# **CentralControl** CC51, CC31

# cs Návod na montáž a obsluhu

## Řídicí centrála

Důležité informace pro: • montéry / • elektrikáře / • uživatele Prosíme o předání odpovídajícím osobám! Tento návod má být uchováván uživatelem.

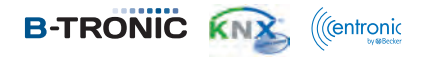

Becker-Antriebe GmbH Friedrich-Ebert-Straße 2-4 35764 Sinn/Germany www.becker-antriebe.com

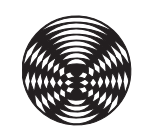

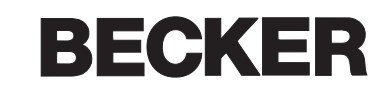

| /šeobecné informace                                                                                                    | . 4                                                |
|----------------------------------------------------------------------------------------------------|----------------------------------------------------|
| Záruka                                                                                                    | . 4                                                |
| Rozsah dodávky                                                                                                    | . 4                                                |
| Bezpečnostní pokyny                                                                                                    | . 4                                                |
| Jrčený účel použití                                                                                                    | . 5                                                |
| Rozměry                                                                                                    | . 5                                                |
| Přehled přístroje                                                                                                    | . 6                                                |
| Pripojeni k siti                                                                                                    | . 7                                                |
| Spouštěcí/standardní obrazovka                                                                                                    | . 8                                                |
| Jvedení do provozu                                                                                                    | . 9                                                |
| Jvedeni do provozu krok za krokem                                                                                                    | . 9                                                |
| Nastaveni jazyka                                                                                                    | 9                                                  |
| Siťova nastaveni                                                                                                    | 10                                                 |
| Datum/cas                                                                                                    | 12                                                 |
| Nastaveni mista pocasi                                                                                                    | 14                                                 |
|                                                                                                    | 10                                                 |
| Dřidání přijímačů k prostorům                                                                                                    | 19                                                 |
|                                                                                                    | 21                                                 |
| Dřibrání nějiímačů ko skuninám                                                                                                    | 25                                                 |
| źldień jednotka domu                                                                                                    | 23                                                 |
| Ovládání pohonů rolet na R-Tronic CentralControl                                                                                                    | 27                                                 |
| Ovládání pohonů střešních oken z jednotky B-Tronic CentralControl                                                                                                    | 28                                                 |
| Ovládání pohonů markýz a slupečních plachet na B-Tronic CentralControl                                                                                                    | 30                                                 |
| Ovládání spínacích aktorů na B-Tronic CentralControl                                                                                                    | 31                                                 |
| Ovládání stmívacích aktorů na B-Tronic CentralControl                                                                                                    | 32                                                 |
| Ovládání pohonů vrat na B-Tronic CentralControl                                                                                                    | 34                                                 |
| Ovládání vyhřívání markýzy na B-Tronic CentralControl                                                                                                    | 35                                                 |
| Ovládání skupin na B-Tronic CentralControl                                                                                                    | 36                                                 |
| Ovládání scénářů na B-Tronic CentralControl                                                                                                    | 37                                                 |
| Přepnutí Ručně/automaticky                                                                                                    | 38                                                 |
| Ovládání automatiky domu jinými zařízeními v domácí síti                                                                                                    | 38                                                 |
| Ovládání automatiky domu zvenčí přes zařízení s mobilním přístupem na internet                                                                                                    | 40                                                 |
| Přídavné funkce                                                                                                    | 40                                                 |
| Počasí a předpověď počasí                                                                                                    | 40                                                 |
| Internetové rádio – poslech                                                                                                    | 41                                                 |
| Internetové rádio – přidání vysílače                                                                                                    | 42                                                 |
| Internetové rádio – roztřídění vysílačů                                                                                                    | 43                                                 |
| Internetové rádio – vymazání vysílače                                                                                                    | 45                                                 |
| Zapojení externích webkamer                                                                                                    | 46                                                 |
| První přihlášení Vaší CentralControl na serveru Becker pro dálkový přístup                                                                                                    | 48                                                 |
| Nastavení                                                                                                    | 50                                                 |
| Přijímač                                                                                                    | 50                                                 |
| Naprogramování přijímačů                                                                                                    | 50                                                 |
| Přihrání přijímačů k prostorům                                                                                                    | 54                                                 |
| Vymazání přijímačů z prostorů                                                                                                    | 56                                                 |
| Změna názvu přijímače                                                                                                    | 58                                                 |
| Vymazání zařízení B-Tronic / přijímače KNX                                                                                                    | 59                                                 |
| Vymazani přijimače Centronic                                                                                                    | 61                                                 |
|                                                                                                    | 63                                                 |
|                                                                                                    | 63                                                 |
| Prini ani prijimacu ke skupinam                                                                                                    | 67                                                 |
| Rozinueni skupin                                                                                                    | 07                                                 |
| Wimozóní přilímožů zo okupin                                                                                                    | 60                                                 |
| Vymazání přijímačů ze skupin                                                                                                    | 69<br>70                                           |
| Vymazání přijímačů ze skupin<br>Změna názvu skupiny<br>Vymazání skupiny                                                                                                    | 69<br>70<br>72                                     |
| Vymazání přijímačů ze skupin<br>Změna názvu skupiny<br>Vymazání skupiny                                                                                                    | 69<br>70<br>72<br>74                               |
| Vymazání přijímačů ze skupin<br>Změna názvu skupiny<br>Vymazání skupiny<br>Scénáře                                                                                                    | 69<br>70<br>72<br>74<br>74                         |
| Vymazání přijímačů ze skupin<br>Změna názvu skupiny<br>Vymazání skupiny<br>Scénáře<br>Založení scénářů<br>Přidání nřijímačů ke scénářům                                                        | 69<br>70<br>72<br>74<br>74<br>74                   |
| Vymazání přijímačů ze skupin<br>Změna názvu skupiny<br>Vymazání skupiny<br>Scénáře<br>Založení scénářů<br>Přidání přijímačů ke scénářům                                                        | 69<br>70<br>72<br>74<br>74<br>76<br>80             |
| Vymazání přijímačů ze skupin<br>Změna názvu skupiny<br>Vymazání skupiny<br>Scénáře<br>Založení scénářů<br>Přidání přijímačů ke scénářům<br>Roztřídění scénářů<br>Vymazání přijímačů ze scénářů | 69<br>70<br>72<br>74<br>74<br>76<br>80<br>82       |
| Vymazání přijímačů ze skupin<br>Změna názvu skupiny<br>Vymazání skupiny<br>Scénáře<br>Založení scénářů<br>Přidání přijímačů ke scénářům<br>Roztřídění scénářů<br>Vymazání přijímačů ze scénářů | 69<br>70<br>72<br>74<br>74<br>76<br>80<br>82<br>83 |

| Vymazání scénáře                                         |     |
|----------------------------------------------------------|-----|
| Prostory                                                 |     |
| Založení prostorů                                        |     |
| Přidání přijímačů k prostorům                            |     |
| Roztřídění prostorů                                      |     |
| Roztřídění přijímačů v prostorech                        |     |
| Vymazání přijímačů z prostorů                            |     |
| Změna názvu prostoru                                     |     |
| Vymazání prostoru                                        | 101 |
| Spínací hodiny                                           | 103 |
| Vytvoření/změna spínacích hodin                          |     |
| Vymazání spínacích hodin                                 |     |
| Funkce Astro                                             |     |
| Řízení klimatu                                           | 110 |
| Nastavení pro servopohon topných těles                   | 110 |
| Konfigurace                                              | 115 |
| Nastavení jazyka                                         |     |
| Síťová nastavení                                         |     |
| Datum/čas                                                |     |
| Nastavení místa počasí                                   | 119 |
| Určit místo                                              | 121 |
| Nastavení obrazovky                                      |     |
| Vytvoření oblíbených položek                             |     |
| Vymazání oblíbených položek                              |     |
| Seznam upozornění                                        |     |
| Seznam upozornění                                        |     |
| Volitelná možnost automatiky – funkce Dovolená           |     |
| Volitelná možnost automatiky – Funkce vnitřní paměti     |     |
| Možnosti automat. režimu – Automat. režim střešních oken |     |
| Dálkový přístup                                          |     |
| Zálohovat + obnovit                                      |     |
| Aktualizace                                              |     |
| Výrobní nastavení                                        | 143 |
| Restart                                                  |     |
| Manuální aktualizace                                     | 145 |
| ipy a triky                                              |     |
| Funkce s a bez připojení k síti / k internetu            |     |
| Servis a informace                                       |     |
| Informace o systému                                      |     |
| Symboly počasí                                           |     |
| Co dělat, když?                                          |     |
| ľšeobecné prohlášení o shodě                             |     |
|                                                          |     |

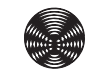

### Všeobecné informace

Pomocí centrály B-Tronic CentralControl můžete ovládat pohony a řídicí jednotky s obousměrnou rádiovou komunikací KNX a ovládací paletou Centronic I a II.

V tomto zařízení se používá volný/OpenSource software. Zdrojové texty lze stáhnout na http://www.b-tronic.net/source/.

Společnost Becker-Antriebe na přání poskytuje tyto zdrojové texty na CDROM za cenu vlastních nákladů. V případě zájmu prosím kontaktujte source@b-tronic.net.

Vzhledem k neustálému dalšímu vývoji softwaru se u obrázků k Vašemu zařízení mohou vyskytovat odchylky. Pro příslušný popsaný postup to však je zanedbatelné.

Při instalaci i nastavení zařízení prosím postupujte podle tohoto návodu na montáž a obsluhu.

### Vysvětlení piktogramů

|   | POZOR | POZOR označuje nebezpečnou situaci, která, pokud jí nebude<br>předejito, může vést ke zranění. |
|---|-------|------------------------------------------------------------------------------------------------|
|   | POZOR | POZOR označuje opatření k zamezení věcným škodám.                                              |
| i |       | Označuje tipy pro uživatele a jiné užitečné informace.                                         |

### Záruka

Konstrukční změny a neodborná instalace v rozporu s tímto návodem a našimi ostatními pokyny mohou vést k vážným poraněním a ohrožení zdraví uživatelů, např. ke zhmoždění, takže konstrukční změny smí být provedeny pouze po dohodě s námi a s naším svolením, a musí být bezpodmínečně dodrženy naše pokyny, zvláště pak pokyny obsažené v tomto návodu na montáž a obsluhu. Další úprava produktů v rozporu s určeným použitím není přípustná.

Výrobce finálního výrobku a montér musí dbát na to, aby byly při použití našich výrobků respektovány a dodržovány všechny náležité zákonné a úřední předpisy, zvláště pak příslušné aktuální směrnice pro elektromagnetickou kompatibilitu, a to zejména s ohledem na výrobu finálního výrobku, instalaci a poradenství zákazníkům.

### Rozsah dodávky

| CC51                                                           | CC31                                       |
|----------------------------------------------------------------|--------------------------------------------|
| Řídicí centrála B-Tronic CentralControl                        | Řídicí centrála B-Tronic CentralControl    |
| USB WLAN klíč                                                  | USB WLAN klíč                              |
| USB paměťový klíč                                              | <ul> <li>USB paměťový klíč</li> </ul>      |
| USB klíč Centronic                                             | USB klíč Centronic                         |
| <ul> <li>USB klíč B-Tronic/KNX (volitelné vybavení)</li> </ul> | USB klíč B-Tronic/KNX (volitelné vybavení) |
| Síťový adaptér                                                 | Síťový adaptér                             |
| <ul> <li>Připevňovací materiál pro montáž na stěně</li> </ul>  | Rádiová klávesnice                         |
| Návod k uvedení do provozu                                     | Návod k uvedení do provozu                 |

### Bezpečnostní pokyny

### Všeobecné pokyny

- Tento návod prosím uschovejte!
- Používejte pouze v suchých prostorách.
- Udržujte osoby mimo jízdní dosah zařízení.
- Nedopusťte, aby se děti dostaly k ovládání.
- Dodržujte ustanovení specifická pro vaši zemi.
- Na řídicí jednotku nestavte žádné předměty.
- Řídicí jednotku čistěte měkkým, suchým hadříkem, který neuvolňuje vlákna, bez chemických čisticích prostředků.

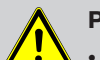

### Pozor

- Pokud je zařízení ovládáno jedním či více vysílači, musí být prostor pojezdu zařízení během provozu přehledný.
- Obalový materiál, např. fólie, uchovávejte mimo dosah dětí. Při nevhodném zacházení by mohlo vzniknout nebezpečí zadušení.
- Řídicí jednotku ihned vypněte, jestliže jsou síťový adaptér a s ním spojené konektory popálené nebo poškozené. Poškozený síťový adaptér nahrad'te originálním adaptérem. Vadný síťový adaptér se v žádném případě nesmí opravovat.
- Řídicí jednotku ihned vypněte, jestliže je těleso řídicí jednotky poškozené nebo jestliže do něj vnikly tekutiny.

### Pozor

- Na řídicí jednotku nenechte spadnout žádné předměty.
- Displej (je-li jím zařízení vybaveno) chraňte před poškrábáním tvrdými předměty (např. prstýnky, nehty, náramkovými hodinkami).
- Dříve než řídicí jednotku připojíte k síťovému adaptéru, počkejte, dokud se řídicí jednotka nepřizpůsobí okolní teplotě. V případě velkých rozdílů teploty a vlhkosti vzduchu se uvnitř řídicí jednotky může vytvářet kondenzát, který může způsobit zkrat.

### Určený účel použití

B-Tronic CentralControl se smí používat pouze pro ovládání k tomu vhodných pohonů a řídicích jednotek s obousměrnou rádiovou komunikací KNX a ovládací paletou Centronic I a II. Touto řídicí jednotkou můžete ovládat skupinu nebo několik skupin přístrojů.

- Prosím dejte pozor na to, že bezdrátově ovládaná zařízení nesmí být provozována v prostorách se zvýšeným rizikem rušení (např. nemocnice, letiště).
- Dálkové ovládání je přípustné pouze pro přístroje a zařízení, u nichž porucha funkce vysílače nebo přijímače nezpůsobí nebezpečí pro osoby, zvířata či věci, nebo tam, kde je takovéto riziko kryto jinými bezpečnostními zařízeními.
- Provozovateli není poskytována ochrana před rušením, způsobeným jinými telekomunikačními zařízeními a koncovými zařízeními (např. i rádiovými zařízeními, které jsou řádně provozována ve stejném frekvenčním pásmu).
- Rádiový přijímač smí být propojen pouze s přístroji a zařízeními schválenými výrobcem.
  - Dejte pozor na to, aby ovládání nebylo instalováno a provozováno v oblasti kovových ploch nebo magnetických polí.
  - · Rádiová zařízení vysílající na stejné frekvenci mohou být příčinou poruchy příjmu.
  - Je třeba dbát na to, že dosah rádiového signálu je omezen legislativou a stavebními úpravami.

### Rozměry

Všechny rozměry jsou uvedeny v mm.

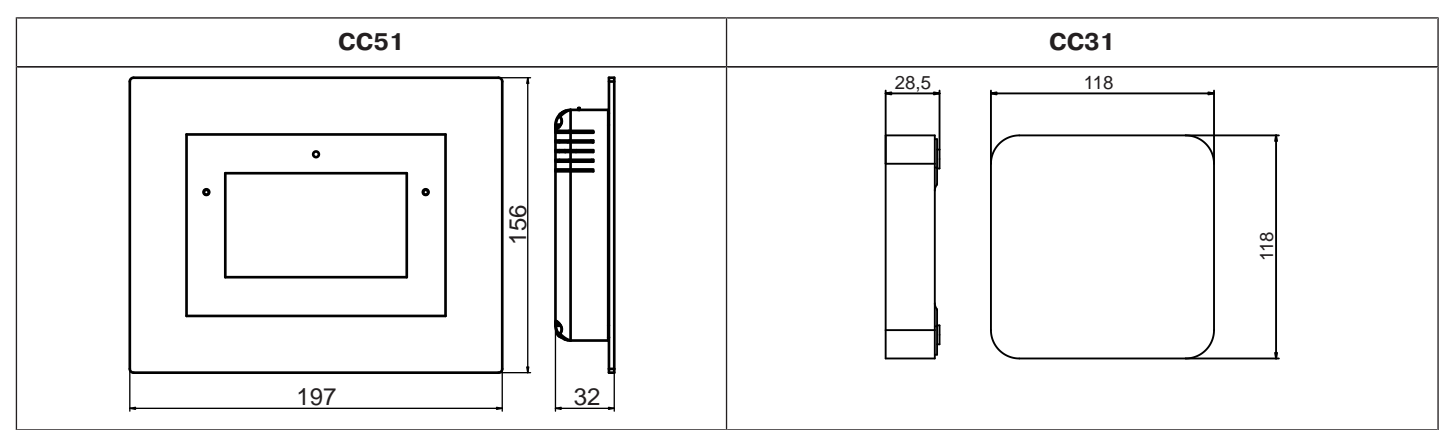

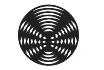

### Přehled přístroje

### **CentralControl CC51**

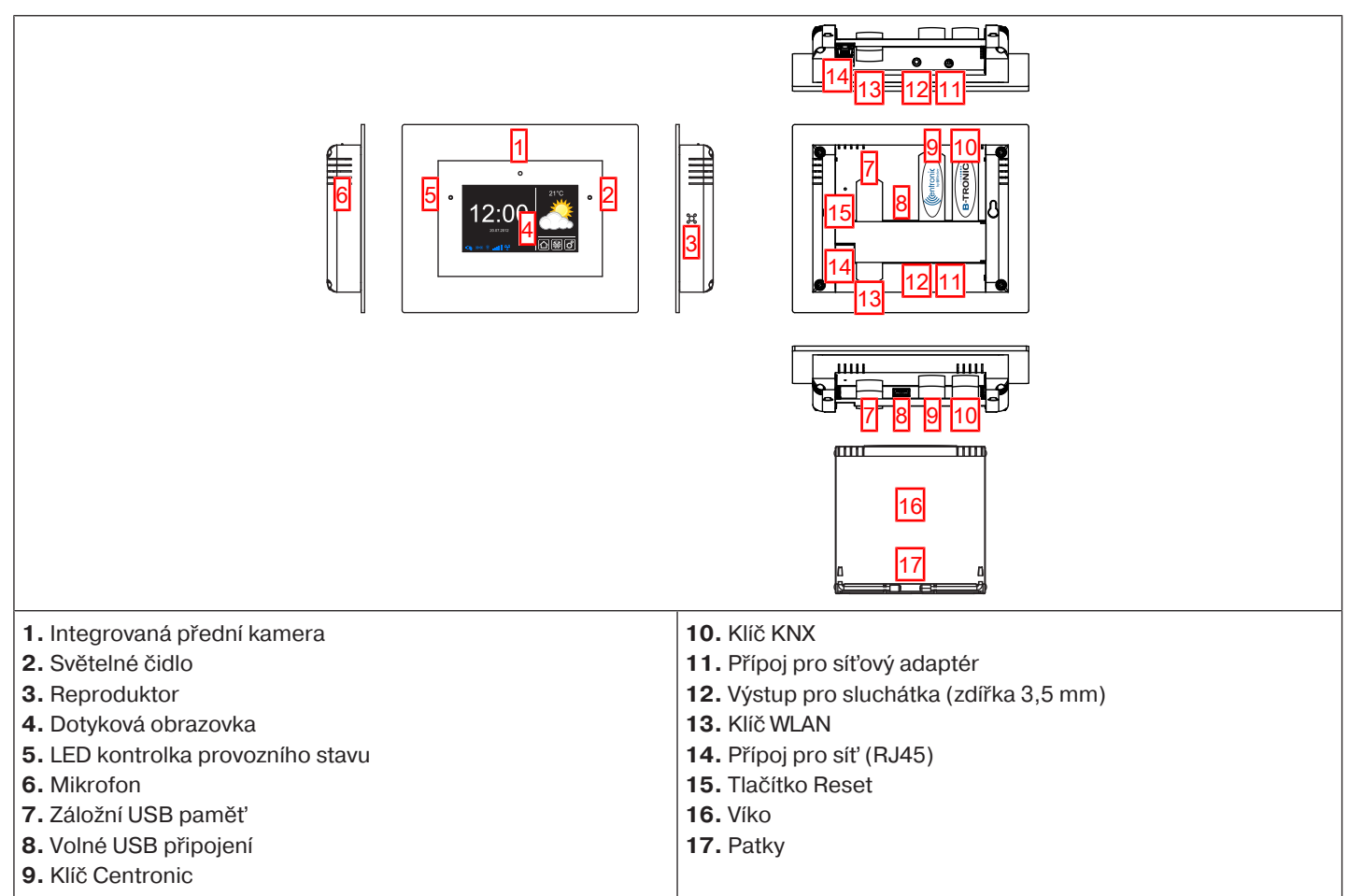

### CentralControl CC31

### Přívody / pozice připojení

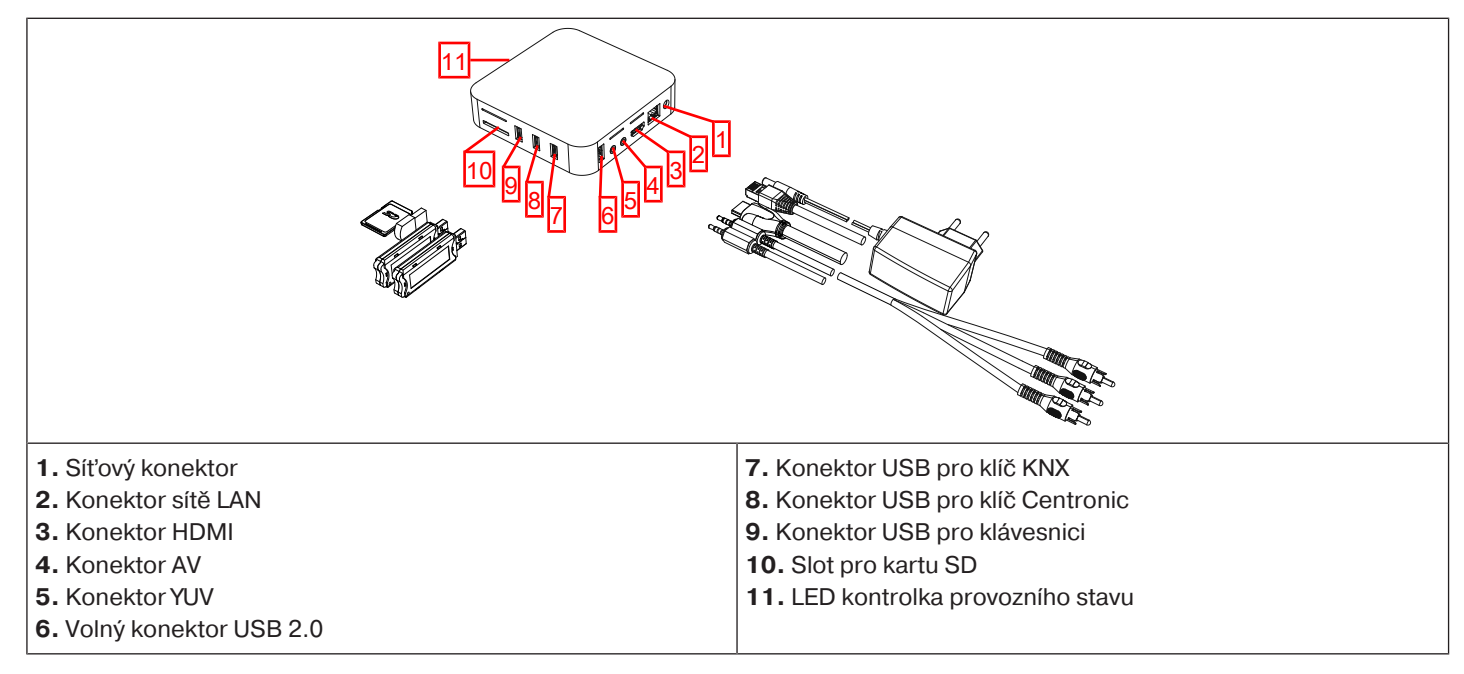

### Zadní strana přístroje

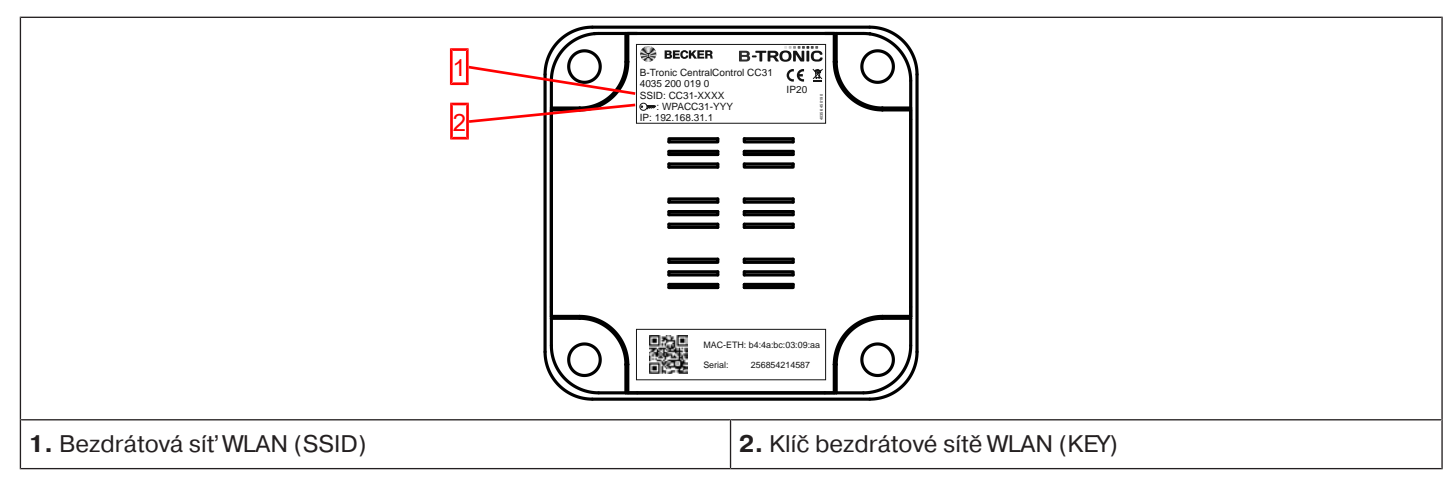

### Externí klávesnice

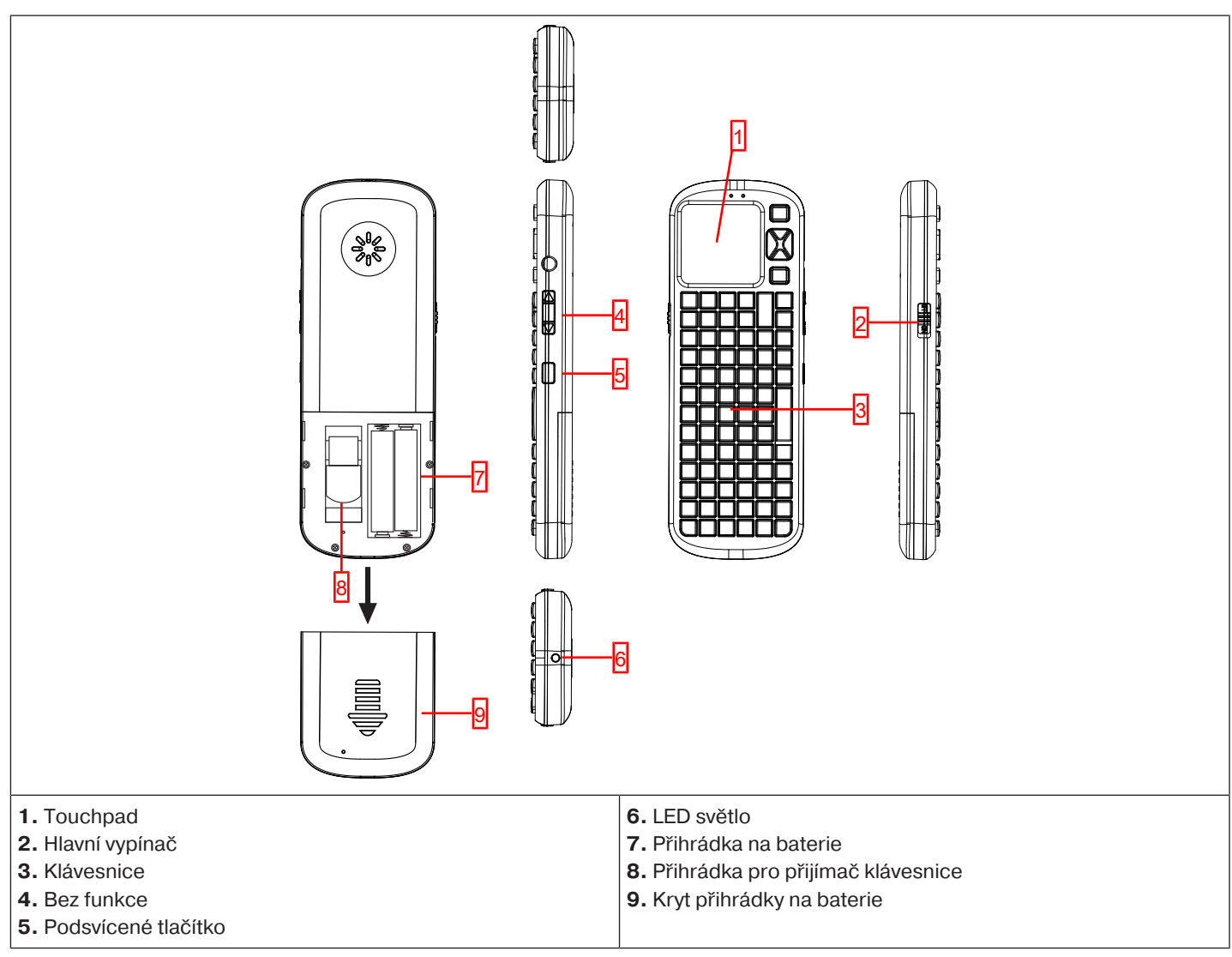

### Připojení k síti

- 1. Sejměte případný kryt řídicí jednotky.
- 2. Nejprve spojte síťový adaptér s řídicí jednotkou a pak jej zasuňte do zásuvky.
- 3. Nyní případný kryt na řídicí jednotku opět nasaďte.

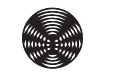

| Spouštěcí/standardní obrazovka                                                                                           |                                                                                                    |  |
|----------------------------------------------------------------------------------------------------|----------------------------------------------------------------------------------------------------|--|
|                                                                                                    |                                                                                                    |  |
| <b>1 Hlavní oblas</b><br>V hlavní oblasti                                                                                | <b>t obrazovky</b><br>obrazovky se zobrazuje čas a datum, případně předpověď počasí.                                           |  |
| <b>2 Navigační a</b><br>V navigační a s                                                                                  | stavová oblast<br>tavové oblasti se zobrazuje aktuální počasí, stavové informace a navigační prvky naprogramovaného přijímače  |  |
| 3 Čas/datum                                                                                                    |                                                                                                    |  |
| Zobrazení data                                                                                                    | a času. Čas se může zobrazovat digitálně nebo analogově.                                                                       |  |
| Zobrazení aktu                                                                                                    | álního počasí pro zvolené místo počasí. Zobrazení dat počasí předpokládá internetové připojení.                                |  |
| 5 Stavová lišta<br>V této stavové l                                                                                      | <b>a přístroje</b><br>iště se zobrazuje stav různých funkcí specifických pro přístroj:                                         |  |
| <u></u>                                                                                                    | V přístroji je k dispozici klíč B-Tronic KNX.                                                                                  |  |
| <b>*</b>                                                                                                    | V přístroji není k dispozici klíč B-Tronic KNX.                                                                                |  |
| Ŷ                                                                                                    | V přístroji je k dispozici klíč Centronic RF.                                                                                  |  |
| Ŷ                                                                                                    | V přístroji není k dispozici klíč Centronic RF.                                                                                |  |
| .atl                                                                                                    | Intenzita signálu WLAN                                                                                                    |  |
| aut                                                                                                    | WLAN není k dispozici                                                                                                    |  |
| 뫔                                                                                                    | Síť přes kabel                                                                                                    |  |
|                                                                                                    | Není síť přes kabel                                                                                                    |  |
| ×                                                                                                    | Přístupový bod dostupný                                                                                                    |  |
| <u> </u>                                                                                                    | Indikace poruch                                                                                                    |  |
| 0                                                                                                    | K aktualizaci je připraven aktualizační program                                                                                |  |
|                                                                                                    | Zobrazením modrého trojúhelníku se znázorní, že v hlavní oblasti obrazovky lze získat další obsahy rolováním nahoru nebo dolů. |  |
| 6 Hlavní navigace<br>Hlavní navigace je na všech obrazovkách v identické formě. Skládá se z těchto tří navigačních polí: |                                                                                                    |  |
|                                                                                                    | Kliknutím na toto tlačítko se dostanete vždy zpět na spouštěcí obrazovku.                                                      |  |
|                                                                                                    | Kliknutím na toto tlačítko se dostanete k ovládání přijímačů, prostorů, skupin a scénářů.                                      |  |

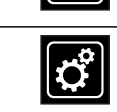

Kliknutím na toto tlačítko se dostanete k nastavením.

### Uvedení do provozu

Následující stránky Vás krok za krokem provedou instalací a konfigurací B-Tronic CentralControl. Po provedení všech popsaných kroků jsou Vaše prostory a přijímače seřízené a můžete svůj domov ovládat centrálně. Ovládání Vašich přijímačů, skupin a scénářů je vysvětleno v položce nabídky Řídicí jednotka domu [▶ 27]

B-Tronic CentralControl však nabízí ještě podstatně více možností komfortu a automatizace, jejichž pomocí můžete automatiku svého domu individuálně přizpůsobit svým potřebám. Tyto funkce jsou podrobně popsány v položkách nabídky Přídavné funkce [▶ 40] Nastavení [▶ 50] Tipy a triky [▶ 146]

### Uvedení do provozu krok za krokem

- Nastavení jazyka [) 9]
- Síťová nastavení [> 10]
- Datum/čas [▶ 12]
- Nastavení místa počasí [• 14]
- Naprogramování přijímačů [▶ 16]
- Založení prostorů [) 19]
- Přidání přijímačů k prostorům [▶ 21]
- Založení skupin [) 23]
- Přihrání přijímačů ke skupinám [> 25]

### Nastavení jazyka

| 1 Stiskněte prosím tlačítko "Programy a nastavení".   | 😰 cc51:0              |           |
|-------------------------------------------------------|-----------------------|-----------|
|                                                       |                       | 10°C      |
|                                                       | 11. 11. 2012          |           |
| 2 Na obrazovce "Programy a nastavení" spusťte položku | <b>₫ cc51:0</b>       | <u> </u>  |
| nabidky "Konfigurace".                                | Konfigurace 2         | Nastavení |
|                                                       |                       |           |
|                                                       |                       | Zvolte    |
|                                                       | Kamery                | aplikaci  |
|                                                       | Rádio                 |           |
|                                                       | 1 Informace o systému |           |
|                                                       | o 🖛 Fail 🕴 🔹          | (∆) 😻 🗳   |

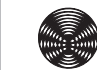

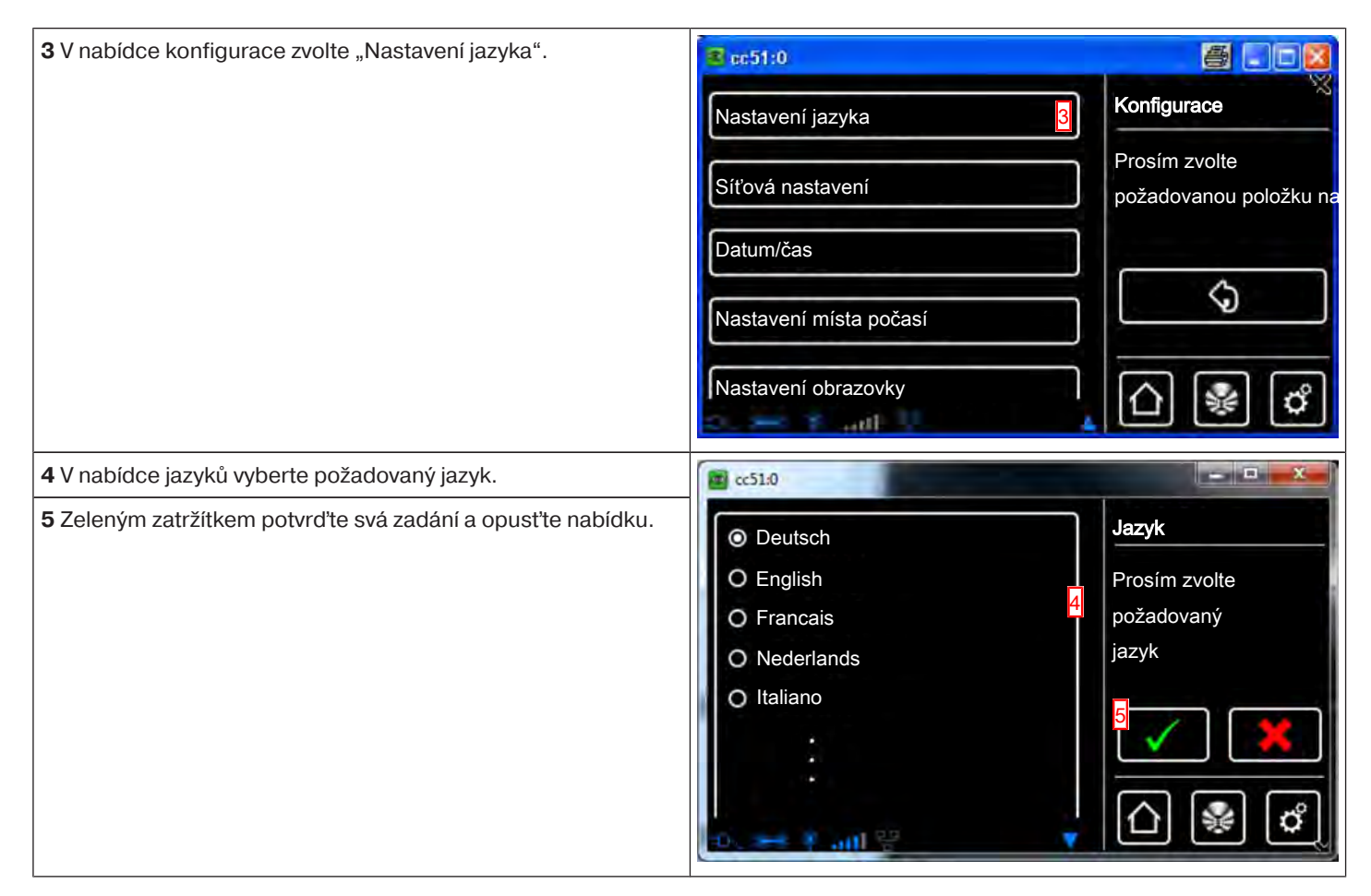

### Síťová nastavení

l bez zapojení do sítě jsou Vám samozřejmě k dispozici kompletní funkce automatizace domácnosti poskytované centrálou B-Tronic CentralControl. Některé přídavné funkce a možnosti přístupu jsou však možné pouze s přístupem na síť resp. na internet. Abyste mohli tyto funkce využívat, zajistěte prosím, aby B-Tronic CentralControl byla spojená s Vaší sítí, aby existovalo internetové připojení a aby byl správně nastaven hodinový čas. Nezapomeňte prosím, že, v závislosti na smluvních podmínkách Vašeho poskytovatele internetu, s tím mohou vznikat náklady.

| 1 Stiskněte prosím tlačítko "Programy a nastavení". | 😰 cc51:0         |                     |
|-----------------------------------------------------|------------------|---------------------|
|                                                     | S Starting       | 10°C                |
|                                                     | 6 13             | <u></u>             |
|                                                     | $- \lambda$      |                     |
|                                                     |                  |                     |
|                                                     |                  |                     |
|                                                     | 11. 11. 2012     | ြ 🚱 <sup>1</sup> တိ |
|                                                     | 2. *** * .ail ** | ریتا تک تک          |

| 2 Na obrazovce "Programy a nastavení" spusťte položku                                                                                |                                              | 800                                     |
|----------------------------------------------------------------------------------------------------|----------------------------------------------|-----------------------------------------|
|                                                                                                    | Konfigurace 2                                | Nastavení                               |
|                                                                                                    | Domovní instalace                            |                                         |
|                                                                                                    | Kamery                                       | Zvolte                                  |
|                                                                                                    | Turnery                                      |                                         |
|                                                                                                    | Rádio                                        |                                         |
|                                                                                                    | 1 Informace o systému                        |                                         |
|                                                                                                    | <ul> <li>Inc. * sec. c</li> </ul>            | 0%0                                     |
| <b>3</b> V nabídce konfigurace zvolte "Síťová nastavení".                                                                            | <mark>≇</mark> cc51:0                        | <b>a</b> . • <b>x</b>                   |
|                                                                                                    | Nastavení jazyka                             | Konfigurace                             |
|                                                                                                    | Síťová nastavení                             | Prosím zvolte<br>požadovanou položku na |
|                                                                                                    | Datum/čas                                    |                                         |
|                                                                                                    | Nastavení místa počasí                       | \$                                      |
|                                                                                                    |                                              |                                         |
|                                                                                                    | Nastavení obrazovky                          | (△) 😤 🗳                                 |
| 4 Zde můžete změnit název centrály B-Tronic CentralControl.                                                                          | cc31.0                                       |                                         |
| <b>5</b> Výběr pro přístupový bod (konfigurační síť WLAN jednotky B-<br>Tronic CentralControl: k dispozici pouze u přístroje CC31) – | Název hostitele                              | Síť                                     |
| Ethernet (instalace kabelově propojené sítě) nebo WiFi<br>(instalace bezdrátové sítě WLAN / rádiové sítě).                           | CentralControl 4                             | Konfigurace                             |
| 6 SSID = identifikace sítě                                                                                                    | Rozhraní                                     | Site                                    |
| (je zapotrebi jen pro spojeni WiFi/WLAN)<br>Volit lze pouze sítě, které isou označeny zeleným symbolem.                              | <ul> <li>Aktivovat přístupový bod</li> </ul> |                                         |
|                                                                                                    | O Ethernet 5                                 |                                         |
| Ruční zadání                                                                                                    | Přístupové údaje k síti WiFi                 |                                         |
| Zvolit                                                                                                    | SSID / název sítě                            |                                         |
| siť                                                                                                    | beckernet 6                                  |                                         |
| 🔓 guestnet                                                                                                    |                                              |                                         |
|                                                                                                    |                                              |                                         |
|                                                                                                    |                                              |                                         |

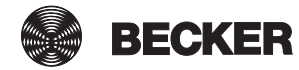

### 7 Klíč = heslo (je zapotřebí jen pro spojení WiFi/WLAN) beckernet Prosím nezapomeňte, že centrálu lze zapojit do sítě prostřednictvím WiFi/WLAN jen tehdy, jestliže je ve směrovači Klíč/heslo (PSK) zapnuté kódování WPA2. V privátních sítích je zpravidla aktivován automatický DHCP. 7 \*\*\*\*\*\*\* Pokud tomu tak není, zjistěte prosím nezbytné záznamy pro pole 9, 10, 11 a 12 dotazem u svého správce sítě. Konfigurace sítě i Aby bylo zajištěno, že CentralControl po každém novém spuštění nepoužije jinou IP adresu, měla by být centrále O Automaticky (DHCP) 8 CentralControl přidělena pevná IP adresa. (Volba u 8 = O Ručně Manuální a zadání informací nezbytných pro pole 9, 10, 11 a 12. IP adresa Po ukončení konfigurace je možné část dat najít také pod "Informace o systému [> 146]". 9 0.0.0.0 13 Pokud pomocí standardního ovladače sítě WLAN nemůžete vytvořit spojení se sítí WLAN, otestujte alternativní ovladač sítě Maska sítě WLAN. K dispozici pouze u přístroje CC51. 14 Zeleným zatržítkem potvrďte svá zadání a opusťte nabídku. 255.255.255.0 10 Brána 0.0.0.0 11 Server DNS 0.0.0.0 12 Verze ovladače sítě WLAN Změna vyžaduje restartování Standardní Alternativní

### Datum/čas

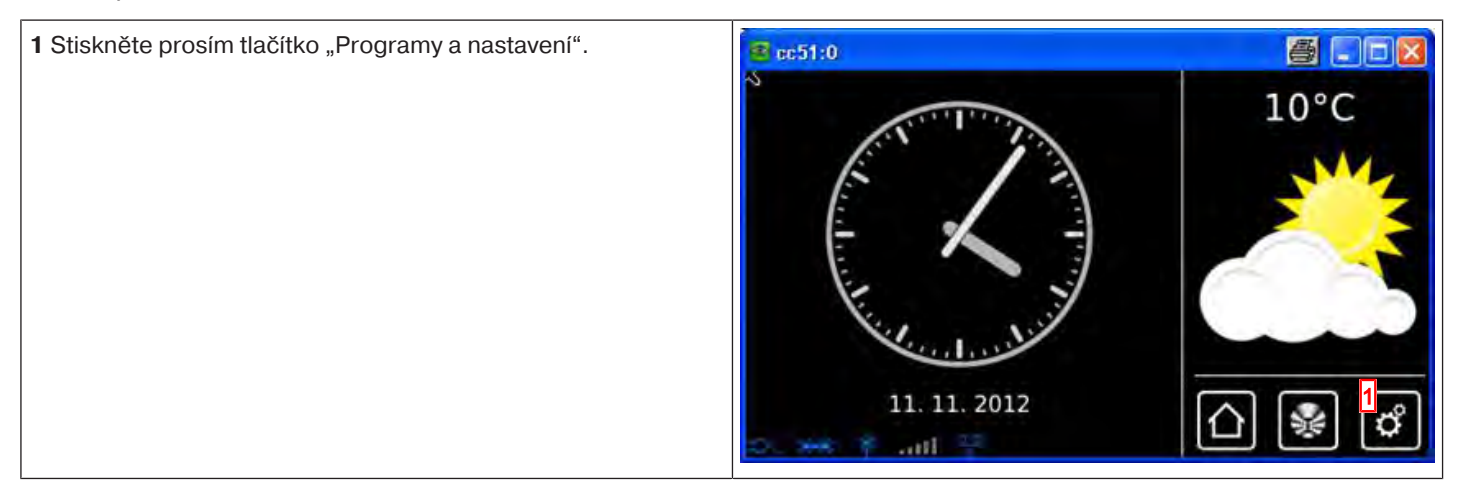

| <b>2</b> Na obrazovce "Programy a nastavení" spusťte položku                                                                           | <mark>≇</mark> co51:0  |                                         |
|----------------------------------------------------------------------------------------------------|------------------------|-----------------------------------------|
| nabiuky "Konngurace .                                                                                                    | Konfigurace 2          | Nastavení                               |
|                                                                                                    | Domovní instalace      | 1000000                                 |
|                                                                                                    | Kamery                 | Zvolte<br>aplikaci                      |
|                                                                                                    | Rádio                  |                                         |
|                                                                                                    | 1 Informace o systému  |                                         |
|                                                                                                    | o 🖮 Faul 🔹             | [∆] 🖗 🗳                                 |
| <b>3</b> V nabídce konfigurace zvolte "Datum/čas".                                                                                     | S cc51:0               |                                         |
|                                                                                                    | Nastavení jazyka       | Konfigurace                             |
|                                                                                                    | Síťová nastavení       | Prosím zvolte<br>požadovanou položku na |
|                                                                                                    | Datum/čas <u>3</u>     |                                         |
|                                                                                                    | Nastavení místa počasí | \$                                      |
|                                                                                                    | Nastavení obrazovky    |                                         |
|                                                                                                    | 2 1                    |                                         |
| <b>4</b> Zvolte prosím, zda chcete hodinový čas automaticky získávat přes internet nebo nastavovat manuálně.                           | ■ cc51:0               |                                         |
| Pro automatické získávání informací o hodinovém času a datu potřebuje centrála internetové připojení.                                  | Čas                    | Datum/čas                               |
| <ul> <li>5 Manuální nastavení hodinového času.</li> <li>V případě volby "automatický" v bodě 4 tato položka nabídky odpadá.</li> </ul> | manuální               | Nastavení                               |
| 6 Manuální nastavení data.                                                                                                    | Cas                    |                                         |
| V případě volby "automatický" v bodě 4 tato položka nabídky<br>odpadá.                                                                 |                        |                                         |
| 7 Nastavení formátu, v němž má být udáván hodinový čas.                                                                                |                        |                                         |
| 8 Nastavení formátu, v němž má být udáváno datum.                                                                                      |                        |                                         |
| 9 Nastavení časového pásma.                                                                                                    | Format casu            |                                         |
| 10 Zeleným zatržítkem potvrď te svá zadání a opusť te nabídku.                                                                         | O 12h: 01:24am 7       |                                         |
|                                                                                                    | Formát data            |                                         |
|                                                                                                    | I ● TT. MM. JJJJ       |                                         |
|                                                                                                    | Омм/тт/))))            |                                         |
|                                                                                                    | Časové pásmo           |                                         |
|                                                                                                    | Berlín 9               |                                         |
|                                                                                                    | 5. 48 1 mill 1         |                                         |

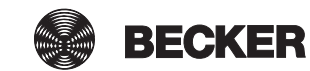

### Nastavení místa počasí

Zobrazení dat počasí předpokládá připojení k internetu.

Aby bylo možné zobrazit na Vaší B-Tronic CentralControl správná data počasí, je nutný údaj o místě, pro které se mají data počasí zobrazit.

Jestliže Vámi požadované místo není v seznamu pro výběr k dispozici, zvolte prosím nejbližší větší město.

| 1 Stiskněte prosím tlačítko "Programy a nastavení".                                                                                                    | C cc51:0                                                                                                    | <ul> <li>□ </li> <li>□ </li> <li>10°C</li> <li>→ → → → → → → → → → → → → → → → → → →</li></ul> |
|----------------------------------------------------------------------------------------------------|----------------------------------------------------------------------------------------------------|------------------------------------------------------------------------------------------------|
| 2 Na obrazovce "Programy a nastavení" spusťte položku<br>nabídky "Konfigurace".                                                                                                    | Image: Cc51:0       Nasta         Image: Konfigurace       Image: Konfigurace         Image: Domovní instalace       Zvolte         Image: Kamery       Image: Kamery         Image: Rádio       Image: Kamery         Image: Informace o systému       Image: Kamery      | vení<br>ci                                                                                     |
| 3 V nabídce konfigurace zvolte položku "Nastavení místa počasí".                                                                                                    | Image: Sition pozari       Konfig         Sítiová nastavení       Prosín         Datum/čas       Image: Sition pozari         Nastavení místa počasí       Image: Sition pozari         Nastavení obrazovky       Image: Sition pozari                                     | gurace<br>m zvolte<br>dovanou položku na                                                       |
| <ul> <li>4 Na displeji se zobrazí místo, které je aktuálně nastaveno pro data počasí.</li> <li>5 Chcete-li nastavené místo změnit, klikněte prosím na pole, v němž je zapsán název.</li> </ul> | Místo:<br>Místo:<br>Sinn, Germany<br>Možnosti<br>Nastavit z údajů o místě<br>Možeci de la construction<br>Možeci de la construction<br>Místo počas<br>Místo počas<br>Místo počas<br>Místo počas<br>Místo počas<br>Místo počas<br>Místo počas<br>Místo počas<br>Místo počas | í<br>pro zobrazení<br>í                                                                        |

| <ul> <li>6 Nyní zadejte místo, které si přejete.</li> <li>Dbejte prosím na to, abyste nepoužili žádné zvláštní znaky jazyka dané země.</li> <li>Příklad: <ul> <li>München bude zapsáno jako Muenchen</li> <li>Orléans bude zapsáno jako Orleans</li> </ul> </li> <li>7 Své zadání potvrď te kliknutím na zelené zatržítko.</li> </ul>                                     | Paris 6<br>1 2 3 4 5 6 7 8 9 0<br>9 w e r t z u i o P<br>a s d f 9 h j k l<br>1 y x c v b n m +<br>2:+                                                                                                    | Hledání místa<br>Zadejte prosím<br>místo                                                                                                    |
|----------------------------------------------------------------------------------------------------|----------------------------------------------------------------------------------------------------|----------------------------------------------------------------------------------------------------|
| <ul> <li>8 Jestliže pro Vaše zadání existuje několik výsledků, zobrazí se seznam pro výběr z možných míst.</li> <li>Zde vyberte požadované místo.</li> <li>i Pro provádění funkcí Astro je nutno správně zadat místo centrály CentralControl. To se provádí v nabídce Určit místo.</li> </ul>                                                                             | <ul> <li>Restaution</li> <li>Paris, France</li> <li>Paris, Texas</li> <li>Paris, Tennessee</li> </ul>                                                                                                    | Nalezená místa<br>Zvolte své<br>místo                                                                                                    |
| 9 Zeleným zatržítkem potvrďte svá zadání a opusťte nabídku.                                                                                                    | O Paris, Kentucky<br>O Paris, Illinois<br>O Paris, Maine<br>O Paris Arkansas                                                                                                    | ° ✓ ×<br>△ 😵 ở                                                                                                    |
|                                                                                                    |                                                                                                    |                                                                                                    |
| 10 Jako volitelnou možnost můžete místo počasí také převzít z<br>aktuálního místa. Za tím účelem prostě klikněte na tlačítko<br>"Nastavit z údajů o místě".                                                                                                    | Místo:                                                                                                    | Počasí                                                                                                    |
| <ul> <li>10 Jako volitelnou možnost můžete místo počasí také převzít z aktuálního místa. Za tím účelem prostě klikněte na tlačítko "Nastavit z údajů o místě".</li> <li>11 Své zadání potvrďte kliknutím na zelené zatržítko.</li> </ul>                                                                                                    | Místo:<br>Paris<br>Možnosti                                                                                                    | Počasí<br>Místo pro zobrazení<br>počasí                                                                                                    |
| <ul> <li>10 Jako volitelnou možnost můžete místo počasí také převzít z aktuálního místa. Za tím účelem prostě klikněte na tlačítko "Nastavit z údajů o místě".</li> <li>11 Své zadání potvrďte kliknutím na zelené zatržítko.</li> </ul>                                                                                                    | Místo:<br>Paris<br>Možnosti<br>Nastavit z údajů o místě 10                                                                                                    | Počasí<br>Misto pro zobrazení<br>počasí                                                                                                    |
| <ul> <li>10 Jako volitelnou možnost můžete místo počasí také převzít z aktuálního místa. Za tím účelem prostě klikněte na tlačítko "Nastavit z údajů o místě".</li> <li>11 Své zadání potvrď te kliknutím na zelené zatržítko.</li> <li>12 Poté, co centrála podle Vašich zadání zanese místo počasí, vrátí se obrazovka automaticky do předcházející nabídky.</li> </ul> | Místo:<br>Paris<br>Možnosti<br>Nastavit z údajů o místě<br>10<br>Síťová nastavení                                                                                                    | Počasí<br>Místo pro zobrazení<br>počasí<br>11<br>Místo pro zobrazení<br>počasí<br>Configurace                                                                                           |
| <ul> <li>10 Jako volitelnou možnost můžete místo počasí také převzít z aktuálního místa. Za tím účelem prostě klikněte na tlačítko "Nastavit z údajů o místě".</li> <li>11 Své zadání potvrď te kliknutím na zelené zatržítko.</li> <li>12 Poté, co centrála podle Vašich zadání zanese místo počasí, vrátí se obrazovka automaticky do předcházející nabídky.</li> </ul> | Místo:<br>Paris<br>Možnosti<br>Nastavit z údajů o místě 10<br>Concerning<br>Concerning | Počasí<br>Misto pro zobrazení<br>počasí<br>11<br>C<br>C<br>Konfigurace<br>2<br>Prosím zvolte<br>požadovanou položku na                                                                  |
| <ul> <li>10 Jako volitelnou možnost můžete místo počasí také převzít z aktuálního místa. Za tím účelem prostě klikněte na tlačítko "Nastavit z údajů o místě".</li> <li>11 Své zadání potvrď te kliknutím na zelené zatržítko.</li> <li>12 Poté, co centrála podle Vašich zadání zanese místo počasí, vrátí se obrazovka automaticky do předcházející nabídky.</li> </ul> | Místo:<br>Paris<br>Možnosti<br>Nastavit z údajů o místě<br>10<br>Síťová nastavení<br>Datum/čas<br>Nastavení místa počasí<br>Místo                                                                                                    | Počasí<br>Místo pro zobrazení<br>počasí<br>11<br>Místo pro zobrazení<br>počasí<br>11<br>Místo pro zobrazení<br>počasí<br>Místo pro zobrazení<br>Prosím zvolte<br>požadovanou položku na |

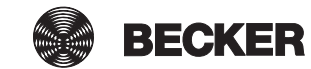

### Naprogramování přijímačů

| 1 Stiskněte prosím tlačítko "Programy a nastavení".               | 🦉 cc51:0              |                              |
|-------------------------------------------------------------------|-----------------------|------------------------------|
|                                                                   | 11. 11. 2012          | 10°C                         |
| 2 Na obrazovce "Programy a nastavení" spusťte položku             | <b>4</b> cc51:0       |                              |
| nabídky "Domovní instalace".                                      | Konfigurace           | Nastavení                    |
|                                                                   |                       |                              |
|                                                                   | Domovní instalace     | Zvolte                       |
|                                                                   | Kamery                | aplikaci                     |
|                                                                   | Rádio                 |                              |
|                                                                   | Informace o systému   |                              |
|                                                                   | a. es 9               | 습 😻 🗳                        |
| <b>3</b> Na obrazovce "Domovní instalace" spusťte položku nabídky | 1 c51:0               |                              |
| "Přijímač".                                                       | Přijímač 3            | Instalace                    |
|                                                                   |                       | Prosím zvolte                |
|                                                                   |                       | funkci                       |
|                                                                   |                       | -                            |
|                                                                   | Prostory              |                              |
|                                                                   | Spínací hodiny        |                              |
|                                                                   | tic set Y anti 2      | (∆) 😻 🖒                      |
| 4 Pro přidání přijímače zvolte prosím tlačítko [+].               | <b>E</b> cc51:0       |                              |
|                                                                   | Pohon Centronic       | Instalace<br>přijímače       |
|                                                                   | Stmívač KNX           | Zvolit či přidat<br>přijímač |
|                                                                   | Spínač KNX            | 4<br>4<br>5<br>6             |
|                                                                   | Zásuvkový vypínač KNX |                              |
|                                                                   | and and a             | ⓐ็∰                          |

| Pro nový přijímač se nejprve přidělí název.                                                                                                    | cc51:0                                                                                                    |                            |
|----------------------------------------------------------------------------------------------------|----------------------------------------------------------------------------------------------------|----------------------------|
| Dbejte prosím na to, abyste přijímače pojmenovali tak, abyste je<br>po přidání všech přijímačů mohli podle jejich názvů cíleně<br>rozdělit do prostorů. | Název přijímače:                                                                                                    | Přidat<br>přijímač         |
| 5 Ťukněte do pole názvu.                                                                                                    | <ul> <li>Typ přijímače:</li> <li>B-Tronic/KNX-RF</li> <li>Centronic</li> </ul>                                                                                                    | Konfigurovat<br>vlastnosti |
|                                                                                                    | Typ přístroje:                                                                                                    |                            |
|                                                                                                    | <ul> <li>Trubkový pohon / ext.</li> <li>Markýza</li> <li>Žaluzie</li> <li>Špínací aktor</li> <li>Stmívací aktor</li> <li>Stmívací aktor</li> <li>Screenové rolety</li> <li>Sluneční plachta</li> <li>Vyhřívání markýzy</li> <li>Vrata</li> <li>Vrata (impulz)</li> <li>Servopohon topného tělesa</li> </ul> |                            |
| <ul> <li>6 Otevře se klávesnice. Zde prosím zadejte název nového přijímače.</li> <li>V příkladu zní název "Přijímač".</li> </ul>                        | ₽řijímač                                                                                                    | Nový X                     |
| 7 Zeleným zatržítkem potvrďte svá zadání a opusťte klávesnici.                                                                                          | 1 2 3 4 5 6 7 8 9 0<br>q w e r t z u i o P<br>a s d f g h j k l<br>↑ y x c v b n m +<br>?:+                                                                                                    | Zadejte prosím<br>název    |

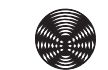

| 8 Výběr typu přijímače.                                                                                                 | a cc51:0                                  |                  |
|----------------------------------------------------------------------------------------------------|-------------------------------------------|------------------|
| Na výběr jsou dvě možnosti:                                                                                             | Název přijímače <sup>.</sup>              | Přidat           |
| <ul> <li>Centronic (jednosměrný – bez funkce zpětné vazby)</li> </ul>                                                   |                                           | přijímač         |
| V závislosti na vybraném typu přijímače lze zvolit jen určité typy přístroje                                            |                                           | Konfigurovat     |
| 9 Výběr tvou přístroje                                                                                                  | Typ přijímače:                            | vlastnosti       |
| Na výběr je několik možností:                                                                                           |                                           |                  |
| U zařízení typu "Vrata" a "Vrata (impulz)" je třeba dbát na<br>následující:                                             | O Centronic                               |                  |
| Podle rozsahu funkce pohonu vrat, který se má naprogramovat,                                                            |                                           |                  |
| se musí zvolit "Vrata" pro řídicí jednotky vrat s definovanými<br>povely NAHORU–STOP–DOLŮ a "Vrata (impulz)" pro řídicí |                                           |                  |
| jednotky vrat s pořadím impulzů (NAHORU–STOP–DOLŮ–                                                                      | O I Trubkový pohon / ext.                 |                  |
| STOP ald.).                                                                                                    | Markýza                                   |                  |
| obrazovku.                                                                                                    | Spínací aktor                             |                  |
|                                                                                                    | O Stmívací aktor                          |                  |
|                                                                                                    |                                           |                  |
|                                                                                                    |                                           |                  |
|                                                                                                    |                                           |                  |
|                                                                                                    | Vrata                                     | 1                |
|                                                                                                    | Vrata (impulz)                            |                  |
|                                                                                                    | Servopohon topného tělesa                 |                  |
|                                                                                                    |                                           |                  |
|                                                                                                    | ar an an an an an an an an an an an an an |                  |
| 11 Nyní je nutno přijímač uvést do programovacího režimu.                                                               | ac51:0                                    | 5 - 6 1          |
| Postup pro přijímač najdete v příslušném návodu k obsluze                                                               |                                           | Přidat 🔉         |
| přístroje, které se má naprogramovat.                                                                                   | Uveďte nyní přijímač                      | přijímač         |
| Přijímač typu Centronic Ize naprogramovat jen tehdy, jestliže                                                           | do programovacího režimu!                 | V programovacím  |
| byl svým hlavním vysílačem uveden do programovacího režimu l                                                            |                                           | režimu?          |
| přijímače.                                                                                                    | 11                                        |                  |
| 12 Zeleným zatržítkem potvrďte svá zadání a přejděte na další                                                           |                                           |                  |
| obrazovku.                                                                                                    |                                           |                  |
|                                                                                                    | C. The Latting The                        | 0 🖗 🗯            |
| <b>13</b> Vedle informace na obrazovce, že postup programování                                                          | 3 re51:0                                  |                  |
| úspěšně proběhl, mnoho přijímačů rovněž potvrzuje správný                                                               | Přijímač hyl úspěšně                      | Naprogramování 🛛 |
| "cvaknutí" v případě motorů nebo blikáním stavové LED                                                                   | naprogramován a lze ho nyní               |                  |
| kontrolky na přijímači. Zda a, jestliže ano, jak dojde ke zpětné                                                        | přiřadit k prostorům a                    | B-Tronic/KNX-RF  |
| v příručce příslušného přijímače.                                                                                       | skupinám.                                 |                  |
| 14 Zeleným zatržítkem potvrď te svá zadání a opusť te nabídku.                                                          |                                           |                  |
|                                                                                                    | 13                                        | 14               |
|                                                                                                    | <mark>13</mark>                           |                  |
|                                                                                                    | <mark>13</mark>                           |                  |
|                                                                                                    | <mark>13</mark>                           |                  |

| Nyní můžete pohon zkušebně ovládat následujícími tlačítky.<br>A Tlačítko NAHORU<br>B Tlačítko STOP<br>C Tlačítko DOLŮ | Cc51:0                                                               | Testování                                              |
|----------------------------------------------------------------------------------------------------|----------------------------------------------------------------------|--------------------------------------------------------|
| 15 Zeleným zatržítkem opustíte testovací nabídku.                                                                     |                                                                      | B-Tronic/KNX-RF                                        |
| 16 Nový přijímač lze nyní vidět v nabídce výběru přijímačů.                                                           | Přijímač<br>Přijímač<br>Pohon Centronic<br>Stmívač KNX<br>Spínač KNX | Instalace<br>přijímače<br>Zvolit či přidat<br>přijímač |

### Založení prostorů

| 1 Stiskněte prosím tlačítko "Programy a nastavení".                                | EC51:0                                                                                                    | 10°C               |
|------------------------------------------------------------------------------------|----------------------------------------------------------------------------------------------------|--------------------|
| 2 Na obrazovce "Programy a nastavení" spusťte položku nabídky "Domovní instalace". | Image: Cc51:0         Image: Konfigurace         Image: Domovní instalace         Image: Kamery         Image: Rádio         Image: Rádio         Informace o systému | Zvolte<br>aplikaci |

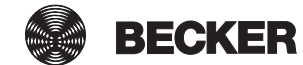

| <b>3</b> Na obrazovce "Domovní instalace" spusťte položku nabídky                                                                                                    | 🔁 ເວົ1:0                                                                                                    |                                                                                    |
|----------------------------------------------------------------------------------------------------|----------------------------------------------------------------------------------------------------|------------------------------------------------------------------------------------|
| "Prostory .                                                                                                    | Přijímač                                                                                                    |                                                                                    |
|                                                                                                    | Skupiny                                                                                                    | Prosím zvolte<br>funkci                                                            |
|                                                                                                    | []Scénáře                                                                                                    |                                                                                    |
|                                                                                                    | Prostory 3                                                                                                    |                                                                                    |
|                                                                                                    | Spínací hodiny                                                                                                    |                                                                                    |
|                                                                                                    | All the second second s |                                                                                    |
| 4 Pro přidání prostoru zvolte prosím tlačítko [+].                                                                                                    | 1 cc51:0                                                                                                    |                                                                                    |
|                                                                                                    | Obývací pokoj                                                                                                    | Prostory                                                                           |
|                                                                                                    |                                                                                                    | Zvolit či přidat<br>prostor                                                        |
|                                                                                                    |                                                                                                    | 4<br>+<br>-<br>-                                                                   |
|                                                                                                    | Os 🛤 Y and s                                                                                                    | <b>ث 😵 ث</b>                                                                       |
| 5 Ťukněte do pole názvu.                                                                                                    | a cc51:0                                                                                                    | ð - I I                                                                            |
|                                                                                                    |                                                                                                    |                                                                                    |
|                                                                                                    | 5                                                                                                    | Nový prostor 💦                                                                     |
|                                                                                                    | 1234567890                                                                                                    | Nový prostor<br>Zadejte prosím<br>název                                            |
|                                                                                                    | 5<br>1234567890<br>qwertzuiop                                                                                                    | Nový prostor<br>Zadejte prosím<br>název                                            |
|                                                                                                    | 1 2 3 4 5 6 7 8 9 0<br>9 w e r t z u i o P<br>a s d f 9 h j k l<br>↑ y x c v b n m ↔                                                                                                    | Nový prostor<br>Zadejte prosím<br>název                                            |
|                                                                                                    | 5<br>1 2 3 4 5 6 7 8 9 0<br>9 w e r t z u i o P<br>a s d f 9 h j k l<br>↑ y x c v b n m ↓<br>?:+                                                                                                    | Nový prostor                                                                       |
| 6 Otevře se klávesnice. Zde prosím zadejte název nového                                                                                                    | 5<br>1 2 3 4 5 6 7 8 9 0<br>9 w e r t z u i o P<br>a s d f 9 h j k l<br>+ y x c v b n m +<br>?:+                                                                                                    | Nový prostor                                                                       |
| <ul> <li>6 Otevře se klávesnice. Zde prosím zadejte název nového prostoru.</li> <li>V příkladu zní název "Ložnice".</li> </ul>                                                                         | 5<br>1 2 3 4 5 6 7 8 9 0<br>9 w e r t z u i o P<br>a s d f 9 h j k i<br>+ y x c v b n m +<br>?:+                                                                                                    | Nový prostor<br>Zadejte prosím<br>název<br>Mový prostor                            |
| <ul> <li>6 Otevře se klávesnice. Zde prosím zadejte název nového prostoru.</li> <li>V příkladu zní název "Ložnice".</li> <li>7 Zeleným zatržítkem potvrďte svá zadání a opusťte klávesnici.</li> </ul> | 5         1 2 3 4 5 6 7 8 9 0         q w e r t z u i o p         a S d f g h j k l         ↑ y x c v b n m ↓         ?:+                                                                                                    | Nový prostor                                                                       |
| <ul> <li>6 Otevře se klávesnice. Zde prosím zadejte název nového prostoru.</li> <li>V příkladu zní název "Ložnice".</li> <li>7 Zeleným zatržítkem potvrďte svá zadání a opusťte klávesnici.</li> </ul> | 5         1 2 3 4 5 6 7 8 9 0         q w e r t z u i 0 P         a s d f 9 h j k I         + y x c v b n m +         ?:+                                                                                                    | Nový prostor<br>Zadejte prosím<br>název<br>Mový prostor<br>Zadejte prosím<br>název |
| <ul> <li>6 Otevře se klávesnice. Zde prosím zadejte název nového prostoru.</li> <li>V příkladu zní název "Ložnice".</li> <li>7 Zeleným zatržítkem potvrďte svá zadání a opusťte klávesnici.</li> </ul> | 5         1 2 3 4 5 6 7 8 9 0         9 w e r t z u i 0 P         a s d f 9 h j k I         + y x c v b n m +         ?:+                                                                                                    | Nový prostor<br>Zadejte prosím<br>název<br>Mový prostor<br>Zadejte prosím<br>název |

8 Nový prostor lze nyní vidět ve výběru prostoru.

### Přidání přijímačů k prostorům

| 1 Stiskněte prosím tlačítko "Programy a nastavení".               | 😰 cc51:0              | <b>e</b> . • <b>e</b>   |
|-------------------------------------------------------------------|-----------------------|-------------------------|
|                                                                   | 11. 11. 2012          | 10°C                    |
| 2 Na obrazovce "Programy a nastavení" spusťte položku             | <b>≝</b> cc51:0       | <b>8</b> • • • <b>8</b> |
| nabídky "Domovní instalace".                                      | Konfigurace           | Nastavení               |
|                                                                   | Domovní instalace 2   |                         |
|                                                                   | Kamery                | Zvolte<br>aplikaci      |
|                                                                   | Rádio                 |                         |
|                                                                   |                       |                         |
|                                                                   |                       | 습 🖗 🗳                   |
| <b>3</b> Na obrazovce "Domovní instalace" spusťte položku nabídky | මු (ර1:0              | - 0 <b>- X</b>          |
| "Prostory".                                                       | † Přijímač            | Instalace               |
|                                                                   | Skupiny               | Prosím zvolte           |
|                                                                   | Scénáře               | funkci                  |
|                                                                   | Prostory 3            |                         |
|                                                                   |                       | \$                      |
|                                                                   | Spínací hodiny        | <u></u>                 |
|                                                                   | dia see if will a 🔺 🔺 | ت ک ک                   |

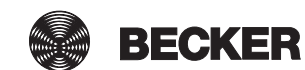

| 4 Zvolte prostor, do kterého chcete přidat přijímač.                                                                                                    | € cc51:0                                                                                                    |                                                                                                    |
|----------------------------------------------------------------------------------------------------|----------------------------------------------------------------------------------------------------|----------------------------------------------------------------------------------------------------|
| Příklad: Ložnice                                                                                                    | Ložnice<br>Obývací pokoj 4                                                                                                    | Prostory<br>Zvolit či přidat<br>prostor                                                                       |
|                                                                                                    | 3                                                                                                    |                                                                                                    |
|                                                                                                    |                                                                                                    |                                                                                                    |
| <b>5</b> V příkladu zvoleného prostoru (ložnici) ještě není přiřazen<br>žádný přijímač. Z tohoto důvodu je seznam přijímačů                                                                                                    | ■ cc51:0                                                                                                    |                                                                                                    |
| obsažených v daném prostoru ještě prázdný.                                                                                                    |                                                                                                    |                                                                                                    |
| <b>6</b> Chcete-li zvolenému prostoru přidat přijímač, zvolte prosím<br>tlačítko [ + ].                                                                                                    |                                                                                                    | Zvolit či<br>přidat přijímač                                                                                  |
|                                                                                                    | 5                                                                                                    | nebo zpracovat                                                                                                |
|                                                                                                    |                                                                                                    | prostor                                                                                                    |
|                                                                                                    |                                                                                                    | <mark>6</mark> 순 / ()                                                                                         |
|                                                                                                    | es 🖛 y nill s 🛛 👎                                                                                                    | [] 🖗 🗳                                                                                                    |
|                                                                                                    |                                                                                                    |                                                                                                    |
| 7 V seznamu, který je nyní zobrazen, lze vidět všechny                                                                                                    | <b>1</b> cc51:0                                                                                                    | <b>a d x</b>                                                                                                  |
| 7 V seznamu, který je nyní zobrazen, lze vidět všechny<br>disponibilní přijímače, to jest přijímače, které ještě nejsou<br>přiřazeny žádnému prostoru.<br>Ťuknutím na požadovaný přijímač tento přijímač přidáte                                                                                                    | Cc51:0<br>Spínač 7                                                                                                    | Přidat<br>přijímač                                                                                            |
| <ul> <li>7 V seznamu, který je nyní zobrazen, lze vidět všechny disponibilní přijímače, to jest přijímače, které ještě nejsou přiřazeny žádnému prostoru.</li> <li>Ťuknutím na požadovaný přijímač tento přijímač přidáte danému prostoru.</li> <li>i Skupiny a scénáře jsou v seznamu přijímačů také</li> </ul>                                                                                                    | Cc51:0<br>Spínač 7<br>Pohony                                                                                                    | Přidat<br>přijímač<br>Zvolit přijímač<br>pro přidání                                                          |
| <ul> <li>7 V seznamu, který je nyní zobrazen, lze vidět všechny disponibilní přijímače, to jest přijímače, které ještě nejsou přiřazeny žádnému prostoru.</li> <li>Ťuknutím na požadovaný přijímač tento přijímač přidáte danému prostoru.</li> <li>i Skupiny a scénáře jsou v seznamu přijímačů také obsaženy a lze je, stejně jako jednotlivé přijímače, rovněž přiřazovat prostorům.</li> </ul>                                                                                                    | Cc51:0<br>Spínač<br>Pohony<br>Pohon Centronic                                                                                      | Přidat<br>přijímač<br>Zvolit přijímač<br>pro přidání                                                          |
| <ul> <li>7 V seznamu, který je nyní zobrazen, lze vidět všechny disponibilní přijímače, to jest přijímače, které ještě nejsou přiřazeny žádnému prostoru.</li> <li>Ťuknutím na požadovaný přijímač tento přijímač přidáte danému prostoru.</li> <li>i Skupiny a scénáře jsou v seznamu přijímačů také obsaženy a lze je, stejně jako jednotlivé přijímače, rovněž přiřazovat prostorům.</li> </ul>                                                                                                    | Cc51:0<br>Spínač<br>Pohony<br>Pohon Centronic<br>Stmívač KNX                                                                       | Přidat<br>přijímač<br>Zvolit přijímač<br>pro přidání                                                          |
| <ul> <li>7 V seznamu, který je nyní zobrazen, lze vidět všechny disponibilní přijímače, to jest přijímače, které ještě nejsou přiřazeny žádnému prostoru.</li> <li>Ťuknutím na požadovaný přijímač tento přijímač přidáte danému prostoru.</li> <li>i Skupiny a scénáře jsou v seznamu přijímačů také obsaženy a lze je, stejně jako jednotlivé přijímače, rovněž přiřazovat prostorům.</li> </ul>                                                                                                    | Cc51:0<br>Spínač<br>Pohony<br>Pohon Centronic<br>Stmívač KNX                                                                       | Přidat<br>přijímač<br>Zvolit přijímač<br>pro přidání                                                          |
| <ul> <li>7 V seznamu, který je nyní zobrazen, lze vidět všechny disponibilní přijímače, to jest přijímače, které ještě nejsou přiřazeny žádnému prostoru.</li> <li>Ťuknutím na požadovaný přijímač tento přijímač přidáte danému prostoru.</li> <li>i Skupiny a scénáře jsou v seznamu přijímačů také obsaženy a lze je, stejně jako jednotlivé přijímače, rovněž přiřazovat prostorům.</li> </ul>                                                                                                    | Cc51:0<br>Cc51:0<br>Pohony<br>Pohon Centronic<br>Stmívač KNX                                                                       | Přidat<br>přijímač<br>Zvolit přijímač<br>pro přidání                                                          |
| <ul> <li>7 V seznamu, který je nyní zobrazen, lze vidět všechny disponibilní přijímače, to jest přijímače, které ještě nejsou přiřazeny žádnému prostoru.</li> <li>Ťuknutím na požadovaný přijímač tento přijímač přidáte danému prostoru.</li> <li><b>i</b> Skupiny a scénáře jsou v seznamu přijímačů také obsaženy a lze je, stejně jako jednotlivé přijímače, rovněž přiřazovat prostorům.</li> <li>8 Zvolený přijímač (spínač) je teď přiřazen prostoru (ložnici) a objeví se v seznamu přijímačů obsažených v prostoru.</li> </ul> | cc51:0         Pohony         Pohon Centronic         Stmívač KNX                                                                  | Přidat<br>přijímač<br>Zvolit přijímač<br>pro přidání                                                          |
| <ul> <li>7 V seznamu, který je nyní zobrazen, lze vidět všechny disponibilní přijímače, to jest přijímače, které ještě nejsou přiřazeny žádnému prostoru.</li> <li>Ťuknutím na požadovaný přijímač tento přijímač přidáte danému prostoru.</li> <li><b>i</b> Skupiny a scénáře jsou v seznamu přijímačů také obsaženy a lze je, stejně jako jednotlivé přijímače, rovněž přiřazovat prostorům.</li> <li>8 Zvolený přijímač (spínač) je teď přiřazen prostoru (ložnici) a objeví se v seznamu přijímačů obsažených v prostoru.</li> </ul> | cc:51:0   Spínač   Pohony   Pohon Centronic   Stmívač KNX   Stmívač KNX                                                            | Přidat<br>přijímač<br>Zvolit přijímač<br>pro přidání                                                          |
| <ul> <li>7 V seznamu, který je nyní zobrazen, lze vidět všechny disponibilní přijímače, to jest přijímače, které ještě nejsou přiřazeny žádnému prostoru.</li> <li>Ťuknutím na požadovaný přijímač tento přijímač přidáte danému prostoru.</li> <li><b>i</b> Skupiny a scénáře jsou v seznamu přijímačů také obsaženy a lze je, stejně jako jednotlivé přijímače, rovněž přiřazovat prostorům.</li> <li>8 Zvolený přijímač (spínač) je teď přiřazen prostoru (ložnici) a objeví se v seznamu přijímačů obsažených v prostoru.</li> </ul> | cc:51:0   Spínač   Pohony   Pohon Centronic   Stmívač KNX   Stmívač KNX   Stmívač KNX                                              | Přidat<br>přijímač<br>Zvolit přijímač<br>pro přidání<br>Disk provenské se se se se se se se se se se se se se |
| <ul> <li>7 V seznamu, který je nyní zobrazen, lze vidět všechny disponibilní přijímače, to jest přijímače, které ještě nejsou přiřazeny žádnému prostoru.</li> <li>Ťuknutím na požadovaný přijímač tento přijímač přidáte danému prostoru.</li> <li>i Skupiny a scénáře jsou v seznamu přijímačů také obsaženy a lze je, stejně jako jednotlivé přijímače, rovněž přiřazovat prostorům.</li> <li>8 Zvolený přijímač (spínač) je teď přiřazen prostoru (ložnici) a objeví se v seznamu přijímačů obsažených v prostoru.</li> </ul>        | cc:51:0         Spinač         Pohony         Pohon Centronic         Stmívač KNX         Stmívač Spínač                           | Přidat<br>přijímač<br>Zvolit přijímač<br>pro přidání                                                          |
| <ul> <li>7 V seznamu, který je nyní zobrazen, lze vidět všechny disponibilní přijímače, to jest přijímače, které ještě nejsou přiřazeny žádnému prostoru.<br/>Ťuknutím na požadovaný přijímač tento přijímač přidáte danému prostoru.</li> <li>i Skupiny a scénáře jsou v seznamu přijímačů také obsaženy a lze je, stejně jako jednotlivé přijímače, rovněž přiřazovat prostorům.</li> <li>8 Zvolený přijímač (spínač) je teď přiřazen prostoru (ložnici) a objeví se v seznamu přijímačů obsažených v prostoru.</li> </ul>             | Cc51:0         Pohony         Pohon Centronic         Stmívač KNX         Stmívač KNX         Cc51:0         Spínač         Spínač | Přidat<br>přijímač<br>Zvolit přijímač<br>pro přidání                                                          |
| <ul> <li>7 V seznamu, který je nyní zobrazen, lze vidět všechny disponibilní přijímače, to jest přijímače, které ještě nejsou přiřazeny žádnému prostoru.</li> <li>Ťuknutím na požadovaný přijímač tento přijímač přidáte danému prostoru.</li> <li>i Skupiny a scénáře jsou v seznamu přijímačů také obsaženy a lze je, stejně jako jednotlivé přijímače, rovněž přiřazovat prostorům.</li> <li>8 Zvolený přijímač (spínač) je teď přiřazen prostoru (ložnici) a objeví se v seznamu přijímačů obsažených v prostoru.</li> </ul>        | Cc51:0         Pohony         Pohon Centronic         Stmívač KNX         Cc51:0         Spínač         Spínač                     | Přidat<br>přijímač<br>Zvolit přijímač<br>pro přidání                                                          |

### Založení skupin

"Skupina" je určité množství přijímačů, které byly sdruženy na jednom kanálu vysílače. Všechny přijímače dané skupiny přitom reagují na signály vysílače společně.

Důležité je respektovat, že do skupiny se mohou sdružovat vždy jen přijímače stejného druhu – tedy například pohony rolet nebo spínací přijímače.

Jednokanálový ruční vysílač může skupiny rovněž ovládat, ale pouze jednu skupinu na jeden ruční vysílač.

Ke zpětné vazbě (pozitivní/negativní) u obousměrných zařízení dochází teprve tehdy, když poslední člen skupiny vydal stavové hlášení.

| 1 Stiskněte prosím tlačítko "Programy a nastavení".               | 🔹 cc51:0               | <b>e</b> . • <b>e</b>   |
|-------------------------------------------------------------------|------------------------|-------------------------|
|                                                                   | 11. 11. 2012           | 10°C                    |
| 2 Na obrazovce "Programy a nastavení" spusťte položku             | <mark>-≣</mark> cc51:0 |                         |
| nabídky "Domovní instalace".                                      | Konfigurace            | Nastavení               |
|                                                                   | Domovní instalace      | transie i               |
|                                                                   | Kamery                 | Zvolte<br>aplikaci      |
|                                                                   | Rádio                  |                         |
|                                                                   | Informace o systému    |                         |
|                                                                   | s 🖛 F and 💡 🔹          | [] [] []                |
| <b>3</b> Na obrazovce "Domovní instalace" spusťte položku nabídky | (C)10                  |                         |
| "окаріту .                                                        | Přijímač               | Instalace               |
|                                                                   | Skupiny 3              | Prosím zvolte<br>funkci |
|                                                                   | []Scénáře              |                         |
|                                                                   | Prostory               |                         |
|                                                                   | Spínací hodiny         |                         |
|                                                                   | the set if will a      | () ⊮ ()                 |

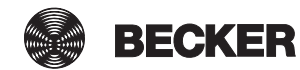

| 4 Pro přidání skupiny zvolte prosím tlačítko [+].                                                                                                    | € cc51:0                                                                                                    |                                                                                                    |
|----------------------------------------------------------------------------------------------------|----------------------------------------------------------------------------------------------------|----------------------------------------------------------------------------------------------------|
|                                                                                                    | Schalter                                                                                                    | Konfigurace<br>skupin                                                                                                    |
|                                                                                                    | Pohony                                                                                                    | Zvolit či přidat<br>skupinu                                                                                                    |
|                                                                                                    |                                                                                                    | ÷+ / ()                                                                                                    |
|                                                                                                    | D. es Y and S                                                                                                    | ☐ ₩ ₫                                                                                                    |
| 5 Skupiny se mohou skládat pouze z přijímačů stejného typu.<br>Prosím zvolte požadovaný typ přijímače pro nově zakládanou                                                                                                    | Název                                                                                                    | Přidat                                                                                                    |
| 6 Ťukněte do pole názvu.                                                                                                    | <b>6</b>                                                                                                    | <b>skupinu</b><br>Upravit                                                                                                    |
|                                                                                                    | Trubkový pohon / ext.                                                                                                    | nastavení                                                                                                    |
|                                                                                                    | <ul> <li>O</li></ul>                                                                                                    | <li>\$</li>                                                                                                    |
|                                                                                                    | Do no Y and St                                                                                                    | ☐ ₽ ₫                                                                                                    |
|                                                                                                    |                                                                                                    |                                                                                                    |
| <ul> <li>7 Otevře se klávesnice. Zde prosím zadejte název nové skupiny.</li> <li>V příkladu zní název "nová skupina".</li> </ul>                                                                                                    | <b>≝</b> cc51:0                                                                                                    |                                                                                                    |
| <ul> <li>7 Otevře se klávesnice. Zde prosím zadejte název nové skupiny. V příkladu zní název "nová skupina".</li> <li>8 Zeleným zatržítkem potvrďte zadání názvu a opusťte klávesnici.</li> </ul>                                                                                     | ec51:0                                                                                                    | Nová skupina                                                                                                    |
| <ul> <li>7 Otevře se klávesnice. Zde prosím zadejte název nové skupiny. V příkladu zní název "nová skupina".</li> <li>8 Zeleným zatržítkem potvrďte zadání názvu a opusťte klávesnici.</li> </ul>                                                                                     | <pre>cc51:0 nová skupina 7 1 2 3 4 5 6 7 8 9 0 9 w e r t z u j o P</pre>                                                                                                    | Nová skupina<br>Zadejte prosím<br>název                                                                                                    |
| <ul> <li>7 Otevře se klávesnice. Zde prosím zadejte název nové skupiny. V příkladu zní název "nová skupina".</li> <li>8 Zeleným zatržítkem potvrďte zadání názvu a opusťte klávesnici.</li> </ul>                                                                                     | ■ cc51:0         nová skupina       7         1 2 3 4 5 6 7 8 9 0         q w e r t z u i o P         a s d f 9 h j k i         ↑ Y x c v b n m +4                                                                                                    | Nová skupina<br>Zadejte prosím<br>název                                                                                                    |
| <ul> <li>7 Otevře se klávesnice. Zde prosím zadejte název nové skupiny. V příkladu zní název "nová skupina".</li> <li>8 Zeleným zatržítkem potvrďte zadání názvu a opusťte klávesnici.</li> </ul>                                                                                     | nová skupina       7         1 2 3 4 5 6 7 8 9 0       7         9 w e r t z u í o P       8 d f 9 h j k í         + y x c v b n m +       2         ?:+       • • • • • • • • • • • • • • • • • • •                                                                                                    | Nová skupina<br>Zadejte prosím<br>název<br>8<br>()<br>()<br>()<br>()<br>()<br>()<br>()<br>()<br>()<br>()<br>()<br>()<br>()                  |
| <ul> <li>7 Otevře se klávesnice. Zde prosím zadejte název nové skupiny. V příkladu zní název "nová skupina".</li> <li>8 Zeleným zatržítkem potvrďte zadání názvu a opusťte klávesnici.</li> <li>9 Zeleným zatržítkem potvrďte svá zadání k nové skupině a opusťte nabídku</li> </ul>  | I       2       3       4       5       6       7       9       0         I       2       3       4       5       6       7       8       9       0         I       2       3       4       5       6       7       8       9       0         I       2       3       4       5       6       7       8       9       0         I       2       3       4       5       6       7       8       9       0         I       2       3       4       5       6       7       8       9       0         I       2       3       4       5       6       7       8       9       0         I       2       3       4       1       1       1       1       1       1       1       1       1       1       1       1       1       1       1       1       1       1       1       1       1       1       1       1       1       1       1       1       1       1       1       1       1       1       1       1       1       1                                                                                                    | Nová skupina<br>Zadejte prosím<br>název<br>B<br>M<br>M<br>M<br>M<br>M<br>M<br>M<br>M<br>M<br>M<br>M<br>M<br>M<br>M<br>M<br>M<br>M<br>M      |
| <ul> <li>7 Otevře se klávesnice. Zde prosím zadejte název nové skupiny. V příkladu zní název "nová skupina".</li> <li>8 Zeleným zatržítkem potvrďte zadání názvu a opusťte klávesnici.</li> <li>9 Zeleným zatržítkem potvrďte svá zadání k nové skupině a opusťte nabídku.</li> </ul> | I       2       3       4       5       6       7       8       9       0         I       2       3       4       5       6       7       8       9       0         I       2       3       4       5       6       7       8       9       0         I       2       3       4       5       6       7       8       9       0         I       2       3       4       5       6       7       8       9       0         I       2       3       4       5       6       7       8       9       0         I       2       3       4       5       6       7       8       9       0         I       2       3       4       5       6       7       8       9       0         I       3       d       f       9       h       i       k       i       i       i       i       i       i       i       i       i       i       i       i       i       i       i       i       i       i       i       i       i       i                                                                                                    | Nová skupina<br>Zadejte prosím<br>název<br>8<br>2<br>2<br>2<br>2<br>2<br>3<br>2<br>2<br>3<br>2<br>2<br>3<br>2<br>2<br>3<br>2<br>3<br>2<br>3 |
| <ul> <li>7 Otevře se klávesnice. Zde prosím zadejte název nové skupiny. V příkladu zní název "nová skupina".</li> <li>8 Zeleným zatržítkem potvrďte zadání názvu a opusťte klávesnici.</li> <li>9 Zeleným zatržítkem potvrďte svá zadání k nové skupině a opusťte nabídku.</li> </ul> | I       2       3       4       5       6       7       8       9       0         I       2       3       4       5       6       7       8       9       0         I       2       3       4       5       6       7       8       9       0         I       2       3       4       5       6       7       8       9       0         I       2       3       4       5       6       7       8       9       0         I       2       3       4       5       6       7       8       9       0         I       2       3       4       5       6       7       8       9       0         I       2       3       4       5       6       7       8       9       0         I       3       d       f       g       h       i       i       0       P       I       I       I       I       I       I       I       I       I       I       I       I       I       I       I       I       I       I       I       I                                                                                                    | Nová skupina<br>Zadejte prosím<br>název<br>B<br>C<br>Přidat<br>skupinu<br>Upravit<br>postovoní                                              |
| <ul> <li>7 Otevře se klávesnice. Zde prosím zadejte název nové skupiny. V příkladu zní název "nová skupina".</li> <li>8 Zeleným zatržítkem potvrďte zadání názvu a opusťte klávesnici.</li> <li>9 Zeleným zatržítkem potvrďte svá zadání k nové skupině a opusťte nabídku.</li> </ul> | I       2       3       4       5       6       7       9       0         I       2       3       4       5       6       7       8       9       0         I       2       3       4       5       6       7       8       9       0         I       2       3       4       5       6       7       8       9       0         I       2       3       4       5       6       7       8       9       0         I       2       3       4       5       6       7       8       9       0         I       2       3       4       5       6       7       8       9       0         I       2       3       4       5       6       7       8       9       0         I       3       x       c       y       x       c       y       y       x       y       y       y       y       y       y       y       y       y       y       y       y       y       y       y       y       y       y       y       y       y                                                                                                    | Nová skupina<br>Zadejte prosím<br>název<br>8<br>2<br>2<br>2<br>2<br>2<br>3<br>2<br>3<br>2<br>3<br>3<br>3<br>3<br>3<br>3<br>3<br>3<br>3<br>3 |
| <ul> <li>7 Otevře se klávesnice. Zde prosím zadejte název nové skupiny. V příkladu zní název "nová skupina".</li> <li>8 Zeleným zatržítkem potvrďte zadání názvu a opusťte klávesnici.</li> <li>9 Zeleným zatržítkem potvrďte svá zadání k nové skupině a opusťte nabídku.</li> </ul> | I       2       3       4       5       6       7       8       9       0         I       2       3       4       5       6       7       8       9       0         I       2       3       4       5       6       7       8       9       0         I       2       3       4       5       6       7       8       9       0         I       2       3       4       5       6       7       8       9       0         I       2       3       4       5       6       7       8       9       0         I       2       3       4       5       6       7       8       9       0         I       2       3       4       5       6       7       8       9       0       Image: 2       9       0       P       8       1       1       1       9       1       1       1       1       1       1       1       1       1       1       1       1       1       1       1       1       1       1       1       1       1       1 <td>Nová skupina<br/>Zadejte prosím<br/>název<br/>B<br/>C<br/>Přidat<br/>skupinu<br/>Upravit<br/>nastavení</td> | Nová skupina<br>Zadejte prosím<br>název<br>B<br>C<br>Přidat<br>skupinu<br>Upravit<br>nastavení                                              |

10 Novou skupinu lze nyní vidět v seznamu všech skupin. 1 Skupiny a scénáře jsou v seznamu přijímačů také obsaženy a lze je, stejně jako jednotlivé přijímače, rovněž přiřazovat prostorům. Spínač Pohony

### Přihrání přijímačů ke skupinám

| 1 Stiskněte prosím tlačítko "Programy a nastavení".               | 🧧 cc51:0              | <b>e</b> . • <b>x</b>   |
|-------------------------------------------------------------------|-----------------------|-------------------------|
|                                                                   | 11. 11. 2012          | 10°C                    |
| 2 Na obrazovce "Programy a nastavení" spusťte položku             | <b>≣</b> cc51:0       | <b>8 1 8</b>            |
| nabídky "Domovní instalace".                                      | Konfigurace           | Nastavení               |
|                                                                   | Domovní instalace     | t state day             |
|                                                                   | Kamery                | Zvolte<br>aplikaci      |
|                                                                   | Rádio                 |                         |
|                                                                   | 2 Informace o systému |                         |
|                                                                   | o 🖛 Y ant 🕴           | (∆] 😻 🗳                 |
| <b>3</b> Na obrazovce "Domovní instalace" spusťte položku nabídky | c51:0                 |                         |
| "okupiny .                                                        | Přijímač              | Instalace               |
|                                                                   | Skupiny               | Prosím zvolte<br>funkci |
|                                                                   | []Scénáře             |                         |
|                                                                   | Prostory              |                         |
|                                                                   | Spínací hodiny        |                         |
|                                                                   | the set Y and L       | () 🖗 🗳                  |

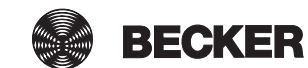

8 - - - -

\$

00

Konfigurace

Zvolit či přidat

¢

 $\triangle$ 

skupin

skupinu

| <b>4</b> Zvolte skupinu, které chcete přidělit přijímače.                                                                                                    | ≝ cc51:0 🚔 🗖 🗖 💌                                                                                                    |
|----------------------------------------------------------------------------------------------------|----------------------------------------------------------------------------------------------------|
| Priklad: "nova skupina .                                                                                                    | nová skupina 4 Konfigurace skupin                                                                                                    |
|                                                                                                    | Spínač Zvolit či přidat skupinu                                                                                                    |
|                                                                                                    | Pohony                                                                                                    |
|                                                                                                    |                                                                                                    |
|                                                                                                    |                                                                                                    |
| 5 V příkladu zvolené skupině (nové skupině) ještě není přiřazen<br>žádný přijímač. Z tohoto důvodu je seznam přijímačů                                                                                                    | Ec51:0                                                                                                    |
| 6 Chcete-li skupině přidat přijímač, zvolte prosím tlačítko [+].                                                                                                    | Zvolit či přidat                                                                                                    |
|                                                                                                    | prijimac<br><mark>5</mark>                                                                                                    |
|                                                                                                    | <mark>•</mark> ♣ ✔ 🛇                                                                                                    |
|                                                                                                    |                                                                                                    |
|                                                                                                    |                                                                                                    |
| 7 V seznamu, který je nyní zobrazen, lze vidět všechny                                                                                                    | 📲 ec51:0 🖉 🗖 🗖 🔀                                                                                                    |
| 7 V seznamu, který je nyní zobrazen, lze vidět všechny<br>přijímače.<br>Ťuknutím na požadovaný přijímač tento přijímač přidáte dané<br>skupině.                                                                                                    | Přidat<br>přijímač                                                                                                    |
| 7 V seznamu, který je nyní zobrazen, lze vidět všechny<br>přijímače.<br>Ťuknutím na požadovaný přijímač tento přijímač přidáte dané<br>skupině.                                                                                                    | Pohony<br>Pohon Centronic<br>Pohon Centronic                                                                                                    |
| 7 V seznamu, který je nyní zobrazen, lze vidět všechny<br>přijímače.<br>Ťuknutím na požadovaný přijímač tento přijímač přidáte dané<br>skupině.                                                                                                    | Pohony       Pfidat         Pohon Centronic       Pfidat         Pohon B-Tronic       Zvolit přijímač                                                                                                    |
| 7 V seznamu, který je nyní zobrazen, lze vidět všechny<br>přijímače.<br>Ťuknutím na požadovaný přijímač tento přijímač přidáte dané<br>skupině.                                                                                                    | Pohony       Pfidat         Pohon Centronic       Pfidat         Pohon Centronic       Zvolit přijímač         Pohon B-Tronic       7                                                                                                    |
| 7 V seznamu, který je nyní zobrazen, lze vidět všechny<br>přijímače.<br>Ťuknutím na požadovaný přijímač tento přijímač přidáte dané<br>skupině.                                                                                                    | Pohony   Pohon Centronic   Pohon B-Tronic                                                                                                    |
| <ul> <li>7 V seznamu, který je nyní zobrazen, lze vidět všechny přijímače.<br/>Ťuknutím na požadovaný přijímač tento přijímač přidáte dané skupině.</li> <li>8 Zvolený přijímač (pohon B-Tronic) je teď přidán do skupiny (nová skupina) a objeví se v seznamu přijímačů obsažených ve skupině</li> </ul>  | Pohony   Pohon Centronic   Pohon B-Tronic   Pohon B-Tronic                                                                                                    |
| <ul> <li>7 V seznamu, který je nyní zobrazen, lze vidět všechny přijímače.<br/>Ťuknutím na požadovaný přijímač tento přijímač přidáte dané skupině.</li> <li>8 Zvolený přijímač (pohon B-Tronic) je teď přidán do skupiny (nová skupina) a objeví se v seznamu přijímačů obsažených ve skupině.</li> </ul> | Pohony   Pohon Centronic   Pohon B-Tronic   Pohon B-Tronic     Pohon B-Tronic     Pohon B-Tronic     Nová skupina   Zvolit či přidat                                                                                                    |
| <ul> <li>7 V seznamu, který je nyní zobrazen, lze vidět všechny přijímače.<br/>Ťuknutím na požadovaný přijímač tento přijímač přidáte dané skupině.</li> <li>8 Zvolený přijímač (pohon B-Tronic) je teď přidán do skupiny (nová skupina) a objeví se v seznamu přijímačů obsažených ve skupině.</li> </ul> | Pohony   Pohon Centronic   Pohon B-Tronic   Pohon B-Tronic     Pohon B-Tronic     Pohon |
| <ul> <li>7 V seznamu, který je nyní zobrazen, lze vidět všechny přijímače.<br/>Ťuknutím na požadovaný přijímač tento přijímač přidáte dané skupině.</li> <li>8 Zvolený přijímač (pohon B-Tronic) je teď přidán do skupiny (nová skupina) a objeví se v seznamu přijímačů obsažených ve skupině.</li> </ul> | Pohony   Pohon Centronic   Pohon B-Tronic   Pohon B-Tronic   Pohon B-Tronic   Pohon B-Tronic   Pohon B-Tronic   Nová skupina   Zvolit či přidat   přijímač                                                                                                    |
| <ul> <li>7 V seznamu, který je nyní zobrazen, lze vidět všechny přijímače.<br/>Ťuknutím na požadovaný přijímač tento přijímač přidáte dané skupině.</li> <li>8 Zvolený přijímač (pohon B-Tronic) je teď přidán do skupiny (nová skupina) a objeví se v seznamu přijímačů obsažených ve skupině.</li> </ul> | Pohony   Pohon Centronic   Pohon B-Tronic   Pohon B-Tronic   Pohon B-Tronic   Pohon B-Tronic   Pohon B-Tronic   Pohon B-Tronic   Pohon B-Tronic   Pohon B-Tronic   Pohon B-Tronic   Pohon B-Tronic                                                                                                    |

### Řídicí jednotka domu

Po naprogramování přijímačů a jejich rozdělení do místností můžete svůj domov řídit pomocí řídicí jednotky B-Tronic CentralControl.

Funkce pro jednotlivé typy zařízení, skupiny a scénáře je popsána v této kapitole.

- Ovládání pohonů rolet na B-Tronic CentralControl [> 27]
- Ovládání pohonů střešních oken z jednotky B-Tronic CentralControl [> 28]
- Ovládání spínacích aktorů na B-Tronic CentralControl [> 31]
- Ovládání stmívacích aktorů na B-Tronic CentralControl [▶ 32]
- Ovládání skupin na B-Tronic CentralControl [> 36]
- Ovládání scénářů na B-Tronic CentralControl [> 37]
- Přepnutí Ručně/automaticky [▶ 38]
- Ovládání automatiky domu jinými zařízeními v domácí síti [> 38]
- Ovládání automatiky domu zvenčí přes zařízení s mobilním přístupem na internet [> 40]

### Ovládání pohonů rolet na B-Tronic CentralControl

| Rolety                                                                           |                             | Žaluzie        | 5444<br>6444 |
|----------------------------------------------------------------------------------|-----------------------------|----------------|--------------|
| Screenové rolety                                                                 |                             |                |              |
| 1 Stiskněte prosím tlačítko "Můj                                                 | dům".                       | 11. 11. 2012   |              |
| 2 Na obrazovce "Můj dům" zvolt<br>provádět ovládání.<br>Příklad: "Obývací pokoj" | e prostor, ve kterém chcete | Cobývací pokoj |              |

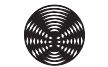

| Nyní zvolte přijímač, který chcete ovládat.                                             | <b>≇</b> cc51:0    | 5             |
|-----------------------------------------------------------------------------------------|--------------------|---------------|
| Priklad: Porion B-Tronic <b>Sa</b> nebo porion Centronic <b>Sb</b>                      | Pohon B-Tronic 3a  | Obývací pokoj |
|                                                                                         |                    |               |
|                                                                                         | Pohon Centronic 3b | ()            |
|                                                                                         | Stmívač KNX        |               |
|                                                                                         |                    |               |
|                                                                                         | Spínač KNX         |               |
|                                                                                         | o 🖛 y ailt 😭 🗼     | @ ֎ ๕         |
| Ovládací prvky jsou u B-Tronic a Centronic v podstatě stejné:                           | <b>≇</b> cc51:0    | 5             |
| 4 Tlačítko NAHORU<br>5 Tlačítko STOP                                                    | Pohon B-Tronic     | 7             |
| 6 Tlačítko DOLŮ<br>7 Mezipoloha 1 (volitelně)                                           |                    |               |
| 8 Mezipoloha 2 (volitelně)<br>9 U přijímačů B-Tronic nebo KNX dostanete zpětnou vazbu k | Pohon Centronic    | 5             |
| aktuálnímu stavu a možnost ťuknutím na požadované místo ve                              | Stmívač KNX        | 9             |
| stavovem indikatoru spustit prislušný povel k jižde.                                    |                    |               |
|                                                                                         | Spínač KNX         |               |
|                                                                                         | S. W. F. all       | () 🗞 🐧        |
|                                                                                         | <b>≇</b> cc51:0    |               |
|                                                                                         | Pohon B-Tronic     |               |
|                                                                                         |                    |               |
|                                                                                         | Pohon Centronic    |               |
|                                                                                         | Stmívač KNX        | 8 2           |
|                                                                                         |                    | 6             |
|                                                                                         | Spínač KNX         |               |
|                                                                                         | a 🖛 T attl 😤 🗼     | <u>∩</u> 🖗 🖒  |

### Ovládání pohonů střešních oken z jednotky B-Tronic CentralControl

| Střešní okno                    | B       |                       |           |
|---------------------------------|---------|-----------------------|-----------|
| 1 Stiskněte prosím tlačítko "Mů | j dům". | 📧 cc51:0              |           |
|                                 |         | and the second second | 10°C      |
|                                 |         | 6 13                  | ×***      |
|                                 |         |                       |           |
|                                 |         |                       |           |
|                                 |         | 11. 11. 2012          |           |
|                                 |         | 😳 🧰 🖇 🛲 🕫             | [∐] ﷺ [ů] |

| 2 Na obrazovce "Můj dům" vyberte místnost, pro kterou chcete provést nastavení.                                                                                                    | Cc51:0                                                                                                  |
|----------------------------------------------------------------------------------------------------|----------------------------------------------------------------------------------------------------|
| Příklad: "Obývací pokoj"                                                                                                    | Aplikace Můj dům                                                                                        |
|                                                                                                    | Skupiny   Scénáře   Obývací pokoj                                                                       |
|                                                                                                    |                                                                                                    |
| Nyní zvolte přijímač, který chcete ovládat.<br>Příklad: Střešní okno B-Tronic <b>3a</b> nebo Střešní okno Centronic<br><b>3b</b>                                                                                                    | Cc51:0   Střešní okno B-Tronic   Střešní okno Centronic   Střešní okno Centronic   B   Rolety   Markýza |
| Ovládací prvky jsou u systémů B-Tronic a Centronic v podstatě                                                                                                    | Cc51:0                                                                                                  |
| <ul> <li>stejne:</li> <li>4 Tlačítko NAHORU</li> <li>5 Tlačítko STOP</li> <li>6 Tlačítko DOLŮ</li> <li>7 Mezipoloha (volitelně)</li> <li>8 Mezipoloha s automatickým návratem</li> <li>9 U přijímačů B-Tronic nebo KNX dostanete zpětnou vazbu k<br/>aktuálnímu stavu a možnost klepnutím na požadované místo ve<br/>stavovém indikátoru spustit příslušný povel k jízdě.</li> <li>i Přednastavenou dobu pro automatický návrat lze měnit<br/>v nabídce "Možnosti automat. režimu – Automat. režim<br/>střešních oken".</li> </ul> | Střešní okno B-Tronic                                                                                   |
|                                                                                                    | Cc51:0                                                                                                  |
|                                                                                                    | Střešní okno B-Tronic<br>Střešní okno Centronic<br>Rolety<br>Markýza<br>Markýza                         |

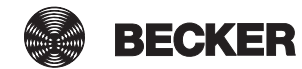

### Ovládání pohonů markýz a slunečních plachet na B-Tronic CentralControl

| Markýza                                                                                                    | <u>ĵ</u>                    | Sluneční plachta                                   |             |
|----------------------------------------------------------------------------------------------------|-----------------------------|----------------------------------------------------|-------------|
| 1 Stiskněte prosím tlačítko "Můj                                                                                                    | dům".                       | 11. 11. 2012                                       |             |
| 2 Na obrazovce "Můj dům" zvolt<br>provádět ovládání.<br>Příklad: "Terasa"                                                                                             | e prostor, ve kterém chcete | Cc51:0<br>Aplikace<br>Skupiny<br>Scénáře<br>Terasa |             |
| <b>3</b> Nyní zvolte přijímač, který cho<br>Příklad: Markýza                                                                                                    | ete ovládat.                | Cc51:0<br>Markýza<br>Vyhřívání markýzy             | B<br>Terasa |
| <ul> <li>4 Tlačítko ZASUNUTÍ</li> <li>5 Tlačítko STOP</li> <li>6 Tlačítko VYSUNUTÍ</li> <li>7 Mezipoloha 1 (volitelně)</li> <li>8 Mezipoloha 2 (volitelně)</li> </ul> |                             | Cost.o<br>Markýza<br>Vyhřívání markýzy             |             |

### Ovládání spínacích aktorů na B-Tronic CentralControl

| 1 Stiskněte prosím tlačítko "Můj dům".                                                                                             | 11. 11. 2012                                                                                                    | 10°C          |
|----------------------------------------------------------------------------------------------------|----------------------------------------------------------------------------------------------------|---------------|
| 2 Na obrazovce "Můj dům" zvolte prostor, ve kterém chcete<br>provádět ovládání.<br>Příklad: "Obývací pokoj"                        | Cc510<br>Aplikace<br>Skupiny<br>Scénáře<br>Obývací pokoj                                                           | Můj dům       |
| Nyní zvolte přijímač, který chcete ovládat.<br>Příklad: Spínací aktor B-Tronic <b>3a</b> nebo spínací aktor Centronic<br><b>3b</b> | Ces1:0<br>Pohon Centronic<br>Stmívač KNX<br>Spínač KNX<br>Spínač Centronic<br>Spínač Centronic<br>Spínač Centronic | Obývací pokoj |

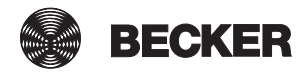

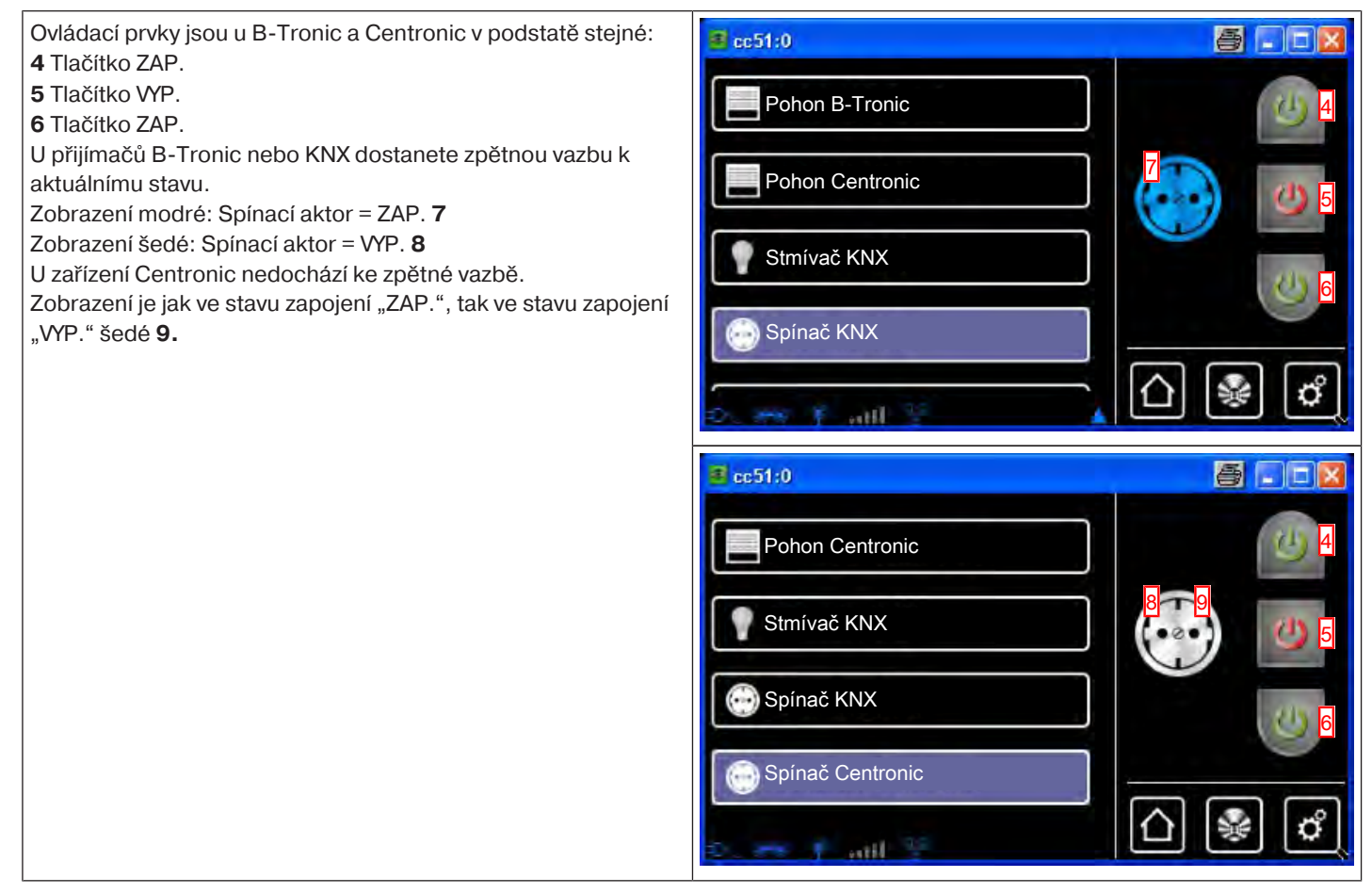

### Ovládání stmívacích aktorů na B-Tronic CentralControl

| 1 Stiskněte prosím tlačítko "Můj dům".                                                                      | EE51:0                                 | 10°C |
|----------------------------------------------------------------------------------------------------|----------------------------------------|------|
| 2 Na obrazovce "Můj dům" zvolte prostor, ve kterém chcete<br>provádět ovládání.<br>Příklad: "Obývací pokoj" | Aplikace Skupiny Scénáře Obývací pokoj |      |

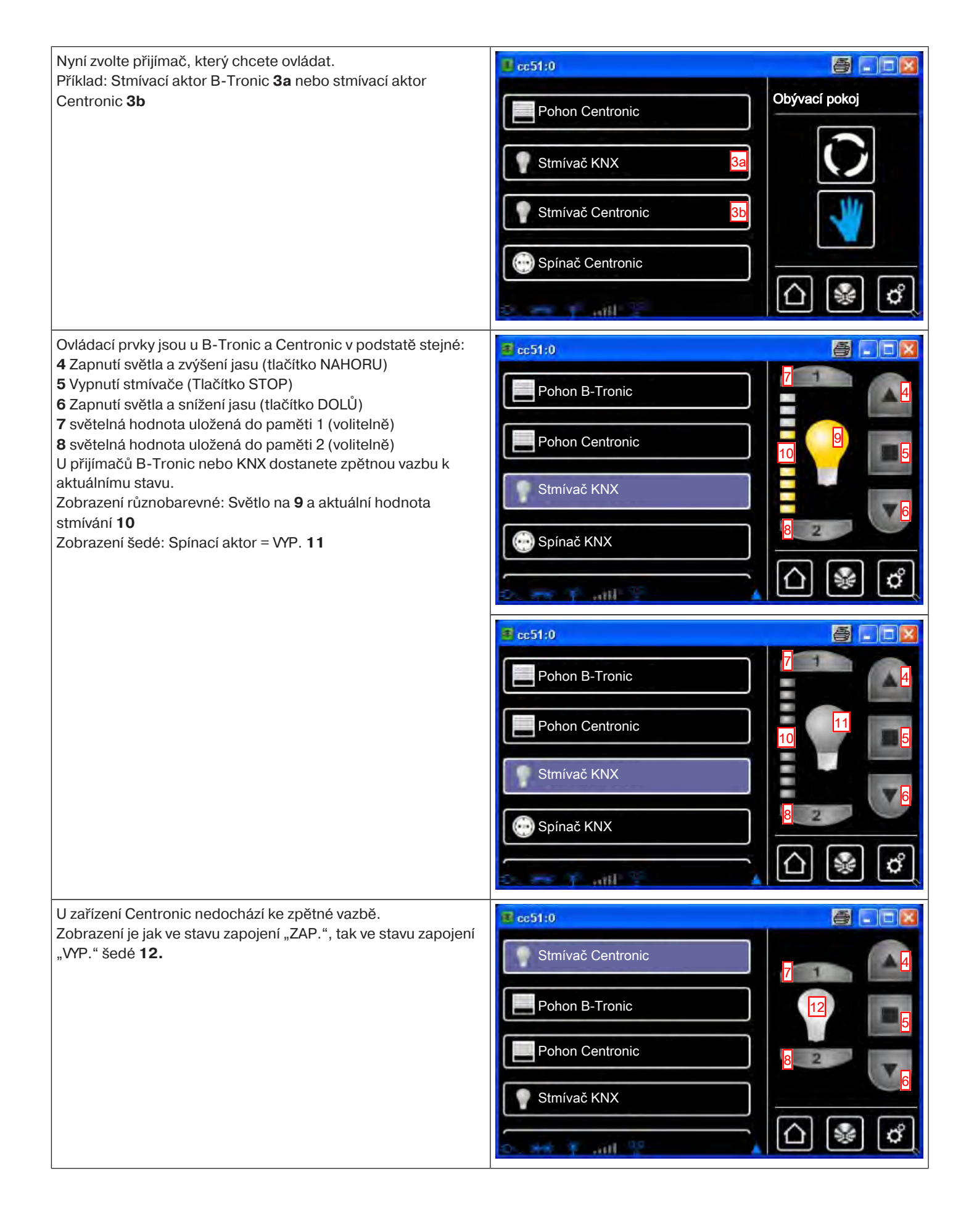

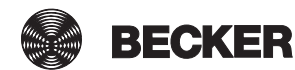

### Ovládání pohonů vrat na B-Tronic CentralControl

| 1 Stiskněte prosím tlačítko "Můj dům".                                                                                                    | 😰 cc51:0                                                                                                    | <b>a</b> - 3 |
|----------------------------------------------------------------------------------------------------|----------------------------------------------------------------------------------------------------|--------------|
|                                                                                                    | 11. 11. 2012                                                                                                    | 10°C         |
| 2 Na obrazovce "Můj dům" zvolte prostor, ve kterém chcete                                                                                                    | cc51:0                                                                                                    |              |
| provádět ovládání.<br>Příklad: "Garáž"                                                                                                    | Aplikace                                                                                                    | Můj dům      |
|                                                                                                    |                                                                                                    |              |
|                                                                                                    | Skupiny                                                                                                    |              |
|                                                                                                    | Scénáře                                                                                                    |              |
|                                                                                                    | Garáž 2                                                                                                    |              |
|                                                                                                    | Dx 8-8 \$ Lut 17 C                                                                                                    | () 🖓 🖒       |
|                                                                                                    |                                                                                                    |              |
| 3 Nyní zvolte přijímač, který chcete ovládat.                                                                                                    | cc51:0                                                                                                    |              |
| 3 Nyní zvolte přijímač, který chcete ovládat.<br>Příklad: Vrata 3a nebo vrata (impulz) 3b                                                                                                    | Vrata 3a                                                                                                    | Garáž        |
| <ul> <li>3 Nyní zvolte přijímač, který chcete ovládat.</li> <li>Příklad: Vrata 3a nebo vrata (impulz) 3b</li> <li>Podle rozsahu funkce pohonu vrat, který se má naprogramovat, se musí zvolit. Vrata pro řídicí jednotky vrat s definovanými</li> </ul>                                                                                                   | Vrata 3a<br>Vrata 3a<br>Vrata (impulz) 3b                                                                                                    | Garáž        |
| <ul> <li>3 Nyní zvolte přijímač, který chcete ovládat.<br/>Příklad: Vrata 3a nebo vrata (impulz) 3b</li> <li>Podle rozsahu funkce pohonu vrat, který se má naprogramovat, se musí zvolit "Vrata" pro řídicí jednotky vrat s definovanými povely NAHORU–STOP–DOLŮ.</li> <li>4 Tlačítko NAHORU</li> </ul>                                                   | Contraction     Contraction                                                        < |              |
| <ul> <li>3 Nyní zvolte přijímač, který chcete ovládat.<br/>Příklad: Vrata 3a nebo vrata (impulz) 3b</li> <li>Podle rozsahu funkce pohonu vrat, který se má naprogramovat, se musí zvolit "Vrata" pro řídicí jednotky vrat s definovanými povely NAHORU–STOP–DOLŮ.</li> <li>4 Tlačítko NAHORU</li> <li>5 Tlačítko STOP</li> <li>6 Tlačítko DOLŮ</li> </ul> | Cc51:0     Vrata     3a     Vrata (impulz)     3b     Cc51:0     Cc51:0     Vrata     Vrata (impulz)                                                                                                    |              |
| <ul> <li>3 Nyní zvolte přijímač, který chcete ovládat.<br/>Příklad: Vrata 3a nebo vrata (impulz) 3b</li> <li>Podle rozsahu funkce pohonu vrat, který se má naprogramovat, se musí zvolit "Vrata" pro řídicí jednotky vrat s definovanými povely NAHORU–STOP–DOLŮ.</li> <li>4 Tlačítko NAHORU</li> <li>5 Tlačítko STOP</li> <li>6 Tlačítko DOLŮ</li> </ul> | Cc51:0     Vrata     3a     Vrata (impulz)     3b     Cc51:0     Vrata     Vrata (impulz)                                                                                                    |              |
| <ul> <li>3 Nyní zvolte přijímač, který chcete ovládat.<br/>Příklad: Vrata 3a nebo vrata (impulz) 3b</li> <li>Podle rozsahu funkce pohonu vrat, který se má naprogramovat, se musí zvolit "Vrata" pro řídicí jednotky vrat s definovanými povely NAHORU–STOP–DOLŮ.</li> <li>4 Tlačítko NAHORU</li> <li>5 Tlačítko STOP</li> <li>6 Tlačítko DOLŮ</li> </ul> | Contraction     Contraction     Contraction <td></td>                |              |

Podle rozsahu funkce pohonu vrat, který se má naprogramovat, se musí zvolit "Vrata (impulz)" pro řídicí jednotky vrat s pořadím impulzů (NAHORU–STOP–DOLŮ–STOP). **7** Pořadí povelů: NAHORU–STOP–DOLŮ–STOP atd.

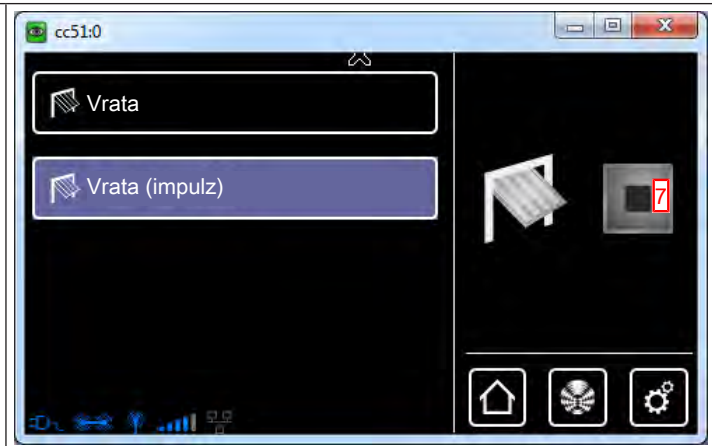

### Ovládání vyhřívání markýzy na B-Tronic CentralControl

| 1 Stiskněte prosím tlačítko "Můj dům".                    | sc51:0                          | 6       |
|-----------------------------------------------------------|---------------------------------|---------|
|                                                           | 11. 11. 2012                    | 10°C    |
| 2 Na obrazovce "Můj dům" zvolte prostor, ve kterém chcete | Cc51:0                          |         |
| provádět ovládání.<br>Příklad: "Terasa"                   | Aplikace Skupiny Scénáře Terasa | Mùj dùm |
| 3 Nyní zvolte přijímač, který chcete ovládat.             | cc51:0                          |         |
| Příklad: Vyhřívání markýzy                                | Markýza Vyhřívání markýzy       | Terasa  |

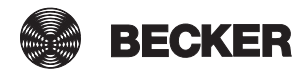

# 4 Tlačítko ZAP. 5 Tlačítko VYP. 6 Tlačítko ZAP. i Eventuálně předkonfigurovaná vypínací doba se zohledňuje i při ovládání prostřednictvím B-Tronic CentralControl.

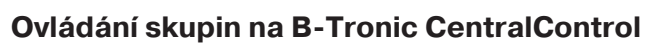

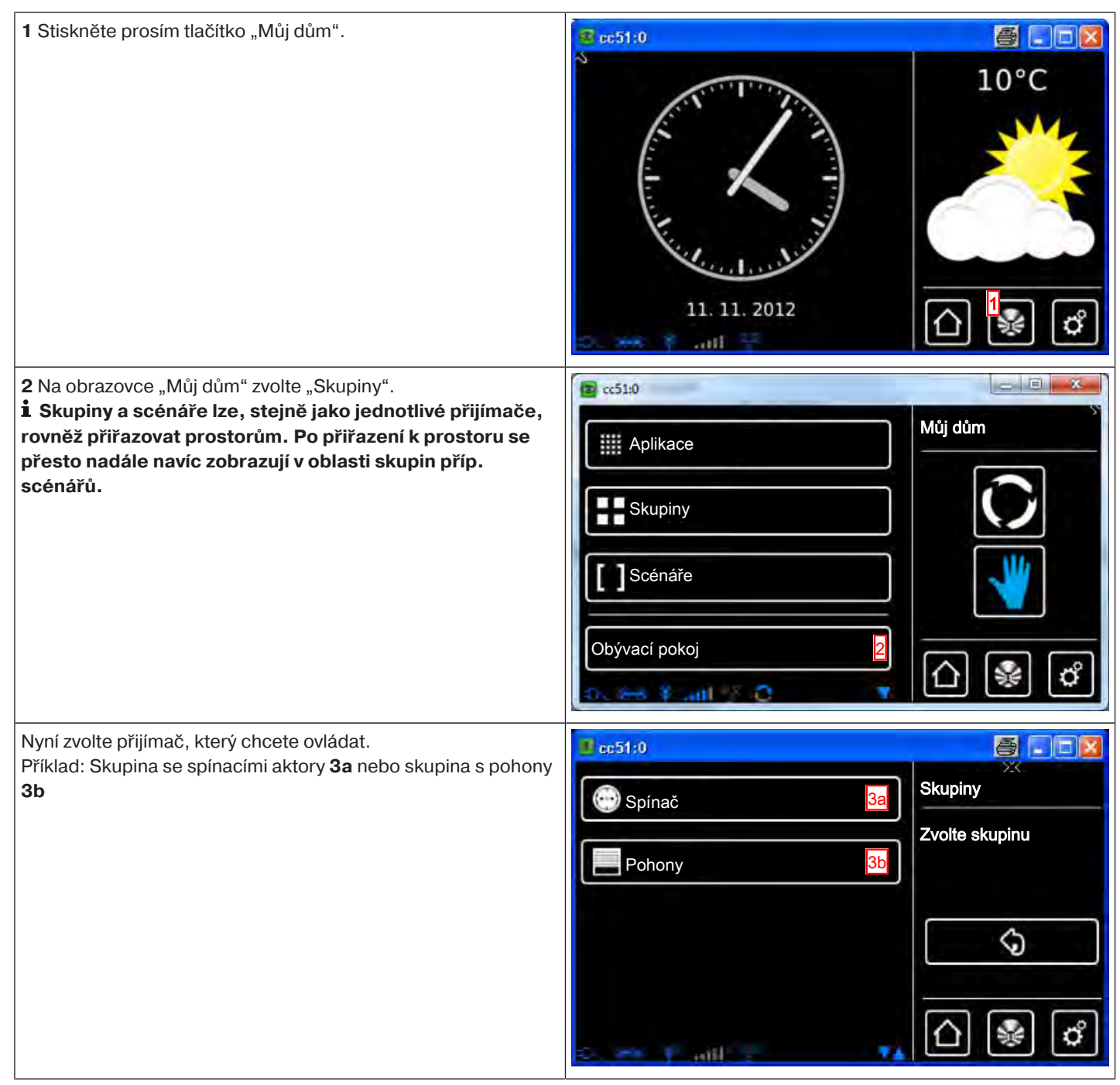

- 0 X

o
Nezapomeňte, že do skupiny se mohou sdružovat vždy jen přijímače stejného druhu – tedy například pohony rolet **4**, stmívače **5** nebo spínací přijímače **6**. Ovládání skupin probíhá stejně jako ovládání v nich obsažených přístrojů:

## Ovládání scénářů na B-Tronic CentralControl

| 1 Stiskněte prosím tlačítko "Můj dům".                                                                                                    | II. 11. 2012                                                                                                    |
|----------------------------------------------------------------------------------------------------|----------------------------------------------------------------------------------------------------|
| 2 Na obrazovce "Můj dům" zvolte "Scénáře".<br><b>i</b> Skupiny a scénáře lze, stejně jako jednotlivé přijímače,<br>rovněž přiřazovat prostorům. Po přiřazení k prostoru se<br>přesto nadále navíc zobrazují v oblasti skupin příp.<br>scénářů. | C51:0<br>Můj dům<br>Můj dům<br>Skupiny<br>Scénáře<br>Obývací pokoj<br>Cbývací pokoj                                                                                                    |
| 3 Nyní zvolte scénář, který chcete ovládat.                                                                                                    | Scénář 2   Scénář 1     Scénář 0     Scénář 1     Scénář 1     Scénář 1     Scénář 1     Scénář 1     Scénář 2     Scénář 1     Scénář 2     Scénář 1     Scénář 1     Scénář 1     Scénář 2     Scénář 1     Scénář 2     Scénář 1     Scénář 2     Scénář 1     Scénář 2     Scénář 1     Scénář 2     Scénář 1     Scénář 2     Scénář 1     Scénář 2     Scénář 1     Scénář 2     Scénář 2     Scénář 2     Scénář 2     Scénář 2     Scénář 2     Scénář 2     Scénář 2     Scénář 2     Scénář 2     Scénář 2     Scénář 2     Scénář 2     Scénář 2     Scénář 2     Scénář 2     Scénář 2     Scénář 2           Scénář 2 |

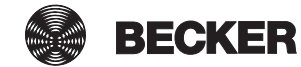

| 4 Spust'te scénář. | 😰 cc51:0   |           |
|--------------------|------------|-----------|
|                    | Scénář 2   |           |
|                    | Scénář 1   |           |
|                    |            |           |
|                    |            |           |
|                    |            | []] [] [] |
|                    | -07, 000 T |           |

## Přepnutí Ručně/automaticky

Jednotka B-Tronic CentralControl vám umožňuje řídit přijímače, skupiny nebo scénáře v závislosti na čase.

Všechny řídicí úlohy, které jednotka CentralControl provádí na základě naprogramovaných zadání (například časů spínání), jsou označovány jako "Automatické funkce".

Automatické funkce lze aktivovat/deaktivovat buď pro jeden přijímač, nebo pro více přijímačů (celý dům nebo místnost) současně. Změna se netýká přijímačů, pro které nejsou definovány žádné možnosti automatiky.

| To, zda se přístroje nachází v ručním, nebo v automatickém režim současně, jsou možné tři varianty zobrazení.                                                                                                   | nu, je indikováno pikto | gramy. Jelikož lze pře | pínat i více přijímačů |
|----------------------------------------------------------------------------------------------------|-------------------------|------------------------|------------------------|
| Všechny automatické funkce všech zvolených přijímačů jsou v<br>automatickém režimu                                                                                                    | V C                     | Ø                      |                        |
| Všechny automatické funkce všech zvolených přijímačů jsou v<br>ručním režimu                                                                                                    | <b>V</b>                | Ô                      |                        |
| Automatické funkce zvolených přijímačů jsou v různých<br>režimech. Klepnutím na symboly lze aktivovat/deaktivovat buď<br>všechny automatické funkce zvolených přijímačů, nebo<br>jednotlivé automatické funkce. | <b>V</b> O              | Ø                      |                        |

# Ovládání automatiky domu jinými zařízeními v domácí síti

Funkce automatizace domu můžete pomocí B-Tronic CentralControl "dálkově ovládat" prostřednictvím mnoha koncových zařízení, která jsou ve Vaší domácí síti. Tato zařízení mohou být zapojena do sítě pomocí síťových kabelů **a** nebo WLAN **b**.

Přitom nehraje žádnou roli, na bázi jakého operačního systému Vaše koncové zařízení funguje. Podporovány jsou mj. Microsoft Windows (od XP / Internet-Explorer 8), Android a Apple IOS (Mac, IPad, IPhone).

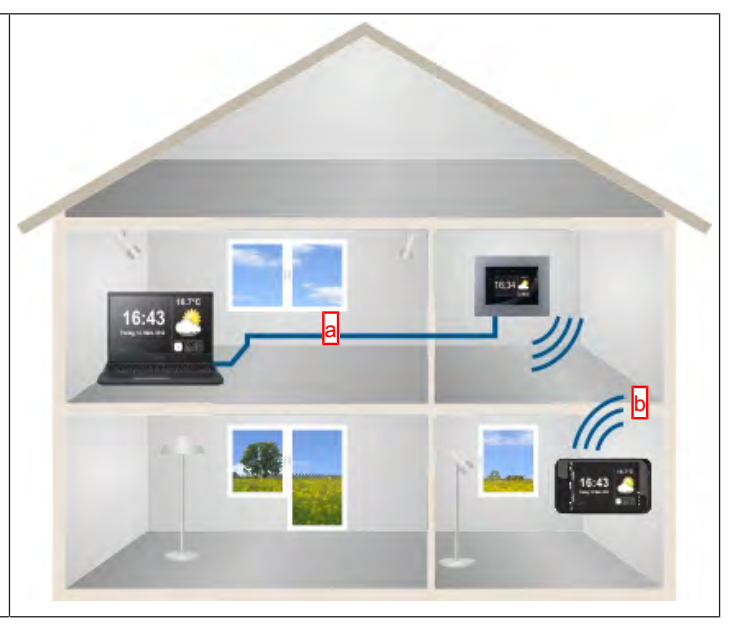

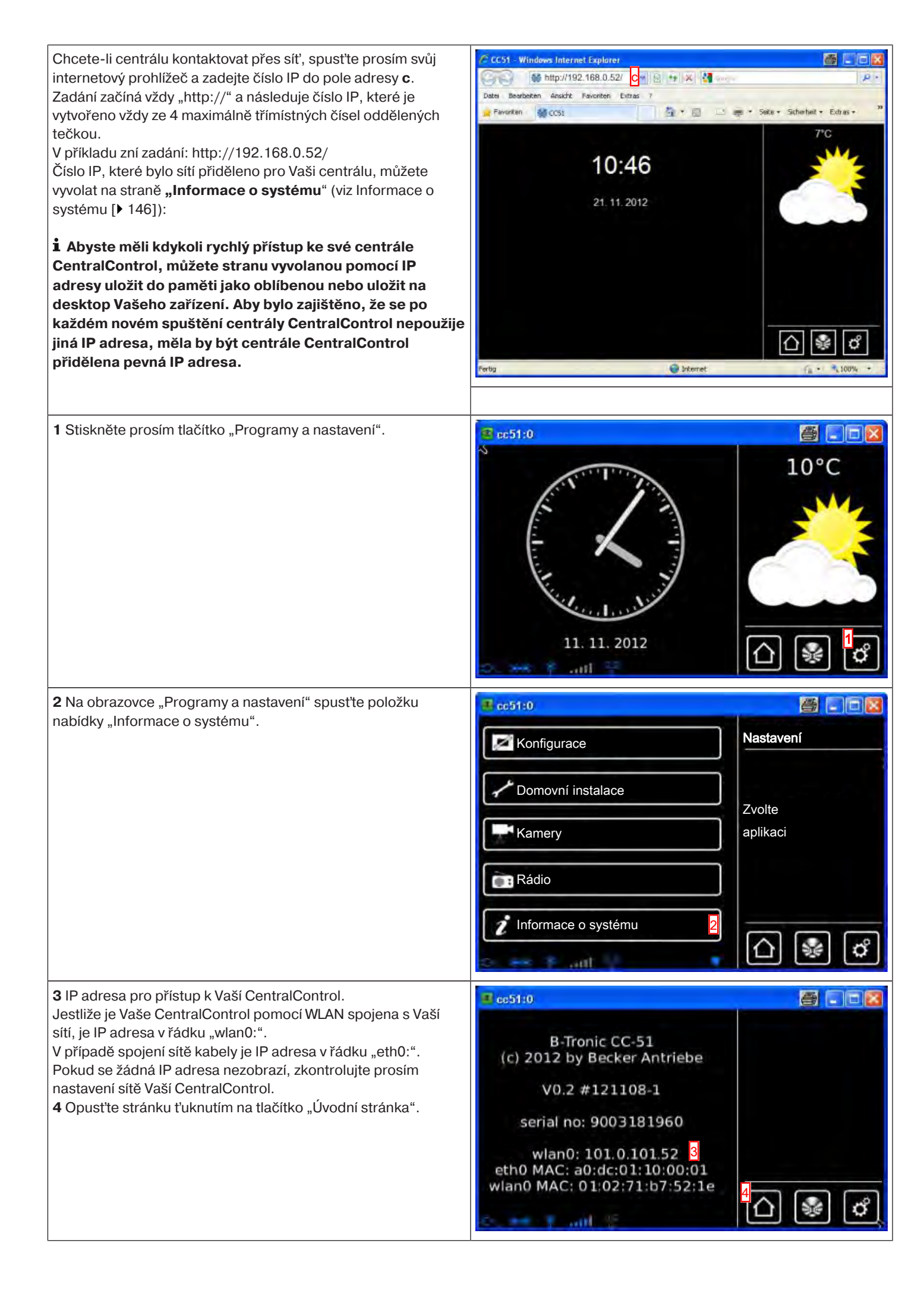

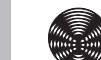

BECKER

39

# Ovládání automatiky domu zvenčí přes zařízení s mobilním přístupem na internet

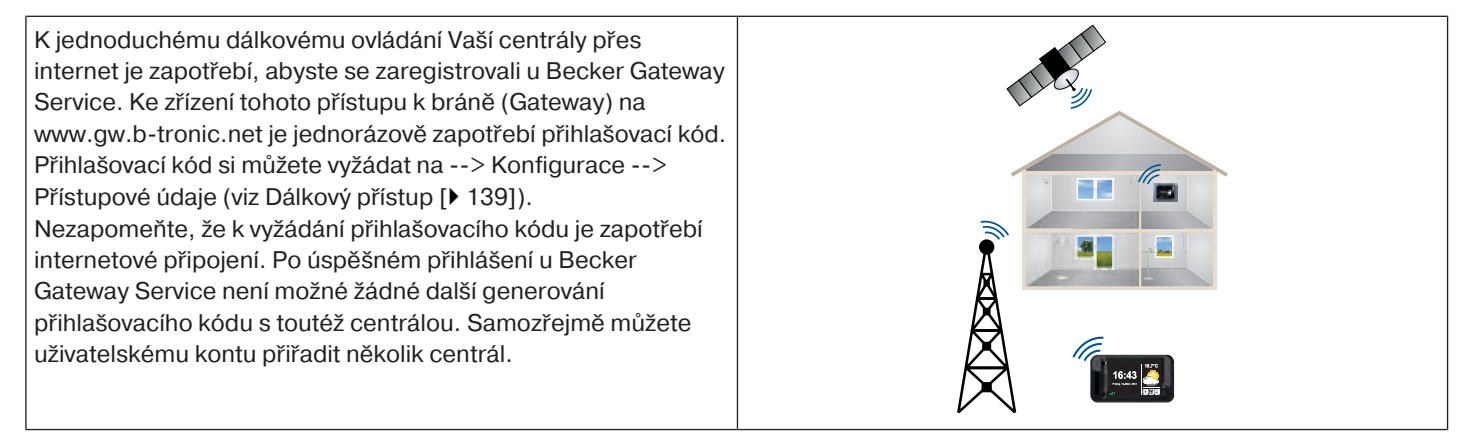

# Přídavné funkce

Vaše B-Tronic CentralControl nabízí některé přídavné funkce, které mají přispívat k Vašemu pohodlí, bezpečnosti nebo zábavě.

- Počasí a předpověď počasí [ + 40]
- Internetové rádio poslech [▶ 41]
- Internetové rádio přidání vysílače [> 42]
- Internetové rádio vymazání vysílače [
   45]

### Počasí a předpověď počasí

| <ul> <li>B-Tronic CentralControl Vám nabízí možnost ukazovat na spouštěcí obrazovce aktuální počasí pro Vámi zvolené místo (viz Spouštěcí/standardní obrazovka [▶ 8]).</li> <li>Je také možná předpověď počasí pro nejbližší dny a noci.</li> <li>Za tím účelem jednoduše ťukněte na symbol počasí 1 na pravé straně obrazovky.</li> <li>Popis různých symbolů počasí najdete v Symboly počasí [▶ 147].</li> </ul> | CC51:0          | 11. 11. 2012 | A A A A A A A A A A A A A A A A A A A | 10°C |
|----------------------------------------------------------------------------------------------------|-----------------|--------------|---------------------------------------|------|
| V levé části obrazovky se otevře předpověď počasí na příští tři                                                                                                    | a cc51:0        |              |                                       |      |
| Zobrazí se:                                                                                                    | 2               | Sinn, German | у                                     | 7°C  |
| 2 Místo, pro které se zobrazí data počasí                                                                                                    | 3 Sobota        | Neděle       | Pondělí                               |      |
| <b>3</b> Den v týdnu                                                                                                    | <b>O</b> OODOIA | Nedele       | r onden                               |      |
| 4 Data počasí den                                                                                                    | 10°C            | 11°C         | 7°C                                   |      |
| 5 Data počasí noc                                                                                                    | 4               |              |                                       |      |
| 6 Pro návrat na normální spouštěcí obrazovku ťukněte na                                                                                                    |                 | 10090        |                                       |      |
| "tlačítko Home".                                                                                                    | 2°C             | 3°C          | 2°C                                   |      |
| Zobrazení dat počasí předpokládá připojení k internetu.                                                                                                    |                 | -            |                                       |      |
| Aby bylo možné zobrazit na Vaší B-Tronic CentralControl                                                                                                    |                 | and a state  |                                       |      |
| správná data počasí, je nutný údaj o místě, pro které se mají                                                                                                    |                 |              |                                       |      |
|                                                                                                    |                 |              |                                       |      |

## Internetové rádio – poslech

Přes Vaši B-Tronic CentralControl můžete přijímat rozhlasové stanice po internetu. K tomu je samozřejmě nutné správné zapojení do sítě a fungující, dostatečně rychlé internetové připojení.

| 1 Stiskněte prosím tlačítko "Programy a nastavení".                                                                                                    | ec51:0                                                                                                    |                                                  |
|----------------------------------------------------------------------------------------------------|----------------------------------------------------------------------------------------------------|--------------------------------------------------|
|                                                                                                    | 11. 11. 2012                                                                                                    | 10°C                                             |
| 2 Na obrazovce "Programy a nastavení" spusťte položku                                                                                                    | <mark>∉</mark> cc51:0                                                                                                    | <u>8</u> - 8                                     |
| nabídky "Rádio".                                                                                                    | Konfigurace                                                                                                    | Nastavení                                        |
|                                                                                                    |                                                                                                    |                                                  |
|                                                                                                    | Domovní instalace                                                                                                    | Zvolte                                           |
|                                                                                                    | Kamery                                                                                                    | aplikaci                                         |
|                                                                                                    | Rádio 2                                                                                                    |                                                  |
|                                                                                                    | Informace o systému                                                                                                    |                                                  |
|                                                                                                    |                                                                                                    | 습 🐭 🗳                                            |
|                                                                                                    |                                                                                                    |                                                  |
| <b>3</b> V seznamu vysílačů nyní můžete zvolit požadovaný vysílač.                                                                                                    | c51:0                                                                                                    |                                                  |
| <b>3</b> V seznamu vysílačů nyní můžete zvolit požadovaný vysílač.                                                                                                    | E cc51:0<br>HR3 3                                                                                                    | Internetové rádio                                |
| <b>3</b> V seznamu vysílačů nyní můžete zvolit požadovaný vysílač.                                                                                                    | HR3 3                                                                                                    | Internetové rádio<br>Vybrat či                   |
| 3 V seznamu vysílačů nyní můžete zvolit požadovaný vysílač.                                                                                                    | HR3 3<br>harmony.fm                                                                                                    | Internetové rádio<br>Vybrat či<br>přidat stanici |
| 3 V seznamu vysílačů nyní můžete zvolit požadovaný vysílač.                                                                                                    | HR3 3<br>harmony.fm<br>Rock Antenne                                                                                                    | Internetové rádio<br>Vybrat či<br>přidat stanici |
| 3 V seznamu vysílačů nyní můžete zvolit požadovaný vysílač.                                                                                                    | cc51:0      HR3     Image: Image: Image     | Internetové rádio<br>Vybrat či<br>přidat stanici |
| 3 V seznamu vysílačů nyní můžete zvolit požadovaný vysílač.                                                                                                    | HR3 3<br>harmony.fm<br>Rock Antenne<br>Schlager                                                                                                    | Internetové rádio<br>Vybrat či<br>přidat stanici |
| <ul> <li>3 V seznamu vysílačů nyní můžete zvolit požadovaný vysílač.</li> <li>4 Hlasitost lze nastavit prostřednictvím kurzorových tlačítek.</li> </ul>                                                                                                    | HR3 3<br>harmony.fm<br>Rock Antenne<br>Schlager                                                                                                    | Internetové rádio<br>Vybrat či<br>přidat stanici |
| <ul> <li>3 V seznamu vysílačů nyní můžete zvolit požadovaný vysílač.</li> <li>4 Hlasitost lze nastavit prostřednictvím kurzorových tlačítek.</li> <li>5 Chcete-li zastavit příjem rozhlasu, ťukněte na tlačítko Stop.</li> </ul>                                                            | Contraction  Contraction  Cont | Internetové rádio<br>Vybrat či<br>přidat stanici |
| <ul> <li>3 V seznamu vysílačů nyní můžete zvolit požadovaný vysílač.</li> <li>4 Hlasitost lze nastavit prostřednictvím kurzorových tlačítek.</li> <li>5 Chcete-li zastavit příjem rozhlasu, ťukněte na tlačítko Stop.</li> <li>6 Pomocí "tlačítka Zpět" můžete opustit nabídku.</li> </ul>  | Contraction  Contraction  Cont | Internetové rádio<br>Vybrat či<br>přidat stanici |
| <ul> <li>3 V seznamu vysílačů nyní můžete zvolit požadovaný vysílač.</li> <li>4 Hlasitost lze nastavit prostřednictvím kurzorových tlačítek.</li> <li>5 Chcete-li zastavit příjem rozhlasu, t'ukněte na tlačítko Stop.</li> <li>6 Pomocí "tlačítka Zpět" můžete opustit nabídku.</li> </ul> | Image: contract of the second second sec           | Internetové rádio<br>Vybrat či<br>přidat stanici |
| <ul> <li>3 V seznamu vysílačů nyní můžete zvolit požadovaný vysílač.</li> <li>4 Hlasitost lze nastavit prostřednictvím kurzorových tlačítek.</li> <li>5 Chcete-li zastavit příjem rozhlasu, ťukněte na tlačítko Stop.</li> <li>6 Pomocí "tlačítka Zpět" můžete opustit nabídku.</li> </ul>  | Contract of the second second | Internetové rádio<br>Vybrat či<br>přidat stanici |
| <ul> <li>3 V seznamu vysílačů nyní můžete zvolit požadovaný vysílač.</li> <li>4 Hlasitost lze nastavit prostřednictvím kurzorových tlačítek.</li> <li>5 Chcete-li zastavit příjem rozhlasu, ťukněte na tlačítko Stop.</li> <li>6 Pomocí "tlačítka Zpět" můžete opustit nabídku.</li> </ul>  | Rock Antenne<br>Schlager                                                                                                    | Internetové rádio<br>Vybrat či<br>přidat stanici |
| <ul> <li>3 V seznamu vysílačů nyní můžete zvolit požadovaný vysílač.</li> <li>4 Hlasitost lze nastavit prostřednictvím kurzorových tlačítek.</li> <li>5 Chcete-li zastavit příjem rozhlasu, ťukněte na tlačítko Stop.</li> <li>6 Pomocí "tlačítka Zpět" můžete opustit nabídku.</li> </ul>  | Image: contract of the second second sec           | Internetové rádio<br>Vybrat či<br>přidat stanici |

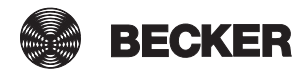

**7** Nezapomeňte, že příjem rozhlasu je zapnutý jen tehdy, pokud jsou u reproduktoru zobrazeny zvukové vlny.

8 **i** K vypnutí rádia nestačí snížit hlasitost na nulu, protože tok internetových dat pokračuje. Vypnutí příjmu rozhlasu a přerušení toku dat je možné jen prostřednictvím tlačítka Stop.

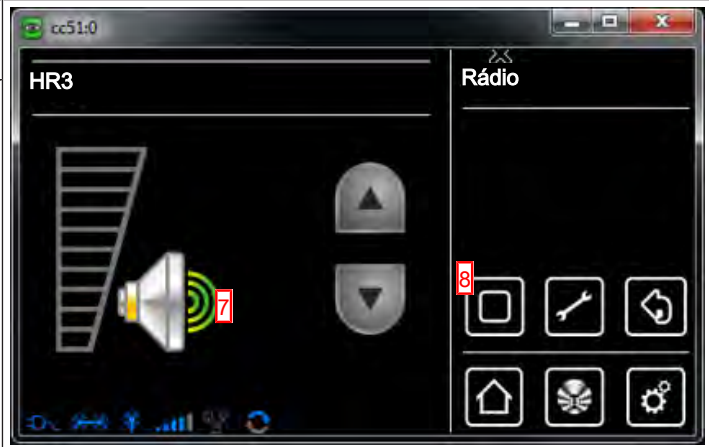

## Internetové rádio – přidání vysílače

| 1 Stiskněte prosím tlačítko "Programy a nastavení".                                                                                                    | PE51:0                                                                | 10°C                                             |
|----------------------------------------------------------------------------------------------------|-----------------------------------------------------------------------|--------------------------------------------------|
| 2 Na obrazovce "Programy a nastavení" spusťte položku nabídky "Rádio".                                                                                                    | Cc51:0 Configurace Comovní instalace Kamery Rádio Informace o systému | Vastavení<br>Zvolte<br>aplikaci                  |
| <ul> <li>3 Zapojit je možno až 25 MP3 nebo OGG Vorbis audio streamů.</li> <li>Přesnou adresu linku se dozvíte od svého poskytovatele rozhlasových služeb.</li> <li>Chcete-li přidat nový vysílač, ťukněte prosím na softwarové tlačítko "+".</li> </ul> | HR3<br>harmony.fm<br>Rock Antenne<br>Schlager                         | Internetové rádio<br>Vybrat či<br>přidat stanici |

| <b>4</b> Pro nový vysílač přidělte název.                                                                                                    | 🖷 cc51:0                                 | <b>e</b> - <b>e e</b>                 |
|----------------------------------------------------------------------------------------------------|------------------------------------------|---------------------------------------|
| <b>5</b> Zvolte formát poslechu.<br>Který formát je pro Vámi zvolený vysílač ten správný, zjistíte na<br>internetové stránce rozhlasového vysílače.                                                                                                    | Název                                    | Zpracovat radiostanici<br>Přizpůsobit |
| <b>6</b> Zde prosím zapište adresu audio streamu.<br>Adresu zjistíte na internetové stránce rozhlasového vysílače.                                                                                                    | ● MP3                                    | vlastnosti                            |
| 7 Ťuknutím na zelené zatržítko uložíte tato zadání do paměti a<br>opustíte nabídku.<br>Nový vysílač je nyní k dispozici v seznamu vysílačů.                                                                                                    | Adresa/URL  The http://gffstream.ic.IInw | 7<br>✓ (\$)<br>(1) 🛞 (°)              |
| Nezapomeňte, že soubory playlistů (koncovka<br>souboru .m3u) nelze zapojit přímo, i když odkazují na<br>streamy *.mp3. Abyste zjistili adresy streamů obsažené v<br>těchto souborech, uložte je prosím do paměti lokálně na<br>svém PC nebo podobném zařízení, otevřete je textovým<br>editorem a použijte jeden z linků, které jsou tam uvedeny v<br>seznamu, začínajících "http://". |                                          |                                       |

# Internetové rádio – roztřídění vysílačů

| 1 Stiskněte prosím tlačítko "Programy a nastavení".                    | E pc51:0            | <ul> <li>■</li> <li>■</li></ul> |
|------------------------------------------------------------------------|---------------------|----------------------------------------------------------------------------------------------------|
| 2 Na obrazovce "Programy a nastavení" spusťte položku nabídky "Rádio". | Kamery<br>Rádio     | Nastavení<br>Nastavení<br>Zvolte<br>aplikaci                                                                                                    |
|                                                                        | Informace o systému | ☐  ∅                                                                                                    |

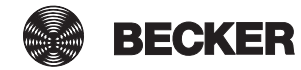

| 3 Teď stiskněte tlačítko konfigurace.                                                                                                    | 😰 cc51:0                                                                                                    |                                                                                                    |
|----------------------------------------------------------------------------------------------------|----------------------------------------------------------------------------------------------------|----------------------------------------------------------------------------------------------------|
|                                                                                                    | HR3                                                                                                    | Internetové rádio                                                                                                    |
|                                                                                                    | harmony.fm                                                                                                    | Vybrat či<br>přidat stanici                                                                                                    |
|                                                                                                    | Rock Antenne                                                                                                    | al <mark>ا</mark> ا                                                                                                    |
|                                                                                                    | Schlager                                                                                                    |                                                                                                    |
|                                                                                                    | 55, 56 \$ Jul 7 0 Y                                                                                                    |                                                                                                    |
| <b>4</b> Nyní zvolte vysílač, který chcete přetřídit.<br>Příklad: "Schlager".                                                                                                    | Cc51:0                                                                                                    |                                                                                                    |
|                                                                                                    | HR3                                                                                                    | Přetřídit                                                                                                    |
|                                                                                                    | harmony.fm                                                                                                    | záznamy                                                                                                    |
|                                                                                                    | Rock Antenne                                                                                                    |                                                                                                    |
|                                                                                                    | Schlager 4                                                                                                    |                                                                                                    |
|                                                                                                    | De 👐 Y Latti 왕 O 🛛 🔻                                                                                                    | ĺΩ ⊛ ¢                                                                                                    |
|                                                                                                    | ×                                                                                                    |                                                                                                    |
| 5 Nyní zvolený vysílač přetřiď te pomocí kurzorových tlačítek.                                                                                                    | 😰 cc51:0                                                                                                    |                                                                                                    |
| <ul> <li>5 Nyní zvolený vysílač přetřiď te pomocí kurzorových tlačítek.</li> <li>6 Ťuknutím na zelené zatržítko uložíte nové roztřídění do paměti a opustíte nabídku třídění.</li> </ul>                                                                                      | Schlager                                                                                                    | Internetové rádio                                                                                                    |
| <ul> <li>5 Nyní zvolený vysílač přetřiď te pomocí kurzorových tlačítek.</li> <li>6 Ťuknutím na zelené zatržítko uložíte nové roztřídění do paměti a opustíte nabídku třídění.</li> </ul>                                                                                      | Schlager<br>HR3                                                                                                    | Internetové rádio<br>Přetřídit<br>záznamy                                                                                                    |
| <ul> <li>5 Nyní zvolený vysílač přetřiď te pomocí kurzorových tlačítek.</li> <li>6 Ťuknutím na zelené zatržítko uložíte nové roztřídění do paměti a opustíte nabídku třídění.</li> </ul>                                                                                      | Schlager<br>HR3<br>harmony.fm                                                                                                    | Internetové rádio<br>Přetřídit<br>záznamy                                                                                                    |
| <ul> <li>5 Nyní zvolený vysílač přetřiď te pomocí kurzorových tlačítek.</li> <li>6 Ťuknutím na zelené zatržítko uložíte nové roztřídění do paměti a opustíte nabídku třídění.</li> </ul>                                                                                      | Schlager<br>HR3<br>harmony.fm<br>Rock Antenne                                                                                                    | Internetové rádio<br>Přetřídit<br>záznamy                                                                                                    |
| <ul> <li>5 Nyní zvolený vysílač přetřiď te pomocí kurzorových tlačítek.</li> <li>6 Ťuknutím na zelené zatržítko uložíte nové roztřídění do paměti a opustíte nabídku třídění.</li> </ul>                                                                                      | Cc51:0<br>Schlager<br>HR3<br>harmony.fm<br>Rock Antenne                                                                                                    | Internetové rádio<br>Přetřídit<br>záznamy                                                                                                    |
| <ul> <li>5 Nyní zvolený vysílač přetřiď te pomocí kurzorových tlačítek.</li> <li>6 Ťuknutím na zelené zatržítko uložíte nové roztřídění do paměti a opustíte nabídku třídění.</li> <li>7 Kliknutím na toto tlačítko se dostanete vždy zpět na spouštěcí obrazovku.</li> </ul> | Cc51:0   Schlager   HR3   harmony.fm   Rock Antenne                                                                                                    | Internetové rádio<br>Přetřídit<br>záznamy                                                                                                    |
| <ul> <li>5 Nyní zvolený vysílač přetřiď te pomocí kurzorových tlačítek.</li> <li>6 Ťuknutím na zelené zatržítko uložíte nové roztřídění do paměti a opustíte nabídku třídění.</li> <li>7 Kliknutím na toto tlačítko se dostanete vždy zpět na spouštěcí obrazovku.</li> </ul> | Contract of the second second | Internetové rádio<br>Přetřídit<br>záznamy<br>6<br>0<br>0<br>0<br>0<br>0<br>0<br>0<br>0<br>0<br>0<br>0<br>0<br>0                                         |
| <ul> <li>5 Nyní zvolený vysílač přetřiď te pomocí kurzorových tlačítek.</li> <li>6 Ťuknutím na zelené zatržítko uložíte nové roztřídění do paměti a opustíte nabídku třídění.</li> <li>7 Kliknutím na toto tlačítko se dostanete vždy zpět na spouštěcí obrazovku.</li> </ul> | Contraction   Schlager   HR3   harmony.fm   Rock Antenne   Contraction   Contraction   Contraction   Contraction   Contraction   Contraction   Contraction   Contraction   Contraction   Contraction   Contraction   Contraction   Rock   Rock   Contraction   Contraction<                                                                                                    | Internetové rádio<br>Přetřídit<br>záznamy<br>5<br>5<br>6<br>6<br>6<br>7<br>6<br>7<br>6<br>7<br>7<br>7<br>7<br>7<br>7<br>7<br>7<br>7<br>7<br>7<br>7<br>7 |
| <ul> <li>5 Nyní zvolený vysílač přetřiď te pomocí kurzorových tlačítek.</li> <li>6 Ťuknutím na zelené zatržítko uložíte nové roztřídění do paměti a opustíte nabídku třídění.</li> <li>7 Kliknutím na toto tlačítko se dostanete vždy zpět na spouštěcí obrazovku.</li> </ul> | Contraction   Schlager   HR3   harmony.fm   Rock Antenne   Contraction   Schlager   HR3   harmony.fm                                                                                                    | Internetové rádio<br>Přetřídit<br>záznamy<br>5<br>5<br>5<br>6<br>6<br>7<br>6<br>7<br>6<br>7<br>7<br>7<br>7<br>7<br>7<br>7<br>7<br>7<br>7<br>7<br>7<br>7 |
| <ul> <li>5 Nyní zvolený vysílač přetřiď te pomocí kurzorových tlačítek.</li> <li>6 Ťuknutím na zelené zatržítko uložíte nové roztřídění do paměti a opustíte nabídku třídění.</li> <li>7 Kliknutím na toto tlačítko se dostanete vždy zpět na spouštěcí obrazovku.</li> </ul> | Schlager   HR3   harmony.fm   Rock Antenne   Schlager   HR3   harmony.fm   Rock Antenne                                                                                                    | Internetové rádio<br>Přetřídit<br>záznamy<br>S<br>S<br>S<br>S<br>S<br>S<br>S<br>S<br>S<br>S<br>S<br>S<br>S                                              |

# Internetové rádio – vymazání vysílače

| 1 Stiskněte prosím tlačítko "Programy a nastavení".                                                                                                    | 🗷 cc51:0                                                                                                    |                                                  |
|----------------------------------------------------------------------------------------------------|----------------------------------------------------------------------------------------------------|--------------------------------------------------|
|                                                                                                    | 11. 11. 2012                                                                                                    | 10°C                                             |
| <b>2</b> Na obrazovce "Programy a nastavení" spusťte položku                                                                                                    | Rectiful                                                                                                    |                                                  |
| nabídky "Rádio".                                                                                                    |                                                                                                    | Nastavení                                        |
|                                                                                                    | Konfigurace                                                                                                    |                                                  |
|                                                                                                    | Comovní instalace                                                                                                    |                                                  |
|                                                                                                    | Kamery                                                                                                    | Zvolte<br>aplikaci                               |
|                                                                                                    |                                                                                                    |                                                  |
|                                                                                                    | Rádio 2                                                                                                    |                                                  |
|                                                                                                    | 1 Informace o systému                                                                                                    |                                                  |
|                                                                                                    |                                                                                                    | <u>∩</u>  ‰  ø                                   |
|                                                                                                    | S AND AND                                                                                                    |                                                  |
| <b>3</b> Chcete-li vymazat vysílač, zvolte vysílač, který se má vymazat,                                                                                                    | ■ c51:0                                                                                                    |                                                  |
| <b>3</b> Chcete-li vymazat vysílač, zvolte vysílač, který se má vymazat, ze seznamu vysílačů.                                                                                   | E cc51:0<br>HR3 3                                                                                                    | Internetové rádio                                |
| <b>3</b> Chcete-li vymazat vysílač, zvolte vysílač, který se má vymazat, ze seznamu vysílačů.                                                                                   | HR3 3                                                                                                    | Internetové rádio<br>Vybrat či                   |
| 3 Chcete-li vymazat vysílač, zvolte vysílač, který se má vymazat, ze seznamu vysílačů.                                                                                          | HR3 3<br>harmony.fm                                                                                                    | Internetové rádio<br>Vybrat či<br>přidat stanici |
| 3 Chcete-li vymazat vysílač, zvolte vysílač, který se má vymazat, ze seznamu vysílačů.                                                                                          | HR3 3<br>harmony.fm<br>Rock Antenne                                                                                                    | Internetové rádio<br>Vybrat či<br>přidat stanici |
| 3 Chcete-li vymazat vysílač, zvolte vysílač, který se má vymazat, ze seznamu vysílačů.                                                                                          | HR3 3<br>harmony.fm<br>Rock Antenne<br>Schlager                                                                                                    | Internetové rádio<br>Vybrat či<br>přidat stanici |
| 3 Chcete-li vymazat vysílač, zvolte vysílač, který se má vymazat, ze seznamu vysílačů.                                                                                          | Image: cc510       Image: HR3       Image: harmony.fm       Rock Antenne       Schlager                                                                                                    | Internetové rádio<br>Vybrat či<br>přidat stanici |
| 3 Chcete-li vymazat vysílač, zvolte vysílač, který se má vymazat, ze seznamu vysílačů.                                                                                          | HR3 3<br>harmony.fm<br>Rock Antenne<br>Schlager                                                                                                    | Internetové rádio<br>Vybrat či<br>přidat stanici |
| <ul> <li>3 Chcete-li vymazat vysílač, zvolte vysílač, který se má vymazat, ze seznamu vysílačů.</li> <li>4 Chcete-li zastavit příjem rádia, stiskněte tlačítko Stop.</li> </ul> | Image: cc51:0     HR3     harmony.fm     Rock Antenne     Schlager     Schlager                                                                                                    | Internetové rádio<br>Vybrat či<br>přidat stanici |
| <ul> <li>3 Chcete-li vymazat vysílač, zvolte vysílač, který se má vymazat, ze seznamu vysílačů.</li> <li>4 Chcete-li zastavit příjem rádia, stiskněte tlačítko Stop.</li> </ul> | Image: cc51:0   Image: HR3   Image: harmony.fm   Rock Antenne   Schlager                                                                                                    | Internetové rádio<br>Vybrat či<br>přidat stanici |
| <ul> <li>3 Chcete-li vymazat vysílač, zvolte vysílač, který se má vymazat, ze seznamu vysílačů.</li> <li>4 Chcete-li zastavit příjem rádia, stiskněte tlačítko Stop.</li> </ul> | Image: ccs10   HR3   harmony.fm   Rock Antenne   Schlager                                                                                                    | Internetové rádio<br>Vybrat či<br>přidat stanici |
| <ul> <li>3 Chcete-li vymazat vysílač, zvolte vysílač, který se má vymazat, ze seznamu vysílačů.</li> <li>4 Chcete-li zastavit příjem rádia, stiskněte tlačítko Stop.</li> </ul> | Image: contract of the second second sec       | Internetové rádio<br>Vybrat či<br>přidat stanici |
| <ul> <li>3 Chcete-li vymazat vysílač, zvolte vysílač, který se má vymazat, ze seznamu vysílačů.</li> <li>4 Chcete-li zastavit příjem rádia, stiskněte tlačítko Stop.</li> </ul> | Image: contract of the second second sec       | Internetové rádio<br>Vybrat či<br>přidat stanici |
| <ul> <li>3 Chcete-li vymazat vysílač, zvolte vysílač, který se má vymazat, ze seznamu vysílačů.</li> <li>4 Chcete-li zastavit příjem rádia, stiskněte tlačítko Stop.</li> </ul> | contract of the second second se | Internetové rádio<br>Vybrat či<br>přidat stanici |
| 3 Chcete-li vymazat vysílač, zvolte vysílač, který se má vymazat, ze seznamu vysílačů. 4 Chcete-li zastavit příjem rádia, stiskněte tlačítko Stop.                              | Image: contract of the second second sec       | Internetové rádio<br>Vybrat či<br>přidat stanici |

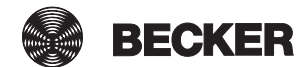

| 5 Teď stiskněte tlačítko konfigurace.                      | 😰 cc51:0                 |                        |
|------------------------------------------------------------|--------------------------|------------------------|
|                                                            | HR3                      | Rádio                  |
|                                                            |                          | ▷ ✓ ⑤ △ ※ ♂            |
| 6 Ťukněte na tlačítko "Vymazat radiostanici".              | a ce51:0                 | 8008                   |
| 7 Ťuknutím na zelené zatržítko vymažete vysílač a opustíte | Název                    | Zpracovat radiostanici |
| V seznamu vysílačů teď již vysílač není k dispozici.       | HR3                      | Přizpůsobit            |
|                                                            | ● MP3                    | vlastnosti             |
|                                                            | O OGG Vorbis             |                        |
|                                                            | Adresa/URL               | · · · · ·              |
|                                                            | http://gffstream.ic.llnw | <mark>7</mark> 🗸 🔇     |
|                                                            | Vymazat radiostanici 6   |                        |
|                                                            | C 1 all 22 T             | <b>€</b>               |

## Zapojení externích webkamer

Zapojit je možno až 25 kamer kompatibilních se sítí, které poskytují stream MJPEG. Zda Váš model kamery poskytuje tento stream, to se dozvíte od výrobce kamery. Nezapomeňte, že centrála může zobrazovat výhradně nativní streamy MJPEG/MJPG. Na linku http://www.becker-antriebe.net/centralcontrol/ najdete seznam kamer, které již firma Becker odzkoušela a zapojila. Najdete tam rovněž seznam nastavení specifických pro kamery.

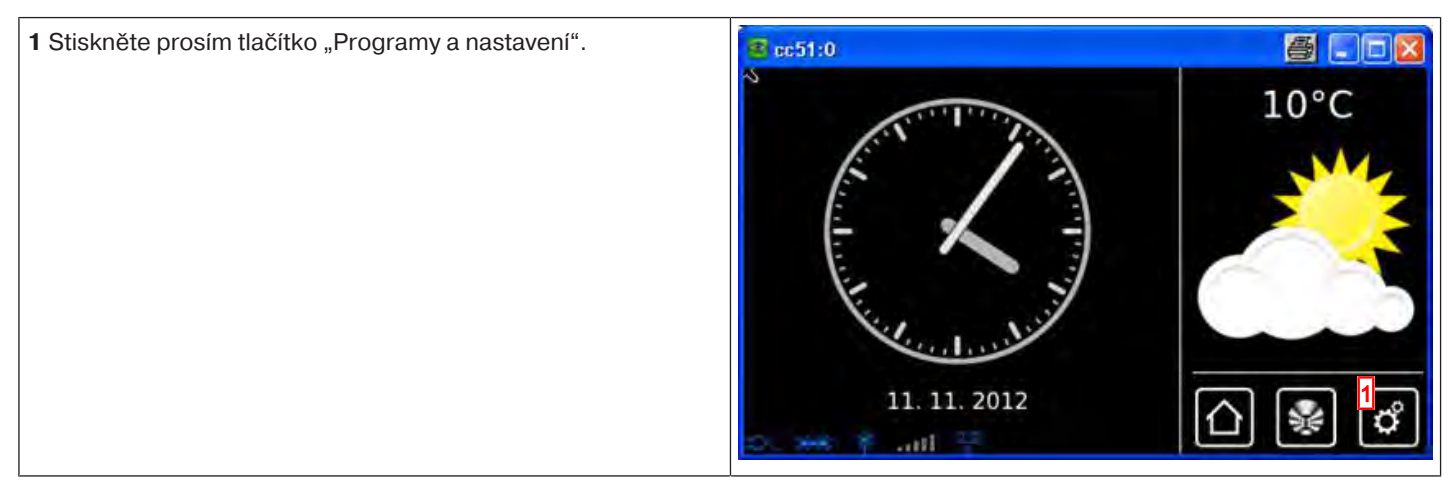

| <b>2</b> Na obrazovce "Programy a nastavení" spusťte položku                                                                   | <mark>≇</mark> cc51:0          |                              |
|----------------------------------------------------------------------------------------------------|--------------------------------|------------------------------|
| nadioky "Kamery .                                                                                                    | Konfigurace                    | Nastavení                    |
|                                                                                                    | Domovní instalace              | Zvolta                       |
|                                                                                                    | Kamery 2                       | aplikaci                     |
|                                                                                                    | Rádio                          |                              |
|                                                                                                    | Informace o systému            |                              |
|                                                                                                    | S == 1 ant /                   |                              |
| 3 Pro pridani externi kamery zvolte prosim tlacitko [ + ].                                                                     | ≝ cc51:0                       |                              |
|                                                                                                    | Místní (CC51)                  | Kamery                       |
|                                                                                                    |                                | Vybrat nebo<br>přidat kameru |
|                                                                                                    |                                | <mark>•</mark>               |
|                                                                                                    | come and We wa                 | ☐                            |
| <b>4</b> Ťukněte do pole názvu a dejte nové kameře název.                                                                      | 🖷 cc51:0                       | 8-02                         |
| 5 Zde prosím zadejte adresu streamu MJPG.                                                                                      | Název                          | Kamera v kufru               |
| streamy MJPEG/MJPG.                                                                                                    | Kamera v kufru 4               |                              |
| najdete seznam kamer a příslušných adres streamingu MJPG.                                                                      | Adresa/URL datového toku MJPEG |                              |
| 6 Zobrazení je optimalizováno pro rozlišení 320 x 240 (QVGA)                                                                   | mttp://192.168.0.2./video. 5   | L L                          |
| výřez záběru nebo silně zmenšený, změňte prosím příslušné<br>nastavení na kameře. Není-li to možné, aktivujte volitelnou       | Přizpůsobit obraz?             | 7 🗸 🕥                        |
| možnost "Přizpůsobit obraz". Nezapomeňte, že zde v případě<br>značně odlišných výstupních formátů obrazu může dojít ke         | Vymazat web. kameru?           |                              |
| snížené rychlosti zobrazování.                                                                                                 | Come Provid 12                 | 0 🛯 🖉                        |
| <ul> <li>7 Opustte nabidku tuknutim na zelene zatrzitko.</li> <li>8 Nová kamera je pvní k dispozici v soznamu kamer</li> </ul> |                                |                              |
| o Nova kamera je nyni k dispozici v seznamu kamer.                                                                             | a cc51:0                       |                              |
|                                                                                                    | Místní (CC51)                  |                              |
|                                                                                                    | Kamera v kufru                 | Vybrat nebo<br>přidat kameru |
|                                                                                                    |                                |                              |
|                                                                                                    |                                |                              |
|                                                                                                    | o. en Catil C. 👫               | 🛆 😵 🖒                        |

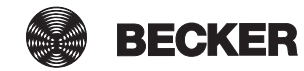

## První přihlášení Vaší CentralControl na serveru Becker pro dálkový přístup

Abyste k jednotce CentralControl měli přístup i vzdáleně (mimo svou domácí síť), například pomocí mobilu, je třeba toto zařízení nejprve přihlásit na server společnosti Becker. K tomu je nutný přihlašovací kód, který si můžete vyžádat obdobným způsobem, který je popsán na stránce "Přístupové údaje" (viz část Dálkový přístup [▶ 139]).

| <ul> <li>1 Zvolte internetovou stránku přístupového serveru společnosti<br/>BECKER:<br/>https://gw.b-tronic.net/</li> <li>2 Pro první přihlášení potřebujete přístupové údaje, které zde<br/>můžete zadat.</li> </ul> | Bitrauk: Mini Batrie, Minidees Material Lytager         Image: Property and Cases    Ještě žádné přístupové údaje?<br>Zde klikněte!          Jméno nebo email             Hesto             Login                                                                                                    |
|----------------------------------------------------------------------------------------------------|----------------------------------------------------------------------------------------------------|
| 3 Zde zadejte přihlašovací kód, který jste si vyžádali přes<br>jednotku CentralControl v části Přístupové údaje (viz část<br>Dálkový přístup [▶ 139]).                                                                | P. B. Josek, Bar Annelding, Windows Mittrart Explorer     Image: State of the state of the state |
| <b>4</b> Zadejte požadované<br>údaje do polí k tomu<br>určených.                                                                                                    | Vaše přihlašovací údaje<br>Pohlavi:<br>Přístupový kód:<br>Vetvoří vaše                                                                                                    |
| <ul> <li>5 Zvolte heslo a zadejte jej do obou polí určených k jeho zadání.</li> <li>1 Heslo musí obsahovat minimálně čtyři znaky a minimálně jednu číslici a jedno písmeno.</li> </ul>                                | Pristupový kol.     3     zařízení CentralControl)       Užívatelské jméno:     4     (min. 4 znaky)       Jméno:     1       Příjmení:     1                                                                                                    |
| 6 Pro pokračování klikněte na tlačítko "Uložit".                                                                                                    | E-mailová adresa:<br>Heslo:<br>Potvrzení hesla:<br>Heslo musí obsahovat minimálně čtyři znaky a<br>minimálně jednu číslici a jedno písmeno.<br>Uložit<br>6                                                                                                    |
| 7 Otevřete podmínky používání.                                                                                                    | 2 B-Innie, Hine Anneldone, Windowi Informat Esplann                                                                                                    |
| 8 Zaškrtnutím políčka potvrďte, že jste si podmínky používání přečetli.                                                                                                    | Charlen Banue Techerelley                                                                                                    |
| 9 Pro pokračování klikněte na tlačítko "Uložit".                                                                                                    | Vaše přihlášení<br>Podmínky používání 7<br>Dodržute prosim Podmínky používání. Je nutné, abyste kilki na Podmínky používání<br>a přečetli si je, jinak se Vaše přihlášení nezdaři.<br>Přečetl/a jsem si Podmínky používání a souhlasím s nimi.<br>8<br>Uložení do pamě 9                                                                                                    |

| <b>10</b> Nyní obdržíte e-mail pro ověření vaší e-mailové adresy a vašich přihlašovacích údajů.                                                                                                    | C B-frank:         Hint Dates: Mindows Informal Depleter:         Image: Second Second |
|----------------------------------------------------------------------------------------------------|----------------------------------------------------------------------------------------------------|
| 11 Uvedení adresy je volitelné.                                                                                                    |                                                                                                    |
| 12 Pro pokračování klikněte na tlačítko "Uložit" a zavřete internetovou stránku.                                                                                                    | Vaše data       Ještě žádné přístupové údaje         Mnohokrát děkujeme za Vaše přihlá <u>10</u> !       Zde klikněte!         V tomto okamžiku obdržite email.       Kliknutím na link v tomto emailu prosím potvrčte své přihlášenit!         Ulice:                                                                                                    |
| <ul> <li><b>13</b> Podívejte se do své e-mailové schránky a zobrazte potvrzovací e-mail ze serveru společnosti BECKER.</li> <li>Postupujte podle pokynů uvedených v e-mailu a klikněte na obsažený odkaz pro ověření vaší e-mailové adresy.</li> </ul> |                                                                                                    |
| 14 Po otevření okna internetového prohlížeče<br>"Vítejte ve společnosti B-Tronic" je vaše přihlášení úspěšně<br>dokončeno.                                                                                                    | Introduce Rive Dadre verte       Introduce Period         Vitejte u B-Tronic!       Viteje piklášení je nyní potvrzeno a jste zařazení v systému.         Hlavní nabídka       14                                                                                                    |

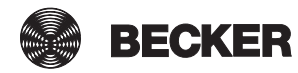

# Nastavení

Jednotka B-Tronic CentralControl je při dodání do maximální míry předkonfigurována. Aby bylo možné přizpůsobit automatizaci vašeho domu vašim požadavkům, lze však provést velký počet individuálních nastavení. Všechna příslušná nastavení lze provést v obou nabídkách "Konfigurace" a "Domovní instalace".

### Instalace

- Přijímač [▶ 50]
- Skupiny [▶ 63]
- Scénáře [▶ 74]
- Prostory [▶ 90]
- Spínací hodiny [▶ 103]
- Řízení klimatu [• 110]

## Konfigurace

- Nastavení jazyka [• 115]
- Síťová nastavení [> 116]
- Datum/čas [• 118]
- Nastavení místa počasí [> 119]
- Nastavení obrazovky [▶ 124]
- Volitelná možnost automatiky funkce Dovolená [> 135]
- Volitelná možnost automatiky Funkce vnitřní paměti [) 136]
- Dálkový přístup [) 139]
- Zálohovat + obnovit [> 141]
- Aktualizace [▶ 142]
- Výrobní nastavení [• 143]
- Restart [> 144]

## Přijímač

#### Naprogramování přijímačů

1 Stiskněte prosím tlačítko "Programy a nastavení".

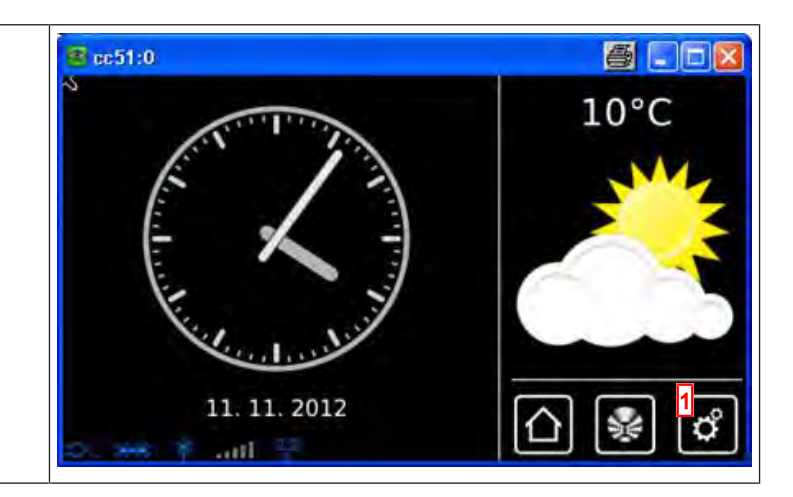

| 2 Na obrazovce "Programy a nastavení" spusťte položku                   | <mark>≇</mark> cc51:0 |                                         |
|-------------------------------------------------------------------------|-----------------------|-----------------------------------------|
| Tabloky "Domovni instalace .                                            | Konfigurace           | Nastavení                               |
|                                                                         | Domovní instalace 2   | Zvolte                                  |
|                                                                         | Kamery                | aplikaci                                |
|                                                                         | Rádio                 |                                         |
|                                                                         | Informace o systému   |                                         |
|                                                                         | o 😽 Y ant 🔤 🔻 o       | ш≋ю                                     |
| 3 Na obrazovce "Domovní instalace" spusťte položku nabídky<br>Přilímač" | € c51:0               |                                         |
|                                                                         | Přijímač 3            | Instalace                               |
|                                                                         | Skupiny               | Prosím zvolte                           |
|                                                                         | Scénáře               |                                         |
|                                                                         | Prostory              |                                         |
|                                                                         | Spínací hodiny        |                                         |
|                                                                         | the set Y and Y       | (∆) 🖗 🖒                                 |
| <b>4</b> Pro přidání přijímače zvolte prosím tlačítko [+].              | <b>1</b> cc51:0       |                                         |
|                                                                         | Pohon Centronic       | Instalace<br>přijímače                  |
|                                                                         | Stmívač KNX           | Zvolit či přidat<br>přijímač            |
|                                                                         | Spínač KNX            | 4<br>4<br>6<br>1<br>6                   |
|                                                                         | Zásuvkový vypínač KNX |                                         |
|                                                                         | e                     | []] [] [] [] [] [] [] [] [] [] [] [] [] |

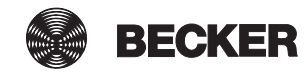

| Pro nový přijímač se nejprve přidělí název.                                                                                                    | cc51:0                               |                         |
|----------------------------------------------------------------------------------------------------|--------------------------------------|-------------------------|
| Dbejte prosím na to, abyste přijímače pojmenovali tak, abyste je<br>po přidání všech přijímačů mohli podle jejich názvů cíleně<br>rozdělit do prostorů | Název přijímače:                     | Přidat<br>přijímač      |
| <b>5</b> Ťukněte do pole názvu.                                                                                                    | <b>5</b>                             | Konfigurovat            |
|                                                                                                    | Typ přijímače:                       | vlastnosti              |
|                                                                                                    | B-Tronic/KNX-RF                      |                         |
|                                                                                                    | O Centronic                          |                         |
|                                                                                                    | Typ přístroje:                       |                         |
|                                                                                                    | Trubkový pohon / ext.                |                         |
|                                                                                                    | O 🔐 Markýza                          |                         |
|                                                                                                    | O Zaluzie                            |                         |
|                                                                                                    | O Stmívací aktor                     |                         |
|                                                                                                    |                                      |                         |
|                                                                                                    | <ul> <li>Sluneční plachta</li> </ul> |                         |
|                                                                                                    | O 🚀 Vyhřívání markýzy                |                         |
|                                                                                                    | O 🕅 Vrata                            |                         |
|                                                                                                    | O 🕅 Vrata (impulz)                   |                         |
|                                                                                                    | Servopohon topného tělesa            |                         |
|                                                                                                    | D. 198 #                             |                         |
| 6 Otevře se klávesnice. Zde prosím zadejte název nového                                                                                                | s cc51:0                             | 5.08                    |
| prijimace.<br>V příkladu zní název "Přijímač".                                                                                                    |                                      | Nový 🔀                  |
| 7 Zeleným zatržítkem potvrďte svá zadání a opusťte klávesnici.                                                                                         | Přijímač <u>6</u>                    | přijímač                |
|                                                                                                    | 1234567890                           | zadejte prosim<br>název |
|                                                                                                    | qwertzuiop                           |                         |
|                                                                                                    | a s d f 9 h j k l                    | 7 🗸 🗙                   |
|                                                                                                    | ↑ y x c v b n m +                    |                         |
|                                                                                                    | 2:7 🔤 🔨 🖈                            | €                       |

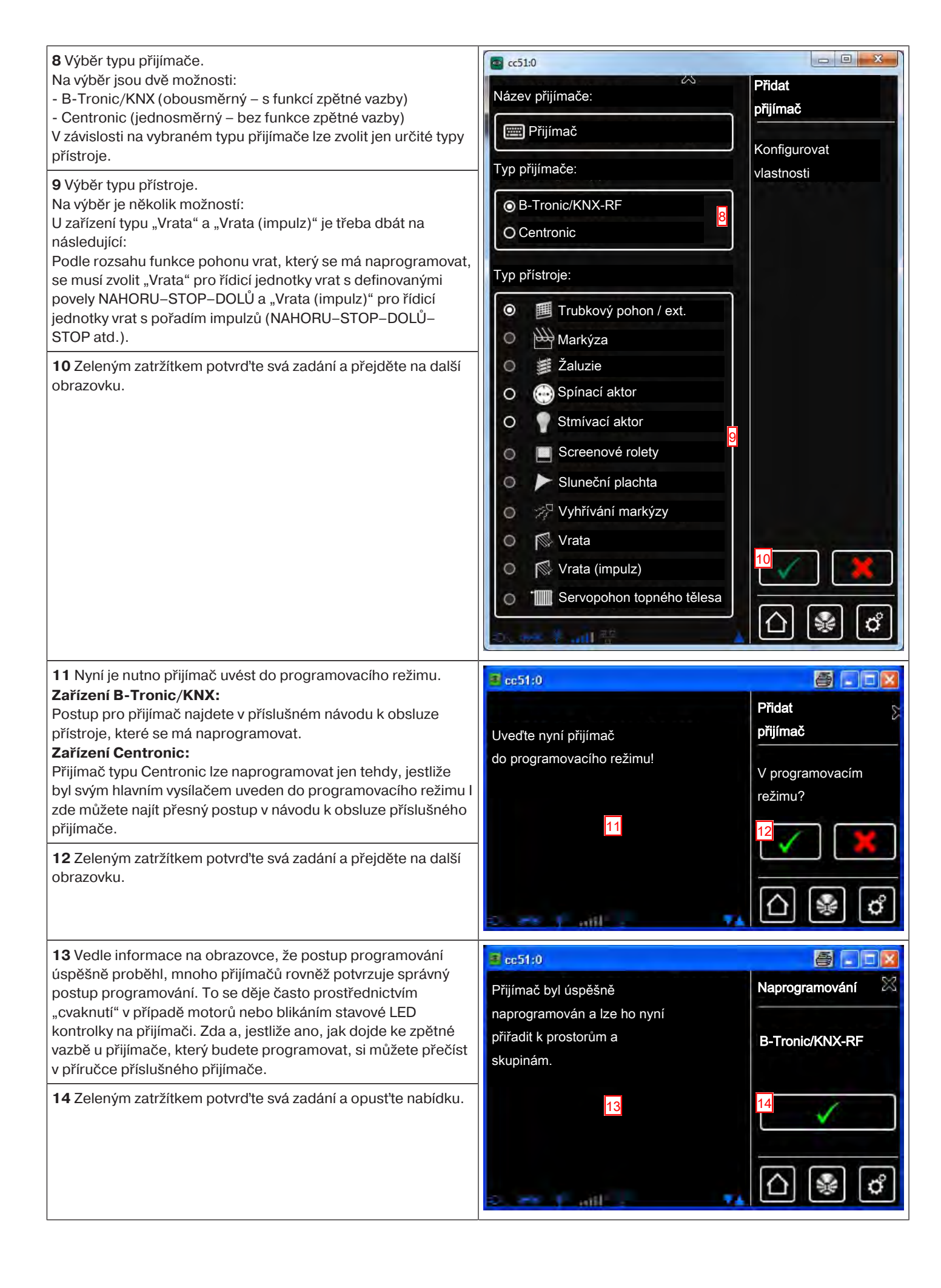

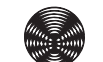

| Nyní můžete pohon zkušebně ovládat následujícími tlačítky.<br>A Tlačítko NAHORU<br>B Tlačítko STOP<br>C Tlačítko DOLŮ | 2 cc51:0                                                             | Testování                                              |
|----------------------------------------------------------------------------------------------------|----------------------------------------------------------------------|--------------------------------------------------------|
| 15 Zeleným zatržítkem opustíte testovací nabídku.                                                                     |                                                                      | B-Tronic/KNX-RF                                        |
| 16 Nový přijímač lze nyní vidět v nabídce výběru přijímačů.                                                           | Přijímač<br>Přijímač<br>Pohon Centronic<br>Stmívač KNX<br>Spínač KNX | Instalace<br>přijímače<br>Zvolit či přidat<br>přijímač |

#### Přihrání přijímačů k prostorům

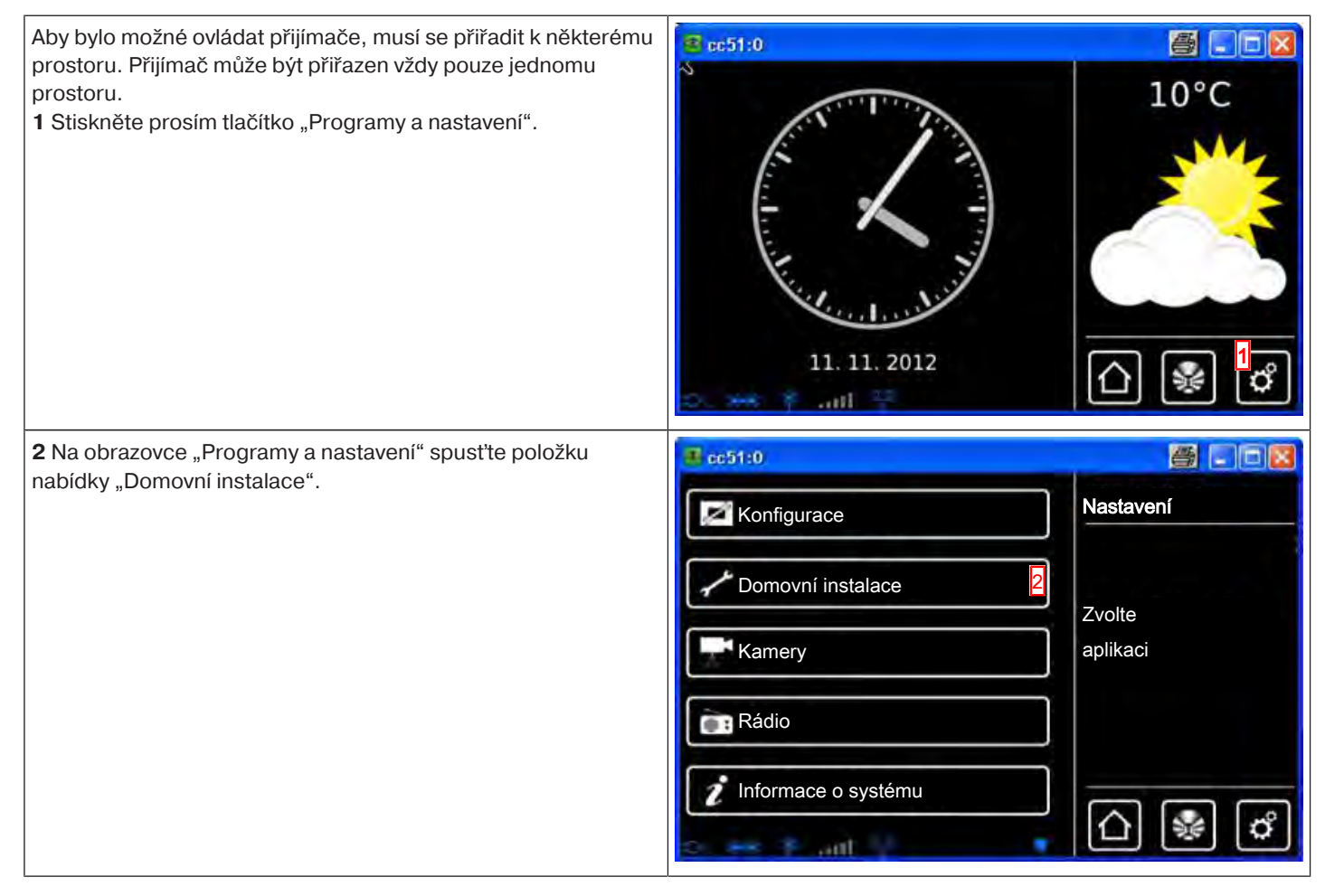

| <b>3</b> Na obrazovce "Domovní instalace" spusťte položku nabídky                                                                                                    | ම් cට1:0                                                                                                    | _ @ _ X                                                                                                    |
|----------------------------------------------------------------------------------------------------|----------------------------------------------------------------------------------------------------|----------------------------------------------------------------------------------------------------|
| "FIUSIOLY .                                                                                                    | Přijímač                                                                                                    | Instalace                                                                                                    |
|                                                                                                    | Skupiny                                                                                                    | Prosím zvolte<br>funkci                                                                                                    |
|                                                                                                    | Scénáře                                                                                                    |                                                                                                    |
|                                                                                                    | Prostory 3                                                                                                    | <b>\</b>                                                                                                    |
|                                                                                                    | Spínací hodiny                                                                                                    | <br>⊡ ¥ ¢                                                                                                    |
|                                                                                                    |                                                                                                    |                                                                                                    |
| <ul> <li>4 Zvolte prostor, do kterého chcete přidat přijímač.</li> <li>Příklad: Ložnice</li> </ul>                                                                                                    | <b>3</b> cc51:0                                                                                                    |                                                                                                    |
|                                                                                                    | Ložnice 4                                                                                                    | Prostory                                                                                                    |
|                                                                                                    | Obývací pokoj                                                                                                    | Zvolit či přidat<br>prostor                                                                                                    |
|                                                                                                    |                                                                                                    | \$<br>\$                                                                                                    |
|                                                                                                    |                                                                                                    |                                                                                                    |
|                                                                                                    | A HILL & HILL &                                                                                                    |                                                                                                    |
| 5 V příkladu zvoleného prostoru (ložnici) ještě není přiřazen<br>žádný přijímač. Z tohoto důvodu je seznam přijímačů<br>obsažených v daném prostoru ještě prázdný                                                                                                    | ₫ cc51:0                                                                                                    | Ložnice                                                                                                    |
| <ul> <li>5 V příkladu zvoleného prostoru (ložnici) ještě není přiřazen žádný přijímač. Z tohoto důvodu je seznam přijímačů obsažených v daném prostoru ještě prázdný.</li> <li>6 Chcete-li zvolenému prostoru přidat přijímač, zvolte prosím</li> </ul>                                                                                                    | ■ cc51:0                                                                                                    | Ložnice<br>Empfänger                                                                                                    |
| <ul> <li>5 V příkladu zvoleného prostoru (ložnici) ještě není přiřazen žádný přijímač. Z tohoto důvodu je seznam přijímačů obsažených v daném prostoru ještě prázdný.</li> <li>6 Chcete-li zvolenému prostoru přidat přijímač, zvolte prosím tlačítko [+].</li> </ul>                                                                                                    | ■ cc51:0<br>5                                                                                                    | Empfänger<br>wählen,<br>hinzufügen oder                                                                                                    |
| <ul> <li>5 V příkladu zvoleného prostoru (ložnici) ještě není přiřazen žádný přijímač. Z tohoto důvodu je seznam přijímačů obsažených v daném prostoru ještě prázdný.</li> <li>6 Chcete-li zvolenému prostoru přidat přijímač, zvolte prosím tlačítko [+].</li> </ul>                                                                                                    | ■ cc51:0                                                                                                    | Ložnice<br>Empfänger<br>wählen,<br>hinzufügen oder<br>Raum bearbeiten                                                                                                    |
| <ul> <li>5 V příkladu zvoleného prostoru (ložnici) ještě není přiřazen žádný přijímač. Z tohoto důvodu je seznam přijímačů obsažených v daném prostoru ještě prázdný.</li> <li>6 Chcete-li zvolenému prostoru přidat přijímač, zvolte prosím tlačítko [+].</li> </ul>                                                                                                    | ■ cc51:0                                                                                                    | Ložnice<br>Empfänger<br>wählen,<br>hinzufügen oder<br>Raum bearbeiten                                                                                                    |
| <ul> <li>5 V příkladu zvoleného prostoru (ložnici) ještě není přiřazen žádný přijímač. Z tohoto důvodu je seznam přijímačů obsažených v daném prostoru ještě prázdný.</li> <li>6 Chcete-li zvolenému prostoru přidat přijímač, zvolte prosím tlačítko [+].</li> </ul>                                                                                                    | 5<br>                                                                                                    | Ložnice<br>Empfänger<br>wählen,<br>hinzufügen oder<br>Raum bearbeiten                                                                                                    |
| <ul> <li>5 V příkladu zvoleného prostoru (ložnici) ještě není přiřazen žádný přijímač. Z tohoto důvodu je seznam přijímačů obsažených v daném prostoru ještě prázdný.</li> <li>6 Chcete-li zvolenému prostoru přidat přijímač, zvolte prosím tlačítko [+].</li> <li>7 V seznamu, který je nyní zobrazen, lze vidět všechny disponibilní přijímače to jest přijímače které ještě nejsou</li> </ul>                                                                                                    | 5<br>5<br>10<br>10<br>5                                                                                                    | Ložnice<br>Empfänger<br>wählen,<br>hinzufügen oder<br>Raum bearbeiten                                                                                                    |
| <ul> <li>5 V příkladu zvoleného prostoru (ložnici) ještě není přiřazen žádný přijímač. Z tohoto důvodu je seznam přijímačů obsažených v daném prostoru ještě prázdný.</li> <li>6 Chcete-li zvolenému prostoru přidat přijímač, zvolte prosím tlačítko [ + ].</li> <li>7 V seznamu, který je nyní zobrazen, lze vidět všechny disponibilní přijímače, to jest přijímače, které ještě nejsou přiřazeny žádnému prostoru.</li> <li>Ťuknutím na požadovaný přijímač tento přijímač přidáte</li> </ul>                                                                                                    | 5<br>5<br>5<br>0<br>0<br>0<br>0<br>0<br>0<br>0<br>0<br>0<br>0<br>0<br>0<br>0<br>0<br>0<br>0<br>0                                                                                                    | Ložnice<br>Empfänger<br>wählen,<br>hinzufügen oder<br>Raum bearbeiten<br>CON<br>CON<br>CON<br>CON<br>CON<br>CON<br>CON<br>CON<br>CON<br>CON                                                                                                    |
| <ul> <li>5 V příkladu zvoleného prostoru (ložnici) ještě není přiřazen žádný přijímač. Z tohoto důvodu je seznam přijímačů obsažených v daném prostoru ještě prázdný.</li> <li>6 Chcete-li zvolenému prostoru přidat přijímač, zvolte prosím tlačítko [ + ].</li> <li>7 V seznamu, který je nyní zobrazen, lze vidět všechny disponibilní přijímače, to jest přijímače, které ještě nejsou přiřazeny žádnému prostoru.</li> <li>Ťuknutím na požadovaný přijímač tento přijímač přidáte danému prostoru.</li> <li>i Skupiny a scénáře jsou v seznamu přijímačů také obsaženy a lze je, stejně jako jednotlivé přijímače, rovněž</li> </ul>                       | 5<br>5<br>5<br>Cc51:0<br>Cc51:0<br>Cc5 | Ložnice<br>Empfänger<br>wählen,<br>hinzufügen oder<br>Raum bearbeiten<br>E<br>C<br>C<br>C<br>C<br>C<br>C<br>C<br>C<br>C<br>C<br>C<br>C<br>C<br>C<br>C<br>C<br>C<br>C                                                                                                    |
| <ul> <li>5 V příkladu zvoleného prostoru (ložnici) ještě není přiřazen žádný přijímač. Z tohoto důvodu je seznam přijímačů obsažených v daném prostoru ještě prázdný.</li> <li>6 Chcete-li zvolenému prostoru přidat přijímač, zvolte prosím tlačítko [ + ].</li> <li>7 V seznamu, který je nyní zobrazen, lze vidět všechny disponibilní přijímače, to jest přijímače, které ještě nejsou přiřazeny žádnému prostoru.</li> <li>Ťuknutím na požadovaný přijímač tento přijímač přidáte danému prostoru.</li> <li>i Skupiny a scénáře jsou v seznamu přijímačů také obsaženy a lze je, stejně jako jednotlivé přijímače, rovněž přiřazovat prostorům.</li> </ul> | 5<br>5<br>Cc51:0<br>Cc51:0<br>Cc51:0<br>Pohony<br>Pohony Centronic                                                                                                    | Ložnice<br>Empfänger<br>wählen,<br>hinzufügen oder<br>Raum bearbeiten<br>COM<br>COM<br>COM<br>COM<br>COM<br>COM<br>COM<br>COM<br>COM<br>COM                                                                                                    |
| <ul> <li>5 V příkladu zvoleného prostoru (ložnici) ještě není přiřazen žádný přijímač. Z tohoto důvodu je seznam přijímačů obsažených v daném prostoru ještě prázdný.</li> <li>6 Chcete-li zvolenému prostoru přidat přijímač, zvolte prosím tlačítko [ + ].</li> <li>7 V seznamu, který je nyní zobrazen, lze vidět všechny disponibilní přijímače, to jest přijímače, které ještě nejsou přiřazeny žádnému prostoru.</li> <li>Tuknutím na požadovaný přijímač tento přijímač přidáte danému prostoru.</li> <li>i Skupiny a scénáře jsou v seznamu přijímačů také obsaženy a lze je, stejně jako jednotlivé přijímače, rovněž přiřazovat prostorům.</li> </ul> | 5<br>5<br>6<br>6<br>7<br>7<br>7<br>7<br>7<br>7<br>7<br>7<br>7<br>7<br>7<br>7<br>7                                                                                                    | Ložnice<br>Empfänger<br>wählen,<br>hinzufügen oder<br>Raum bearbeiten<br>Image Image Im |

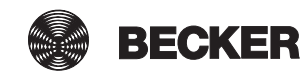

8 Zvolený přijímač (spínač) je teď přiřazen prostoru (ložnici) a objeví se v seznamu přijímačů obsažených v prostoru.

#### Vymazání přijímačů z prostorů

| 1 Stiskněte prosím tlačítko "Programy a nastavení".                                   | E pc51:0                                                                                                    | 10°C                                 |
|---------------------------------------------------------------------------------------|----------------------------------------------------------------------------------------------------|--------------------------------------|
| 2 Na obrazovce "Programy a nastavení" spusťte položku<br>nabídky "Domovní instalace". | Cc51:0         Konfigurace         Domovní instalace         Kamery         Rádio         Informace o systému            | Xastavení<br>Zvolte<br>aplikaci      |
| 3 Na obrazovce "Domovní instalace" spusťte položku nabídky<br>"Prostory".             | <ul> <li>cc51:0</li> <li>Přijímač</li> <li>Skupiny</li> <li>Scénáře</li> <li>Prostory</li> <li>Spínací hodiny</li> </ul> | Instalace<br>Prosím zvolte<br>funkci |

| 4 Zvolte prostor, ze kterého chcete vymazat přijímač.                                                                                                    | <b>4</b> cc51:0                                                                                                    |                                                                                                    |
|----------------------------------------------------------------------------------------------------|----------------------------------------------------------------------------------------------------|----------------------------------------------------------------------------------------------------|
|                                                                                                    | Ložnice 4                                                                                                    | Prostory                                                                                                    |
|                                                                                                    | Obývací pokoj                                                                                                    | Zvolit či přidat<br>prostor                                                                                                    |
|                                                                                                    |                                                                                                    | \$<br>\$                                                                                                    |
|                                                                                                    | o 🖛 y ailf . 🛛 👫                                                                                                    | <u>∩</u> 🖗 🖒                                                                                                    |
| 5 Na další obrazovce se v seznamu přijímačů zobrazí všechny                                                                                                    | <mark>@</mark> cc51:0                                                                                                    |                                                                                                    |
| V příkladu je danému prostoru přiřazen pouze jeden přijímač s                                                                                                    | Spínač 5                                                                                                    | Ložnice                                                                                                    |
| nazvem "Spinac".<br>Chcete-li některý přijímač z prostoru odstranit, ťukněte na<br>požadovaný přijímač.                                                                                                    |                                                                                                    | Zvolit či přidat<br>přijímač nebo<br>zpracovat prostor                                                                                                    |
|                                                                                                    |                                                                                                    | \$ ∕ \$                                                                                                    |
|                                                                                                    | o. == ≆ mil 😤 🛛 ¥                                                                                                    | 습 😵 🗳                                                                                                    |
|                                                                                                    |                                                                                                    |                                                                                                    |
| 6 Ťuknutím na softwarové tlačítko "-" se zvolený přijímač                                                                                                    | 🔹 cc51:0                                                                                                    | 8.08                                                                                                    |
| <b>6</b> Ťuknutím na softwarové tlačítko "-" se zvolený přijímač<br>vymaže a zobrazení se automaticky vrátí k seznamu přijímačů.                                                                                                    | Zvolený přijímač:                                                                                                    | Odstranit?                                                                                                    |
| <b>6</b> Ťuknutím na softwarové tlačítko "-" se zvolený přijímač<br>vymaže a zobrazení se automaticky vrátí k seznamu přijímačů.                                                                                                    | Zvolený přijímač:                                                                                                    | Odstranit?<br>Empfänger aus                                                                                                    |
| <b>6</b> Ťuknutím na softwarové tlačítko "-" se zvolený přijímač<br>vymaže a zobrazení se automaticky vrátí k seznamu přijímačů.                                                                                                    | Zvolený přijímač:                                                                                                    | Odstranit?<br>Empfänger aus<br>Raum<br>Schlafzimmer                                                                                                    |
| <b>6</b> Ťuknutím na softwarové tlačítko "-" se zvolený přijímač<br>vymaže a zobrazení se automaticky vrátí k seznamu přijímačů.                                                                                                    | <mark>☞ cc51:0</mark><br>Zvolený přijímač:<br>Spínač                                                                                                    | Codstranit?<br>Empfänger aus<br>Raum<br>Schlafzimmer<br>entfernen?                                                                                                    |
| <b>6</b> Ťuknutím na softwarové tlačítko "-" se zvolený přijímač<br>vymaže a zobrazení se automaticky vrátí k seznamu přijímačů.                                                                                                    | Zvolený přijímač:                                                                                                    | Codstranit?<br>Empfänger aus<br>Raum<br>Schlafzimmer<br>entfernen?                                                                                                    |
| 6 Ťuknutím na softwarové tlačítko "-" se zvolený přijímač<br>vymaže a zobrazení se automaticky vrátí k seznamu přijímačů.                                                                                                    | Zvolený přijímač:                                                                                                    | Codstranit?<br>Empfänger aus<br>Raum<br>Schlafzimmer<br>entfernen?                                                                                                    |
| <ul> <li>6 Ťuknutím na softwarové tlačítko "-" se zvolený přijímač vymaže a zobrazení se automaticky vrátí k seznamu přijímačů.</li> <li>7 V příkladu je seznam přijímačů nyní prázdný, protože jediný přijímač, který byl prostoru přiřazen, byl vymazán.</li> </ul>                                                      | Zvolený přijímač:<br>Spínač<br>Spínač                                                                                                    | Codstranit?<br>Empfänger aus<br>Raum<br>Schlafzimmer<br>entfernen?<br>C                                                                                                    |
| <ul> <li>6 Ťuknutím na softwarové tlačítko "-" se zvolený přijímač vymaže a zobrazení se automaticky vrátí k seznamu přijímačů.</li> <li>7 V příkladu je seznam přijímačů nyní prázdný, protože jediný přijímač, který byl prostoru přiřazen, byl vymazán.</li> <li>8 Opusťte nabídku ťuknutím na "šipku Zpět".</li> </ul> | Zvolený přijímač:<br>Spínač<br>fraction<br>Construction<br>Spínač<br>Spínač<br>Spí | Codstranit?<br>Empfänger aus<br>Raum<br>Schlafzimmer<br>entfernen?<br>Contections<br>Contections |
| <ul> <li>6 Ťuknutím na softwarové tlačítko "-" se zvolený přijímač vymaže a zobrazení se automaticky vrátí k seznamu přijímačů.</li> <li>7 V příkladu je seznam přijímačů nyní prázdný, protože jediný přijímač, který byl prostoru přiřazen, byl vymazán.</li> <li>8 Opusťte nabídku ťuknutím na "šipku Zpět".</li> </ul> | Image: Constraint of the second second se                                                                                                    | Codstranit?<br>Empfänger aus<br>Raum<br>Schlafzimmer<br>entfernen?<br>Contection<br>Contection<br>Zvolit či přidat<br>přijímač pebo                                                                                                    |
| <ul> <li>6 Ťuknutím na softwarové tlačítko "-" se zvolený přijímač vymaže a zobrazení se automaticky vrátí k seznamu přijímačů.</li> <li>7 V příkladu je seznam přijímačů nyní prázdný, protože jediný přijímač, který byl prostoru přiřazen, byl vymazán.</li> <li>8 Opusťte nabídku ťuknutím na "šipku Zpět".</li> </ul> | Crosses         Zvolený přijímač:         Spínač                                                                                                    | Codstranit?<br>Empfänger aus<br>Raum<br>Schlafzimmer<br>entfernen?<br>Contection<br>Contection<br>Zvolit či přidat<br>přijímač nebo<br>zpracovat prostor                                                                                                    |
| <ul> <li>6 Ťuknutím na softwarové tlačítko "-" se zvolený přijímač vymaže a zobrazení se automaticky vrátí k seznamu přijímačů.</li> <li>7 V příkladu je seznam přijímačů nyní prázdný, protože jediný přijímač, který byl prostoru přiřazen, byl vymazán.</li> <li>8 Opusťte nabídku ťuknutím na "šipku Zpět".</li> </ul> | Color     Zvolený přijímač:   Spínač   Spínač     Spínač     Spínač     Spínač     Spínač     Spínač     Spínač     Spínač     Spínač     Spínač                                                                                                    | Codstranit?<br>Empfänger aus<br>Raum<br>Schlafzimmer<br>entfernen?<br>Collafzimmer<br>entfernen?<br>Collafzimmer<br>entfernen?<br>Collafzimmer<br>Collafzimmer<br>Collaf                                     |

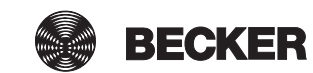

#### Změna názvu přijímače

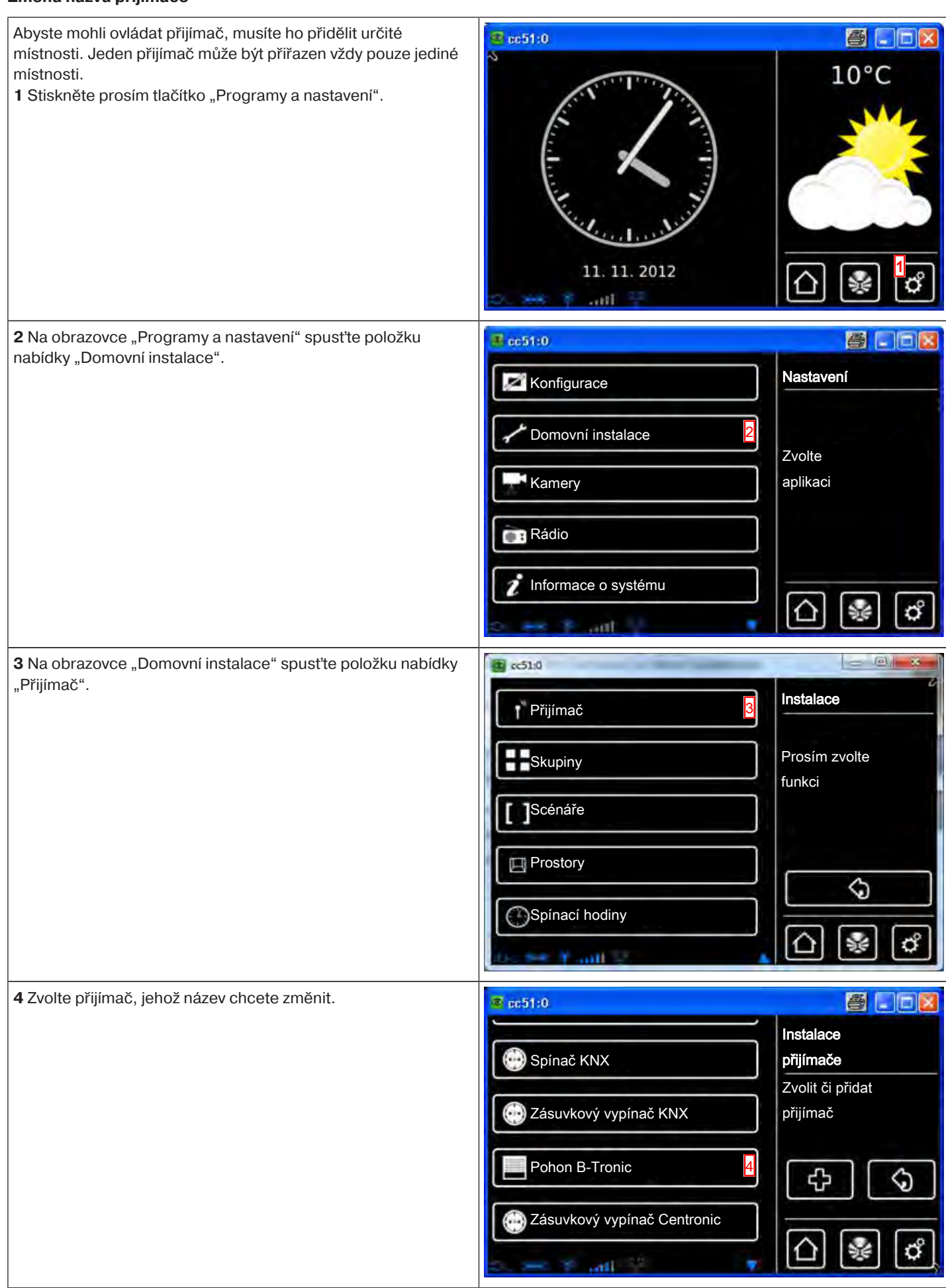

| 5 Na následující obrazovce jsou zobrazovány vlastnosti                                      | @ gc51:0                     | <b>e</b>                                |
|---------------------------------------------------------------------------------------------|------------------------------|-----------------------------------------|
| Projimace, u ktereno ma byt provedena zmena.     Pro změnu périu přijímače po pěji kloppěte | Name:                        | Nastavení                               |
| o Pro zmenu nazvu prijimace na nej klepnete.                                                | Pohon B-Tronic 6             | přijímače                               |
|                                                                                             |                              |                                         |
|                                                                                             | Typ: Trubkový pohon / ext.   |                                         |
|                                                                                             | B-Tronic/KNX-RF              |                                         |
|                                                                                             | Stav: 52 %                   |                                         |
|                                                                                             | Spouští se: stop             |                                         |
|                                                                                             |                              |                                         |
|                                                                                             | Vymazat přijímač             |                                         |
|                                                                                             | V 100 8 44 0                 | 0 🕷 📬                                   |
| 7 Nyní zadejte nový název.                                                                  | 🕷 ec51:0                     | <b>e</b> . • <b>x</b>                   |
| 8 Své zadání potvrď te klepnutím na zelené zatržítko.                                       |                              | Přijímač                                |
|                                                                                             | Pohon B-Tronic nový 7        |                                         |
|                                                                                             | 1 2 2 4 5 6 7 8 0 0          | Zadejte prosím                          |
|                                                                                             | dwertzui 0 B                 | novy nazev                              |
|                                                                                             | asdfuhiki                    |                                         |
|                                                                                             | + V x c v b n m              |                                         |
|                                                                                             | ?:+ 🗐 🔿                      |                                         |
|                                                                                             | 0. <del>26</del> 1 mil 25 14 | [[] [] [] [] [] [] [] [] [] [] [] [] [] |
| 9 Přijímač je nyní přejmenován a v seznamu přijímačů se                                     | @ sc51:0                     | 8 - 2                                   |
| objevuje pod novým názvem.                                                                  |                              | Instalace                               |
| 10 Nabidku opusťte klepnutim na "šipku zpět".                                               | 💮 Spínač KNX                 | přijímače                               |
|                                                                                             | ζάςυνκονά υνρίρο č ΚΝΥ       | Zvolit či přidat                        |
|                                                                                             |                              | prijimac                                |
|                                                                                             | Pohon B-Tronic nový 9        | [ 슈 ] <mark>10</mark> � ]               |
|                                                                                             | Zásuvkový vypínač Centronic  |                                         |
|                                                                                             | 2. 🖂 🕈                       | ≙ൠ๕                                     |

#### Vymazání zařízení B-Tronic / přijímače KNX

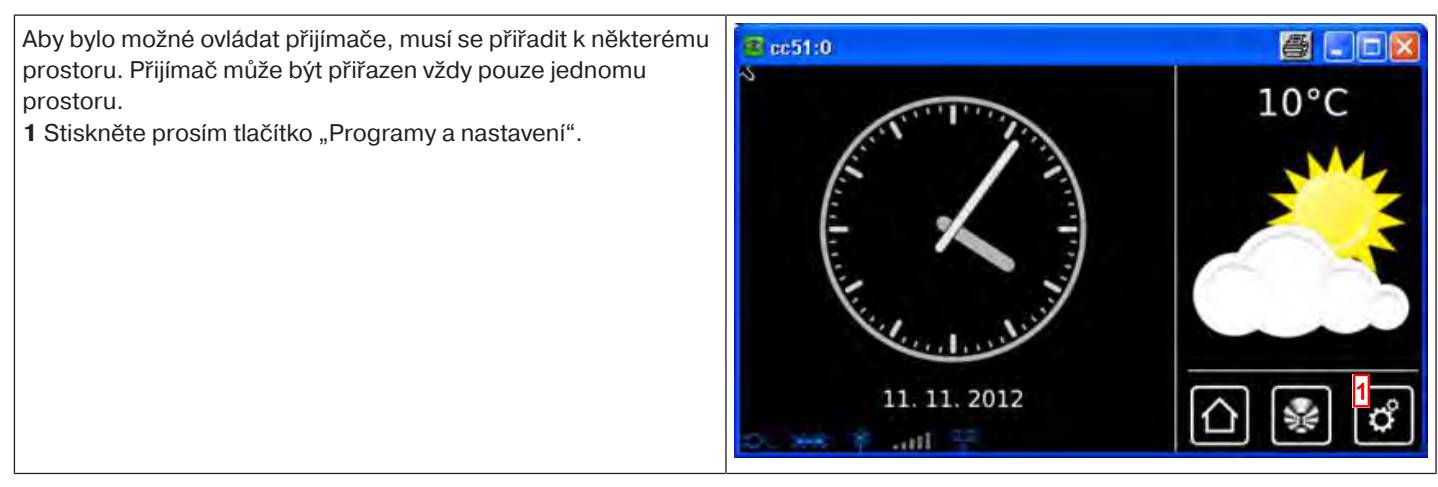

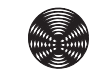

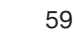

| <b>2</b> Na obrazovce "Programy a nastavení" spusťte položku                     | 4 cc51:0                              |                              |
|----------------------------------------------------------------------------------|---------------------------------------|------------------------------|
| habloky "Domovni instalace".                                                     | Konfigurace                           | Nastavení                    |
|                                                                                  | Comovní instalace                     |                              |
|                                                                                  | Kamery                                | aplikaci                     |
|                                                                                  | Rádio                                 |                              |
|                                                                                  | 1 Informace o systému                 |                              |
|                                                                                  | 🔹 😽 👘 👘 👘                             |                              |
| 3 Na obrazovce "Domovní instalace" spusťte položku nabídky<br>Přijímač"          | @ c51:0                               |                              |
|                                                                                  | Přijímač <u>3</u>                     | Instalace                    |
|                                                                                  | Skupiny                               | Prosím zvolte<br>funkci      |
|                                                                                  | []Scénáře                             |                              |
|                                                                                  | Prostory                              |                              |
|                                                                                  | Spínací hodiny                        |                              |
|                                                                                  | to set Y and T                        | ʿ⊡ 😻 🖒                       |
| 4 Zvolte přijímač, který chcete vymazat.                                         | a cc51:0                              | 500                          |
|                                                                                  | Spinaci aktor KNX                     | Instalace<br>přijímače       |
|                                                                                  | Pohon Centronic                       | Zvolit či přidat<br>přijímač |
|                                                                                  | Stmívač KNX                           |                              |
|                                                                                  | Spínač KNX                            |                              |
|                                                                                  | E - F atil                            | ≙ 🖗 🖒                        |
| 5 Na další obrazovce se zobrazí vlastnosti přijímače, který je vybrán pro změnu. | 🛎 cc51:0                              | <u>a</u> . d <u>x</u>        |
| 6 Pro vymazání přijímače ťukněte na položku "Vymazat                             | Název:                                | Nastavení<br>přijímače       |
|                                                                                  | ID: 14                                |                              |
|                                                                                  | Typ: Spínací aktor<br>B-Tronic/KNX-RE |                              |
|                                                                                  | Stav: vyp.                            |                              |
|                                                                                  | Vymazat přijímač                      | ☐                            |

| <b>7</b> Přijímač, který se má vymazat, uveď te do programovacího režimu. Postup, jak uvést přijímač do programovacího resp. | l≩ cc51:0                                   | 5 - 2                              |
|----------------------------------------------------------------------------------------------------|---------------------------------------------|------------------------------------|
| mazacího režimu, najdete v návodu k příslušnému přijímači.                                                                   | Přijímač se vymaže                          | Jste si jisti?                     |
| 8 Své zadání potvrďte ťuknutím na zelené zatržítko.                                                                          | a spojení je zrušeno.<br>Uveďte přijímač do | - Vymazat                          |
|                                                                                                    | programovacího režimu a                     | prijiliac<br>spipaciho aktoru KNX2 |
|                                                                                                    | proveďte potvrzení nebo zrušení.            |                                    |
|                                                                                                    | 7                                           | ° 🗸 🔇                              |
|                                                                                                    | S. M. F. all Y                              |                                    |
| <b>9</b> Přijímač se vymaže a centrála se automaticky vrátí do<br>předcházející nabídky                                      | <b>≇</b> cc51:0                             | <b>8</b> 00                        |
|                                                                                                    | Pohon Centronic                             | Instalace<br>přijímače             |
|                                                                                                    | Stmívač KNX 9                               | Zvolit či přidat<br>přijímač       |
|                                                                                                    | Spínač KNX                                  |                                    |
|                                                                                                    |                                             | 1 4 I S I                          |
|                                                                                                    | Zásuvkový vypínač KNX                       |                                    |

#### Vymazání přijímače Centronic

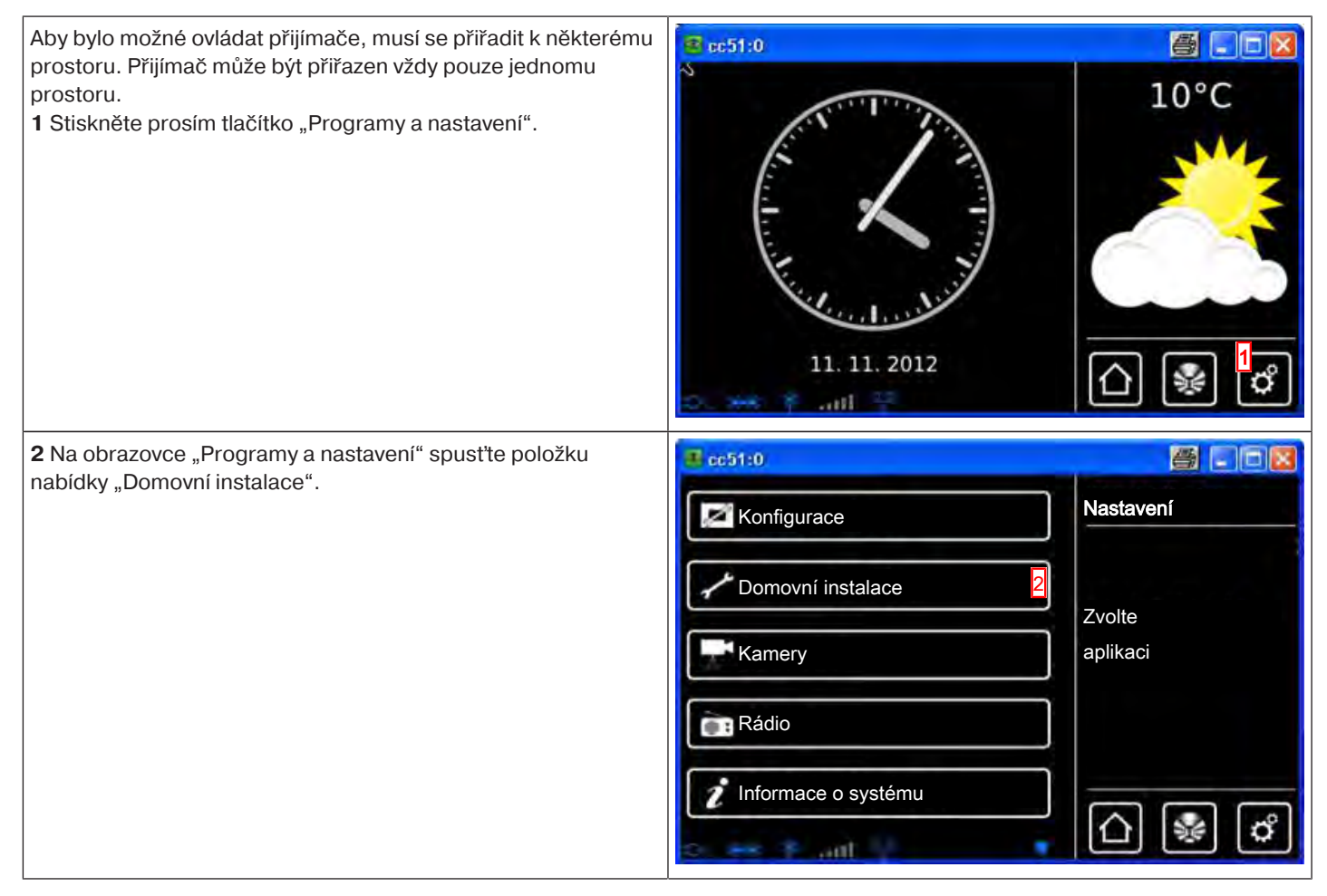

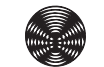

| <b>3</b> Na obrazovce "Domovní instalace" spusťte položku nabídky                                                                                                    | 😫 c51:0                                                                                                    |                              |
|----------------------------------------------------------------------------------------------------|----------------------------------------------------------------------------------------------------|------------------------------|
| "Přijímač".                                                                                                    | Přijímač 3                                                                                                    | Instalace                    |
|                                                                                                    | Skupiny                                                                                                    | Prosím zvolte<br>funkci      |
|                                                                                                    | []Scénáře                                                                                                    |                              |
|                                                                                                    | Prostory                                                                                                    | 6                            |
|                                                                                                    | Spínací hodiny                                                                                                    |                              |
|                                                                                                    | the set T and 2                                                                                                    |                              |
| 4 Zvolte přijímač, který chcete vymazat.                                                                                                    | 🛎 cc51:0                                                                                                    |                              |
|                                                                                                    | Stmívač Centronic                                                                                                    | Instalace<br>přijímače       |
|                                                                                                    | Pohon Centronic                                                                                                    | Zvolit či přidat<br>přijímač |
|                                                                                                    | Stmívač KNX                                                                                                    | 6                            |
|                                                                                                    | Spínač KNX                                                                                                    |                              |
|                                                                                                    | D. H. F. all T                                                                                                    | LT 😪 🗗                       |
|                                                                                                    |                                                                                                    |                              |
| <b>5</b> Na další obrazovce se zobrazí vlastnosti přijímače, který je vybrán pro změnu.                                                                                                    | a cc51:0                                                                                                    | <u>a</u>                     |
| <ul> <li>5 Na další obrazovce se zobrazí vlastnosti přijímače, který je vybrán pro změnu.</li> <li>6 Pro vymazání přijímače ťukněte na položku "Vymazat přijímač".</li> </ul>                                                                                                    | ▲ cc51:0 Název: Stmívač Contranio                                                                                                    | Nastavení<br>přijímače       |
| <ul> <li>5 Na další obrazovce se zobrazí vlastnosti přijímače, který je vybrán pro změnu.</li> <li>6 Pro vymazání přijímače ťukněte na položku "Vymazat přijímač".</li> </ul>                                                                                                    | Cc51:0 Název: Stmívač Centronic ID: 14                                                                                                    | Nastavení<br>přijímače       |
| <ul> <li>5 Na další obrazovce se zobrazí vlastnosti přijímače, který je vybrán pro změnu.</li> <li>6 Pro vymazání přijímače ťukněte na položku "Vymazat přijímač".</li> </ul>                                                                                                    | cc51:0      Název:      Emívač Centronic      ID: 14      Typ: Stmívací aktor      Centronic                                                                                                    | Nastavení<br>přijímače       |
| <ul> <li>5 Na další obrazovce se zobrazí vlastnosti přijímače, který je vybrán pro změnu.</li> <li>6 Pro vymazání přijímače ťukněte na položku "Vymazat přijímač".</li> </ul>                                                                                                    | Image: Ccc51:0         Název:         Image: Stmívač Centronic         ID: 14         Typ: Stmívací aktor         Centronic         Image: Centronic         Image: Vymazat přijímač                                                                                                    | Nastavení<br>přijímače       |
| <ul> <li>5 Na další obrazovce se zobrazí vlastnosti přijímače, který je vybrán pro změnu.</li> <li>6 Pro vymazání přijímače ťukněte na položku "Vymazat přijímač".</li> </ul>                                                                                                    | Cc51:0         Název:         Stmívač Centronic         ID: 14         Typ: Stmívací aktor         Centronic         Í Vymazat přijímač                                                                                                    | Nastavení<br>přijímače       |
| <ul> <li>5 Na další obrazovce se zobrazí vlastnosti přijímače, který je vybrán pro změnu.</li> <li>6 Pro vymazání přijímače ťukněte na položku "Vymazat přijímač".</li> <li>7 Přijímač, který se má vymazat, uveď te do programovacího režimu.</li> </ul>                                                                                                    | Image: cc51:0         Název:         Image: Stmívač Centronic         ID: 14         Typ: Stmívací aktor         Centronic         Image: Cc51:0         Image: cc51:0                                                                                                    | Nastavení<br>přijímače       |
| <ul> <li>5 Na další obrazovce se zobrazí vlastnosti přijímače, který je vybrán pro změnu.</li> <li>6 Pro vymazání přijímače ťukněte na položku "Vymazat přijímač".</li> <li>7 Přijímač, který se má vymazat, uveď te do programovacího režimu.</li> <li>Postup, jak uvést přijímač do programovacího resp. mazacího režimu paidete v pávodu k příslušnému přijímači.</li> </ul>                                                                | Image: Ccc51:0         Název:         Image: Stmívač Centronic         ID: 14         Typ: Stmívací aktor         Centronic         Image: Ccc51:0         Image: Ccc51:0         Přijímač se vymaže         a concincí io zručeno                                                                                                    | Nastavení<br>přijímače       |
| <ul> <li>5 Na další obrazovce se zobrazí vlastnosti přijímače, který je vybrán pro změnu.</li> <li>6 Pro vymazání přijímače ťukněte na položku "Vymazat přijímač".</li> <li>7 Přijímač, který se má vymazat, uveď te do programovacího režimu.</li> <li>Postup, jak uvést přijímač do programovacího resp. mazacího režimu, najdete v návodu k příslušnému přijímači.</li> <li>8 Své zadání potvrď te ťuknutím na zelené zatržítko.</li> </ul> | Image: Comparison of Comparison of Compar | Nastavení<br>přijímače       |
| <ul> <li>5 Na další obrazovce se zobrazí vlastnosti přijímače, který je vybrán pro změnu.</li> <li>6 Pro vymazání přijímače ťukněte na položku "Vymazat přijímač".</li> <li>7 Přijímač, který se má vymazat, uveď te do programovacího režimu.</li> <li>Postup, jak uvést přijímač do programovacího resp. mazacího režimu, najdete v návodu k příslušnému přijímači.</li> <li>8 Své zadání potvrď te ťuknutím na zelené zatržítko.</li> </ul> | Image: cc51:0         Název:         Image: Stmívač Centronic         ID: 14         Typ: Stmívací aktor         Centronic         Image: Vymazat přijímač         Image: Cc51:0         Přijímač se vymaže         a spojení je zrušeno.         Uveďte přijímač do         programovacího režimu a                                                                                                    | Nastavení<br>přijímače       |
| <ul> <li>5 Na další obrazovce se zobrazí vlastnosti přijímače, který je vybrán pro změnu.</li> <li>6 Pro vymazání přijímače ťukněte na položku "Vymazat přijímač".</li> <li>7 Přijímač, který se má vymazat, uveď te do programovacího režimu.</li> <li>Postup, jak uvést přijímač do programovacího resp. mazacího režimu, najdete v návodu k příslušnému přijímači.</li> <li>8 Své zadání potvrď te ťuknutím na zelené zatržítko.</li> </ul> | Image: cc51:0         Název:         Image: Stmívač Centronic         ID: 14         Typ: Stmívací aktor         Centronic         Image: Cc51:0         Přijímač se vymaže         a spojení je zrušeno.         Uveďte přijímač do         programovacího režimu a         proveďte potvrzení nebo zrušení.                                                                                                    | Nastavení<br>přijímače       |
| <ul> <li>5 Na další obrazovce se zobrazí vlastnosti přijímače, který je vybrán pro změnu.</li> <li>6 Pro vymazání přijímače ťukněte na položku "Vymazat přijímač".</li> <li>7 Přijímač, který se má vymazat, uveď te do programovacího režimu.</li> <li>Postup, jak uvést přijímač do programovacího resp. mazacího režimu, najdete v návodu k příslušnému přijímači.</li> <li>8 Své zadání potvrď te ťuknutím na zelené zatržítko.</li> </ul> | Image: cc51:0         Název:         Image: Stmívač Centronic         ID: 14         Typ: Stmívací aktor         Centronic         Image: Cc51:0         Vymazat přijímač         Přijímač se vymaže         a spojení je zrušeno.         Uveďte přijímač do         programovacího režimu a         proveďte potvrzení nebo zrušení.         Image: Image: Image                                                                                                    | Nastavení<br>přijímače       |

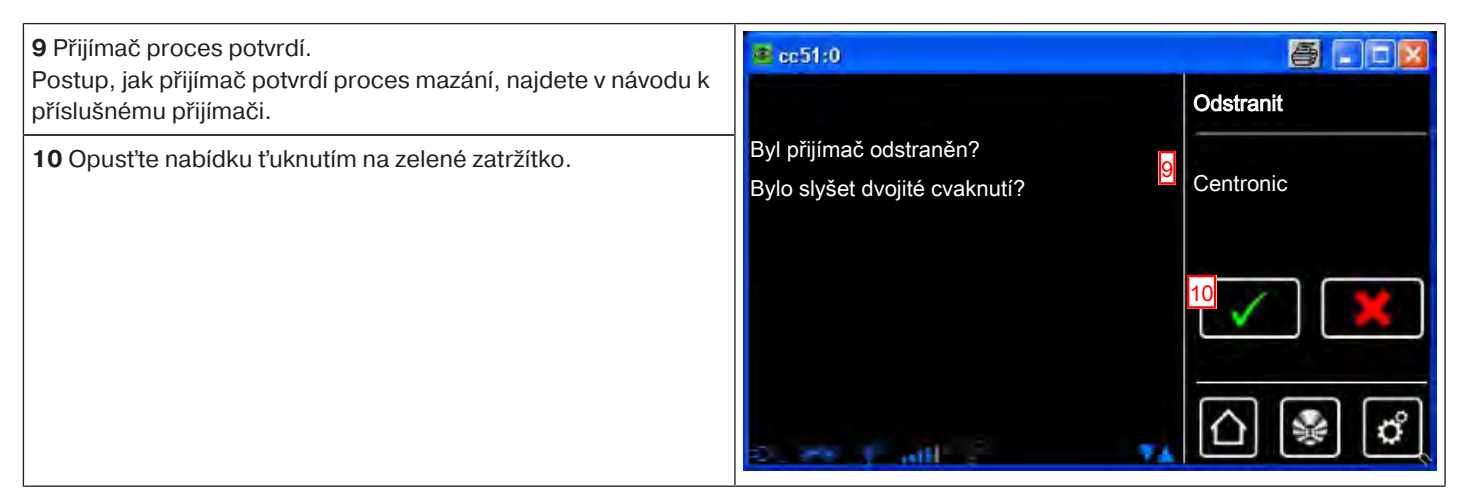

## Skupiny

#### Založení skupin

"Skupina" je určité množství přijímačů, které byly sdruženy na jednom kanálu vysílače. Všechny přijímače dané skupiny přitom reagují na signály vysílače společně.

Důležité je respektovat, že do skupiny se mohou sdružovat vždy jen přijímače stejného druhu – tedy například pohony rolet nebo spínací přijímače.

Jednokanálový ruční vysílač může skupiny rovněž ovládat, ale pouze jednu skupinu na jeden ruční vysílač.

Ke zpětné vazbě (pozitivní/negativní) u obousměrných zařízení dochází teprve tehdy, když poslední člen skupiny vydal stavové hlášení.

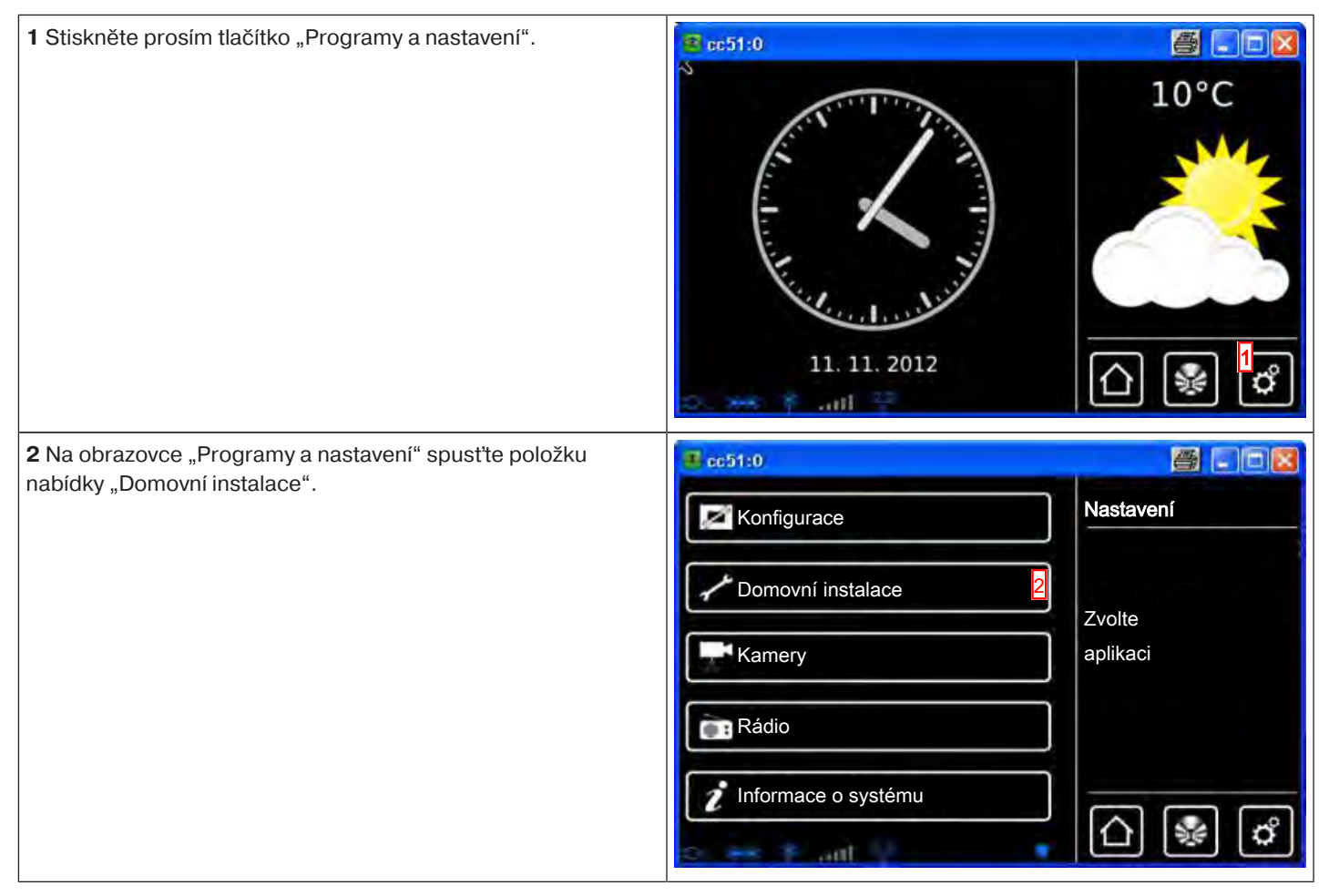

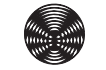

| 3 Na obrazovce "Domovní instalace" spusťte položku nabídky<br>"Skupiny".                                                                                                    | <ul> <li>cc51:0</li> <li>Přijímač</li> <li>Skupiny</li> <li>Scénáře</li> <li>Prostory</li> <li>Spínací hodiny</li> </ul>                                                                                                    | Instalace<br>Prosím zvolte<br>funkci                 |
|----------------------------------------------------------------------------------------------------|----------------------------------------------------------------------------------------------------|------------------------------------------------------|
| 4 Pro přidání skupiny zvolte prosím tlačítko [ + ].                                                                                                    | Contraction Contraction Contra          | Konfigurace<br>skupin<br>Zvolit či přídat<br>skupinu |
| <ul> <li>5 Skupiny se mohou skládat pouze z přijímačů stejného typu.<br/>Prosím zvolte požadovaný typ přijímače pro nově zakládanou skupinu.</li> <li>6 Ťukněte do pole názvu.</li> </ul>             | <ul> <li>Název</li> <li>Image: Bigger Bigger Bigge</li></ul> | Přidat<br>skupinu<br>Upravit<br>nastavení            |
| <ul> <li>7 Otevře se klávesnice. Zde prosím zadejte název nové skupiny.<br/>V příkladu zní název "nová skupina".</li> <li>8 Zeleným zatržítkem potvrďte zadání názvu a opusťte klávesnici.</li> </ul> | Imová skupina       7         1 2 3 4 5 6 7 8 9 0       7         1 2 3 4 5 6 7 8 9 0       9         9 w e r t z u i 0 P       8         a s d f 9 h j k l       1         † y x c v b n m +1       1                                                                                                    | Nová skupina<br>Zadejte prosím<br>název              |

| 9 Zeleným zatržítkem potvrď te svá zadání k nové skupině a                                                                                                    | 65:0                                                                                                    |                                                      |
|----------------------------------------------------------------------------------------------------|----------------------------------------------------------------------------------------------------|------------------------------------------------------|
| opust'te nabídku.                                                                                                    | Název          Image: nová skupina         Image: nová skupina         Image: nová | Přidat<br>skupinu<br>Upravit<br>nastavení            |
| 10 Novou skupinu lze nyní vidět v seznamu všech skupin.<br>1 Skupiny a scénáře jsou v seznamu přijímačů také<br>obsaženy a lze je, stejně jako jednotlivé přijímače, rovněž<br>přiřazovat prostorům. | cc51:0<br>nová skupina 10<br>Spínač<br>Pohony                                                                                                    | Konfigurace<br>skupin<br>Zvolit či přidat<br>skupinu |

### Přihrání přijímačů ke skupinám

| 1 Stiskněte prosím tlačítko "Programy a nastavení".                                   | EC51:0                                                                               | 10°C                            |
|---------------------------------------------------------------------------------------|--------------------------------------------------------------------------------------|---------------------------------|
| 2 Na obrazovce "Programy a nastavení" spusťte položku<br>nabídky "Domovní instalace". | Cc51:0<br>Konfigurace<br>Domovní instalace<br>Kamery<br>Rádio<br>Informace o systému | Xastavení<br>Zvolte<br>aplikaci |

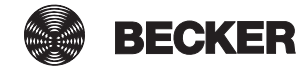

| <b>3</b> Na obrazovce "Domovní instalace" spusťte položku nabídky "Skupiny".                                                                                                    | restitu     Přijímač     Instalace     Prosím zvolte     funkci     Scénáře                                                                                                    | 2  |
|----------------------------------------------------------------------------------------------------|----------------------------------------------------------------------------------------------------|----|
|                                                                                                    | Prostory<br>Spínací hodiny                                                                                                    |    |
| <b>4</b> Zvolte skupinu, které chcete přidělit přijímače.<br>Příklad: "nová skupina".                                                                                                    | Image: style="text-align: center;">Image: style="text-align: center;">Image: style="text-align: center;"/>Image: style="text-align: center;"/>Image: style="text-alig | X  |
|                                                                                                    | Pohony                                                                                                    | \$ |
| 5 V příkladu zvolené skupině (nové skupině) ještě není přiřazen<br>žádný přijímač. Z tohoto důvodu je seznam přijímačů<br>obsažených v dané skupině ještě prázdný.                                                                            | Ec51:0                                                                                                    |    |
|                                                                                                    |                                                                                                    | 2  |
| 6 Chcete-li skupině přidat přijímač, zvolte prosím tlačítko [ + ].                                                                                                    | Zvolit či přidat<br>přijímač                                                                                                    | 2  |
| <ul> <li>6 Chcete-li skupině přidat přijímač, zvolte prosím tlačítko [+].</li> <li>7 V seznamu, který je nyní zobrazen, lze vidět všechny</li> </ul>                                                                                          | Zvolit či přidat<br>přijímač<br>5<br>€<br>€<br>€<br>€<br>€<br>€<br>€<br>€<br>€<br>€<br>€<br>€<br>€<br>€<br>€<br>€<br>€<br>€                                                                                                    | 5  |
| <ul> <li>6 Chcete-li skupině přidat přijímač, zvolte prosím tlačítko [+].</li> <li>7 V seznamu, který je nyní zobrazen, lze vidět všechny přijímače.</li> <li>Ťuknutím na požadovaný přijímač tento přijímač přidáte dané skupině.</li> </ul> | Indova skupita         Zvolit či přidat         přijímač         Image: Skupita         Zvolit či přidat         přijímač         Image: Skupita         Image: Skupita                                                                                                    |    |

**8** Zvolený přijímač (pohon B-Tronic) je teď přidán do skupiny (nová skupina) a objeví se v seznamu přijímačů obsažených ve skupině.

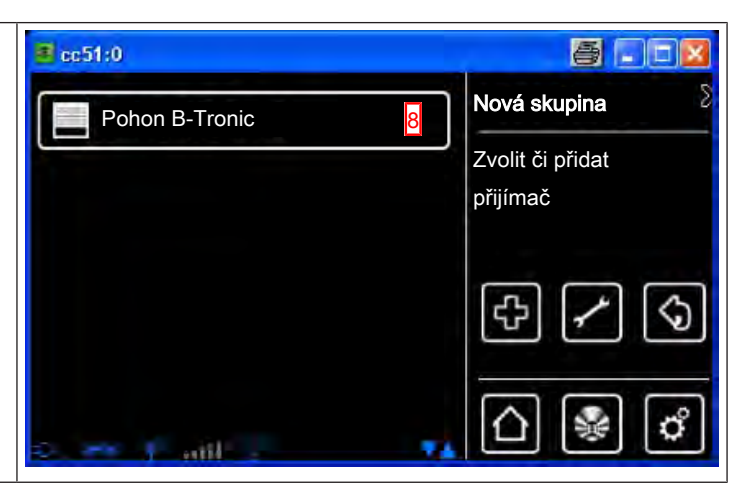

#### Roztřídění skupin

| 1 Stiskněte prosím tlačítko "Programy a nastavení".                        | 🔹 cc51:0            | <b>e</b> . • <b>e</b>   |
|----------------------------------------------------------------------------|---------------------|-------------------------|
|                                                                            | 11. 11. 2012        | 10°C                    |
| 2 Na obrazovce "Programy a nastavení" spusťte položku                      | <b>3</b> cc51:0     | <b>8</b> - <b>0 8</b>   |
| nabídky "Domovní instalace".                                               | Konfigurace         | Nastavení               |
|                                                                            | Domovní instalace 2 | Zvolte                  |
|                                                                            | Kamery              | aplikaci                |
|                                                                            | Rádio               |                         |
|                                                                            | Informace o systému |                         |
|                                                                            | o 😽 Fait 🕴 👎        | 비행면                     |
| <b>3</b> Na obrazovce "Domovní instalace" spusťte položku nabídky Skupiny" | ම සෝග<br>           | - • ×                   |
| "o.cop                                                                     | Přijímač            | Instalace               |
|                                                                            | Skupiny 3           | Prosím zvolte<br>funkci |
|                                                                            | []Scénáře           |                         |
|                                                                            | Prostory            |                         |
|                                                                            | Spinaci hodiny      |                         |
|                                                                            | too 👐 🕈 anti 🤤 🔺 🔺  |                         |

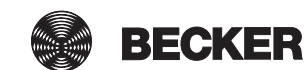

| 4 Teď stiskněte tlačítko konfigurace.                                                                                                    | Cc51:0                                                                                                    |                                             |
|----------------------------------------------------------------------------------------------------|----------------------------------------------------------------------------------------------------|---------------------------------------------|
|                                                                                                    | Zásuvky venku                                                                                                    | Konfigurace<br>skupin                       |
|                                                                                                    | Schalter                                                                                                    | Zvolit či přidat<br>skupinu                 |
|                                                                                                    | Pohony                                                                                                    | [€] <mark>4</mark><br>✓ (ᢒ)                 |
|                                                                                                    | 5. H. L. al. 9 C                                                                                                    | ☐ ♣ ♂                                       |
| <b>5</b> Nyní zvolte skupinu, kterou chcete přetřídit.                                                                                                    | C510                                                                                                    |                                             |
| Příklad: "Pohony".                                                                                                    | Zásuvky venku                                                                                                    | Konfigurace<br>skupin                       |
|                                                                                                    | 💮 Spínač                                                                                                    | Záznamy                                     |
|                                                                                                    | Pohony 5                                                                                                    |                                             |
|                                                                                                    |                                                                                                    |                                             |
|                                                                                                    | 0 11 m. \$ 84 .0                                                                                                    |                                             |
|                                                                                                    |                                                                                                    |                                             |
| 6 Nyní zvolenou skupinu přetřiď te pomocí kurzorových tlačítek.                                                                                                    | Cc51:0                                                                                                    |                                             |
| <ul> <li>6 Nyní zvolenou skupinu přetřiď te pomocí kurzorových tlačítek.</li> <li>7 Ťuknutím na zelené zatržítko uložíte nové roztřídění do paměti a opustíte nabídku třídění.</li> </ul>                                                                                      | CC51:0                                                                                                    | Konfigurace<br>skupin                       |
| <ul> <li>6 Nyní zvolenou skupinu přetřiď te pomocí kurzorových tlačítek.</li> <li>7 Ťuknutím na zelené zatržítko uložíte nové roztřídění do paměti<br/>a opustíte nabídku třídění.</li> </ul>                                                                                  | Pohony<br>Zásuvky venku                                                                                                    | Konfigurace<br>skupin<br>Záznamy            |
| <ul> <li>6 Nyní zvolenou skupinu přetřiď te pomocí kurzorových tlačítek.</li> <li>7 Ťuknutím na zelené zatržítko uložíte nové roztřídění do paměti a opustíte nabídku třídění.</li> </ul>                                                                                      | Pohony<br>Zásuvky venku<br>Spínač                                                                                                    | Konfigurace<br>skupin<br>Záznamy            |
| <ul> <li>6 Nyní zvolenou skupinu přetřiď te pomocí kurzorových tlačítek.</li> <li>7 Ťuknutím na zelené zatržítko uložíte nové roztřídění do paměti a opustíte nabídku třídění.</li> </ul>                                                                                      | Pohony<br>Č<br>Zásuvky venku<br>Č<br>Spínač                                                                                                    | Konfigurace<br>skupin<br>Záznamy            |
| <ul> <li>6 Nyní zvolenou skupinu přetřiď te pomocí kurzorových tlačítek.</li> <li>7 Ťuknutím na zelené zatržítko uložíte nové roztřídění do paměti a opustíte nabídku třídění.</li> </ul>                                                                                      | Contraction of the second second seco                                                                                                    | Konfigurace<br>skupin<br>Záznamy            |
| <ul> <li>6 Nyní zvolenou skupinu přetřiď te pomocí kurzorových tlačítek.</li> <li>7 Ťuknutím na zelené zatržítko uložíte nové roztřídění do paměti a opustíte nabídku třídění.</li> <li>8 Kliknutím na toto tlačítko se dostanete vždy zpět na spouštěcí obrazovku</li> </ul>  | Pohony<br>Cásuvky venku<br>Circo Spínač<br>Spínač                                                                                                    | Konfigurace<br>skupin<br>Záznamy            |
| <ul> <li>6 Nyní zvolenou skupinu přetřiď te pomocí kurzorových tlačítek.</li> <li>7 Ťuknutím na zelené zatržítko uložíte nové roztřídění do paměti a opustíte nabídku třídění.</li> <li>8 Kliknutím na toto tlačítko se dostanete vždy zpět na spouštěcí obrazovku.</li> </ul> | Pohony<br>Cásuvky venku<br>Cásuvky venku | Konfigurace<br>skupin<br>Záznamy            |
| <ul> <li>6 Nyní zvolenou skupinu přetřiď te pomocí kurzorových tlačítek.</li> <li>7 Ťuknutím na zelené zatržítko uložíte nové roztřídění do paměti a opustíte nabídku třídění.</li> <li>8 Kliknutím na toto tlačítko se dostanete vždy zpět na spouštěcí obrazovku.</li> </ul> | Pohony<br>Cásuvky venku<br>Circo Zásuvky venku<br>Circo Spínač<br>Circo Circo Ci                                                                                                    | Konfigurace<br>skupin<br>Záznamy            |
| <ul> <li>6 Nyní zvolenou skupinu přetřiď te pomocí kurzorových tlačítek.</li> <li>7 Ťuknutím na zelené zatržítko uložíte nové roztřídění do paměti a opustíte nabídku třídění.</li> <li>8 Kliknutím na toto tlačítko se dostanete vždy zpět na spouštěcí obrazovku.</li> </ul> | Pohony<br>Cásuvky venku<br>Circo Zásuvky venku<br>Circo Spínač<br>Circo Circo Ci                                                                                                    | Konfigurace<br>skupin<br>Záznamy            |
| <ul> <li>6 Nyní zvolenou skupinu přetřiď te pomocí kurzorových tlačítek.</li> <li>7 Ťuknutím na zelené zatržitko uložite nové roztřídění do paměti a opustíte nabídku třídění.</li> <li>8 Kliknutím na toto tlačítko se dostanete vždy zpět na spouštěcí obrazovku.</li> </ul> | Pohony<br>Cásuvky venku<br>Cásuvky venku<br>Cásuvky venku<br>Cásuvky venku<br>Cásuvky venku<br>Cásuvky venku<br>Cásuvky venku<br>Cásuvky venku<br>Cásuvky venku                                                                                                    | Konfigurace<br>skupin<br>Záznamy<br>Žáznamy |

### Vymazání přijímačů ze skupin

| 1 Stiskněte prosím tlačítko "Programy a nastavení".                                                                                                    | ec51:0                                                                                                    | <b>e</b> . • <b>e</b>                                                                                                    |
|----------------------------------------------------------------------------------------------------|----------------------------------------------------------------------------------------------------|----------------------------------------------------------------------------------------------------|
|                                                                                                    | 11. 11. 2012                                                                                                    | 10°C                                                                                                    |
| 2 Na obrazovce "Programy a nastavení" spusťte položku                                                                                                  | <b>€ cc51:0</b>                                                                                                    | 800                                                                                                    |
| nabídky "Domovní instalace".                                                                                                    | Konfigurace                                                                                                    | Nastavení                                                                                                    |
|                                                                                                    |                                                                                                    |                                                                                                    |
|                                                                                                    |                                                                                                    | Zvolte                                                                                                    |
|                                                                                                    | Kamery                                                                                                    | aplikaci                                                                                                    |
|                                                                                                    | Rádio                                                                                                    |                                                                                                    |
|                                                                                                    | Informace o systému                                                                                                    |                                                                                                    |
|                                                                                                    | o es e ant 🕴 🔹                                                                                                    | () 🖗 ()                                                                                                    |
|                                                                                                    |                                                                                                    |                                                                                                    |
| <b>3</b> Na obrazovce "Domovní instalace" spusťte položku nabídky                                                                                      | <u>ම</u> අර1:0                                                                                                    |                                                                                                    |
| <b>3</b> Na obrazovce "Domovní instalace" spusťte položku nabídky "Skupina".                                                                           | E c510 Přijímač                                                                                                    | Instalace                                                                                                    |
| <b>3</b> Na obrazovce "Domovní instalace" spusťte položku nabídky "Skupina".                                                                           | Přijímač<br>Skupiny                                                                                                    | Instalace<br>Prosím zvolte                                                                                                    |
| <b>3</b> Na obrazovce "Domovní instalace" spusťte položku nabídky "Skupina".                                                                           | c51:0      Přijímač      Skupiny      Scénáře                                                                           | Instalace<br>Prosím zvolte<br>funkci                                                                                                    |
| <b>3</b> Na obrazovce "Domovní instalace" spusťte položku nabídky "Skupina".                                                                           | cc510     Přijímač     Skupiny     Scénáře     Prostory                                                                 | Instalace<br>Prosím zvolte<br>funkci                                                                                                    |
| <b>3</b> Na obrazovce "Domovní instalace" spusťte položku nabídky<br>"Skupina".                                                                        | <ul> <li>c510</li> <li>Přijímač</li> <li>Skupiny</li> <li>Scénáře</li> <li>Prostory</li> </ul>                          | Instalace<br>Prosím zvolte<br>funkci                                                                                                    |
| 3 Na obrazovce "Domovní instalace" spusťte položku nabídky<br>"Skupina".                                                                               | <ul> <li>Přijímač</li> <li>Skupiny</li> <li>Scénáře</li> <li>Prostory</li> <li>Spínací hodiny</li> </ul>                | Instalace<br>Prosím zvolte<br>funkci                                                                                                    |
| <ul> <li>3 Na obrazovce "Domovní instalace" spusťte položku nabídky "Skupina".</li> <li>4 Zvolte skupinu, ve které chcete vymazat přijímač.</li> </ul> | c510 Přijímač Skupiny Scénáře Prostory Spínací hodiny                                                                   | Instalace<br>Prosím zvolte<br>funkci                                                                                                    |
| <ul> <li>3 Na obrazovce "Domovní instalace" spusťte položku nabídky "Skupina".</li> <li>4 Zvolte skupinu, ve které chcete vymazat přijímač.</li> </ul> |                                                                                                    | Instalace<br>Prosím zvolte<br>funkci                                                                                                    |
| <ul> <li>3 Na obrazovce "Domovní instalace" spusťte položku nabídky "Skupina".</li> <li>4 Zvolte skupinu, ve které chcete vymazat přijímač.</li> </ul> | Přijímač   Přijímač   Skupiny   Scénáře   Scénáře   Prostory   Spínací hodiny                                           | Instalace<br>Prosím zvolte<br>funkci<br>Construction of the second second seco |
| <ul> <li>3 Na obrazovce "Domovní instalace" spusťte položku nabídky "Skupina".</li> <li>4 Zvolte skupinu, ve které chcete vymazat přijímač.</li> </ul> | Frijímač Skupiny Scénáře Scénáře Prostory Spínací hodiny Zásuvky venku Zásuvky venku                                    | Instalace<br>Prosím zvolte<br>funkci<br>funkci                                                                                                    |
| <ul> <li>3 Na obrazovce "Domovní instalace" spusťte položku nabídky "Skupina".</li> <li>4 Zvolte skupinu, ve které chcete vymazat přijímač.</li> </ul> | Přijímač   Přijímač   Skupiny   Scénáře   Prostory   Prostory   Spínací hodiny   Zásuvky venku   Zásuvky venku   Pohony | Instalace<br>Prosím zvolte<br>funkci<br>Consignation<br>Skupin<br>Zvolit či přidat<br>skupinu                                                                                                    |
| <ul> <li>3 Na obrazovce "Domovní instalace" spusťte položku nabídky "Skupina".</li> <li>4 Zvolte skupinu, ve které chcete vymazat přijímač.</li> </ul> | • Přijímač   • Přijímač   • Skupiny   • Skupiny   • Scénáře   • Prostory   • Prostory   • Spínací hodiny                | Instalace<br>Prosím zvolte<br>funkci                                                                                                    |

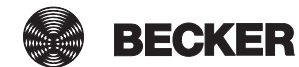

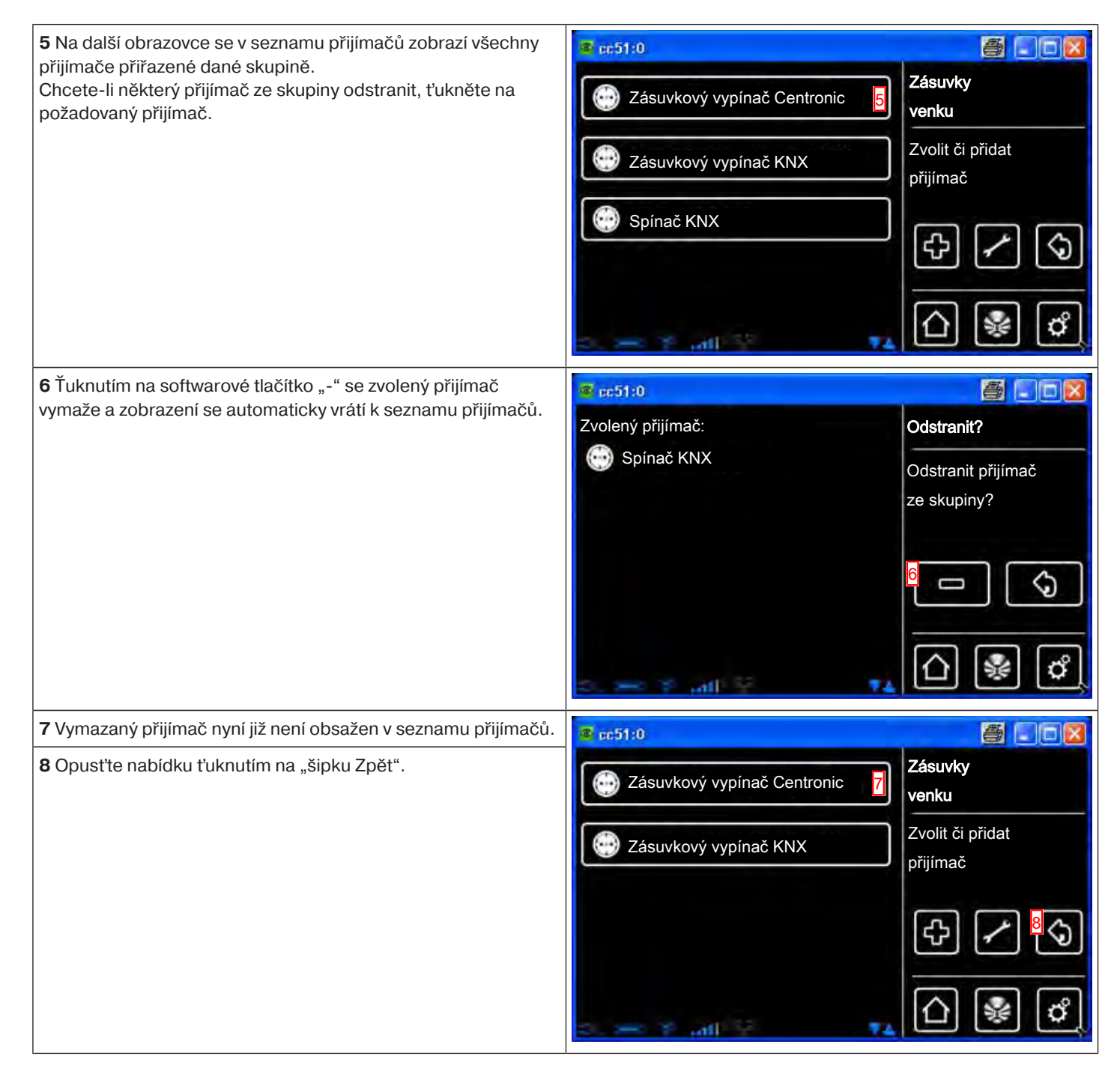

#### Změna názvu skupiny

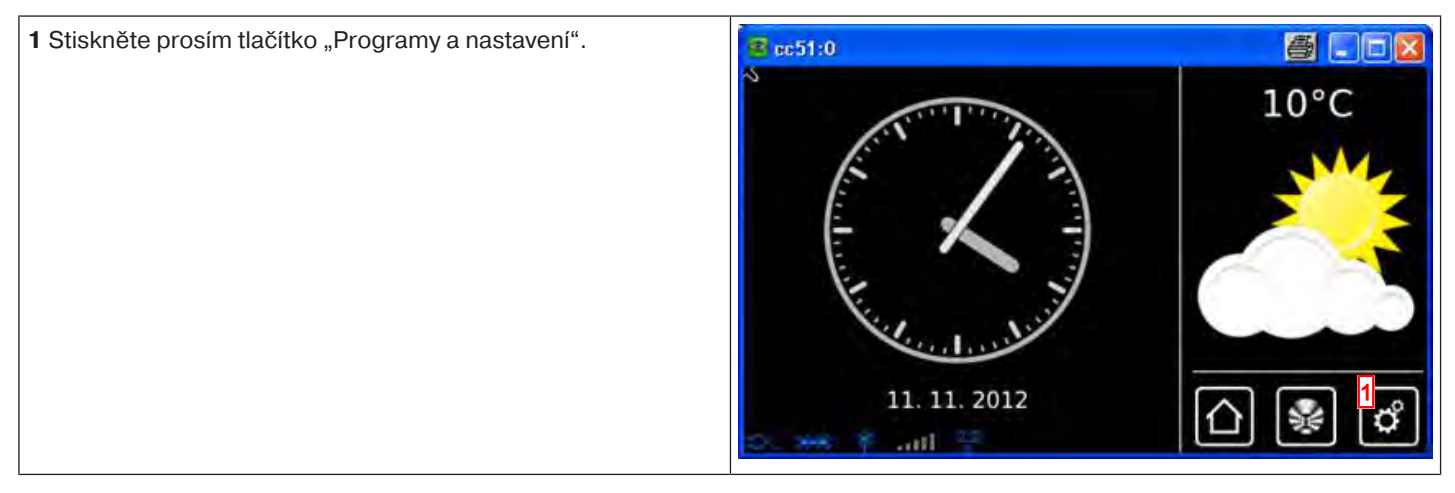

| <b>2</b> Na obrazovce "Programy a nastavení" spusťte položku                                                                                                    | 🛎 cc51:0 🖉 🗖 🔀                                                                                                    |                                                                                                    |
|----------------------------------------------------------------------------------------------------|----------------------------------------------------------------------------------------------------|----------------------------------------------------------------------------------------------------|
| nadioky "Domovni instalace".                                                                                                    | Konfigurace                                                                                                    | Nastavení                                                                                                    |
|                                                                                                    | Domovní instalace                                                                                                    | Zvolte                                                                                                    |
|                                                                                                    | Kamery                                                                                                    | aplikaci                                                                                                    |
|                                                                                                    | Rádio                                                                                                    |                                                                                                    |
|                                                                                                    | Informace o systému                                                                                                    |                                                                                                    |
|                                                                                                    | o 😽 🕈 att 🕴 👘                                                                                                    | 만종야                                                                                                    |
| <b>3</b> Na obrazovce "Domovní instalace" spusťte položku nabídky "Skupiny".                                                                                                    | ■ cc1:0                                                                                                    |                                                                                                    |
| "o.cop., j                                                                                                    | Přijímač                                                                                                    |                                                                                                    |
|                                                                                                    | Skupiny                                                                                                    | Prosím zvolte<br>funkci                                                                                                    |
|                                                                                                    | []Scénáře                                                                                                    |                                                                                                    |
|                                                                                                    | Prostory                                                                                                    |                                                                                                    |
|                                                                                                    | Spínací hodiny                                                                                                    |                                                                                                    |
|                                                                                                    |                                                                                                    |                                                                                                    |
|                                                                                                    | Jus 🐜 Yanila 🔹 🔺                                                                                                    |                                                                                                    |
| <b>4</b> Zvolte skupinu, jejíž název chcete změnit.                                                                                                    | Sec51:0                                                                                                    |                                                                                                    |
| <b>4</b> Zvolte skupinu, jejíž název chcete změnit.                                                                                                    | Image: Constraint of the second second se       | Konfigurace<br>skupin                                                                                                    |
| 4 Zvolte skupinu, jejíž název chcete změnit.                                                                                                    | Image: Spinač                                                                                                    | Konfigurace<br>skupin<br>Zvolit či přidat<br>skupinu                                                                                                    |
| <b>4</b> Zvolte skupinu, jejíž název chcete změnit.                                                                                                    | Zásuvky venku 4<br>Spínač<br>Pohony                                                                                                    | Konfigurace<br>skupin<br>Zvolit či přidat<br>skupinu                                                                                                    |
| 4 Zvolte skupinu, jejíž název chcete změnit.                                                                                                    | Zásuvky venku 4<br>Spínač<br>Pohony                                                                                                    | Konfigurace<br>skupin<br>Zvolit či přidat<br>skupinu                                                                                                    |
| 4 Zvolte skupinu, jejíž název chcete změnit.                                                                                                    | Image: constraint of the second second s | Konfigurace<br>skupin<br>Zvolit či přidat<br>skupinu                                                                                                    |
| <ul> <li>4 Zvolte skupinu, jejíž název chcete změnit.</li> <li>5 Na následující obrazovce jsou v seznamu přijímačů zobrazovány všechny přijímače přiřazené dané skupině.</li> </ul>                                                                                       | Image: constraint of the second second s | Konfigurace<br>skupin<br>Zvolit či přidat<br>skupinu                                                                                                    |
| <ul> <li>4 Zvolte skupinu, jejíž název chcete změnit.</li> <li>5 Na následující obrazovce jsou v seznamu přijímačů zobrazovány všechny přijímače přiřazené dané skupině.</li> <li>6 Pro přechod do nabídky mazání klepněte na tlačítko se svmbolem šroubováku.</li> </ul> | Image: constraint of the second second s | Konfigurace<br>skupin<br>Zvolit či přidat<br>skupinu                                                                                                    |
| <ul> <li>4 Zvolte skupinu, jejíž název chcete změnit.</li> <li>5 Na následující obrazovce jsou v seznamu přijímačů zobrazovány všechny přijímače přiřazené dané skupině.</li> <li>6 Pro přechod do nabídky mazání klepněte na tlačítko se symbolem šroubováku.</li> </ul> | Image: constraint of the second second s | Konfigurace<br>skupin<br>Zvolit či přidat<br>skupinu<br>Contraction<br>Skupinu<br>Contraction<br>Contraction<br>Co |
| <ul> <li>4 Zvolte skupinu, jejíž název chcete změnit.</li> <li>5 Na následující obrazovce jsou v seznamu přijímačů zobrazovány všechny přijímače přiřazené dané skupině.</li> <li>6 Pro přechod do nabídky mazání klepněte na tlačítko se symbolem šroubováku.</li> </ul> | Image: constraint of the second second s | Konfigurace<br>skupin<br>Zvolit či přidat<br>skupinu<br>Colit či přidat<br>skupinu<br>Zásuvky<br>venku<br>Zvolit či přidat<br>přijímač                                                                                                    |
| <ul> <li>4 Zvolte skupinu, jejíž název chcete změnit.</li> <li>5 Na následující obrazovce jsou v seznamu přijímačů zobrazovány všechny přijímače přiřazené dané skupině.</li> <li>6 Pro přechod do nabídky mazání klepněte na tlačítko se symbolem šroubováku.</li> </ul> | Contraction   Contraction   Contraction </td <td>Konfigurace<br/>skupin<br/>Zvolit či přidat<br/>skupinu<br/>Colit či přidat<br/>skupinu<br/>Colit či přidat<br/>zásuvky<br/>venku<br/>Zvolit či přidat<br/>přijímač</td>                                                                                                    | Konfigurace<br>skupin<br>Zvolit či přidat<br>skupinu<br>Colit či přidat<br>skupinu<br>Colit či přidat<br>zásuvky<br>venku<br>Zvolit či přidat<br>přijímač                                                                                                    |

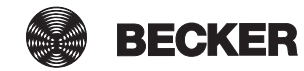

| 7 Pro změnu názvu skupiny na ni klepněte.                                          | @ cc51:0            | 300                   |
|------------------------------------------------------------------------------------|---------------------|-----------------------|
|                                                                                    | Název skupiny       | Zásuvky               |
|                                                                                    | Zásuvky venku 7     | venku                 |
|                                                                                    |                     | Změnit skupinu        |
|                                                                                    | Yymazat skupinu     |                       |
|                                                                                    |                     | \$                    |
|                                                                                    | a 19 Juli           | <u>∩</u> ₩ ¢          |
| 8 Nyní zadejte nový název.                                                         | s cc51:0            | 5 - 2                 |
| 9 Své zadání potvrďte klepnutím na zelené zatržítko.                               |                     | Skupina 🖇 🖇           |
|                                                                                    |                     | Zadejte prosím        |
|                                                                                    | 1234567890          | nový název            |
|                                                                                    | qwertzuiop          |                       |
|                                                                                    | a s d f 9 h j k I   | 9 🧹 🛛 🗶               |
|                                                                                    | 🕇 Y x c v b n m 🖊   |                       |
|                                                                                    | ?:+ 🔤 🔍             | <u>∩</u> 😵 🖒          |
| 10 Skupina je nyní přejmenována a v seznamu skupin se<br>objevuje pod povým názvem | @ ec51:0            | <b>3</b> 03           |
| 11 Nabídku opusťte klepnutím na "šipku zpět".                                      | Zásuvky venku II 10 | Konfigurace<br>skupin |
|                                                                                    |                     | Zvolit či přidat      |
|                                                                                    |                     | skupinu               |
|                                                                                    | Pohony              | 우 <mark>년</mark>      |
|                                                                                    |                     |                       |
|                                                                                    | 2                   | DRO                   |

### Vymazání skupiny

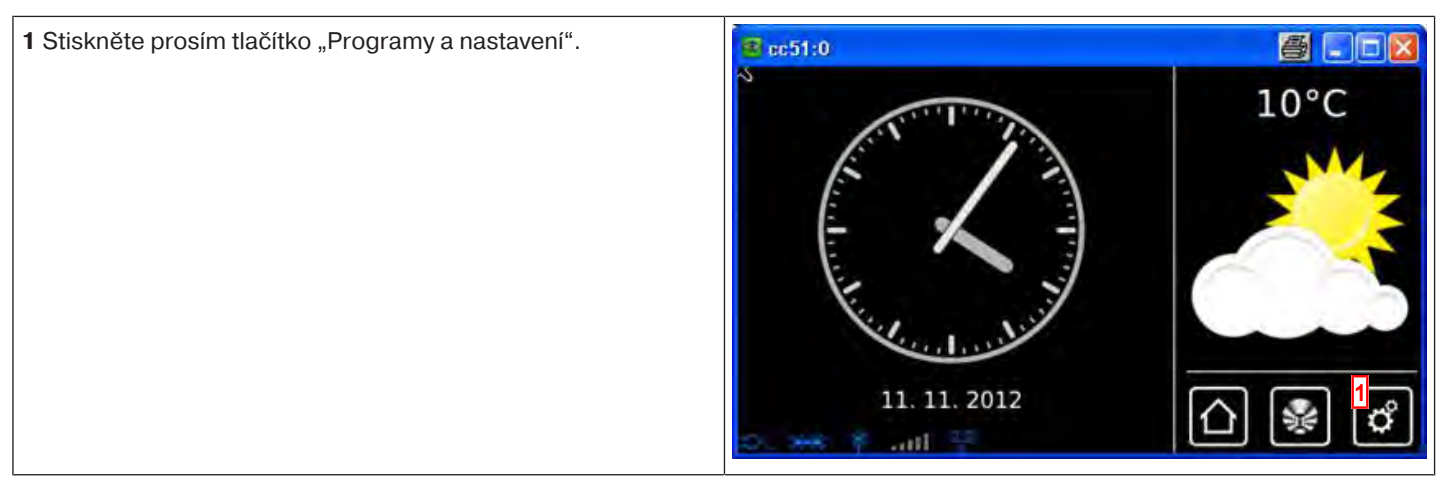
| <b>2</b> Na obrazovce "Programy a nastavení" spusťte položku               | <b>■</b> cc51:0                       |                           |
|----------------------------------------------------------------------------|---------------------------------------|---------------------------|
| nabidky "Domovni instalace .                                               | Konfigurace                           | Nastavení                 |
|                                                                            | Domovní instalace                     | 7. 10 140                 |
|                                                                            | Kamery                                | aplikaci                  |
|                                                                            | Rádio                                 |                           |
|                                                                            | Informace o systému                   |                           |
|                                                                            | o 😽 🕈 ant 🖓 👘                         | 0 🗞 🔘                     |
| <b>3</b> Na obrazovce "Domovní instalace" spusťte položku nabídky Skupiny" | @ c51:0                               |                           |
| "okupiny .                                                                 | ↑ Přijímač                            | Instalace                 |
|                                                                            | Skupiny                               | Prosím zvolte<br>funkci   |
|                                                                            | []Scénáře                             |                           |
|                                                                            | Prostory                              |                           |
|                                                                            | Spínací hodiny                        | <u></u>                   |
|                                                                            | the set if will a                     | △ 🖋 🗳                     |
| 4 Zvolte skupinu, kterou chcete vymazat.                                   | ec51:0                                | 8.08                      |
|                                                                            | Zásuvky venku 4                       | Konfigurace<br>skupin     |
|                                                                            | Spínač                                | Zvolit či přidat          |
|                                                                            | Pohony                                |                           |
|                                                                            |                                       | (¢) (S)                   |
|                                                                            | 2 7. atl 72 - <b>14</b>               | 습 😻 🗳                     |
| 5 Pro ukončení této akce prosím ťukněte na tlačítko se zeleným             | <b>s</b> , pc51:0                     | 600                       |
| zatržitkem.                                                                | Skupina se vymaže                     | Jste si jisti?            |
|                                                                            | a přiřazení k<br>obsaženým přijímačům | Vymazat                   |
|                                                                            | je zrušeno.                           | skupinu<br>Zásuvky venku? |
|                                                                            |                                       | 5                         |
|                                                                            |                                       | <u></u>                   |
|                                                                            | 2. 🔫 7. atl 😳 🐴                       | بت ک لکر                  |

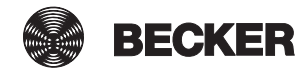

| 6 Po návratu do předcházející nabídky je skupina vymazána. | Cc51:0      |                             |
|------------------------------------------------------------|-------------|-----------------------------|
| příslušných seznamech pro výběr.                           | Schalter    | Konfigurace<br>skupin       |
|                                                            | Pohony      | Zvolit či přidat<br>skupinu |
|                                                            | 6           | \$ ∕ \$                     |
|                                                            | Do es Y and | 습 😻 ໕                       |

# Scénáře

# Založení scénářů

Ve scénáři je sdruženo několik přijímačů. Všechny přijímače daného scénáře reagují společně na povely ke spuštění nebo zastavení scénáře. Přístroje, které jsou sdruženy ve scénáři, nemusejí, jako u skupiny, sestávat z přijímačů stejného druhu a mohou předem najet do individuálně stanovených poloh příp. přijmout určité stavy zapojení.

Ke zpětné vazbě (pozitivní/negativní) dochází teprve tehdy, když poslední účastník scénáře vydal stavové hlášení.

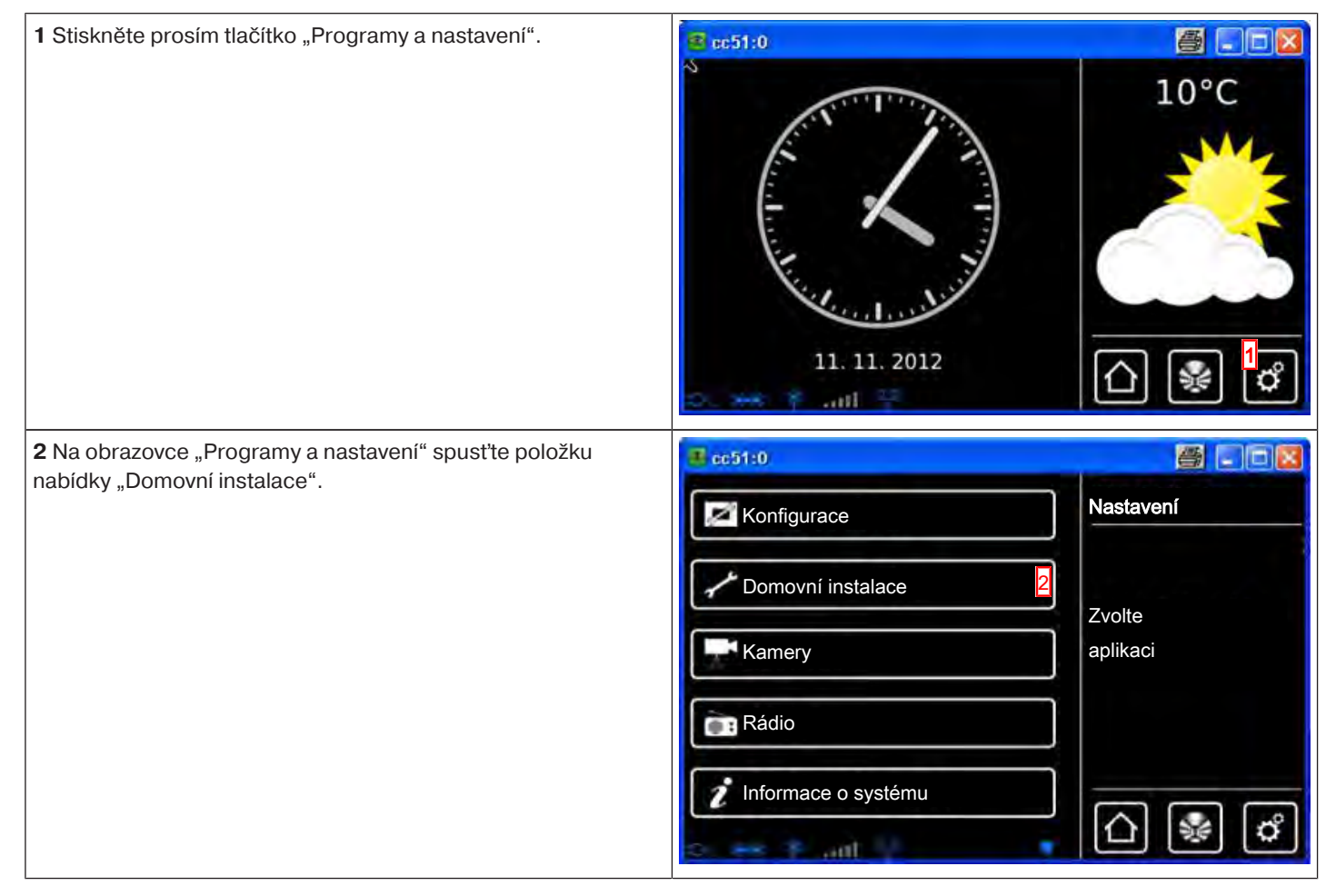

| <b>3</b> Na obrazovce "Domovní instalace" spusťte položku nabídky "Scénáře".                                                                                                    | (51:0)                                                                                                    |                            |
|----------------------------------------------------------------------------------------------------|----------------------------------------------------------------------------------------------------|----------------------------|
|                                                                                                    | Přijímač                                                                                                    |                            |
|                                                                                                    | Skupiny                                                                                                    | Prosím zvolte<br>funkci    |
|                                                                                                    | Scénáře 3                                                                                                    |                            |
|                                                                                                    | Prostory                                                                                                    |                            |
|                                                                                                    | Spínací hodiny                                                                                                    |                            |
|                                                                                                    | loc ≫ † aitt ≥ 🔹 🔺                                                                                                    |                            |
| 4 Pro přidání scénáře zvolte prosím tlačítko [+].                                                                                                    | ec51:0                                                                                                    | 8 2                        |
|                                                                                                    | Scénář 2                                                                                                    | Scénáře                    |
|                                                                                                    | Scénář 1                                                                                                    | Zvolit či přidat<br>scénář |
|                                                                                                    |                                                                                                    | <mark>4</mark> ↔ (\$)      |
|                                                                                                    |                                                                                                    |                            |
|                                                                                                    | HIM                                                                                                    |                            |
| 5 Abyste scénáři dali název, ťukněte do pole názvu.                                                                                                    | sc51:0                                                                                                    |                            |
| 5 Abyste scénáři dali název, ťukněte do pole názvu.                                                                                                    | Rázev                                                                                                    | Scénář<br>Zadání názvu     |
| 5 Abyste scénáři dali název, ťukněte do pole názvu.                                                                                                    | <mark>≇ cc51:0</mark><br>Název<br>€                                                                                                    | Scénář<br>Zadání názvu     |
| 5 Abyste scénáři dali název, ťukněte do pole názvu.                                                                                                    | Rázev                                                                                                    | Scénář<br>Zadání názvu     |
| 5 Abyste scénáři dali název, ťukněte do pole názvu.                                                                                                    | Cc51:0<br>Název                                                                                                    | Scénář<br>Zadání názvu     |
| <ul> <li>5 Abyste scénáři dali název, ťukněte do pole názvu.</li> <li>6 Otevře se klávesnice. Zde prosím zadejte název nového</li> </ul>                                                                                                    | <pre>     cc51:0     Název</pre>                                                                                                    | Scénář<br>Zadání názvu     |
| <ul> <li>5 Abyste scénáři dali název, ťukněte do pole názvu.</li> <li>6 Otevře se klávesnice. Zde prosím zadejte název nového scénáře.</li> <li>V našem příkladu zní název "Scénář Ráno".</li> </ul>                                                                           | <pre>     cc51:0     Název</pre>                                                                                                    | Scénář<br>Zadání názvu     |
| <ul> <li>5 Abyste scénáři dali název, ťukněte do pole názvu.</li> <li>6 Otevře se klávesnice. Zde prosím zadejte název nového scénáře.</li> <li>V našem příkladu zní název "Scénář Ráno".</li> <li>7 Zeleným zatržítkem potvrďte zadání názvu a opusťte klávesnici.</li> </ul> | Cc51:0     Název     Scénář Ráno                                                                                                    | Scénář<br>Zadání názvu     |
| <ul> <li>5 Abyste scénáři dali název, ťukněte do pole názvu.</li> <li>6 Otevře se klávesnice. Zde prosím zadejte název nového scénáře.</li> <li>V našem příkladu zní název "Scénář Ráno".</li> <li>7 Zeleným zatržítkem potvrďte zadání názvu a opusťte klávesnici.</li> </ul> | Image: cc51;0         Název         Image: cc51;0         Image: cc51;0         Scénář Ráno         Image: cc51;0         Image: cc51;0         Image: cc                                                                                                    | Scénář<br>Zadání názvu     |
| <ul> <li>5 Abyste scénáři dali název, ťukněte do pole názvu.</li> <li>6 Otevře se klávesnice. Zde prosím zadejte název nového scénáře.</li> <li>V našem příkladu zní název "Scénář Ráno".</li> <li>7 Zeleným zatržítkem potvrďťe zadání názvu a opusťťe klávesnici.</li> </ul> | Image: Constraint of the second state of the second state of the second sta | Scénář<br>Zadání názvu     |

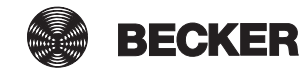

| 8 Zeleným zatržítkem potvrď te nový scénář a opusť te nabídku.                                                               | 📧 cc51:0                |                            |
|----------------------------------------------------------------------------------------------------|-------------------------|----------------------------|
|                                                                                                    | Název                   | Scénář                     |
|                                                                                                    | Scénář Ráno             | Zadání názvu               |
|                                                                                                    |                         | · 🗸                        |
|                                                                                                    | State Calif Contract Ta | <u>∩</u> 😵 💣               |
| 9 Nový scénář lze nyní vidět v seznamu všech scénářů.                                                                        | ₩ cc51:0                |                            |
| Pro provedení konfigurace ťukněte na scénář, který se má konfigurovat.                                                       | Scénář Ráno             | Scénáře                    |
| V dalším kroku můžete do scénáře přidat požadované<br>přijímače.<br><b>i Skupiny a scénáře jsou v seznamu přijímačů také</b> | Scénář 2                | Zvolit či přidat<br>scénář |
| přiřazovat prostorům.                                                                                                    | Scénář 1                | ¢ \$                       |
|                                                                                                    | S. M. F. Mill S. T.     | △ 📽 🗳                      |

### Přidání přijímačů ke scénářům

V jednom scénáři je sdruženo více přijímačů. Všechny přijímače jednoho scénáře reagují společně na povely ke spuštění nebo zastavení scénáře. Zařízení, která jsou sdružena do jednoho scénáře, nemusí sestávat z přijímačů stejného druhu, jako tomu je u skupiny, a mohou předem najíždět do individuálně stanovených poloh popř. přijímat stavy zapojení. Ke zpětné vazbě (pozitivní/negativní) dochází teprve tehdy, když poslední člen scénáře vydal stavové hlášení.

Pro zajištění správného provádění scénářů, v nichž je zapojeno více přijímačů stejného typu (například více roletových pohonů), vytvořte pro přijímače stejného typu společnou skupinu. Tyto pak lze ve scénáři použít. Tímto opatřením je zaručeno, že přijímače obdrží pokyny k jízdě nebo spínací povely společně.

| 1 Stiskněte prosím tlačítko "Programy a nastavení". | 😰 cc51:0        | <b>8</b> .08 |
|-----------------------------------------------------|-----------------|--------------|
|                                                     | 2 ALLEN ALLEN   | 10°C         |
|                                                     |                 | <u></u>      |
|                                                     | $(- \lambda -)$ |              |
|                                                     |                 |              |
|                                                     | in and the      |              |
|                                                     | 11. 11. 2012    |              |
|                                                     | 0. *** 🕴 atl 🎬  |              |

| 2 Na obrazovce "Programy a nastavení" spusťte položku                                                                                                    | <mark>≇</mark> cc51:0                                                                                                    | 800                                                                                                    |
|----------------------------------------------------------------------------------------------------|----------------------------------------------------------------------------------------------------|----------------------------------------------------------------------------------------------------|
| nadioky "Domovni instalace".                                                                                                    | Konfigurace                                                                                                    | Nastavení                                                                                                    |
|                                                                                                    | Domovní instalace                                                                                                    | Zvolte                                                                                                    |
|                                                                                                    | Kamery                                                                                                    | aplikaci                                                                                                    |
|                                                                                                    | Rádio                                                                                                    |                                                                                                    |
|                                                                                                    | Informace o systému                                                                                                    |                                                                                                    |
|                                                                                                    | 🔹 🕂 Ing Y 😁 🗢                                                                                                    |                                                                                                    |
| <b>3</b> Na obrazovce "Domovní instalace" spusťte položku nabídky "Scénáře".                                                                                                    | 🖸 c510                                                                                                    |                                                                                                    |
|                                                                                                    | Přijímač                                                                                                    |                                                                                                    |
|                                                                                                    | Skupiny                                                                                                    | Prosím zvolte<br>funkci                                                                                                    |
|                                                                                                    | Scénáře 3                                                                                                    |                                                                                                    |
|                                                                                                    | Prostory                                                                                                    |                                                                                                    |
|                                                                                                    | Spínací hodiny                                                                                                    |                                                                                                    |
|                                                                                                    | the set if will be                                                                                                    | []] [%] [♥]                                                                                                    |
|                                                                                                    |                                                                                                    |                                                                                                    |
| 4 Pro přiřazení přijímače do scénáře na požadovaný scénář                                                                                                    | a cc51:0                                                                                                    | 6.08                                                                                                    |
| <b>4</b> Pro přiřazení přijímače do scénáře na požadovaný scénář<br>klepněte.                                                                                                    | CE51:0                                                                                                    | Scénáře                                                                                                    |
| <b>4</b> Pro přiřazení přijímače do scénáře na požadovaný scénář<br>klepněte.                                                                                                    | CE51:0                                                                                                    | Scénáře<br>Zvolit či přidat<br>scénář                                                                                                    |
| <b>4</b> Pro přiřazení přijímače do scénáře na požadovaný scénář<br>klepněte.                                                                                                    | Ccc51:0                                                                                                    | Scénáře<br>Zvolit či přidat<br>scénář                                                                                                    |
| <b>4</b> Pro přiřazení přijímače do scénáře na požadovaný scénář<br>klepněte.                                                                                                    | Cc51:0<br>Scénář Ráno<br>Scénář 2<br>Scénář 1                                                                                                    | Scénáře<br>Zvolit či přidat<br>scénář                                                                                                    |
| 4 Pro přiřazení přijímače do scénáře na požadovaný scénář<br>klepněte.                                                                                                    | Ccc51:0<br>Scénář Ráno<br>Scénář 2<br>Scénář 1                                                                                                    | Scénáře<br>Zvolit či přidat<br>scénář                                                                                                    |
| <ul> <li>4 Pro přiřazení přijímače do scénáře na požadovaný scénář klepněte.</li> <li>5 Seznam přijímačů obsažených ve scénáři je v příkladu ještě prázdný.</li> </ul>                                                            | Cc51:0  Cc51:0  Scénář Ráno  Scénář 2  Scénář 1  Cc51:0  Cc51:0 Cc51:0  Cc51:0  Cc51:0 Cc51:0 | Scénáře<br>Zvolit či přidat<br>scénář<br>Creation Construction Construction Con |
| <ul> <li>4 Pro přiřazení přijímače do scénáře na požadovaný scénář klepněte.</li> <li>5 Seznam přijímačů obsažených ve scénáři je v příkladu ještě prázdný.</li> <li>6 Pro přidání přijímače klepněte na tlačítko "+".</li> </ul> | Cc51:0                                                                                                    | Scénáře<br>Zvolit či přidat<br>scénář<br>Comparent Scénář<br>Scénář<br>Scénář<br>Ráno                                                                                                    |
| <ul> <li>4 Pro přiřazení přijímače do scénáře na požadovaný scénář klepněte.</li> <li>5 Seznam přijímačů obsažených ve scénáři je v příkladu ještě prázdný.</li> <li>6 Pro přidání přijímače klepněte na tlačítko "+".</li> </ul> | Cc51:0  Cc51:0  Scénář Ráno  Scénář 2  Scénář 1  Cc51:0  Scénář 1  Scénář 1                                                                                                    | Scénáře<br>Zvolit či přidat<br>scénář<br>Colit či přidat<br>Scénář<br>Ráno<br>Zvolit či přidat                                                                                                    |
| <ul> <li>4 Pro přiřazení přijímače do scénáře na požadovaný scénář klepněte.</li> <li>5 Seznam přijímačů obsažených ve scénáři je v příkladu ještě prázdný.</li> <li>6 Pro přidání přijímače klepněte na tlačítko "+".</li> </ul> | cc51:0          Image: Scénář Ráno       4         Image: Scénář 2       3         Image: Scénář 1       4         Image: Scénář 1       4         Image: Scénář 2       5                                                                                                    | Scénáře<br>Zvolit či přidat<br>scénář<br>Colit či přidat<br>scénář<br>Scénář<br>Ráno<br>Zvolit či přidat<br>přijímač nebo<br>zpracovat scénář                                                                                                    |
| <ul> <li>4 Pro přiřazení přijímače do scénáře na požadovaný scénář klepněte.</li> <li>5 Seznam přijímačů obsažených ve scénáři je v příkladu ještě prázdný.</li> <li>6 Pro přidání přijímače klepněte na tlačítko "+".</li> </ul> | Cc51:0  Cc6nář Ráno  Cc6nář 2  Cc6nář 1  Cc6nář 1  Cc6nř 1  Cc6nř 1  Cc6nř 1  Cc6nř 1  Cc6nř 1  Cc6nř 1  Cc6nř 1  Cc6nř 1  Cc6nř 1  Cc6nř 1  Cc6nř 1  Cc6nř 1  Cc6nř 1  Cc6nř 1  Cc6nř 1  | Scénáře<br>Zvolit či přidat<br>scénář<br>Colit či přidat<br>Scénář<br>Ráno<br>Zvolit či přidat<br>přijímač nebo<br>zpracovat scénář                                                                                                    |
| <ul> <li>4 Pro přiřazení přijímače do scénáře na požadovaný scénář klepněte.</li> <li>5 Seznam přijímačů obsažených ve scénáři je v příkladu ještě prázdný.</li> <li>6 Pro přidání přijímače klepněte na tlačítko "+".</li> </ul> | Image: cc51:0       Image: Anno       Image: Anno         Image: Scénář 2       Image: Scénář 1         Image: Scénář 1       Image: Anno         Image: Scénář 1       Image: Anno                                                                                                    | Scénáře<br>Zvolit či přidat<br>scénář<br>Colit či přidat<br>scénář<br>Scénář<br>Ráno<br>Zvolit či přidat<br>přijímač nebo<br>zpracovat scénář                                                                                                    |

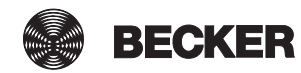

| 7 V oblasti hlavní obrazovky jsou obsaženy veškeré dostupné                                                                                                    | 🛎 cc51:0                                                                                                    | ð . I I                        |
|----------------------------------------------------------------------------------------------------|----------------------------------------------------------------------------------------------------|--------------------------------|
| přijímače. Zvolte přijímač, který chcete přídat do scénáře.<br>V závislosti na druhu a typu přijímače jsou/nejsou k dispozici<br>různé možnosti nastavení.                                                                                 | 💮 Spínač                                                                                                    | Přidat<br>přijímač             |
| Í Pro zajištění správného provádění scénářů, v nichž je<br>zapojeno více přijímačů stejného typu (například více<br>pohonů), vytvořte pro přijímače stejného typu společnou<br>okvejne Tuto pok můžete pověítve spénéři Tímto              | Pohony 7                                                                                                    | Zvolit přijímač<br>pro přidání |
| opatřením je zaručeno, že přijímače obdrží pokyny k jízdě<br>nebo spínací povely společně.                                                                                                    | Pohon Centronic                                                                                                    | ৾৾৾                            |
|                                                                                                    |                                                                                                    | <u>∩</u> 🖗 🗳                   |
| Možnost nastavení motoru B-Tronic/KNX v rámci scénáře:<br>A Pohon najíždí do horní koncové polohy<br>B Pohon najíždí do mezipolohy 1 (je-li naprogramována)                                                                                | Pohon B-Tronic                                                                                                    | Scénář<br>Ráno                 |
| <ul> <li>C Pohon najíždí do mezipolohy 2 (je-li naprogramována)</li> <li>D Pohon najíždí do spodní koncové polohy</li> <li>E Pohon najíždí do individuální polohy</li> <li>F Převzetí aktuální polohy jako individuální hodnoty</li> </ul> | Akce:                                                                                                    | Definovat akci                 |
| G Potvrzení zadání zeleným zatržítkem                                                                                                    | O         POZ 1         D           O         POZ 2         C                                                                                                    |                                |
|                                                                                                    | Dolu     Dolu     Dolu     Požadovaná hodnota     E                                                                                                    |                                |
|                                                                                                    | Převzít aktuální<br>skutečný stav?                                                                                                    | C 🗶                            |
|                                                                                                    | Vymazat přijímač                                                                                                    | ſ_ ⊛ ¢                         |
| Možnost nastavení motoru Centronic v rámci scénáře:                                                                                                    | ec51:0                                                                                                    |                                |
| <ul> <li>A Pohon najíždí do horní koncové polohy</li> <li>B Pohon najíždí do mezipolohy 1 (je-li naprogramována)</li> <li>C Pohon najíždí do mezipolohy 2 (je-li naprogramována)</li> </ul>                                                | Pohon Centronic<br>Akce:                                                                                                    | Scénář<br>Ráno                 |
| <ul> <li>D Pohon najíždí do spodní koncové polohy</li> <li>E Potvrzení zadání zeleným zatržítkem</li> </ul>                                                                                                    | ONahoruAOPOZ 1B                                                                                                    | Definovat akci                 |
|                                                                                                    | 0 POZ 2                                                                                                    |                                |
|                                                                                                    |                                                                                                    | · 🗡                            |
|                                                                                                    |                                                                                                    | <u>∩</u> 🖗 🖒                   |
| Možnost nastavení spínacího aktoru B-Tronic/KNX v rámci                                                                                                    | 🛎 cc51:0                                                                                                    | <b>e</b> • • • <b>×</b>        |
| A Spínací aktor sepne                                                                                                    |                                                                                                    | Scénář                         |
| <ul> <li>B Spínací aktor vypne</li> <li>C Převzetí aktuálního stavu zapojení pro scénář</li> <li>D Potvrzení zadání zeleným zatržítkem</li> </ul>                                                                                          | O         Zap.         A           Image: Comparison of the second second s | Rano<br>Definovat akci         |
|                                                                                                    | Převzít aktuální C<br>skutečný stav?                                                                                                    |                                |
|                                                                                                    | Vymazat přijímač                                                                                                    |                                |
|                                                                                                    | State 1 and 5                                                                                                    | 🖗 🗳                            |

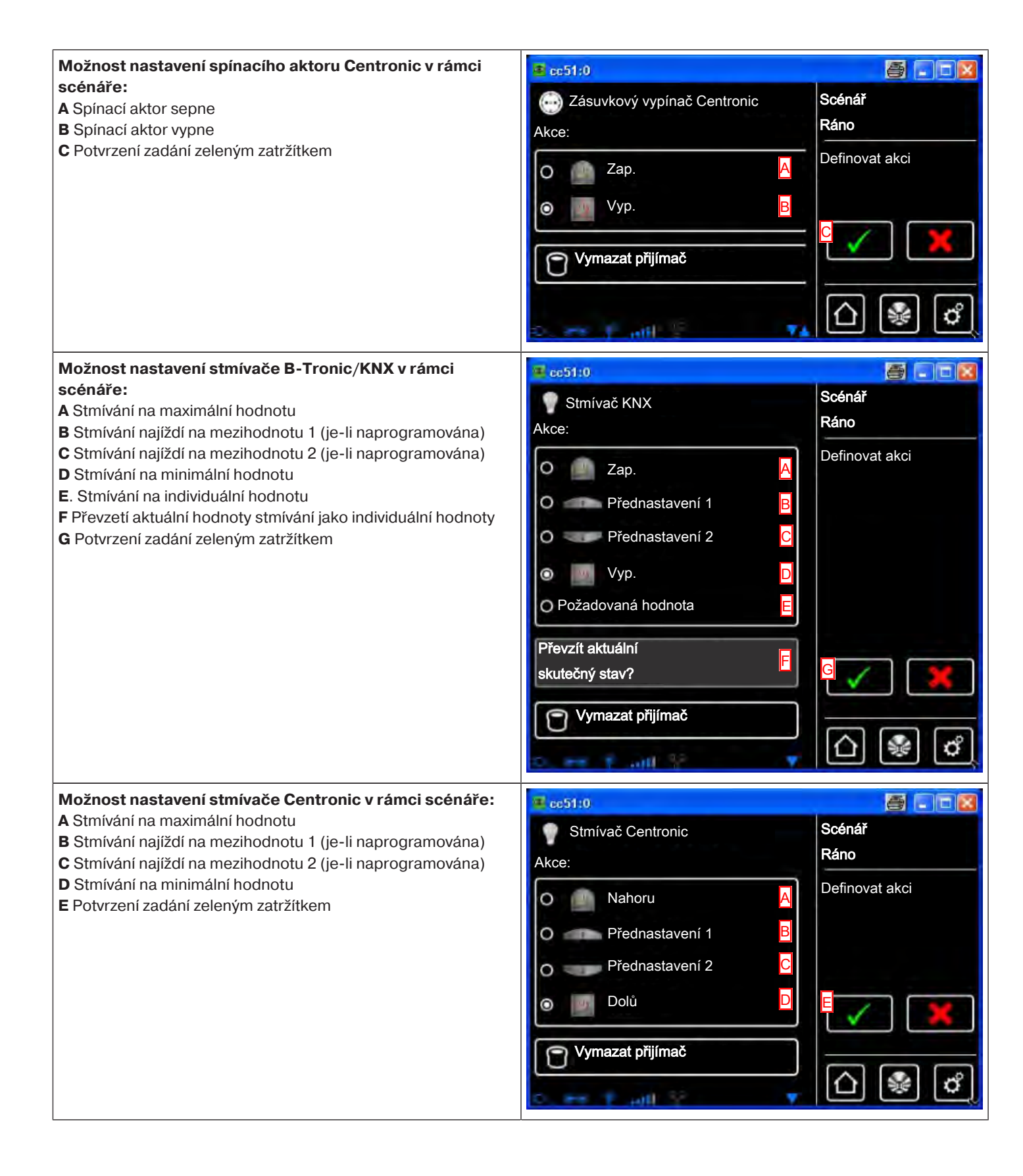

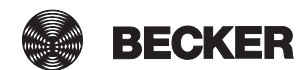

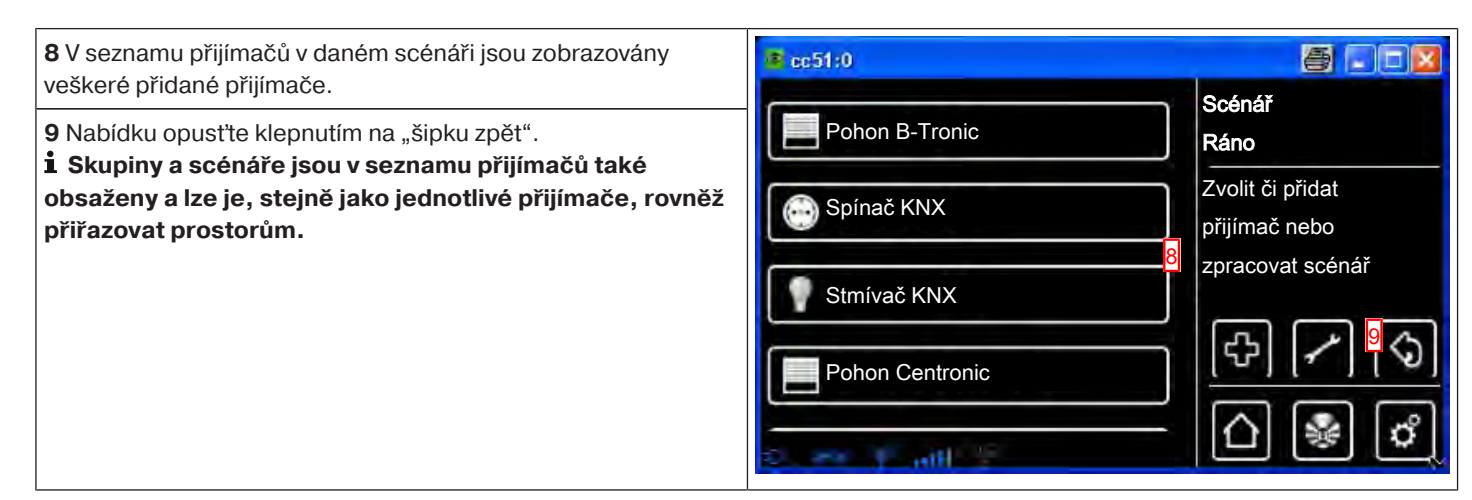

#### Roztřídění scénářů

| 1 Stiskněte prosím tlačítko "Programy a nastavení".                                   | Rec51:0                                                                                                    | 10°C                                      |
|---------------------------------------------------------------------------------------|----------------------------------------------------------------------------------------------------|-------------------------------------------|
| 2 Na obrazovce "Programy a nastavení" spusťte položku<br>nabídky "Domovní instalace". | cc51:0         Konfigurace         Domovní instalace         Kamery         Rádio         Ínformace o systému           | Nastavení         Zvolte         aplikaci |
| 3 Na obrazovce "Domovní instalace" spusťte položku nabídky<br>"Scénáře".              | <ul> <li>c51:0</li> <li>Přijímač</li> <li>Skupiny</li> <li>Scénáře</li> <li>Prostory</li> <li>Spínací hodiny</li> </ul> | Instalace<br>Prosím zvolte<br>funkci      |

| 4 Teď stiskněte tlačítko konfigurace.                                                                                                    | 😰 cc51:0                                                                                                    |                                                                                                    |
|----------------------------------------------------------------------------------------------------|----------------------------------------------------------------------------------------------------|----------------------------------------------------------------------------------------------------|
|                                                                                                    | Scénář Ráno                                                                                                    | Scénáře                                                                                                    |
|                                                                                                    | Scénář 2                                                                                                    | Zvolit či přidat<br>scénář                                                                                                   |
|                                                                                                    | Scénář 1                                                                                                    | A to Co                                                                                                    |
|                                                                                                    |                                                                                                    |                                                                                                    |
|                                                                                                    | 0. 88 \$ .aut ?) C                                                                                                    | [[]] (♥] (♥]                                                                                                    |
| 5 Nyní zvolte scénář, který chcete přetřídit.<br>Příklad: Scénář 1"                                                                                                    | 😰 cc51:0                                                                                                    |                                                                                                    |
|                                                                                                    | Scénář Ráno                                                                                                    | Scénáře                                                                                                    |
|                                                                                                    | Scénář 2                                                                                                    | záznamy                                                                                                    |
|                                                                                                    | Scénář 1 5                                                                                                    |                                                                                                    |
|                                                                                                    |                                                                                                    |                                                                                                    |
|                                                                                                    | 0. 94 \$ .at 9 0                                                                                                    | []] []] []] []] []] []] []] []] []] []]                                                                                      |
|                                                                                                    |                                                                                                    |                                                                                                    |
| 6 Nyní zvolený scénář přetřiď te pomocí kurzorových tlačítek.                                                                                                    | 😰 cc51:0                                                                                                    |                                                                                                    |
| <ul> <li>6 Nyní zvolený scénář přetřiď te pomocí kurzorových tlačítek.</li> <li>7 Ťuknutím na zelené zatržítko uložíte nové roztřídění do paměti<br/>a opustíte nabídku třídění.</li> </ul>                                                                                  | CC51:0                                                                                                    | Scénáře                                                                                                    |
| <ul> <li>6 Nyní zvolený scénář přetřiď te pomocí kurzorových tlačítek.</li> <li>7 Ťuknutím na zelené zatržítko uložíte nové roztřídění do paměti<br/>a opustíte nabídku třídění.</li> </ul>                                                                                  | CC51:0                                                                                                    | Scénáře<br>Přetřídit<br>záznamy                                                                                              |
| <ul> <li>6 Nyní zvolený scénář přetřiď te pomocí kurzorových tlačítek.</li> <li>7 Ťuknutím na zelené zatržítko uložíte nové roztřídění do paměti<br/>a opustíte nabídku třídění.</li> </ul>                                                                                  | CC51:0<br>C Scénář 1<br>C Scénář Ráno<br>C Scénář 2                                                                                                    | Scénáře<br>Přetřídit<br>záznamy                                                                                              |
| <ul> <li>6 Nyní zvolený scénář přetřiď te pomocí kurzorových tlačítek.</li> <li>7 Ťuknutím na zelené zatržítko uložíte nové roztřídění do paměti a opustíte nabídku třídění.</li> </ul>                                                                                      | CC51:0<br>C Scénář 1<br>Scénář Ráno<br>Scénář 2                                                                                                    | Scénáře<br>Přetřídit<br>záznamy                                                                                              |
| <ul> <li>6 Nyní zvolený scénář přetřiď te pomocí kurzorových tlačítek.</li> <li>7 Ťuknutím na zelené zatržítko uložíte nové roztřídění do paměti a opustíte nabídku třídění.</li> </ul>                                                                                      | Contraction Contraction Contra | Scénáře<br>Přetřídit<br>záznamy                                                                                              |
| <ul> <li>6 Nyní zvolený scénář přetřiď te pomocí kurzorových tlačítek.</li> <li>7 Ťuknutím na zelené zatržítko uložíte nové roztřídění do paměti a opustíte nabídku třídění.</li> <li>8 Kliknutím na toto tlačítko se dostanete vždy zpět na spouštěcí</li> </ul>            | Cc51:0<br>Cc51:0<br>Cc6nář 1<br>Cc6nář Ráno<br>Cc6nář 2<br>Cc51:0<br>Cc51:0                                                                                                    | Scénáře<br>Přetřídit<br>záznamy<br>6 V                                                                                       |
| <ul> <li>6 Nyní zvolený scénář přetřiďte pomocí kurzorových tlačítek.</li> <li>7 Ťuknutím na zelené zatržítko uložíte nové roztřídění do paměti a opustíte nabídku třídění.</li> <li>8 Kliknutím na toto tlačítko se dostanete vždy zpět na spouštěcí obrazovku.</li> </ul>  | Cc51:0<br>Cc51:0<br>Cc6nář 1<br>CC6nář 2<br>Cc51:0<br>Cc51:0<br>Cc51:0<br>Cc51:0<br>Cc51:0<br>Cc51:0<br>Cc51:0                                                                                                    | Scénáře<br>Přetřídit<br>záznamy<br>Construction<br>Construction<br>Scénáře                                                   |
| <ul> <li>6 Nyní zvolený scénář přetřiďte pomocí kurzorových tlačítek.</li> <li>7 Ťuknutím na zelené zatržítko uložíte nové roztřídění do paměti a opustíte nabídku třídění.</li> <li>8 Kliknutím na toto tlačítko se dostanete vždy zpět na spouštěcí obrazovku.</li> </ul>  |                                                                                                    | Scénáře<br>Přetřídit<br>záznamy<br>6<br>7<br>6<br>7<br>6<br>7<br>7<br>7<br>7<br>7<br>7<br>7<br>7<br>7<br>7                   |
| <ul> <li>6 Nyní zvolený scénář přetřiď te pomocí kurzorových tlačítek.</li> <li>7 Ťuknutím na zelené zatržítko uložíte nové roztřídění do paměti a opustíte nabídku třídění.</li> <li>8 Kliknutím na toto tlačítko se dostanete vždy zpět na spouštěcí obrazovku.</li> </ul> |                                                                                                    | Scénáře<br>Přetřídit<br>záznamy<br>Scénáře<br>Zvolit či přidat<br>scénář                                                     |
| <ul> <li>6 Nyní zvolený scénář přetřiď te pomocí kurzorových tlačítek.</li> <li>7 Ťuknutím na zelené zatržitko uložíte nové roztřídění do paměti a opustíte nabídku třídění.</li> <li>8 Kliknutím na toto tlačítko se dostanete vždy zpět na spouštěcí obrazovku.</li> </ul> |                                                                                                    | Scénáře<br>Přetřídit<br>záznamy<br>CONTRACTOR<br>Přetřídit<br>Záznamy<br>CONTRACTOR<br>Scénáře<br>Zvolit či přidat<br>scénář |

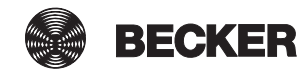

### Vymazání přijímačů ze scénářů

| 1 Stiskněte prosím tlačítko "Programy a nastavení".                      | 🖲 cc51:0                                                                                                    |                                                                                         |
|--------------------------------------------------------------------------|----------------------------------------------------------------------------------------------------|-----------------------------------------------------------------------------------------|
|                                                                          | 11. 11. 2012                                                                                                    | 10°C                                                                                    |
| <b>2</b> Na obrazovce "Programy a nastavení" spusťte položku             | <b>3</b> cc51:0                                                                                                    |                                                                                         |
| nabídky "Domovní instalace".                                             | Konfigurace                                                                                                    | Nastavení                                                                               |
|                                                                          |                                                                                                    |                                                                                         |
|                                                                          | Domovni instalace                                                                                                    | Zvolte                                                                                  |
|                                                                          | Kamery                                                                                                    | aplikaci                                                                                |
|                                                                          | Rádio                                                                                                    |                                                                                         |
|                                                                          | 1 Informace o systému                                                                                                    |                                                                                         |
|                                                                          | o 🖛 Y ant 🕴 🔹                                                                                                    | (∆) 🖗 🗳                                                                                 |
| <b>3</b> Na obrazovce "Domovní instalace" spusťte položku nabídky        | B (51:0                                                                                                    | - 0 <b>- X</b>                                                                          |
| Coónóřo"                                                                 |                                                                                                    |                                                                                         |
| "Scenare .                                                               | Přijímač                                                                                                    | Instalace                                                                               |
| "Scenare .                                                               | Přijímač                                                                                                    | Instalace<br>Prosím zvolte                                                              |
| "Scenare .                                                               | Přijímač<br>Skupiny<br>Scénáře <u>3</u>                                                                                    | Instalace<br>Prosím zvolte<br>funkci                                                    |
| "Scenare .                                                               | Přijímač<br>Skupiny<br>Scénáře                                                                                             | Instalace<br>Prosím zvolte<br>funkci                                                    |
| "Scenare .                                                               | Přijímač Skupiny Scénáře Prostory Spínací hodiny                                                                           | Instalace<br>Prosím zvolte<br>funkci                                                    |
| "Scenare .                                                               | Přijímač Skupiny Scénáře Prostory Spínací hodiny                                                                           | Instalace<br>Prosím zvolte<br>funkci                                                    |
| <b>4</b> Pro vymazání přijímače ze scénáře ťukněte na požadovaný         | <ul> <li>Přijímač</li> <li>Skupiny</li> <li>Scénáře</li> <li>Prostory</li> <li>Prostory</li> <li>Spínací hodiny</li> </ul> | Instalace<br>Prosím zvolte<br>funkci                                                    |
| <b>4</b> Pro vymazání přijímače ze scénáře ťukněte na požadovaný scénář. | Přijímač Skupiny Scénáře Prostory Spínací hodiny Spínací hodiny Scénář Ráno                                                | Instalace<br>Prosím zvolte<br>funkci                                                    |
| <b>4</b> Pro vymazání přijímače ze scénáře ťukněte na požadovaný scénář. | Přijímač Skupiny Scénáře Scénáře Prostory Prostory Spínací hodiny Scénář Ráno Scénář Ráno                                  | Instalace<br>Prosím zvolte<br>funkci<br>funkci<br>Scénáře<br>Zvolit či přidat           |
| <b>4</b> Pro vymazání přijímače ze scénáře ťukněte na požadovaný scénář. | Přijímač Skupiny Scénáře Prostory Prostory Spínací hodiny Scénář Ráno Scénář Ráno Scénář 2                                 | Instalace<br>Prosím zvolte<br>funkci<br>funkci<br>Scénáře<br>Zvolit či přidat<br>scénář |
| <b>4</b> Pro vymazání přijímače ze scénáře ťukněte na požadovaný scénář. | Přijímač Skupiny Scénáře Prostory Spínací hodiny Spínací hodiny Scénář Ráno Scénář 2 Scénář 1                              | Instalace<br>Prosím zvolte<br>funkci<br>Scénáře<br>Zvolit či přidat<br>scénář           |
| <b>4</b> Pro vymazání přijímače ze scénáře ťukněte na požadovaný scénář. | <ul> <li>Přijímač</li> <li>Skupiny</li> <li>Scénáře</li> <li>Prostory</li> <li>Spínací hodiny</li> </ul>                   | Instalace<br>Prosím zvolte<br>funkci<br>Scénáře<br>Zvolit či přidat<br>scénář<br>Scénář |

| 5 Ze seznamu vyberte přijímač, který se má vymazat.                            | ■ cc51:0                 | a 2                               |
|--------------------------------------------------------------------------------|--------------------------|-----------------------------------|
|                                                                                | Pohon B-Tronic           | Scénář<br>Ráno                    |
|                                                                                | Spínač KNX               | Zvolit či přidat<br>přijímač nebo |
|                                                                                | Stmívač KNX              | zpracovat scénář                  |
|                                                                                | Pohon Centronic 5        |                                   |
|                                                                                | ्र अस्य मृत्युती हि      | 0 😻 🖒                             |
| 6 Pro vymazání zvoleného přijímače ze scénáře ťukněte na                       | # cc51:0                 | <b>e e</b>                        |
| "vymazat prijimači.                                                            | Pohon Centronic<br>Akce: | Scénář<br>Ráno                    |
|                                                                                | O Nahoru                 | Definovat akci                    |
|                                                                                | 0 POZ 1<br>0 POZ 2       |                                   |
|                                                                                | Dolů                     | 🗸 🗶                               |
|                                                                                | Vymazat přijímač 6       | <u> </u>                          |
|                                                                                |                          | رت ک کر                           |
| Přijímač se vymaže ze scénáře a centrála se vrátí do<br>předcházející nabídky. | <b>≝</b> cc51:0          |                                   |
| Přijímač teď už není uveden v seznamu přijímačů obsažených ve scénáři.         | Pohon B-Tronic           | Scénář<br>Ráno                    |
| 7 Opustte nabidku tuknutim na "tlacitko Zpet".                                 | Spínač KNX               | Zvolit či přidat<br>přijímač nebo |
|                                                                                | Stmívač KNX              | zpracovat scénář                  |
|                                                                                |                          |                                   |
|                                                                                | S. 10. 9 . 10.           |                                   |

### Změna chování přijímače ve scénáři

Ve "Scénáři" je sdruženo několik přijímačů. Všechny přijímače daného scénáře reagují společně na povely ke spuštění nebo zastavení scénáře. Přístroje, které jsou sdruženy ve scénáři, nemusejí, jako u skupiny, sestávat z přijímačů stejného druhu a mohou předem najet do individuálně stanovených poloh příp. přijmout určité stavy zapojení.

Ke zpětné vazbě (pozitivní/negativní) dochází teprve tehdy, když poslední účastník scénáře vydal stavové hlášení.

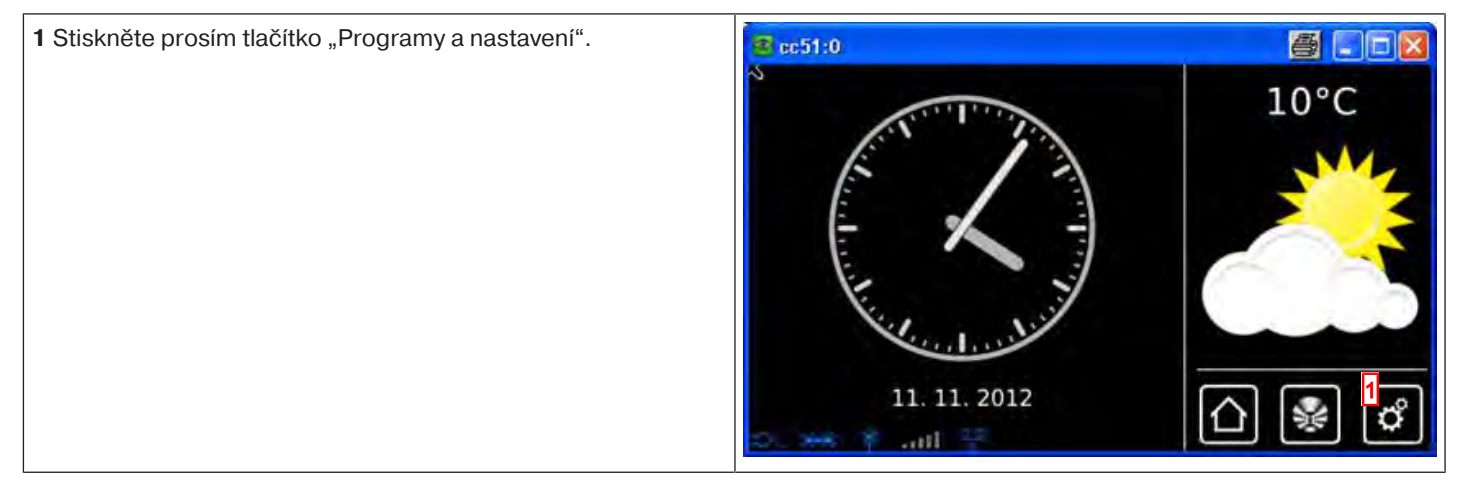

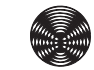

BECKER

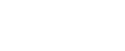

| 2 Na obrazovce "Programy a nastavení" spusťte položku                                                                                                    | 🖶 cc51:0                                                                                                    |                                                                                                    |
|----------------------------------------------------------------------------------------------------|----------------------------------------------------------------------------------------------------|----------------------------------------------------------------------------------------------------|
| nabidky "Domovni instalace .                                                                                                    | Konfigurace                                                                                                    | Nastavení                                                                                                    |
|                                                                                                    | Domovní instalace                                                                                                    | Zvolto                                                                                                    |
|                                                                                                    | Kamery                                                                                                    | aplikaci                                                                                                    |
|                                                                                                    | Rádio                                                                                                    |                                                                                                    |
|                                                                                                    | Informace o systému                                                                                                    |                                                                                                    |
|                                                                                                    | 🔹 😽 👘 📶 🕴 👘                                                                                                    | 입왕이                                                                                                    |
| <b>3</b> Na obrazovce "Domovní instalace" spusťte položku nabídky "Scénáře".                                                                                                | B cc51:0                                                                                                    |                                                                                                    |
|                                                                                                    | Přijímač                                                                                                    | Instalace                                                                                                    |
|                                                                                                    | Skupiny                                                                                                    | Prosím zvolte<br>funkci                                                                                                    |
|                                                                                                    | Scénáře 3                                                                                                    |                                                                                                    |
|                                                                                                    | Prostory                                                                                                    |                                                                                                    |
|                                                                                                    | Spínací hodiny                                                                                                    |                                                                                                    |
|                                                                                                    |                                                                                                    |                                                                                                    |
|                                                                                                    | Do be Youth 2                                                                                                    |                                                                                                    |
| 4 Pro přidání přijímače do scénáře ťukněte na požadovaný scénář.                                                                                                    | ale cc51:0                                                                                                    |                                                                                                    |
| <b>4</b> Pro přidání přijímače do scénáře ťukněte na požadovaný scénář.                                                                                                    | Ecc51:0<br>Scénář Ráno 4                                                                                                    | Scénáře                                                                                                    |
| <b>4</b> Pro přidání přijímače do scénáře ťukněte na požadovaný scénář.                                                                                                    | Ccc51:0<br>Scénář Ráno 4<br>Scénář 2                                                                                         | Scénáře<br>Zvolit či přidat<br>scénář                                                                                                    |
| <b>4</b> Pro přidání přijímače do scénáře ťukněte na požadovaný scénář.                                                                                                    | CE51:0<br>Scénář Ráno<br>Scénář 2<br>Scénář 1                                                                                | Scénáře<br>Zvolit či přidat<br>scénář                                                                                                    |
| 4 Pro přidání přijímače do scénáře ťukněte na požadovaný scénář.                                                                                                    | Ccc51:0<br>Scénář Ráno<br>Scénář 2<br>Scénář 1                                                                               | Scénáře<br>Zvolit či přidat<br>scénář                                                                                                    |
| 4 Pro přidání přijímače do scénáře ťukněte na požadovaný scénář.                                                                                                    | CE51:0<br>Scénář Ráno<br>Scénář 2<br>Scénář 1                                                                                | Scénáře<br>Zvolit či přídat<br>scénář                                                                                                    |
| <ul> <li>4 Pro přidání přijímače do scénáře ťukněte na požadovaný scénář.</li> <li>5 Abyste se dostali k nabídce změny, ťukněte na tlačítko se žraubavím kličom</li> </ul>  | Cc51:0<br>C Scénář Ráno<br>Scénář 2<br>Scénář 1<br>C Scénář 1                                                                | Scénáře<br>Zvolit či přidat<br>scénář                                                                                                    |
| <ul> <li>4 Pro přidání přijímače do scénáře ťukněte na požadovaný scénář.</li> <li>5 Abyste se dostali k nabídce změny, ťukněte na tlačítko se šroubovým klíčem.</li> </ul> | Ccc51:0     Scénář Ráno     Scénář 2     Scénář 1     Scénář 1     Pohon B-Tronic                                            | Scénáře<br>Zvolit či přidat<br>scénář                                                                                                    |
| <ul> <li>4 Pro přidání přijímače do scénáře ťukněte na požadovaný scénář.</li> <li>5 Abyste se dostali k nabídce změny, ťukněte na tlačítko se šroubovým klíčem.</li> </ul> | Cc51:0     Scénář Ráno     Scénář 2     Scénář 1     Scénář 1     Pohon B-Tronic     Spínač KNX                              | Scénáře<br>Zvolit či přidat<br>scénář<br>Colorected<br>Scénář<br>Ráno<br>Zvolit či přidat<br>přijímač nebo                                    |
| <ul> <li>4 Pro přidání přijímače do scénáře ťukněte na požadovaný scénář.</li> <li>5 Abyste se dostali k nabídce změny, ťukněte na tlačítko se šroubovým klíčem.</li> </ul> | Scénář Ráno   Scénář Ráno   Scénář 2   Scénář 1     Scénář 1     Pohon B-Tronic   Pohon B-Tronic   Spínač KNX                | Scénáře<br>Zvolit či přidat<br>scénář<br>Colit či přidat<br>Scénář<br>Scénář<br>Ráno<br>Zvolit či přidat<br>přijímač nebo<br>zpracovat scénář |
| <ul> <li>4 Pro přidání přijímače do scénáře ťukněte na požadovaný scénář.</li> <li>5 Abyste se dostali k nabídce změny, ťukněte na tlačítko se šroubovým klíčem.</li> </ul> | Scénář Ráno   Scénář Ráno   Scénář 2   Scénář 1     Scénář 1     Pohon B-Tronic   Spínač KNX   Stmívač KNX   Pohon Centronic | Scénáře<br>Zvolit či přidat<br>scénář<br>Colit či přidat<br>scénář<br>Scénář<br>Ráno<br>Zvolit či přidat<br>přijímač nebo<br>zpracovat scénář |

| <ul> <li>6 Pro zvolený přijímač, v příkladu je to motor B-Tronic/KNX, je nyní možné měnit všechna nastavení, která jsou k dispozici.</li> <li>V závislosti na druhu a typu přijímače existují, příp. neexistují různé možnosti nastavení.</li> <li>V rubrice "Přidání přijímačů ke scénářům [▶ 76]" jsou popsány všechny různé možnosti nastavení</li> </ul> | Pohon B-Tronic<br>Akce:                                                            | Scénář<br>Ráno<br>Definovat akci                                        |
|----------------------------------------------------------------------------------------------------|------------------------------------------------------------------------------------|-------------------------------------------------------------------------|
| 7 Potvrď te zadání zeleným zatržítkem.                                                                                                    | <ul> <li>POZ 1</li> <li>POZ 2</li> <li>Dolů</li> <li>Požadovaná hodnota</li> </ul> |                                                                         |
|                                                                                                    | skutečný stav?                                                                     | <mark>7 √ ≭</mark><br>() ⊛ ¢                                            |
| 8 Opusťte nabídku ťuknutím na "tlačítko Zpět".                                                                                                    | Pohon B-Tronic                                                                     | Scénář<br>Ráno<br>Zvolit či přidat<br>přijímač nebo<br>zpracovat scénář |
|                                                                                                    | Pohon Centronic                                                                    | (+) /> <mark>•</mark> (\$)<br>(-) (€) (*)                               |

### Změna názvu scénáře

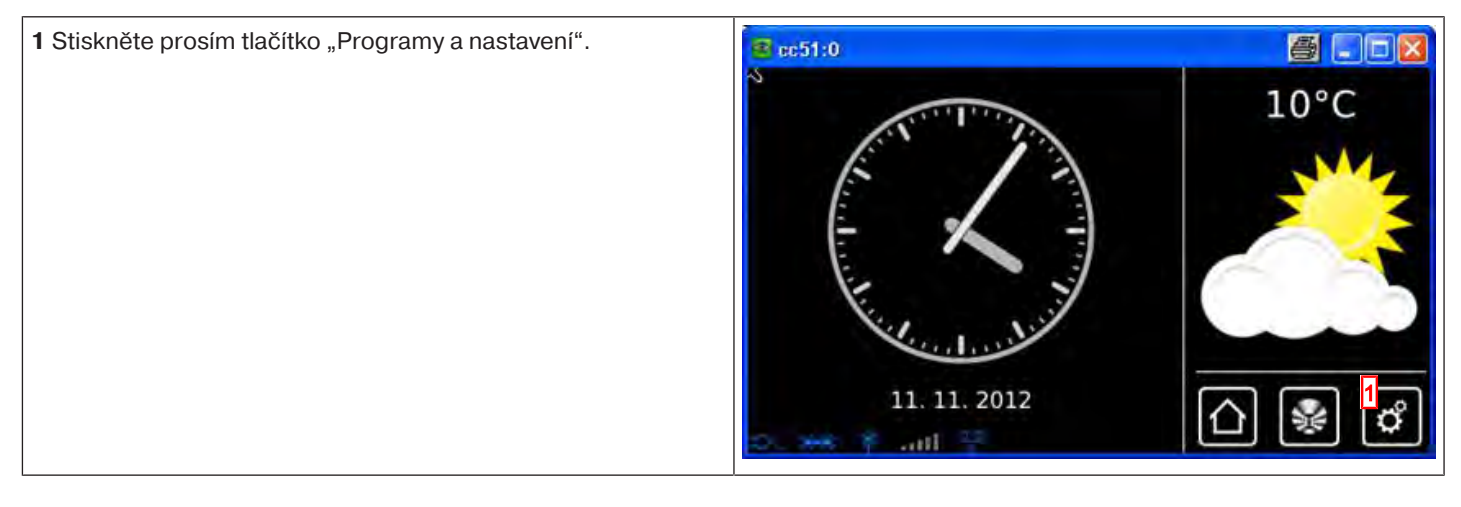

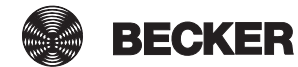

| 2 Na obrazovce "Programy a nastavení" spusťte položku                            | 🖶 cc51:0            |                                   |
|----------------------------------------------------------------------------------|---------------------|-----------------------------------|
| nabidky "Domovni instalace".                                                     | Konfigurace         | Nastavení                         |
|                                                                                  | Domovní instalace   | Zvolte                            |
|                                                                                  | Kamery              | aplikaci                          |
|                                                                                  | Rádio               |                                   |
|                                                                                  | Informace o systému |                                   |
|                                                                                  | s 🔸 f ant 🔹 🔹       |                                   |
| <b>3</b> Na obrazovce "Domovní instalace" spusťte položku nabídky "Scénáře".     | 10 c51:0            |                                   |
|                                                                                  | Přijímač            |                                   |
|                                                                                  | Skupiny             | Prosím zvolte<br>funkci           |
|                                                                                  | Scénáře 3           |                                   |
|                                                                                  | Prostory            |                                   |
|                                                                                  |                     | <u></u>                           |
|                                                                                  |                     | 습 😼 🗳                             |
| 4 Zvolte scénář, jehož název chcete změnit.                                      | ■ cc51:0            |                                   |
|                                                                                  | Scénář Ráno 4       | Scénáře                           |
|                                                                                  | Scénář 2            | Zvolit či přidat<br>scénář        |
|                                                                                  |                     |                                   |
|                                                                                  |                     | ¢ (\$                             |
|                                                                                  |                     | <u>ନା</u> କ୍ଷା କ୍ଷା               |
|                                                                                  | C ( atil 14         | ہے تے ہے                          |
| 5 Abyste se dostali k nabídce změny, ťukněte na tlačítko se<br>šroubovým klíčem. | ☎ cc51:0            | Scénář                            |
|                                                                                  | Pohon B-Tronic      | Ráno                              |
|                                                                                  | Spínač KNX          | Zvolit či přidat<br>přijímač nebo |
|                                                                                  | Stmívač KNX         | zpracovat scénář                  |
|                                                                                  |                     | [\$] <mark></mark> {≁] (\$)       |
|                                                                                  | C. M. F. all T      | △ 😼 🗳                             |

| 6 Abyste mohli změnit název zvoleného scénáře, ťukněte do                                                                                                    | <b>≇</b> cc51:0                                                                                                    | 5 2                    |
|----------------------------------------------------------------------------------------------------|----------------------------------------------------------------------------------------------------|------------------------|
| pole názvu.                                                                                                    | Název                                                                                                    | Scénář                 |
|                                                                                                    | Scéna Ráno 6                                                                                                    | Zadání názvu           |
|                                                                                                    | Vymazat scénář                                                                                                    |                        |
|                                                                                                    |                                                                                                    | $\checkmark$           |
|                                                                                                    | e e partie 🐔 👫                                                                                                    | <u>∩</u> ¥ ¢           |
| 7 Otevře se klávesnice. Zde prosím zadejte nový název                                                                                                    | 🔹 cc51:0                                                                                                    | 5 1                    |
|                                                                                                    |                                                                                                    | Název scénáře          |
| 8 Potvrďte zadani zeleným zatržitkem.                                                                                                    | Scéna Ráno II 7                                                                                                    | Zadeite prosím         |
|                                                                                                    | 1 2 3 4 5 6 7 8 9 0                                                                                                    | nový název             |
|                                                                                                    | qwertzujop<br>asdf9hjkl                                                                                                    | 8                      |
|                                                                                                    | ↑ y x c v b n m +=<br>?:+                                                                                                    | <u>∩ ¥ ¢</u>           |
|                                                                                                    |                                                                                                    |                        |
| 9 Opusťte nabídku konfigurace ťuknutím na zelené zatržítko.                                                                                                    | <mark>≇</mark> cc51:0                                                                                                    | 5                      |
| 9 Opusťte nabídku konfigurace ťuknutím na zelené zatržítko.                                                                                                    | <mark>≇</mark> cc51:0<br>Název                                                                                                    | Scénář                 |
| 9 Opusťte nabídku konfigurace ťuknutím na zelené zatržítko.                                                                                                    | <pre>Scéna Ráno II</pre>                                                                                                    | Scénář<br>Zadání názvu |
| 9 Opusťte nabídku konfigurace ťuknutím na zelené zatržítko.                                                                                                    | Scc51:0 Název Scéna Ráno II Vymazat scénář                                                                                                    | Scénář<br>Zadání názvu |
| 9 Opusťte nabídku konfigurace ťuknutím na zelené zatržítko.                                                                                                    | <ul> <li>Indicestant</li> <li>Název</li> <li>Image: Scéna Ráno II</li> <li>Image: Vymazat scénář</li> </ul>                                                                                                    | Scénář<br>Zadání názvu |
| 9 Opusťte nabídku konfigurace ťuknutím na zelené zatržítko.                                                                                                    | Název  Scéna Ráno II  Vymazat scénář                                                                                                    | Scénář<br>Zadání názvu |
| <ul> <li>9 Opusťťe nabídku konfigurace ťuknutím na zelené zatržítko.</li> <li>10 Scénář je nyní v seznamu scénářů uveden s novým názvem.</li> </ul>                                                          | Název  Scéna Ráno II  Vymazat scénář  Construint do skolování k skolování k sk | Scénář<br>Zadání názvu |
| <ul> <li>9 Opusťte nabídku konfigurace ťuknutím na zelené zatržítko.</li> <li>10 Scénář je nyní v seznamu scénářů uveden s novým názvem.</li> <li>11 Opusťte nabídku ťuknutím na "tlačítko Zpět".</li> </ul> | Scéna Ráno II         Vymazat scénář         Cc51:0         Scéna Ráno II                                                                                                    | Scénář<br>Zadání názvu |
| <ul> <li>9 Opusťte nabídku konfigurace ťuknutím na zelené zatržítko.</li> <li>10 Scénář je nyní v seznamu scénářů uveden s novým názvem.</li> <li>11 Opusťte nabídku ťuknutím na "tlačítko Zpět".</li> </ul> | Název   Scéna Ráno II   Vymazat scénář     Scéna Ráno II   Scéna Ráno II   Scénář 2                                                                                                    | Scénář<br>Zadání názvu |
| <ul> <li>9 Opusťťe nabídku konfigurace ťuknutím na zelené zatržítko.</li> <li>10 Scénář je nyní v seznamu scénářů uveden s novým názvem.</li> <li>11 Opusťťe nabídku ťuknutím na "tlačítko Zpět".</li> </ul> | Image: Scéna Ráno II   Image: Scéna Ráno II   Image: Scéna Ráno II   Image: Scéna Ráno II   Image: Scéna Ráno II   Image: Scéna Ráno II   Image: Scéna Ráno II   Image: Scéna Ráno II   Image: Scéna Ráno II   Image: Scéna Ráno II   Image: Scéna Ráno II   Image: Scéna Ráno II   Image: Scéna Ráno II   Image: Scéna Ráno II                                                                                                    | Scénář<br>Zadání názvu |
| <ul> <li>9 Opusťte nabídku konfigurace ťuknutím na zelené zatržítko.</li> <li>10 Scénář je nyní v seznamu scénářů uveden s novým názvem.</li> <li>11 Opusťte nabídku ťuknutím na "tlačítko Zpět".</li> </ul> | Název         Scéna Ráno II            • Vymazat scénář          Vymazat scénář         Scéna Ráno II         Scéna Ráno II         Scénář 2         Scénář 1                                                                                                    | Scénář<br>Zadání názvu |

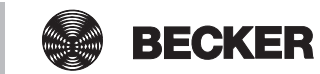

#### Vymazání scénáře

| 1 Stiskněte prosím tlačítko "Programy a nastavení".                                                                                              | E cc51:0                                                                                                    |                                                                                                    |
|----------------------------------------------------------------------------------------------------|----------------------------------------------------------------------------------------------------|----------------------------------------------------------------------------------------------------|
|                                                                                                    | 11. 11. 2012                                                                                                    | 10°C                                                                                                    |
| 2 Na obrazovce "Programy a nastavení" spusťte položku                                                                                            | <b>≝</b> cc51:0                                                                                                    | 8                                                                                                    |
| nabidky "Domovni instalace".                                                                                                    | Konfigurace                                                                                                    | Nastavení                                                                                                    |
|                                                                                                    | Domovní instalace 2                                                                                                    |                                                                                                    |
|                                                                                                    | Kamery                                                                                                    | Zvolte<br>aplikaci                                                                                                    |
|                                                                                                    | Rádio                                                                                                    |                                                                                                    |
|                                                                                                    | Informace o systému                                                                                                    |                                                                                                    |
|                                                                                                    | o es * ant V                                                                                                    | () [ [ [ [ [ ] ] [ [ ] ] [ [ ] ] [ [ ] ] [ [ ] ] [ [ ] ] [ ] [ [ ] ] [ [ ] ] [ [ ] ] [ ] [ [ ] ] [ [ ] ] [ ] [ [ ] ] [ [ ] ] [ ] [ ] [ ] [ [ ] ] [ ] [ [ ] ] [ ] [ [ ] ] [ ] [ [ ] ] [ ] [ [ ] ] [ ] [ [ ] ] [ ] [ [ ] ] [ ] [ [ ] ] [ ] [ |
|                                                                                                    |                                                                                                    |                                                                                                    |
| <b>3</b> Na obrazovce "Domovní instalace" spusťte položku nabídky "Scénáře".                                                                     | دخایم<br>۲ Přijímač                                                                                                    | Instalace                                                                                                    |
| <b>3</b> Na obrazovce "Domovní instalace" spusťte položku nabídky "Scénáře".                                                                     | Přijímač<br>Skupiny                                                                                                    | Instalace<br>Prosím zvolte<br>funkci                                                                                                    |
| <b>3</b> Na obrazovce "Domovní instalace" spusťte položku nabídky "Scénáře".                                                                     | Přijímač<br>Skupiny                                                                                                    | Instalace<br>Prosím zvolte<br>funkci                                                                                                    |
| 3 Na obrazovce "Domovní instalace" spusťte položku nabídky "Scénáře".                                                                            | Přijímač<br>Skupiny<br>Scénáře<br>Prostory                                                                                                    | Instalace<br>Prosím zvolte<br>funkci                                                                                                    |
| 3 Na obrazovce "Domovní instalace" spusťte položku nabídky "Scénáře".                                                                            | Contraction  Contraction  Cont | Instalace<br>Prosím zvolte<br>funkci                                                                                                    |
| 3 Na obrazovce "Domovní instalace" spusťte položku nabídky "Scénáře".                                                                            | Contraction  Contraction  Cont | Instalace<br>Prosím zvolte<br>funkci                                                                                                    |
| <ul> <li>3 Na obrazovce "Domovní instalace" spusťte položku nabídky "Scénáře".</li> <li>4 Zvolte prosím scénář, který chcete vymazat.</li> </ul> | Contraction  Contraction  Cont | Instalace<br>Prosím zvolte<br>funkci                                                                                                    |
| <ul> <li>3 Na obrazovce "Domovní instalace" spusťte položku nabídky "Scénáře".</li> <li>4 Zvolte prosím scénář, který chcete vymazat.</li> </ul> |                                                                                                    | Instalace<br>Prosím zvolte<br>funkci                                                                                                    |
| <ul> <li>3 Na obrazovce "Domovní instalace" spusťte položku nabídky "Scénáře".</li> <li>4 Zvolte prosím scénář, který chcete vymazat.</li> </ul> | CE510 Přijímač Skupiny Scénáře Prostory Prostory Spínací hodiny Scénář Ráno Scénář Ráno Scénář 2                                                                                                    | Instalace<br>Prosím zvolte<br>funkci                                                                                                    |
| <ul> <li>3 Na obrazovce "Domovní instalace" spusťte položku nabídky "Scénáře".</li> <li>4 Zvolte prosím scénář, který chcete vymazat.</li> </ul> | CESIA Přijímač Skupiny Scénáře Prostory Prostory Spínací hodiny Spínací hodiny Scénář Ráno Scénář 2 Scénář 1                                                                                                    | Instalace<br>Prosím zvolte<br>funkci                                                                                                    |
| <ul> <li>3 Na obrazovce "Domovní instalace" spusťte položku nabídky "Scénáře".</li> <li>4 Zvolte prosím scénář, který chcete vymazat.</li> </ul> | CE510 Přijímač Skupiny Scénáře Prostory Prostory Spínací hodiny Spínací hodiny Scénář Ráno Scénář 2 Scénář 1                                                                                                    | Instalace<br>Prosím zvolte<br>funkci                                                                                                    |

| 5 Abyste se dostali k nabidce zmeny, ťuknete na tlacitko se                                                          | 🛎 cc51:0                                                                                 | 88                                                                                                    |
|----------------------------------------------------------------------------------------------------|------------------------------------------------------------------------------------------|----------------------------------------------------------------------------------------------------|
| šroubovým klíčem.                                                                                                    | Pohon B-Tronic                                                                           | Scénář                                                                                                    |
|                                                                                                    |                                                                                          | Ráno                                                                                                    |
|                                                                                                    | 💮 Spínač KNX                                                                             | Zvolit ci pridat<br>přijímač nebo                                                                                |
|                                                                                                    | Ctmúucă KNIX                                                                             | zpracovat scénář                                                                                                 |
|                                                                                                    | Sumvac KNA                                                                               | <u>ि</u> 57 ि                                                                                                    |
|                                                                                                    |                                                                                          |                                                                                                    |
|                                                                                                    | e 🛶 y ant 😤                                                                              | () 😵 🖒                                                                                                    |
| 6 Stiskněte tlačítko "Vymazat scénář".                                                                               | <mark>≇</mark> cc51:0                                                                    | <b>5</b> . C <b>1</b>                                                                                            |
|                                                                                                    | Název                                                                                    | Scénář                                                                                                    |
|                                                                                                    | Scéna Ráno II                                                                            | Zadání názvu                                                                                                    |
|                                                                                                    | Vymazat scénář 6                                                                         |                                                                                                    |
|                                                                                                    |                                                                                          | <ul> <li>\$</li> </ul>                                                                                           |
|                                                                                                    |                                                                                          | <br>[∆] 😵 [o]                                                                                                    |
| 7 Dudete detécéri, ede iete ei enveudu listi Xe ebeste seéréš                                                        |                                                                                          |                                                                                                    |
| vymazat.                                                                                                    | 🥶 cc51:0                                                                                 |                                                                                                    |
|                                                                                                    |                                                                                          |                                                                                                    |
| 8 Potvrď te zadání zeleným zatržítkem.                                                                               | Scénář se vymaže<br>a přiřazení 7                                                        | Jste si jisti?                                                                                                   |
| 8 Potvrď te zadání zeleným zatržítkem.                                                                               | Scénář se vymaže<br>a přiřazení 7<br>k propojeným přijímačům<br>ie zrušeno.              | Jste si jisti?<br>Vymazat scénář<br>Scéna Ráno?                                                                  |
| 8 Potvrďte zadání zeleným zatržítkem.                                                                                | Scénář se vymaže<br>a přiřazení <mark>7</mark><br>k propojeným přijímačům<br>je zrušeno. | Jste si jisti?<br>Vymazat scénář<br>Scéna Ráno?                                                                  |
| 8 Potvrďte zadání zeleným zatržítkem.                                                                                | Scénář se vymaže<br>a přiřazení 7<br>k propojeným přijímačům<br>je zrušeno.              | Jste si jisti?<br>Vymazat scénář<br>Scéna Ráno?                                                                  |
| 8 Potvrď te zadání zeleným zatržítkem.                                                                               | Scénář se vymaže<br>a přiřazení 7<br>k propojeným přijímačům<br>je zrušeno.              | Jste si jisti?<br>Vymazat scénář<br>Scéna Ráno?                                                                  |
| <ul> <li>8 Potvrď te zadání zeleným zatržítkem.</li> <li>9 Opusť te nabídku ť uknutím na "tlačítko Zpět".</li> </ul> | Scénář se vymaže<br>a přiřazení 7<br>k propojeným přijímačům<br>je zrušeno.              | Jste si jisti?<br>Vymazat scénář<br>Scéna Ráno?<br>8<br>()<br>()<br>()<br>()<br>()<br>()<br>()<br>()<br>()<br>() |
| <ul> <li>8 Potvrďte zadání zeleným zatržítkem.</li> <li>9 Opusťte nabídku ťuknutím na "tlačítko Zpět".</li> </ul>    | Scénář se vymaže<br>a přiřazení 7<br>k propojeným přijímačům<br>je zrušeno.              | Jste si jisti?<br>Vymazat scénář<br>Scéna Ráno?                                                                  |
| <ul> <li>8 Potvrď te zadání zeleným zatržítkem.</li> <li>9 Opusť te nabídku ť uknutím na "tlačítko Zpět".</li> </ul> | Scénář se vymaže<br>a přiřazení 7<br>k propojeným přijímačům<br>je zrušeno.              | Jste si jisti?<br>Vymazat scénář<br>Scéna Ráno?                                                                  |
| <ul> <li>8 Potvrď te zadání zeleným zatržítkem.</li> <li>9 Opusť te nabídku ť uknutím na "tlačítko Zpět".</li> </ul> | Scénář se vymaže<br>a přiřazení 7<br>k propojeným přijímačům<br>je zrušeno.              | Jste si jisti?<br>Vymazat scénář<br>Scéna Ráno?                                                                  |
| <ul> <li>8 Potvrď te zadání zeleným zatržítkem.</li> <li>9 Opusť te nabídku ť uknutím na "tlačítko Zpět".</li> </ul> | Scénář se vymaže<br>a přiřazení 7<br>k propojeným přijímačům<br>je zrušeno.              | Jste si jisti?<br>Vymazat scénář<br>Scéna Ráno?                                                                  |
| <ul> <li>8 Potvrď te zadání zeleným zatržítkem.</li> <li>9 Opusť te nabídku ť uknutím na "tlačítko Zpět".</li> </ul> | Scénář se vymaže<br>a přiřazení 7<br>k propojeným přijímačům<br>je zrušeno.              | Jste si jisti?<br>Vymazat scénář<br>Scéna Ráno?                                                                  |

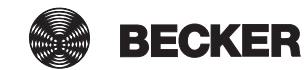

# Prostory

# Založení prostorů

| 1 Stiskněte prosím tlačítko "Programy a nastavení".                                                                                                    | 😰 cc51:0                                                                                                    |                                                                                                    |
|----------------------------------------------------------------------------------------------------|----------------------------------------------------------------------------------------------------|----------------------------------------------------------------------------------------------------|
|                                                                                                    | 11. 11. 2012                                                                                                    | 10°C                                                                                                    |
| 2 Na obrazovce "Programy a nastavení" spusťte položku                                                                                                    | <b>3</b> cc51:0                                                                                                    | 3 - 3                                                                                                    |
| nabídky "Domovní instalace".                                                                                                    | Konfigurace                                                                                                    | Nastavení                                                                                                    |
|                                                                                                    |                                                                                                    |                                                                                                    |
|                                                                                                    | Domovní instalace 2                                                                                                    | Zvolte                                                                                                    |
|                                                                                                    | Kamery                                                                                                    | aplikaci                                                                                                    |
|                                                                                                    | Rádio                                                                                                    |                                                                                                    |
|                                                                                                    |                                                                                                    |                                                                                                    |
|                                                                                                    | Informace o systemu                                                                                                    | []] [] [] [] [] [] [] [] [] [] [] [] []                                                                                                    |
|                                                                                                    | Sec. et all.                                                                                                    |                                                                                                    |
| • No obrozovoc. Domovní instalogo" opyotře položky pobídky                                                                                                    |                                                                                                    |                                                                                                    |
| <b>3</b> Na obrazovce "Domovní instalace" spusťte položku nabídky "Prostory".                                                                                        | Přijímač                                                                                                    | Instalace                                                                                                    |
| <b>3</b> Na obrazovce "Domovní instalace" spusťte položku nabídky "Prostory".                                                                                        | Přijímač                                                                                                    | Instalace<br>Prosím zvolte                                                                                                    |
| <b>3</b> Na obrazovce "Domovní instalace" spusťte položku nabídky "Prostory".                                                                                        | Přijímač<br>Skupiny                                                                                                    | Instalace<br>Prosím zvolte<br>funkci                                                                                                    |
| <b>3</b> Na obrazovce "Domovní instalace" spusťte položku nabídky "Prostory".                                                                                        | ec51:0       Přijímač       Skupiny       Scénáře       Prostory                                                                                                    | Instalace<br>Prosím zvolte<br>funkci                                                                                                    |
| 3 Na obrazovce "Domovní instalace" spusťte položku nabídky<br>"Prostory".                                                                                            | <ul> <li>ec51:0</li> <li>Přijímač</li> <li>Skupiny</li> <li>Scénáře</li> <li>Prostory</li> <li>Spínací hodiny</li> </ul>                                                                                                    | Instalace<br>Prosim zvolte<br>funkci                                                                                                    |
| 3 Na obrazovce "Domovní instalace" spusťte položku nabídky<br>"Prostory".                                                                                            | Přijímač<br>Přijímač<br>Skupiny<br>Scénáře<br>Prostory<br>Spínací hodiny                                                                                                    | Instalace<br>Prosím zvolte<br>funkci                                                                                                    |
| <ul> <li><b>3</b> Na obrazovce "Domovní instalace" spusťte položku nabídky "Prostory".</li> <li><b>4</b> Pro přidání prostoru zvolte prosím tlačítko [+].</li> </ul> | Contraction  Contraction  Cont | Instalace<br>Prosím zvolte<br>funkci                                                                                                    |
| <ul> <li><b>3</b> Na obrazovce "Domovní instalace" spusťte položku nabídky "Prostory".</li> <li><b>4</b> Pro přidání prostoru zvolte prosím tlačítko [+].</li> </ul> | Constant of the second second | Instalace<br>Prosím zvolte<br>funkci                                                                                                    |
| <ul> <li><b>3</b> Na obrazovce "Domovní instalace" spusťte položku nabídky "Prostory".</li> <li><b>4</b> Pro přidání prostoru zvolte prosím tlačítko [+].</li> </ul> | cc51:0 Přijímač Skupiny Scénáře Prostory Spínací hodiny Copývací pokoj                                                                                                    | Instalace<br>Prosím zvolte<br>funkci<br>Prostory<br>Zvolit či přidat<br>prostory                                                                      |
| <ul> <li><b>3</b> Na obrazovce "Domovní instalace" spusťte položku nabídky "Prostory".</li> <li><b>4</b> Pro přidání prostoru zvolte prosím tlačítko [+].</li> </ul> | ec51:0          Přijímač         Skupiny         Scénáře         Prostory         Prostory         Spínací hodiny                                                                                                    | Instalace<br>Prosím zvolte<br>funkci<br>Prostory<br>Zvolit či přidat<br>prostor                                                                       |
| <ul> <li><b>3</b> Na obrazovce "Domovní instalace" spusťte položku nabídky "Prostory".</li> <li><b>4</b> Pro přidání prostoru zvolte prosím tlačítko [+].</li> </ul> | • Přijímač         • Přijímač         • Skupiny         • Scénáře         • Prostory         • Prostory         • Spínací hodiny                                                                                                    | Instalace<br>Prosím zvolte<br>funkci<br>Prostory<br>Zvolit či přidat<br>prostor<br>Prostor                                                            |
| <ul> <li>3 Na obrazovce "Domovní instalace" spusťte položku nabídky "Prostory".</li> <li>4 Pro přidání prostoru zvolte prosím tlačítko [+].</li> </ul>               | cc51:0   Přijímač   Skupiny   Scénáře   Prostory   Spínací hodiny                                                                                                    | Instalace<br>Prosím zvolte<br>funkci<br>Prostory<br>Zvolit či přidat<br>prostor<br>A<br>C<br>C<br>C<br>C<br>C<br>C<br>C<br>C<br>C<br>C<br>C<br>C<br>C |

| 5 Ťukněte do pole názvu.                                                                                                    | s cc51:0                                                                                                  | 5 - 3                                                                                                    |
|----------------------------------------------------------------------------------------------------|----------------------------------------------------------------------------------------------------|----------------------------------------------------------------------------------------------------|
|                                                                                                    | 5<br>1 2 3 4 5 6 7 8 9 0<br>9 w e r t z u i o P<br>a s d f 9 h j k I<br>+ y x c v b n m +1<br>?:+         | Nový prostor                                                                                                    |
| <ul> <li>6 Otevře se klávesnice. Zde prosím zadejte název nového prostoru.</li> <li>V příkladu zní název "Ložnice".</li> </ul> | ec51:0                                                                                                    | Nový prostor                                                                                                    |
| 7 Zeleným zatržítkem potvrďte svá zadání a opusťte klávesnici.                                                                 | Ložnice 6<br>1 2 3 4 5 6 7 8 9 0<br>9 w e r t z u i o P<br>a s d f 9 h j k I<br>+ y x c v b n m +1<br>?:+ | Zadejte prosím<br>název<br>7<br>7<br>7<br>7<br>7<br>7<br>7<br>7<br>7<br>7<br>7<br>7<br>7<br>7<br>7<br>7<br>7<br>7<br>7 |
| 8 Nový prostor lze nyní vidět ve výběru prostoru.                                                                              | Cožnice  Obývací pokoj                                                                                    | Prostory<br>Zvolit či přidat<br>prostor                                                                                |

# Přidání přijímačů k prostorům

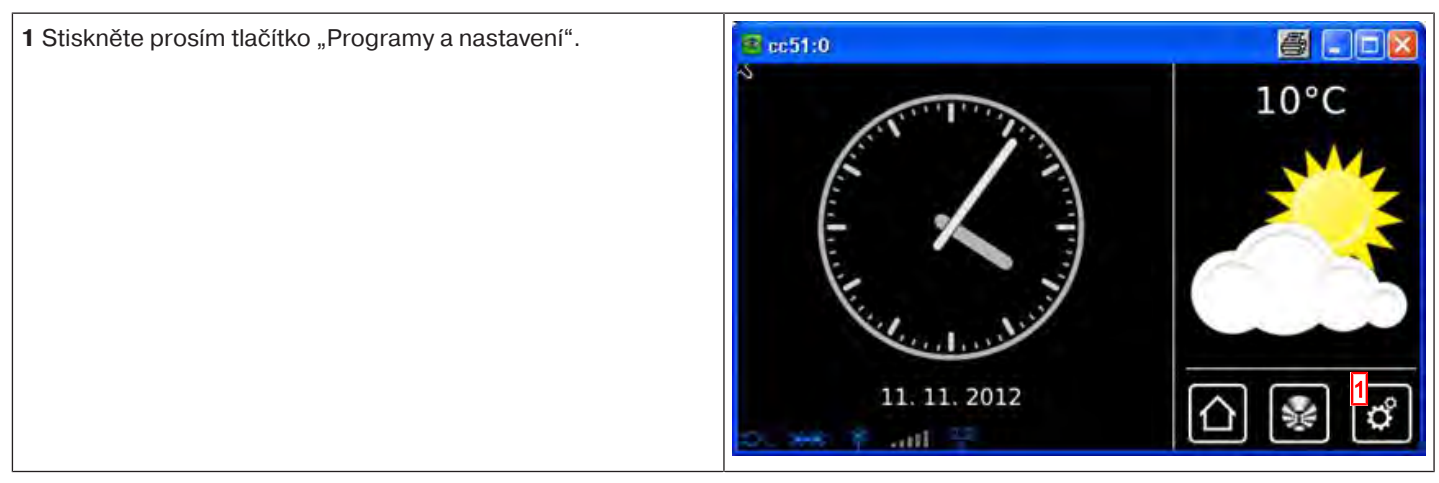

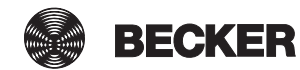

| 2 Na obrazovce "Programy a nastavení" spusťte položku                                          | <b>≝</b> cc51:0       |                                   |
|------------------------------------------------------------------------------------------------|-----------------------|-----------------------------------|
| nabidky "Domovni instalace".                                                                   | Konfigurace           | Nastavení                         |
|                                                                                                | Domovní instalace     |                                   |
|                                                                                                | Kamery                | Zvolte<br>aplikaci                |
|                                                                                                | Rádio                 |                                   |
|                                                                                                | 1 Informace o systému |                                   |
|                                                                                                | o 😽 🕈 att 🕴 💌         | 입왕이                               |
| <b>3</b> Na obrazovce "Domovní instalace" spusťte položku nabídky<br>Prostoru"                 | @ c51:0               |                                   |
| "FIOSIOLY .                                                                                    | Přijímač              | Instalace                         |
|                                                                                                | Skupiny               | Prosím zvolte<br>funkci           |
|                                                                                                | Scénáře               |                                   |
|                                                                                                | Prostory 3            |                                   |
|                                                                                                | Spínací hodiny        |                                   |
|                                                                                                | the set Y and 2       |                                   |
| <b>4</b> Zvolte prostor, do kterého chcete přidat přijímač.<br>Příklad: Ložnice                | ■ cc51:0              |                                   |
|                                                                                                | Ložnice               | Prostory                          |
|                                                                                                | Obývací pokoj 4       | Zvolit či přidat<br>prostor       |
|                                                                                                |                       | الم المراجع                       |
|                                                                                                |                       | \$ ∕ \$                           |
|                                                                                                | Some Prout            | ≙ 🖗 🖒                             |
| 5 V příkladu zvoleného prostoru (ložnici) ještě není přiřazen                                  | a cc51:0              | 5                                 |
| žádný přijímač. Z tohoto důvodu je seznam přijímačů obsažených v daném prostoru ještě prázdný. |                       | Ložnice S                         |
| 6 Chcete-li zvolenému prostoru přidat přijímač, zvolte prosím                                  |                       | Zvolit či                         |
|                                                                                                | 5                     | pridat prijimac<br>nebo zpracovat |
|                                                                                                |                       | prostor                           |
|                                                                                                |                       |                                   |
|                                                                                                |                       |                                   |

| 7 V seznamu, který je nyní zobrazen, lze vidět všechny                                                                                                    | I cc51:0                                                                                                    | 8 2                                                                                                    |
|----------------------------------------------------------------------------------------------------|----------------------------------------------------------------------------------------------------|----------------------------------------------------------------------------------------------------|
| disponibilní přijímače, to jest přijímače, které ještě nejsou<br>přiřazeny žádnému prostoru.<br>Ťuknutím na požadovaný přijímač tento přijímač přidáte<br>danému prostoru.<br><b>i</b> Skupiny a scénáře jsou v seznamu přijímačů také<br>obsaženy a lze je, stejně jako jednotlivé přijímače, rovněž<br>přiřazovat prostorům. | Spínač 7<br>Pohony<br>Pohon Centronic<br>Stmívač KNX                                                                                                    | Přidat<br>přijímač<br>Zvolit přijímač<br>pro přidání                                                               |
| 8 Zvolený přijímač (spínač) je teď přiřazen prostoru (ložnici) a<br>objeví se v seznamu přijímačů obsažených v prostoru.                                                                                                    | Contraction of the second second seco | Ložnice X<br>Zvolit či<br>přidat přijímač<br>nebo zpracovat<br>prostor $\bigcirc$ $\bigcirc$ $\bigcirc$ $\bigcirc$ |

#### Roztřídění prostorů

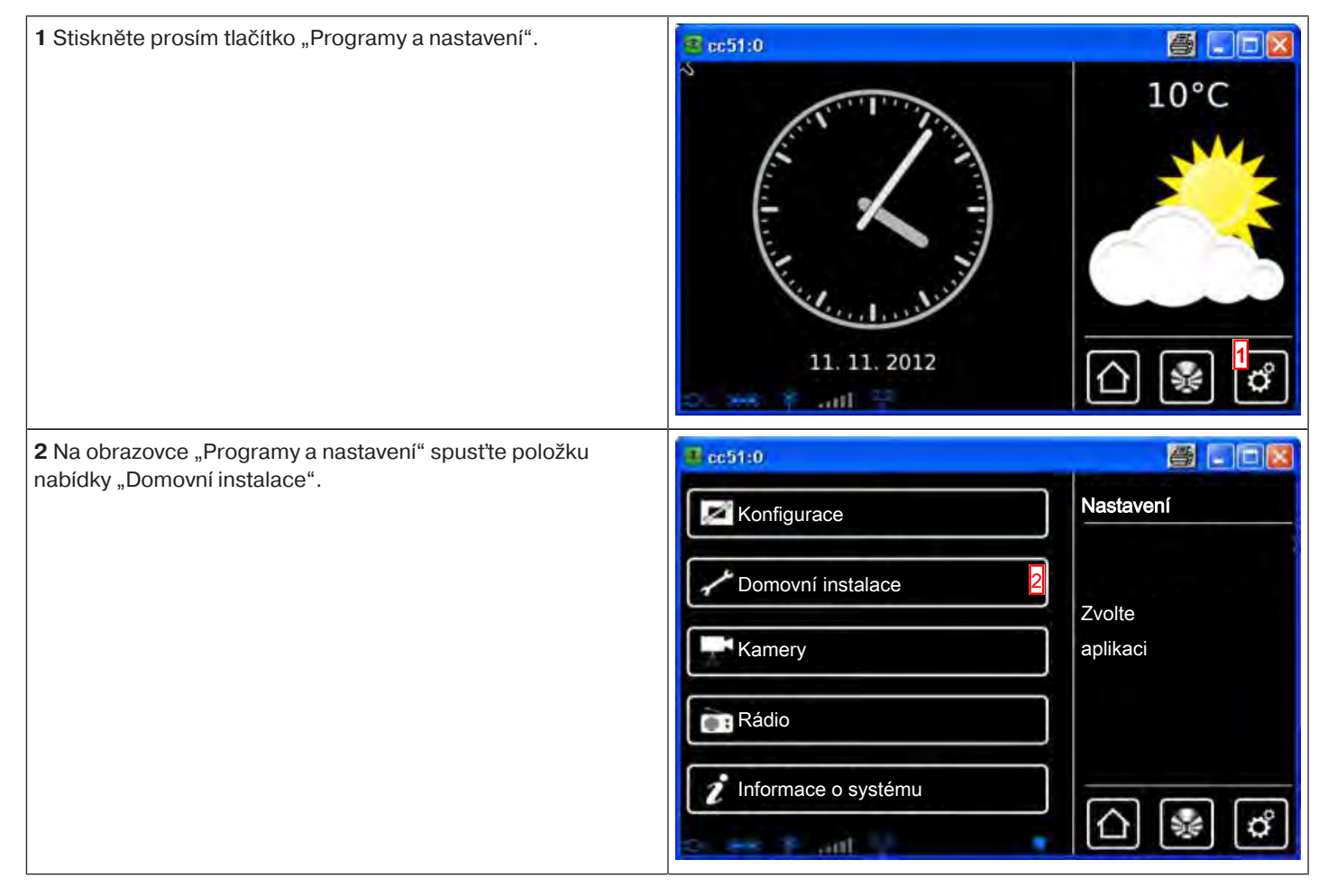

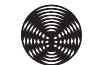

BECKER

| <b>3</b> Na obrazovce "Domovní instalace" spusťte položku nabídky                                                                                                    | B (51:0                                                                                                    |                                                                                                    |
|----------------------------------------------------------------------------------------------------|----------------------------------------------------------------------------------------------------|----------------------------------------------------------------------------------------------------|
| "Prostory".                                                                                                    | Přijímač                                                                                                    | Instalace                                                                                                    |
|                                                                                                    | Skupiny                                                                                                    | Prosím zvolte                                                                                                    |
|                                                                                                    | []Scénáře                                                                                                    |                                                                                                    |
|                                                                                                    | Prostory 3                                                                                                    |                                                                                                    |
|                                                                                                    | Spínací hodiny                                                                                                    |                                                                                                    |
|                                                                                                    | the set Y and a                                                                                                    | 0 🗞 🤹                                                                                                    |
| <b>4</b> Teď stiskněte tlačítko konfigurace.                                                                                                    | c51:0                                                                                                    |                                                                                                    |
|                                                                                                    | Ložnice                                                                                                    | Prostory                                                                                                    |
|                                                                                                    | Obývací pokoj                                                                                                    | Zvolit či přidat<br>prostor                                                                                                    |
|                                                                                                    |                                                                                                    |                                                                                                    |
|                                                                                                    |                                                                                                    | \$ <b>~</b> \$                                                                                                    |
|                                                                                                    |                                                                                                    |                                                                                                    |
|                                                                                                    | o. 28 \$ .ml 9 C                                                                                                    |                                                                                                    |
| 5 Nyní zvolte prostor, který chcete přetřídit.                                                                                                    | 0. 288 \$ () ()                                                                                                    |                                                                                                    |
| <b>5</b> Nyní zvolte prostor, který chcete přetřídit.<br>Příklad: "Obývací pokoj".                                                                                                    | Contraction of the second second seco | Prostory                                                                                                    |
| <b>5</b> Nyní zvolte prostor, který chcete přetřídit.<br>Příklad: "Obývací pokoj".                                                                                                    | Cožnice                                                                                                    | Prostory<br>Přetřídit<br>záznamy                                                                                                    |
| <b>5</b> Nyní zvolte prostor, který chcete přetřídit.<br>Příklad: "Obývací pokoj".                                                                                                    | Cožnice<br>Obývací pokoj                                                                                                    | Prostory<br>Přetřídit<br>záznamy                                                                                                    |
| <b>5</b> Nyní zvolte prostor, který chcete přetřídit.<br>Příklad: "Obývací pokoj".                                                                                                    | Cožnice                                                                                                    | Prostory<br>Přetřídit<br>záznamy                                                                                                    |
| <b>5</b> Nyní zvolte prostor, který chcete přetřídit.<br>Příklad: "Obývací pokoj".                                                                                                    | Cožnice                                                                                                    | Prostory<br>Přetřídit<br>záznamy                                                                                                    |
| <ul> <li><b>5</b> Nyní zvolte prostor, který chcete přetřídit.<br/>Příklad: "Obývací pokoj".</li> <li><b>6</b> Nyní zvolený prostor přetřiďte pomocí kurzorových tlačítek.</li> </ul>                                                                                          | Cožnice                                                                                                    | Prostory<br>Přetřídit<br>záznamy<br>CORONICIONAL<br>SOLUCIONAL<br>SOLU |
| <ul> <li>5 Nyní zvolte prostor, který chcete přetřídit.<br/>Příklad: "Obývací pokoj".</li> <li>6 Nyní zvolený prostor přetřid'te pomocí kurzorových tlačítek.</li> <li>7 Ťuknutím na zelené zatržítko uložíte nové roztřídění do paměti a opustíte nabídku třídění.</li> </ul> | Contraction of the second second seco | Prostory<br>Přetřídit<br>záznamy<br>Constant<br>Constant<br>Prostory<br>Prostory                                                                                                    |
| <ul> <li>5 Nyní zvolte prostor, který chcete přetřídit.<br/>Příklad: "Obývací pokoj".</li> <li>6 Nyní zvolený prostor přetřid'te pomocí kurzorových tlačítek.</li> <li>7 Ťuknutím na zelené zatržítko uložíte nové roztřídění do paměti a opustíte nabídku třídění.</li> </ul> | cc51:0   Ložnice   Obývací pokoj   cc51:0   Cbývací pokoj   Cbývací pokoj                                                                                                    | Prostory<br>Přetřídit<br>záznamy                                                                                                    |
| <ul> <li>5 Nyní zvolte prostor, který chcete přetřídit.<br/>Příklad: "Obývací pokoj".</li> <li>6 Nyní zvolený prostor přetřiď te pomocí kurzorových tlačítek.</li> <li>7 Ťuknutím na zelené zatržítko uložíte nové roztřídění do paměti a opustíte nabídku třídění.</li> </ul> | Contraction of the second second seco | Prostory<br>Přetřídit<br>záznamy<br>CONTRACTION<br>Přetřídit<br>Prostory<br>Přetřídit<br>záznamy<br>Přetřídit<br>záznamy<br>CONTRACTION<br>Přetřídit<br>Záznamy                                                                                                    |
| <ul> <li>5 Nyní zvolte prostor, který chcete přetřídit.<br/>Příklad: "Obývací pokoj".</li> <li>6 Nyní zvolený prostor přetříd'te pomocí kurzorových tlačítek.</li> <li>7 Ťuknutím na zelené zatržítko uložíte nové roztřídění do paměti a opustíte nabídku třídění.</li> </ul> | cc51:0<br>Ložnice<br>Obývací pokoj<br>Coývací pokoj<br>Coývací pokoj<br>Coývací pokoj<br>Ložnice                                                                                                    | Prostory<br>Přetřídit<br>záznamy<br>CORANE<br>Přetřídit<br>Záznamy<br>Přetřídit<br>záznamy<br>Přetřídit<br>záznamy                                                                                                    |

**8** Kliknutím na toto tlačítko se dostanete vždy zpět na spouštěcí obrazovku.

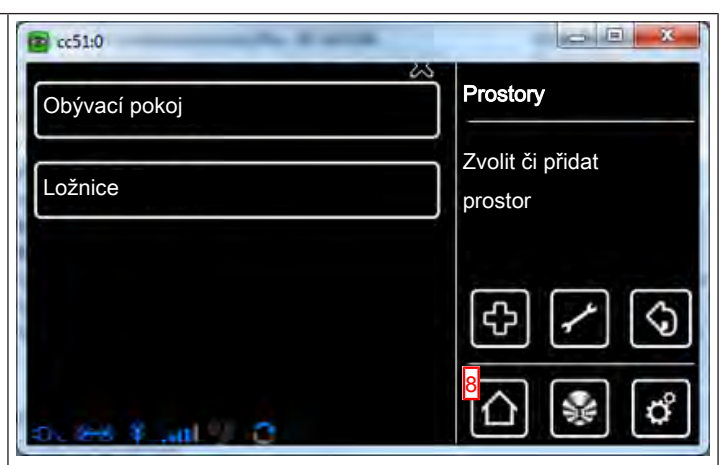

# Roztřídění přijímačů v prostorech

| 1 Stiskněte prosím tlačítko "Programy a nastavení".               | 🔹 cc51:0            |                         |
|-------------------------------------------------------------------|---------------------|-------------------------|
|                                                                   | 11. 11. 2012        | 10°C                    |
| <b>2</b> Na obrazovce "Programy a nastavení" spusťte položku      | <b>₫</b> cc51:0     |                         |
| nabídky "Domovní instalace".                                      | Konfigurace         | Nastavení               |
|                                                                   | Domovní instalace 2 |                         |
|                                                                   | Kamery              | aplikaci                |
|                                                                   | Rádio               |                         |
|                                                                   | Informace o systému |                         |
|                                                                   | o ex F ant 1        |                         |
| <b>3</b> Na obrazovce "Domovní instalace" spusťte položku nabídky | c51;0               |                         |
| "Prostory".                                                       | ↑ Přijímač          |                         |
|                                                                   | Skupiny             | Prosím zvolte<br>funkci |
|                                                                   | Scénáře             |                         |
|                                                                   | Prostory 3          |                         |
|                                                                   | Spínací hodiny      |                         |
|                                                                   | Gener Haut 2        | ʿ∐ శ 🖒                  |

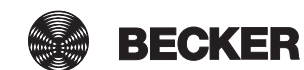

| 4 Zvolte prostor, ve kterém chcete roztřídit přijímače.<br>Příklad: Obývací pokoj | Cbývací pokoj 4<br>Ložnice                                                                                                    | Prostory<br>Zvolit či přidat<br>prostor                                                                                                    |
|-----------------------------------------------------------------------------------|----------------------------------------------------------------------------------------------------|----------------------------------------------------------------------------------------------------|
| 5 Teď stiskněte tlačítko konfigurace.                                             | Pohon  Spínač  Pohon B-Tronic  Pohon Centronic                                                                                                    | Cbývací pokoj<br>Zvolit či<br>přidat přijímač<br>nebo zpracovat<br>prostor<br>5<br>2<br>2<br>2<br>2<br>2<br>2<br>2<br>2<br>2<br>2<br>2<br>2<br>2<br>2<br>2<br>2<br>2<br>2 |
|                                                                                   |                                                                                                    |                                                                                                    |
| 6 Nyní spusťte položku nabídky "Třídit přijímače".                                | Název prostoru:         Image: Constant of the second state of the second state of the se | Cbývací pokoj<br>Změnit prostor                                                                                                    |

| 8 Nyní zvolený přístroj přetřid'te pomocí kurzorových tlačítek.                                 | 😰 cc51:0                                                                                                    | - E ×                                                                                                    |
|-------------------------------------------------------------------------------------------------|----------------------------------------------------------------------------------------------------|----------------------------------------------------------------------------------------------------|
| 9 Ťuknutím na zelené zatržítko uložíte nové roztřídění do paměti<br>a opustíte nabídku třídění. | Pohon B-Tronic Pohony Spínač Pohon Centronic                                                                                  | Obývací pokoj         Přetřídit         záznamy         8         9         1         1         1         1         1         1         1         1         2         1         1         1         1         1         1         1         1         1         1         1         1         1         1         1         1         1         1         1         1         1         1         1         1         1         1         1         1         1         1         1         1         1         1         1         1         1         1         1         1         1         1 |
| 10 Kliknutím na toto tlačítko se dostanete vždy zpět na spouštěcí obrazovku.                    | <ul> <li>cc51:0</li> <li>Název prostoru:</li> <li>Obývací pokoj</li> <li>Třídit přijímače</li> <li>Vymazat prostor</li> </ul> | Obývací pokoj         Změnit prostor         10         10         10         10                                                                                                    |

## Vymazání přijímačů z prostorů

| 1 Stiskněte prosím tlačítko "Programy a nastavení".                                | EE51:0                                                                             | 10°C                            |
|------------------------------------------------------------------------------------|------------------------------------------------------------------------------------|---------------------------------|
| 2 Na obrazovce "Programy a nastavení" spusťte položku nabídky "Domovní instalace". | Ce51:0  Konfigurace  Domovní instalace  Kamery  Kamery  Kádio  Informace o systému | Xastavení<br>Zvolte<br>aplikaci |

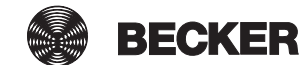

| <b>3</b> Na obrazovce "Domovní instalace" spusťte položku nabídky                                                                                                    | 0:10                                                                            |                                                                                                    |
|----------------------------------------------------------------------------------------------------|---------------------------------------------------------------------------------|----------------------------------------------------------------------------------------------------|
| "Prostory".                                                                                                    | Přijímač                                                                        | Instalace                                                                                                    |
|                                                                                                    |                                                                                 | Procím zvolto                                                                                                    |
|                                                                                                    | Skupiny                                                                         | funkci                                                                                                    |
|                                                                                                    | []Scénáře                                                                       |                                                                                                    |
|                                                                                                    | Prostory 3                                                                      |                                                                                                    |
|                                                                                                    |                                                                                 | \$                                                                                                    |
|                                                                                                    | Spínací hodiny                                                                  |                                                                                                    |
|                                                                                                    | the set if ould a large A                                                       |                                                                                                    |
| 4 Zvolte prostor, ze kterého chcete vymazat přijímač.                                                                                                    | 🖪 cc51:0                                                                        |                                                                                                    |
|                                                                                                    | Ložnice                                                                         | Prostory                                                                                                    |
|                                                                                                    |                                                                                 | Zvolit či přidat                                                                                                    |
|                                                                                                    |                                                                                 | prostor                                                                                                    |
|                                                                                                    |                                                                                 |                                                                                                    |
|                                                                                                    |                                                                                 | \$1                                                                                                    |
|                                                                                                    |                                                                                 |                                                                                                    |
|                                                                                                    | The PA A sull                                                                   |                                                                                                    |
|                                                                                                    |                                                                                 |                                                                                                    |
| <b>5</b> Na další obrazovce se v seznamu přijímačů zobrazí všechny přijímače přiřazené danému prostoru.                                                                                                    | 2 cc51:0                                                                        |                                                                                                    |
| <ul> <li>5 Na další obrazovce se v seznamu přijímačů zobrazí všechny přijímače přiřazené danému prostoru.</li> <li>V příkladu je danému prostoru přiřazen pouze jeden přijímač s pázvom Spípač"</li> </ul>                                                                                                    | Cc51:0<br>Spínač 5                                                              | Ložnice                                                                                                    |
| <ul> <li>5 Na další obrazovce se v seznamu přijímačů zobrazí všechny přijímače přiřazené danému prostoru.</li> <li>V příkladu je danému prostoru přiřazen pouze jeden přijímač s názvem "Spínač".</li> <li>Chcete-li některý přijímač z prostoru odstranit, ťukněte na</li> </ul>                                                                                                    | Cc51:0<br>Spínač 5                                                              | Ložnice                                                                                                    |
| <ul> <li>5 Na další obrazovce se v seznamu přijímačů zobrazí všechny přijímače přiřazené danému prostoru.</li> <li>V příkladu je danému prostoru přiřazen pouze jeden přijímač s názvem "Spínač".</li> <li>Chcete-li některý přijímač z prostoru odstranit, ťukněte na požadovaný přijímač.</li> </ul>                                                                                                    | Cc51:0<br>Spínač                                                                | Empfänger<br>wählen,<br>hinzufügen oder                                                                                   |
| <ul> <li>5 Na další obrazovce se v seznamu přijímačů zobrazí všechny přijímače přiřazené danému prostoru.</li> <li>V příkladu je danému prostoru přiřazen pouze jeden přijímač s názvem "Spínač".</li> <li>Chcete-li některý přijímač z prostoru odstranit, ťukněte na požadovaný přijímač.</li> </ul>                                                                                                    | Ecc51:0<br>Spinač                                                               | Empfänger<br>wählen,<br>hinzufügen oder<br>Raum bearbeiten                                                                |
| <ul> <li>5 Na další obrazovce se v seznamu přijímačů zobrazí všechny přijímače přiřazené danému prostoru.</li> <li>V příkladu je danému prostoru přiřazen pouze jeden přijímač s názvem "Spínač".</li> <li>Chcete-li některý přijímač z prostoru odstranit, ťukněte na požadovaný přijímač.</li> </ul>                                                                                                    | Spínač                                                                          | Ložnice<br>Empfänger<br>wählen,<br>hinzufügen oder<br>Raum bearbeiten                                                     |
| <ul> <li>5 Na další obrazovce se v seznamu přijímačů zobrazí všechny přijímače přiřazené danému prostoru.</li> <li>V příkladu je danému prostoru přiřazen pouze jeden přijímač s názvem "Spínač".</li> <li>Chcete-li některý přijímač z prostoru odstranit, ťukněte na požadovaný přijímač.</li> </ul>                                                                                                    | Spínač                                                                          | Ložnice<br>Empfänger<br>wählen,<br>hinzufügen oder<br>Raum bearbeiten                                                     |
| <ul> <li>5 Na další obrazovce se v seznamu přijímačů zobrazí všechny přijímače přiřazené danému prostoru.</li> <li>V příkladu je danému prostoru přiřazen pouze jeden přijímač s názvem "Spínač".</li> <li>Chcete-li některý přijímač z prostoru odstranit, ťukněte na požadovaný přijímač.</li> </ul>                                                                                                    | Spínač                                                                          | Ložnice<br>Empfänger<br>wählen,<br>hinzufügen oder<br>Raum bearbeiten                                                     |
| <ul> <li>5 Na další obrazovce se v seznamu přijímačů zobrazí všechny přijímače přiřazené danému prostoru. V příkladu je danému prostoru přiřazen pouze jeden přijímač s názvem "Spínač".</li> <li>Chcete-li některý přijímač z prostoru odstranit, ťukněte na požadovaný přijímač.</li> <li>6 Ťuknutím na softwarové tlačítko "-" se zvolený přijímač vymaže a zobrazení se automaticky vrátí k seznamu přijímačů.</li> </ul>               | Spínač                                                                          | Ložnice<br>Empfänger<br>wählen,<br>hinzufügen oder<br>Raum bearbeiten                                                     |
| <ul> <li>5 Na další obrazovce se v seznamu přijímačů zobrazí všechny přijímače přiřazené danému prostoru. V příkladu je danému prostoru přiřazen pouze jeden přijímač s názvem "Spínač". Chcete-li některý přijímač z prostoru odstranit, ťukněte na požadovaný přijímač.</li> <li>6 Ťuknutím na softwarové tlačítko "-" se zvolený přijímač vymaže a zobrazení se automaticky vrátí k seznamu přijímačů.</li> </ul>                        | Spínač                                                                          | Ložnice<br>Empfänger<br>wählen,<br>hinzufügen oder<br>Raum bearbeiten                                                     |
| <ul> <li>5 Na další obrazovce se v seznamu přijímačů zobrazí všechny přijímače přiřazené danému prostoru. V příkladu je danému prostoru přiřazen pouze jeden přijímač s názvem "Spínač". Chcete-li některý přijímač z prostoru odstranit, ťukněte na požadovaný přijímač.</li> <li>6 Ťuknutím na softwarové tlačítko "-" se zvolený přijímač vymaže a zobrazení se automaticky vrátí k seznamu přijímačů.</li> </ul>                        | Spínač                                                                          | Ložnice<br>Empfänger<br>wählen,<br>hinzufügen oder<br>Raum bearbeiten<br>Color<br>Color<br>Color<br>Empfänger aus<br>Paum |
| <ul> <li><b>5</b> Na další obrazovce se v seznamu přijímačů zobrazí všechny přijímače přiřazené danému prostoru. V příkladu je danému prostoru přiřazen pouze jeden přijímač s názvem "Spínač".</li> <li>Chcete-li některý přijímač z prostoru odstranit, ťukněte na požadovaný přijímač.</li> <li><b>6</b> Ťuknutím na softwarové tlačítko "-" se zvolený přijímač vymaže a zobrazení se automaticky vrátí k seznamu přijímačů.</li> </ul> | Spínač                                                                          | Ložnice<br>Empfänger<br>wählen,<br>hinzufügen oder<br>Raum bearbeiten                                                     |
| <ul> <li>5 Na další obrazovce se v seznamu přijímačů zobrazí všechny přijímače přiřazené danému prostoru. V příkladu je danému prostoru přiřazen pouze jeden přijímač s názvem "Spínač".</li> <li>Chcete-li některý přijímač z prostoru odstranit, ťukněte na požadovaný přijímač.</li> <li>6 Ťuknutím na softwarové tlačítko "-" se zvolený přijímač vymaže a zobrazení se automaticky vrátí k seznamu přijímačů.</li> </ul>               | Spínač                                                                          | Ložnice<br>Empfänger<br>wählen,<br>hinzufügen oder<br>Raum bearbeiten                                                     |
| <ul> <li>5 Na další obrazovce se v seznamu přijímačů zobrazí všechny přijímače přiřazené danému prostoru. V příkladu je danému prostoru přiřazen pouze jeden přijímač s názvem "Spínač".</li> <li>Chcete-li některý přijímač z prostoru odstranit, ťukněte na požadovaný přijímač.</li> <li>6 Ťuknutím na softwarové tlačítko "-" se zvolený přijímač vymaže a zobrazení se automaticky vrátí k seznamu přijímačů.</li> </ul>               | © cc51:0<br>Spínač<br>Spínač<br>Spínač<br>Cvolený přijímač:<br>Spínač<br>Spínač | Ložnice<br>Empfänger<br>wählen,<br>hinzufügen oder<br>Raum bearbeiten                                                     |
| <ul> <li><b>5</b> Na další obrazovce se v seznamu přijímačů zobrazí všechny přijímače přiřazené danému prostoru. V příkladu je danému prostoru přiřazen pouze jeden přijímač s názvem "Spínač".</li> <li>Chcete-li některý přijímač z prostoru odstranit, ťukněte na požadovaný přijímač.</li> <li><b>6</b> Ťuknutím na softwarové tlačítko "-" se zvolený přijímač vymaže a zobrazení se automaticky vrátí k seznamu přijímačů.</li> </ul> | <pre>   cc51:0</pre>                                                            | Ložnice<br>Empfänger<br>wählen,<br>hinzufügen oder<br>Raum bearbeiten                                                     |

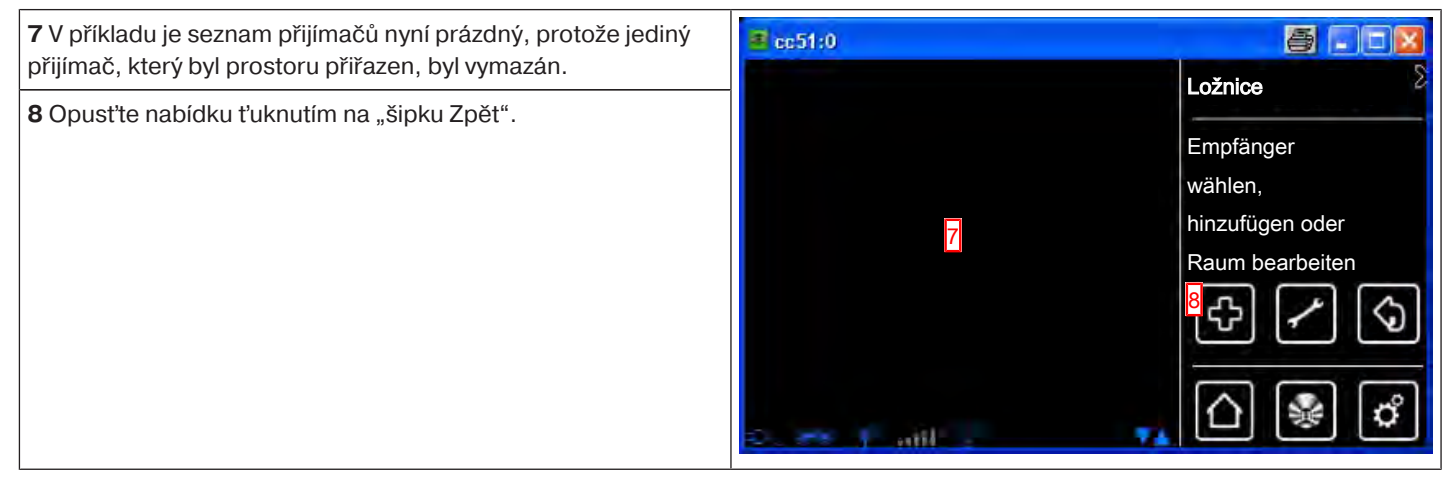

#### Změna názvu prostoru

| 1 Stiskněte prosím tlačítko "Programy a nastavení".        | 😰 cc51:0              | <b>e</b> . • <b>e</b> |
|------------------------------------------------------------|-----------------------|-----------------------|
|                                                            | 11. 11. 2012          | 10°C                  |
| 2 Na obrazovce "Programy a nastavení" spusťte položku      | <mark>∰</mark> cc51:0 | <b>8</b>              |
| nabídky "Domovní instalace".                               | Konfigurace           | Nastavení             |
|                                                            | Domovní instalace 2   |                       |
|                                                            |                       | Zvolte                |
|                                                            | Kamery                | aplikaci              |
|                                                            | Rádio                 |                       |
|                                                            | 1 Informace o systému |                       |
|                                                            | s. ≠* 1°.ant 1′.      | () 🖗 🗳                |
| 3 Na obrazovce "Domovní instalace" spusťte položku nabídky | (51.0                 | = <b>0</b> ×          |
| "Prostory".                                                | Přijímač              | Instalace             |
|                                                            | Skupiny               | Prosím zvolte         |
|                                                            |                       | funkci                |
|                                                            |                       |                       |
|                                                            | Prostory 3            | 6                     |
|                                                            | Spínací hodiny        |                       |
|                                                            | Generation Youth 12   | [[]] [≱] []           |

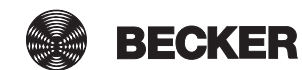

| 4 Zvolte prostor, jehož název chcete změnit.                                                                                                    | € cc51:0                                                                                                    |                                 |
|----------------------------------------------------------------------------------------------------|----------------------------------------------------------------------------------------------------|---------------------------------|
|                                                                                                    |                                                                                                    | Prostory                        |
|                                                                                                    | Loznice                                                                                                    |                                 |
|                                                                                                    | Obývací pokoj 4                                                                                                    | Zvolit či přidat                |
|                                                                                                    |                                                                                                    | prostor                         |
|                                                                                                    |                                                                                                    |                                 |
|                                                                                                    |                                                                                                    | [A] [∕] [A]                     |
|                                                                                                    |                                                                                                    |                                 |
|                                                                                                    | See Toul                                                                                                    | 습 🙀 🗳                           |
|                                                                                                    |                                                                                                    |                                 |
| <b>5</b> Na dalsi obrazovce se v seznamu prijimacu zobrazi všechny přijímače přiřazené danému prostoru.                                                                  | 📕 cc51:0                                                                                                    |                                 |
| 6 Abyste se dostali k nabídce vymazání, ťukněte na tlačítko se                                                                                                    | 🕞 Spínač 5                                                                                                    | Obývací pokoj 🛛 💥               |
| šroubovým klíčem.                                                                                                    |                                                                                                    | Zvolit či                       |
|                                                                                                    |                                                                                                    | přidat přijímač                 |
|                                                                                                    |                                                                                                    | nebo zpracovat                  |
|                                                                                                    |                                                                                                    |                                 |
|                                                                                                    |                                                                                                    | S S                             |
|                                                                                                    |                                                                                                    |                                 |
|                                                                                                    |                                                                                                    | 1 🖓 🖓                           |
|                                                                                                    | Dente de la constante de la constante de la co                                                                                                    |                                 |
| <b>7</b> Chcete-li změnit název prostoru, ťukněte na něj.                                                                                                    |                                                                                                    |                                 |
| 7 Chcete-li změnit název prostoru, ťukněte na něj.                                                                                                    |                                                                                                    |                                 |
| 7 Chcete-li změnit název prostoru, ťukněte na něj.                                                                                                    | Název prostoru:                                                                                                    | Obývací pokoj                   |
| 7 Chcete-li změnit název prostoru, ťukněte na něj.                                                                                                    | Název prostoru:                                                                                                    | Obývací pokoj                   |
| 7 Chcete-li změnit název prostoru, ťukněte na něj.                                                                                                    | Název prostoru:<br>Obývací pokoj 7                                                                                                    | Obývací pokoj<br>Změnit prostor |
| 7 Chcete-li změnit název prostoru, ťukněte na něj.                                                                                                    | Image: cc51:0         Název prostoru:         Image: Obývací pokoj         7         Image: Třídit přijímače                                                                                                    | Obývací pokoj<br>Změnit prostor |
| 7 Chcete-li změnit název prostoru, ťukněte na něj.                                                                                                    | Image: cc51:0         Název prostoru:         Image: Cobývací pokoj         Image: Cobývací pokoj         Image: Cobýva                                                                                                    | Obývací pokoj<br>Změnit prostor |
| 7 Chcete-li změnit název prostoru, ťukněte na něj.                                                                                                    | Image: cc51:0         Název prostoru:         Image: Obývací pokoj         Image: Obývací pokoj         Image: Třídit přijímače         Image: Vymazat prostor                                                                                                    | Obývací pokoj<br>Změnit prostor |
| 7 Chcete-li změnit název prostoru, ťukněte na něj.                                                                                                    | Image: cc51:0         Název prostoru:         Image: Obývací pokoj         Image: Obývací pokoj         Image: Třídit přijímače         Image: Obývací postor                                                                                                    | Obývací pokoj<br>Změnit prostor |
| 7 Chcete-li změnit název prostoru, ťukněte na něj.                                                                                                    | Image: cc51:0         Název prostoru:         Image: Comparison of the second second se                                                                                                    | Obývací pokoj<br>Změnit prostor |
| <ul> <li>7 Chcete-li změnit název prostoru, ťukněte na něj.</li> <li>8 Nyní zadejte nový název.</li> </ul>                                                               | Constant<br>Constant<br>Consta | Obývací pokoj<br>Změnit prostor |
| <ul> <li>7 Chcete-li změnit název prostoru, ťukněte na něj.</li> <li>8 Nyní zadejte nový název.</li> <li>9 Své zadání potvrďte ťuknutím na zelené zatržítko.</li> </ul>  | Image: cc51:0         Název prostoru:         Image: Cobyvací pokoj         Image: Cobyvací pokoj         Image: Cobyva                                                                                                    | Obývací pokoj<br>Změnit prostor |
| <ul> <li>7 Chcete-li změnit název prostoru, ťukněte na něj.</li> <li>8 Nyní zadejte nový název.</li> <li>9 Své zadání potvrďte ťuknutím na zelené zatržítko.</li> </ul>  | CC51:0   Název prostoru:   Obývací pokoj   Třídit přijímače   Třídit přijímače   Vymazat prostor                                                                                                    | Obývací pokoj<br>Změnit prostor |
| <ul> <li>7 Chcete-li změnit název prostoru, ťukněte na něj.</li> <li>8 Nyní zadejte nový název.</li> <li>9 Své zadání potvrďte ťuknutím na zelené zatržítko.</li> </ul>  | Control   Control                                                                                                    | Obývací pokoj<br>Změnit prostor |
| <ul> <li>7 Chcete-li změnit název prostoru, ťukněte na něj.</li> <li>8 Nyní zadejte nový název.</li> <li>9 Své zadání potvrďte ťuknutím na zelené zatržítko.</li> </ul>  | Cc51:0         Název prostoru:         Obývací pokoj         Třídit přijímače         Třídit přijímače         Vymazat prostor         Cožnice dětí         1       2         1       2       4       5       6       7       8       0                                                                                                    | Obývací pokoj<br>Změnit prostor |
| <ul> <li>7 Chcete-li změnit název prostoru, ťukněte na něj.</li> <li>8 Nyní zadejte nový název.</li> <li>9 Své zadání potvrďte ťuknutím na zelené zatržítko.</li> </ul>  | cc51:0   Název prostoru:   Obývací pokoj   Třídit přijímače   Třídit přijímače   Vymazat prostor     Vymazat prostor     cožnice dětí   1 2 3 4 5 6 7 8 9 0   q w e r t z u j o p                                                                                                    | Obývací pokoj<br>Změnit prostor |
| <ul> <li>7 Chcete-li změnit název prostoru, ťukněte na něj.</li> <li>8 Nyní zadejte nový název.</li> <li>9 Své zadání potvrď te ťuknutím na zelené zatržítko.</li> </ul> | cc51:0   Název prostoru:   Obývací pokoj   Třídit přijímače   Vymazat prostor     Vymazat prostor     Ložnice dětí   1 2 3 4 5 6 7 8 9 0   q w e r t z u i o p   a s d f 9 h j k i                                                                                                    | Obývací pokoj<br>Změnit prostor |
| <ul> <li>7 Chcete-li změnit název prostoru, ťukněte na něj.</li> <li>8 Nyní zadejte nový název.</li> <li>9 Své zadání potvrďte ťuknutím na zelené zatržítko.</li> </ul>  | Cc51:0     Název prostoru:     Obývací pokoj     Třídit přijímače     Vymazat prostor     Vymazat prostor     Cožnice dětí     1 2 3 4 5 6 7 8 9 0   q w e r t z u i o p   a s d f g h j k i     Y x c v b n m                                                                                                    | Obývací pokoj<br>Změnit prostor |

10 Prostor je nyní přejmenován a v seznamu prostorů se objeví 8.08 🖉 ec51:0 s novým názvem. Prostory Ložnice dětí 10 11 Opusťte nabídku ťuknutím na "šipku Zpět". Zvolit či přidat Ložnice prostor \$ 11 ሪ ô .

# Vymazání prostoru

| 1 Stiskněte prosím tlačítko "Programy a nastavení".                         | 🕿 sc51:0                                                                                                    |                         |
|-----------------------------------------------------------------------------|----------------------------------------------------------------------------------------------------|-------------------------|
|                                                                             | 11. 11. 2012                                                                                                    | 10°C                    |
| 2 Na obrazovce "Programy a nastavení" spusťte položku                       | <b>≇</b> cc51:0                                                                                                    |                         |
| nabídky "Domovní instalace".                                                | Konfigurace                                                                                                    | Nastavení               |
|                                                                             | Domovní instalace                                                                                                    | Zvolte                  |
|                                                                             | Kamery                                                                                                    | aplikaci                |
|                                                                             | Rádio                                                                                                    |                         |
|                                                                             | Informace o systému                                                                                                    |                         |
|                                                                             | o 😽 🕈 ant 🕴 👘                                                                                                    | 민생인                     |
| <b>3</b> Na obrazovce "Domovní instalace" spusťte položku nabídky Prostorv" | (C)10                                                                                                    | ×                       |
| ". · · · · · · · · · · · · · · · · · · ·                                    | Přijímač                                                                                                    | Instalace               |
|                                                                             | Skupiny                                                                                                    | Prosím zvolte<br>funkci |
|                                                                             | []Scénáře                                                                                                    |                         |
|                                                                             | Prostory 3                                                                                                    |                         |
|                                                                             | Spínací hodiny                                                                                                    |                         |
|                                                                             | the term of the terms of the terms of terms of terms | ⓐٌٌ ﴾                   |

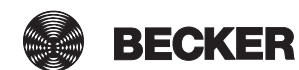

| 4 Zvolte prostor, který chcete vymazat.                                                                                                    | tc51:0                                                                                                    |                                                                                                    |
|----------------------------------------------------------------------------------------------------|----------------------------------------------------------------------------------------------------|----------------------------------------------------------------------------------------------------|
|                                                                                                    |                                                                                                    | Prostory                                                                                                    |
|                                                                                                    | Loznice                                                                                                    |                                                                                                    |
|                                                                                                    | Obývací pokoj 4                                                                                                    | Zvolit či přidat                                                                                                    |
|                                                                                                    |                                                                                                    | prostor                                                                                                    |
|                                                                                                    |                                                                                                    |                                                                                                    |
|                                                                                                    |                                                                                                    | A < C                                                                                                    |
|                                                                                                    |                                                                                                    |                                                                                                    |
|                                                                                                    | S Taul                                                                                                    | <u>∩</u> 🖗 🗳                                                                                                    |
|                                                                                                    |                                                                                                    |                                                                                                    |
| přijímače přiřazené danému prostoru.                                                                                                    | u cc51:0                                                                                                    |                                                                                                    |
| 6 Abyste se dostali k nabídce vymazání, ťukněte na tlačítko se                                                                                                    | 🕞 Spínač 5                                                                                                    | Obývací pokoj                                                                                                    |
| šroubovým klíčem.                                                                                                    |                                                                                                    | Zvolit či                                                                                                    |
|                                                                                                    |                                                                                                    | přidat přijímač                                                                                                    |
|                                                                                                    |                                                                                                    | nebo zpracovat                                                                                                    |
|                                                                                                    |                                                                                                    |                                                                                                    |
|                                                                                                    |                                                                                                    | 단신인                                                                                                    |
|                                                                                                    |                                                                                                    |                                                                                                    |
|                                                                                                    | C. The state of the state of th | [[]] [⊮] [[″]                                                                                                    |
|                                                                                                    |                                                                                                    |                                                                                                    |
| 7 Pro vymazání prostoru ťukněte na tlačítko "Vymazat prostor".                                                                                                    | B r:510                                                                                                    | - 6 <b>- X</b>                                                                                                    |
| 7 Pro vymazání prostoru ťukněte na tlačítko "Vymazat prostor".                                                                                                    | Cc51:0                                                                                                    |                                                                                                    |
| 7 Pro vymazání prostoru ťukněte na tlačítko "Vymazat prostor".                                                                                                    | Název prostoru:                                                                                                    | Obývací pokoj                                                                                                    |
| 7 Pro vymazání prostoru ťukněte na tlačítko "Vymazat prostor".                                                                                                    | Název prostoru:                                                                                                    | Obývací pokoj                                                                                                    |
| 7 Pro vymazání prostoru ťukněte na tlačítko "Vymazat prostor".                                                                                                    | Název prostoru:                                                                                                    | Obývací pokoj<br>Změnit prostor                                                                                                    |
| 7 Pro vymazání prostoru ťukněte na tlačítko "Vymazat prostor".                                                                                                    | Cc51:0       Název prostoru:       Obývací pokoj                                                                                                    | Obývací pokoj<br>Změnit prostor                                                                                                    |
| 7 Pro vymazání prostoru ťukněte na tlačítko "Vymazat prostor".                                                                                                    | Image: cc51:0         Název prostoru:         Image: Comparison of the second second se                                                                                    | Obývací pokoj<br>Změnit prostor                                                                                                    |
| 7 Pro vymazání prostoru ťukněte na tlačítko "Vymazat prostor".                                                                                                    | Rázev prostoru:         Image: Obývací pokoj         Image: Třídit přijímače         Image: Vymazat prostor                                                                                                    | Obývací pokoj<br>Změnit prostor                                                                                                    |
| 7 Pro vymazání prostoru ťukněte na tlačítko "Vymazat prostor".                                                                                                    | Image: cc51:0         Název prostoru:         Image: cc51:0         Image: cc51:0         <                                                                                                    | Obývací pokoj<br>Změnit prostor                                                                                                    |
| <ul> <li>7 Pro vymazání prostoru ťukněte na tlačítko "Vymazat prostor".</li> <li>8 Pro ukončení této akce prosím ťukněte na tlačítko se zeleným</li> </ul>                                                                                                    | <pre>     cc51:0     Název prostoru:         Obývací pokoj         Třídit přijímače         Třídit přijímače         Vymazat prostor         7 </pre>                                                                                                    | Obývací pokoj<br>Změnit prostor                                                                                                    |
| <ul> <li>7 Pro vymazání prostoru ťukněte na tlačítko "Vymazat prostor".</li> <li>8 Pro ukončení této akce prosím ťukněte na tlačítko se zeleným zatržítkem. Po návratu do předcházející nabídky je místnost vymazána</li> </ul>                                                                                                    | Rázev prostoru:         Obývací pokoj         Třídit přijímače         Vymazat prostor         Vymazat prostor         Prostor se vymaže                                                                                                    | Obývací pokoj<br>Změnit prostor                                                                                                    |
| <ul> <li>7 Pro vymazání prostoru ťukněte na tlačítko "Vymazat prostor".</li> <li>8 Pro ukončení této akce prosím ťukněte na tlačítko se zeleným zatržítkem. Po návratu do předcházející nabídky je místnost vymazána.</li> <li>Přijímače, skupiny, scénáře atd. přiřazené danému prostoru se</li> </ul>                                                                                                    | Image: cc51:0         Název prostoru:         Image: cc51:0         Image: cc51:0         Image: cc51:0         Image: cc51:0         Prostor se vymaže         a přířazení k                                                                                                    | Obývací pokoj<br>Změnit prostor                                                                                                    |
| <ul> <li>7 Pro vymazání prostoru ťukněte na tlačítko "Vymazat prostor".</li> <li>8 Pro ukončení této akce prosím ťukněte na tlačítko se zeleným zatržítkem. Po návratu do předcházející nabídky je místnost vymazána.</li> <li>Přijímače, skupiny, scénáře atd. přiřazené danému prostoru se nevymazávají zároveň s místností. Jsou nadále k dispozici v příslušných soznamoch pro výběr a Izo io přiřadit ijnému</li> </ul>           | Image: cc51:0         Název prostoru:         Image: Obývací pokoj         Image: Třídit přijímače         Image: Třídit přijímače         Image: Třídit přijímače         Image: Třídit přijímače         Image: Třídit přijímače         Image: Třídit přijímače         Image: Třídit přijímače         Image: Třídit přijímače         Image: Třídit přijímače         Image: Třídit přijímačům                                                                                                    | Obývací pokoj<br>Změnit prostor                                                                                                    |
| <ul> <li>7 Pro vymazání prostoru ťukněte na tlačítko "Vymazat prostor".</li> <li>8 Pro ukončení této akce prosím ťukněte na tlačítko se zeleným zatržítkem. Po návratu do předcházející nabídky je místnost vymazána.</li> <li>Přijímače, skupiny, scénáře atd. přiřazené danému prostoru se nevymazávají zároveň s místností. Jsou nadále k dispozici v příslušných seznamech pro výběr a lze je přiřadit jinému prostoru.</li> </ul> | Image: cc51:0         Název prostoru:         Image: Obývací pokoj         Image: Třídit přijímače         Image: Třídit přijímače         Image: Třídit přijímače         Image: Třídit přijímače         Image: Třídit přijímače         Image: Třídit přijímače         Image: Třídit přijímače         Image: Třídit přijímače         Image: Třídit přijímače         Image: Třídit přijímačům         Image: Trijímačům         Image: Trijímačům         Image: Trijímačům         Image: Trijímačům                                                                                                    | Cbývací pokoj<br>Změnit prostor                                                                                                    |
| <ul> <li>7 Pro vymazání prostoru ťukněte na tlačítko "Vymazat prostor".</li> <li>8 Pro ukončení této akce prosím ťukněte na tlačítko se zeleným zatržítkem. Po návratu do předcházející nabídky je místnost vymazána.</li> <li>Přijímače, skupiny, scénáře atd. přiřazené danému prostoru se nevymazávají zároveň s místností. Jsou nadále k dispozici v příslušných seznamech pro výběr a lze je přiřadit jinému prostoru.</li> </ul> | Image: cc51:0         Název prostoru:         Image: Obývací pokoj         Image: Třídit přijímače         Image: Třídit přijímače         Image: Třídit přijímače         Image: Třídit přijímače         Image: Třídit přijímače         Image: Třídit přijímače         Image: Třídit přijímače         Image: Třídit přijímače         Image: Třídit přijímačum         Image: Tribute         Image: Tribute </td <td>Obývací pokoj<br/>Změnit prostor</td>                                                                                                    | Obývací pokoj<br>Změnit prostor                                                                                                    |
| <ul> <li>7 Pro vymazání prostoru ťukněte na tlačítko "Vymazat prostor".</li> <li>8 Pro ukončení této akce prosím ťukněte na tlačítko se zeleným zatržítkem. Po návratu do předcházející nabídky je místnost vymazána.</li> <li>Přijímače, skupiny, scénáře atd. přiřazené danému prostoru se nevymazávají zároveň s místností. Jsou nadále k dispozici v příslušných seznamech pro výběr a lze je přiřadit jinému prostoru.</li> </ul> | Image: cc51:0         Název prostoru:         Image: Obývací pokoj         Image: Třídit přijímače         Image: Třídit přijímače         Image: Třídit přijímače         Image: Třídit přijímače         Image: Třídit přijímače         Image: Třídit přijímače         Image: Třídit přijímačům         Image: Třídit přijímačům         Image: Třídit přijímačům         Image: Třídit přijímačům         Image: Trušeno.                                                                                                    | Obývací pokoj   Změnit prostor   Image: Image: |
| <ul> <li>7 Pro vymazání prostoru ťukněte na tlačítko "Vymazat prostor".</li> <li>8 Pro ukončení této akce prosím ťukněte na tlačítko se zeleným zatržítkem. Po návratu do předcházející nabídky je místnost vymazána.</li> <li>Přijímače, skupiny, scénáře atd. přiřazené danému prostoru se nevymazávají zároveň s místností. Jsou nadále k dispozici v příslušných seznamech pro výběr a lze je přiřadit jinému prostoru.</li> </ul> | Image: cc51:0         Název prostoru:         Image: Obývací pokoj         Image: Třídit přijímače         Image: Třídit přijímače         Image: Třídit přijímače         Image: Třídit přijímače         Image: Třídit přijímače         Image: Třídit přijímače         Image: Třídit přijímače         Image: Třídit přijímače         Image: Třídit přijímačům         Image: Tribular prostor         Image: Tribular prostor         Image                                                                                                    | Obývací pokoj<br>Změnit prostor                                                                                                    |

# Spínací hodiny

# Vytvoření/změna spínacích hodin

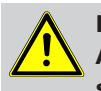

Pozor Aby bylo zaručeno správné provádění časových povelů, vytvořte pro přijímače stejného typu společnou skupinu. Tuto pak lze použít ve spínacích hodinách. Tímto opatřením je zaručeno, že přijímače obdrží pokyny k jízdě nebo spínací povely společně.

| 1 Stiskněte prosím tlačítko "Programy a nastavení".                                   | E pc51:0                                                                                                    | 10°C                                 |
|---------------------------------------------------------------------------------------|----------------------------------------------------------------------------------------------------|--------------------------------------|
| 2 Na obrazovce "Programy a nastavení" spusťte položku<br>nabídky "Domovní instalace". | cc51:0         Konfigurace         Domovní instalace         Kamery         Rádio         Informace o systému | Nastavení<br>Zvolte<br>aplikaci      |
| 3 Na obrazovce "Domovní instalace" spusťte položku nabídky<br>"Spínací hodiny".       | <ul> <li>Přijímač</li> <li>Skupiny</li> <li>Scénáře</li> <li>Prostory</li> <li>Spínací hodiny</li> </ul>      | Instalace<br>Prosím zvolte<br>funkci |

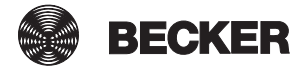

| 4 Vlevo vidíte seznam již existujících spínacích hodin.                      | 1 contraction of the second second se |                 |
|------------------------------------------------------------------------------|----------------------------------------------------------------------------------------------------|-----------------|
| 5 Pro přidání dalších spínacích hodin zvolte tlačítko [+].                   | Hodiny 1                                                                                                    | Spínací hodiny  |
|                                                                              |                                                                                                    | Zvolit či       |
|                                                                              | Hodiny 2                                                                                                    | )řidat          |
|                                                                              | s de la companya de la companya de la companya de la companya de la companya de la companya de la companya de l                                                                                                    | pinaci hodiny   |
|                                                                              |                                                                                                    | \$ ∕ ◊          |
|                                                                              | See 🖇 anti O                                                                                                    | ☆ 🔹 🗳           |
| 6 Klepněte do pole názvu a nové hodiny poimenuite.                           |                                                                                                    | - 0 ×           |
| V příkladu: "Hodiny 3"                                                       |                                                                                                    |                 |
| 7 Pokud by vaše spínací hodiny byly aktivní, je tento čtvereček              | Název                                                                                                    |                 |
| zaškrtnutý.<br>Romoní tohoto postovoní můžoto jodpotlivé spípací hodiny.     | Hodiny 3 6                                                                                                    | lastavit hodiny |
| deaktivovat buď natrvalo, nebo na omezený časový úsek.                       |                                                                                                    |                 |
| 8 Zvolte, zda mají spínací hodiny spínat podle vámi zadaného                 | Aktivni 7                                                                                                    |                 |
| času nebo podle funkce Astro ráno, popř. Astro večer.                        | Do : 12:50                                                                                                    |                 |
| ■ Bizsi vysvetieni k funkci Astro naleznete v časti Funkce Astro<br>[▶ 108]. | Do . 12.50                                                                                                    |                 |
| Body A, B a C jsou na displeji viditelné pouze tehdy, pokud jste             |                                                                                                    |                 |
| zvolili Astro rano nebo Astro vecer.                                         | O Čas                                                                                                    |                 |
| A Rozhodnete, zda pozadujete čas blokovani či nikoli.                        | O Astro ráno 8                                                                                                    |                 |
| <b>B</b> Zde prosím zadejte případný vámi požadovaný čas blokování.          | O Astro večer                                                                                                    |                 |
| C Volitelně lze na tomto místě uvést astronomický posun.                     | Aktivovat čas blokování?                                                                                                    |                 |
| 9 Zadání času, kdy má být provedena požadovaná akce.                         |                                                                                                    |                 |
| <b>10</b> Zvolte dny v týdnu, ve které mají spínací hodiny provést           | Čas blokování                                                                                                    |                 |
| Pomocí tlačítka "A" můžete aktivovat/deaktivovat jednotlivé                  | 📰 12:50 B                                                                                                    |                 |
| dny.<br>Pomocí tlačítka A" můžete aktivovat /deaktivovat celý týden          |                                                                                                    |                 |
|                                                                              |                                                                                                    |                 |
|                                                                              | +0 C                                                                                                    |                 |
|                                                                              | Čas                                                                                                    |                 |
|                                                                              |                                                                                                    |                 |
| <b>11</b> Pro výběr požadované akce klepněte na dané pole.                   | 12:50 <mark>9</mark>                                                                                                    |                 |
|                                                                              | Dny v týdnu                                                                                                    |                 |
|                                                                              | Čt <u>10</u>                                                                                                    |                 |
|                                                                              | Akce 11                                                                                                    |                 |
|                                                                              | Kopírovat událost                                                                                                    |                 |
|                                                                              | Vymazat událost                                                                                                    |                 |
|                                                                              | *** * att Q 🔺                                                                                                    | ≙ 🖗 🗳           |
|                                                                              |                                                                                                    |                 |

| 12 Nyní zvolte typ akce, který má být spínacími hodinami řízen.                                                                                                    | C51:0            |                                 |
|----------------------------------------------------------------------------------------------------|------------------|---------------------------------|
|                                                                                                    | Přijímač 12      | Akce<br>spínacích hodin<br>──── |
|                                                                                                    | Skupina          | Stanovit<br>typ akce            |
|                                                                                                    | <b>[]</b> Scénář | 6                               |
|                                                                                                    | * Řízení klimatu |                                 |
|                                                                                                    | 📧 🕴 att O 🛛 🔻 🔻  | ر ک ک                           |
| 13 Následně upřesněte požadovaný typ zařízení.                                                                                                    | 2 cc51.0         |                                 |
|                                                                                                    | Rolety 13        | Akce<br>spínacích hodin         |
|                                                                                                    | Střešní okno     | Stanovit<br>tvp zařízení        |
|                                                                                                    | Spínací aktor    |                                 |
|                                                                                                    |                  |                                 |
|                                                                                                    | Žaluzie          |                                 |
|                                                                                                    | Vrata            |                                 |
|                                                                                                    | Vrata (impulz)   |                                 |
|                                                                                                    | 😁 🖲 att O 🔺 🔺    | [1] 😻 [2]                       |
| 14 Ze seznamu vyberte požadovaný cílový objekt, který má být<br>řízen spínacími hodinami, Jsou zobrazovány pouze tv cílové                                               | 2 cc51.0         |                                 |
| objekty, které odpovídají dříve zvolenému typu zařízení.<br><b>I Pro zajištění správného provádění časových povelů, v</b>                                                | Pohon 1 14       | Akce<br>spínacích hodin         |
| nichž je zapojeno více přijímačů stejného typu (například<br>více pohonů), vytvořte pro přijímače stejného typu<br>společnou skupinu. Tuto pak můžete použít v spínacích | Pohon 2          | Stanovit                        |
| hodinách. Tímto opatřením je zaručeno, že přijímače<br>obdrží pokyny k jízdě nebo spínací povely společně.                                                               |                  |                                 |
|                                                                                                    |                  | <u></u>                         |
|                                                                                                    | 244   ant O      | 습 🔮 🗳                           |

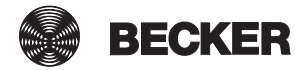

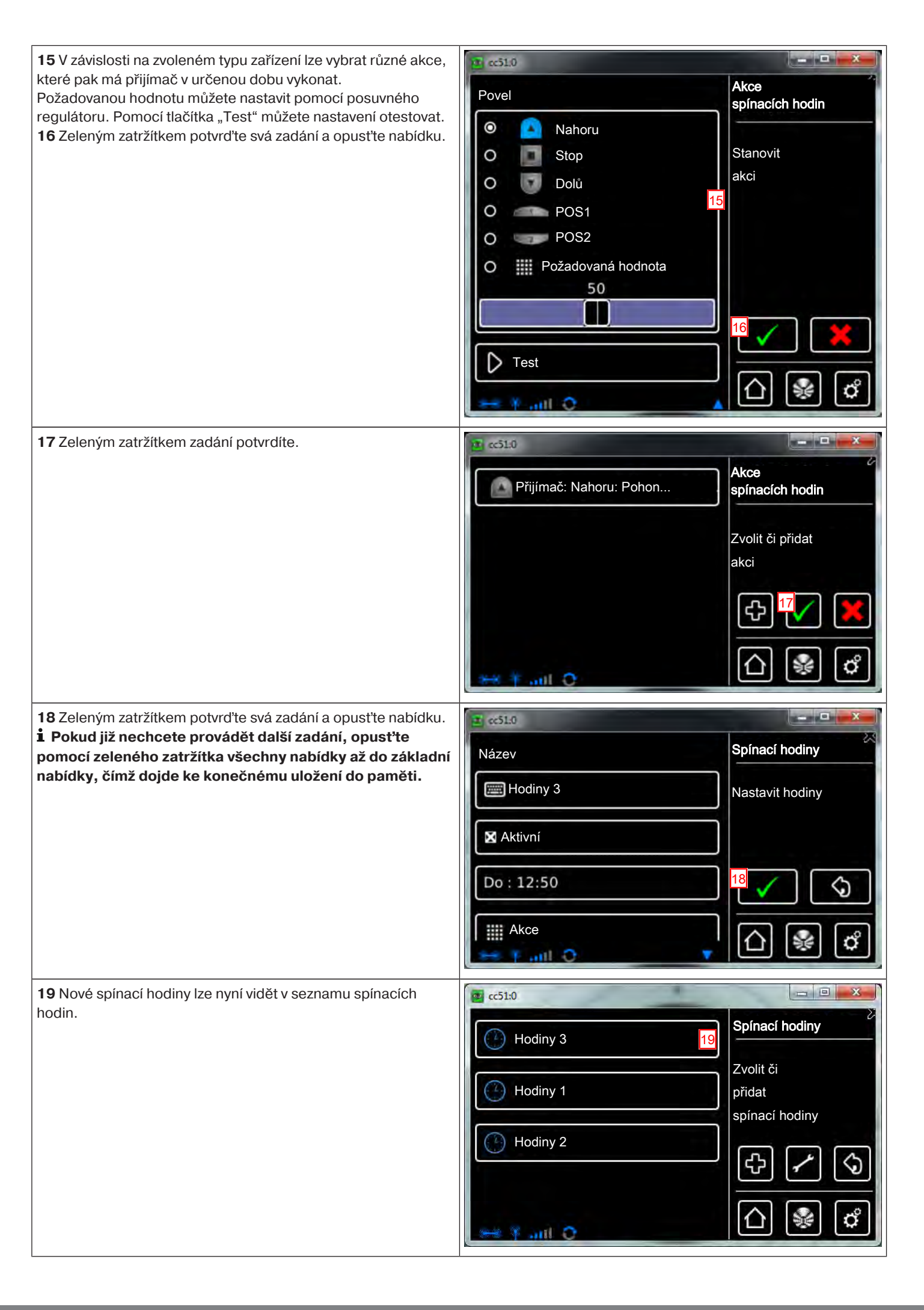

### Vymazání spínacích hodin

| 1 Stiskněte prosím tlačítko "Programy a nastavení".                                                                                                    | e51:0                                                                                                    |                                                                                                    |
|----------------------------------------------------------------------------------------------------|----------------------------------------------------------------------------------------------------|----------------------------------------------------------------------------------------------------|
|                                                                                                    | 11. 11. 2012                                                                                                    | 10°C                                                                                                    |
| 2 Na obrazovce "Programy a nastavení" spusťte položku                                                                                                    | <b>4</b> cc51:0                                                                                                    | <b>8</b>                                                                                                  |
| nabídky "Domovní instalace".                                                                                                    | Konfigurace                                                                                                    | Nastavení                                                                                                 |
|                                                                                                    | Domovní instalace                                                                                                    | Zualto                                                                                                    |
|                                                                                                    | Kamery                                                                                                    | aplikaci                                                                                                  |
|                                                                                                    | Rádio                                                                                                    |                                                                                                    |
|                                                                                                    | Informace o systému                                                                                                    | ☐ ₩ ♂                                                                                                    |
|                                                                                                    |                                                                                                    |                                                                                                    |
| <b>3</b> Na obrazovce "Domovní instalace" spusťte položku nabídky                                                                                                   | € c51:0                                                                                                    |                                                                                                    |
| <b>3</b> Na obrazovce "Domovní instalace" spusťte položku nabídky "Spínací hodiny".                                                                                 | Přijímač                                                                                                    | Instalace                                                                                                 |
| <b>3</b> Na obrazovce "Domovní instalace" spusťte položku nabídky "Spínací hodiny".                                                                                 | Přijímač                                                                                                    | Instalace<br>Prosím zvolte<br>funkci                                                                      |
| <b>3</b> Na obrazovce "Domovní instalace" spusťte položku nabídky<br>"Spínací hodiny".                                                                              | c51:0      Přijímač      Skupiny      Scénáře                                                                                                    | Instalace<br>Prosim zvolte<br>funkci                                                                      |
| <b>3</b> Na obrazovce "Domovní instalace" spusťte položku nabídky<br>"Spínací hodiny".                                                                              | Contraction  Přijímač  Skupiny  Scénáře  Prostory                                                                                                    | Instalace<br>Prosím zvolte<br>funkci                                                                      |
| 3 Na obrazovce "Domovní instalace" spusťte položku nabídky<br>"Spínací hodiny".                                                                                     | Contraction  Contraction  Cont | Instalace<br>Prosím zvolte<br>funkci                                                                      |
| <ul> <li>3 Na obrazovce "Domovní instalace" spusťte položku nabídky<br/>"Spínací hodiny".</li> <li>4 Vyberte prosím spínací hodiny, které se mají změnit</li> </ul> | Contraction  Contraction  Cont | Instalace<br>Prosím zvolte<br>funkci                                                                      |
| <ul> <li>3 Na obrazovce "Domovní instalace" spusťte položku nabídky "Spínací hodiny".</li> <li>4 Vyberte prosím spínací hodiny, které se mají změnit.</li> </ul>    |                                                                                                    | Instalace<br>Prosím zvolte<br>funkci                                                                      |
| <ul> <li>3 Na obrazovce "Domovní instalace" spusťte položku nabídky "Spínací hodiny".</li> <li>4 Vyberte prosím spínací hodiny, které se mají změnit.</li> </ul>    | Přijímač Skupiny Scénáře Prostory Spínací hodiny Fostory Hodiny 3 Hodiny 1                                                                                                    | Instalace<br>Prosím zvolte<br>funkci<br>Spínací hodiny<br>Zeitschaltuhr<br>wählen oder                    |
| <ul> <li>3 Na obrazovce "Domovní instalace" spusťte položku nabídky "Spínací hodiny".</li> <li>4 Vyberte prosím spínací hodiny, které se mají změnit.</li> </ul>    | Contraction                                                                                                    | Instalace<br>Prosím zvolte<br>funkci<br>Spínací hodiny<br>Zeitschaltuhr<br>wählen oder<br>hinzufügen      |
| <ul> <li>3 Na obrazovce "Domovní instalace" spusťte položku nabídky "Spínací hodiny".</li> <li>4 Vyberte prosím spínací hodiny, které se mají změnit.</li> </ul>    | Contraction of the second second s   | Instalace<br>Prosim zvolte<br>funkci<br>Spínací hodiny<br>Zeitschaltuhr<br>wählen oder<br>hinzufügen<br>C |

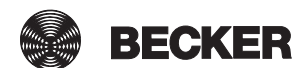

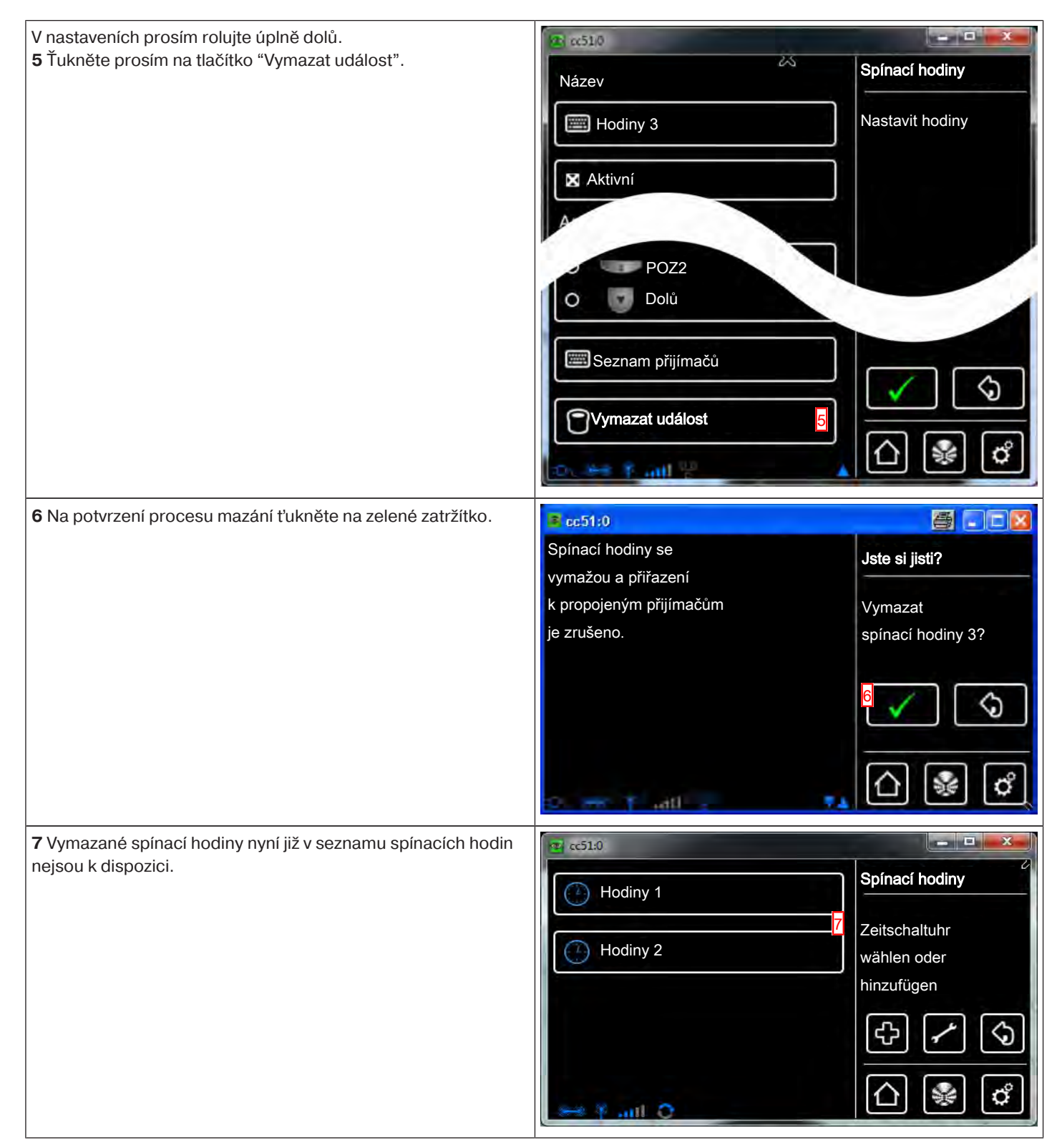

### Funkce Astro

Pro provádění funkcí Astro je nutno správně zadat místo centrály CentralControl. To se provádí v nabídce Určit místo.

B-Tronic CentralControl ovládá pomocí funkce Astro automatiku Vašeho domu na přání, v závislosti na vypočtených časech východu a západu slunce.

Každým spínacím hodinám můžete přidělit jednu ze dvou astronomických variant:

- Astro Ráno závislá na východu slunce
- Astro Večer závislá na **západu slunce**

Pro každou z obou těchto variant existují ještě dvě další možnosti nastavení, které jsou podrobněji vysvětleny níže. Pokyn pro grafy:

- Žlutá čára vždy představuje okamžik východu resp. západu slunce.
- Modrá čára vždy představuje okamžik, ve kterém spínací hodiny provedou požadovanou činnost.
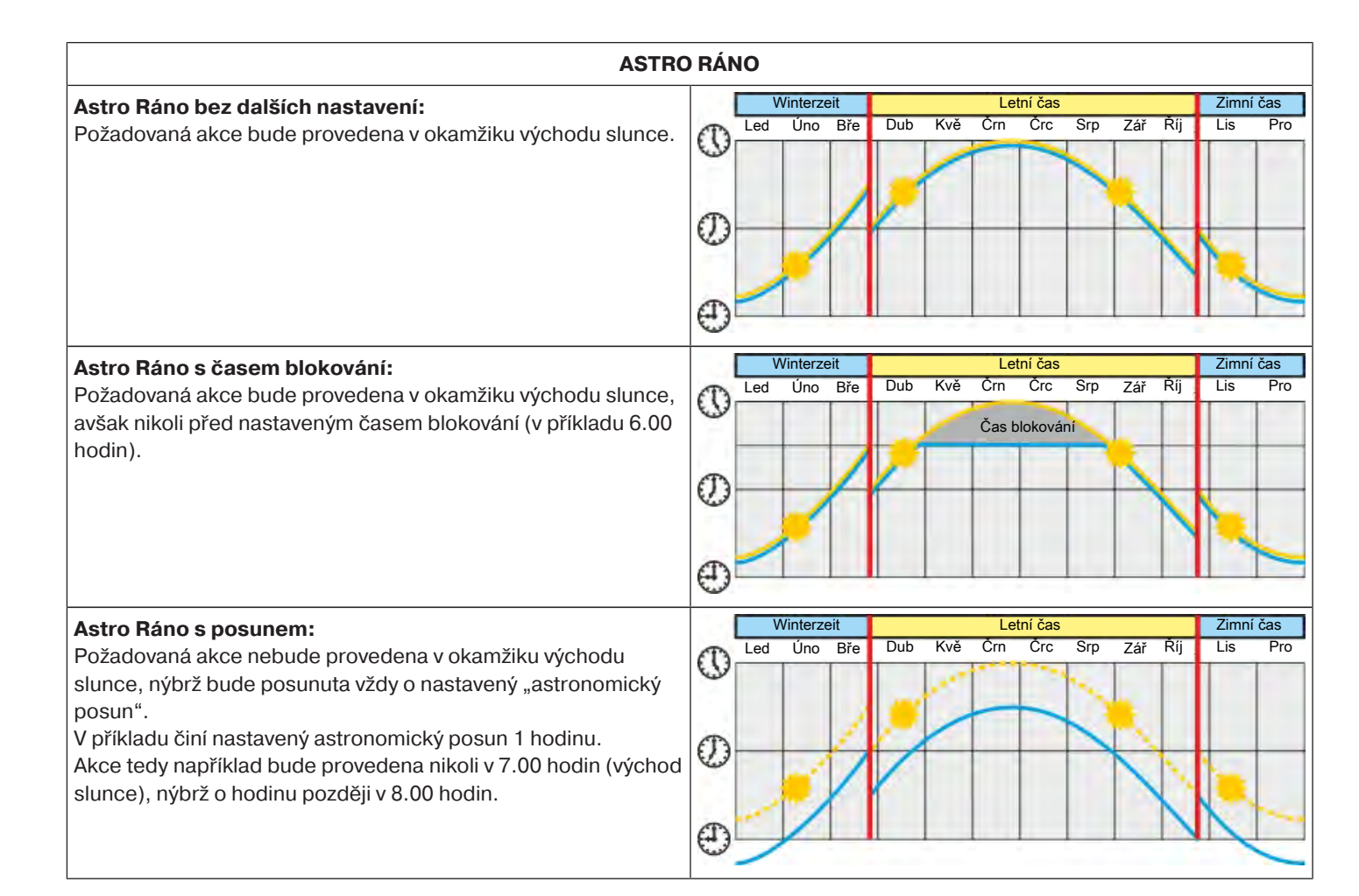

| ASTRO                                                                                                    | VEČER                                   |           |
|----------------------------------------------------------------------------------------------------|-----------------------------------------|-----------|
| Astro Večer bez dalších nastavení:                                                                                           | Winterzeit Letní čas                    | Zimní čas |
| Požadovaná akce bude provedena v okamžiku západu slunce.                                                                     | Led Úno Bře Dub Kvě Črn Črc Srp Zář Říj | Lis Pro   |
|                                                                                                    |                                         |           |
|                                                                                                    |                                         |           |
| Astro Večer s časem blokování:                                                                                               | Winterzeit Letní čas                    | Zimní čas |
| Požadovaná akce bude provedena v okamžiku západu slunce,                                                                     | Led Úno Bře Dub Kvě Crn Crc Srp Zář Říj | Lis Pro   |
| avšak nikoli po nastaveném čase blokování (v příkladu 18:00                                                                  |                                         |           |
| hodin).                                                                                                    | Čas blokování                           |           |
|                                                                                                    |                                         |           |
|                                                                                                    |                                         |           |
| Astro Večer s nosunem:                                                                                                    | Winterzeit Letní čas                    | Zimní čas |
| Požadovaná akce nebude provedena v okamžiku západu                                                                           | Led Úno Bře Dub Kvě Črn Črc Srp Zář Říj | Lis Pro   |
| slunce, nýbrž bude posunuta vždy o nastavený "astronomický posun".<br>V příkladu činí nastavený astronomický posun 1 hodinu. |                                         |           |
| (západ slunce), nýbrž již o hodinu dříve v 18:00 hodin                                                                       |                                         |           |
|                                                                                                    | <b>W</b>                                |           |

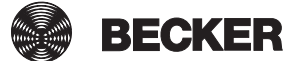

# Řízení klimatu

### Nastavení pro servopohon topných těles

| <ul> <li>Nezapomeňte, že všechny servopohony topných těles v jednom prostoru tvoří automaticky společnou</li> <li>klimatickou zónu a jsou řízeny společně. Samostatná regulace je možná výhradně pomocí tlačítek "+" a "–" na servopohonu topného tělesa.</li> </ul> |                                                                                                    |                                                             |
|----------------------------------------------------------------------------------------------------|----------------------------------------------------------------------------------------------------|-------------------------------------------------------------|
| 1 Stiskněte prosím tlačítko "Programy a nastavení".                                                                                                    | 11. 11. 2012                                                                                                    | <ul> <li>☐ C</li> <li>☐ €</li> <li>☐ €</li> <li></li> </ul> |
| 2 Na obrazovce "Programy a nastavení" spusťte položku<br>nabídky "Domovní instalace".                                                                                                    | Image: Cost 1:0         Image: Konfigurace         Image: Domovní instalace         Image: Kamery         Image: Rádio         Image: Informace o systému | Nastavení<br>Zvolte<br>aplikaci                             |
| <b>3</b> Na obrazovce "Domovní instalace" spusťte položku nabídky "Řízení klimatu".                                                                                                    | <ul> <li>cc51:0</li> <li>Skupiny</li> <li>Scénáře</li> <li>Spínací hodiny</li> <li>Řízení klimatu</li> </ul>                                              | Instalace<br>Prosím zvolte<br>funkci                        |

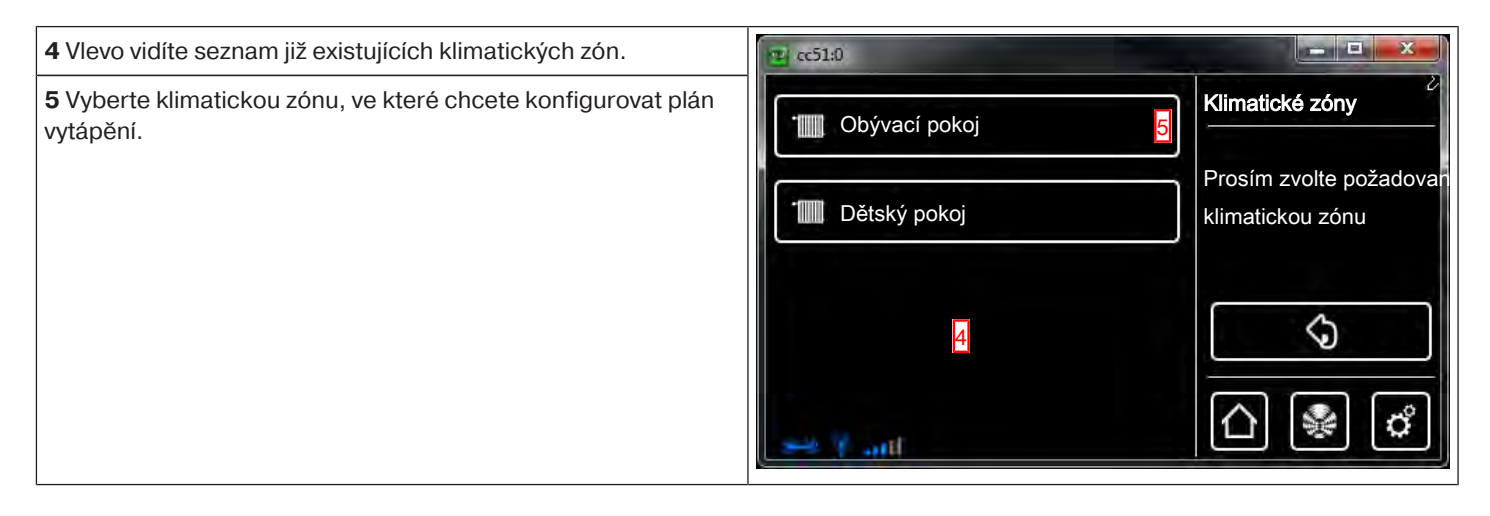

# Konfigurace jednotlivých nastavení

- Nastavení ekonomické teploty
- Nastavení komfortní teploty
- Použít data klimatické zóny
- Obnovit výchozí hodnoty
- Aktivace/deaktivace časového řízení
- Upravit časové řízení

## Nastavení ekonomické teploty

| 1 Klepněte na ikonu "Ekonomická teplota".                                                                                                    | <b>12</b> cc51:0            |                               |
|----------------------------------------------------------------------------------------------------|-----------------------------|-------------------------------|
|                                                                                                    | Ekonomická teplota 1        | Obývací pokoj                 |
|                                                                                                    | Komfortní teplota           | Konfigurace<br>plánu vytápění |
|                                                                                                    | Použít data klimatické zóny |                               |
|                                                                                                    | Obnovit výchozí hodnoty     |                               |
|                                                                                                    | 🔫 Y ant 🛛 🔻                 | ≙ 🖗 🖒                         |
| Pomocí ikon <b>A</b> a <b>B</b> můžete měnit počet stupňů ekonomické teploty.                                                                                                    | <b>2</b> (c51.0             | Ekonomická teolota            |
| <ul> <li>2 Zeleným zatržítkem potvrďte svá zadání a opusťte nabídku.</li> <li>i Pokud již nechcete provádět další zadání, opusťte pomocí zeleného zatržítka všechny nabídky až do základní nabídky, čímž dojde ke konečnému uložení do paměti.</li> </ul> | ▲ ▲<br>18,0<br>▼ B          |                               |

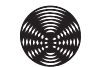

# Nastavení komfortní teploty

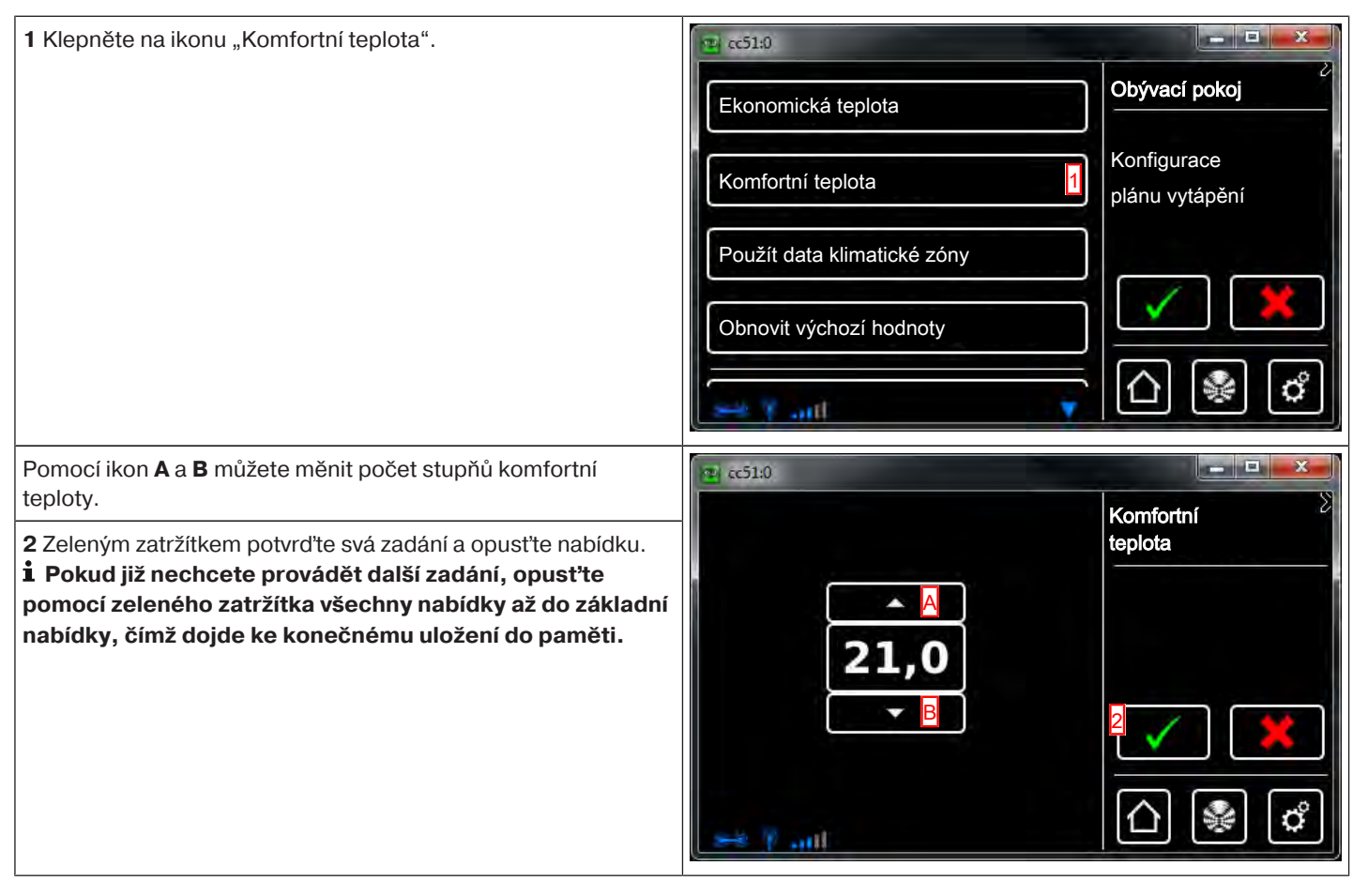

# Použít data klimatické zóny

| 1 Klepněte na ikonu "Použít data klimatické zóny".   | 😰 cc51:0                      |                                                         |
|------------------------------------------------------|-------------------------------|---------------------------------------------------------|
|                                                      | Ekonomická teplota            | Obývací pokoj                                           |
|                                                      | Komfortní teplota             | Konfigurace<br>plánu vytápění                           |
|                                                      | Použít data klimatické zóny 1 |                                                         |
|                                                      | Obnovit výchozí hodnoty       |                                                         |
|                                                      | 💌 Y and 🔍 🔻                   |                                                         |
| 2 Zvolte klimatickou zónu, která má být zkopírována. | cc51:0<br>Tetský pokoj 2      | Kopírovat údaje<br>o klimatické zóně                    |
|                                                      |                               | Zvolte<br>klimatickou zónu,<br>která má být zkopírována |
|                                                      |                               | \$                                                      |
|                                                      | 😅 Y and                       | ☆ 🔹 🗳                                                   |

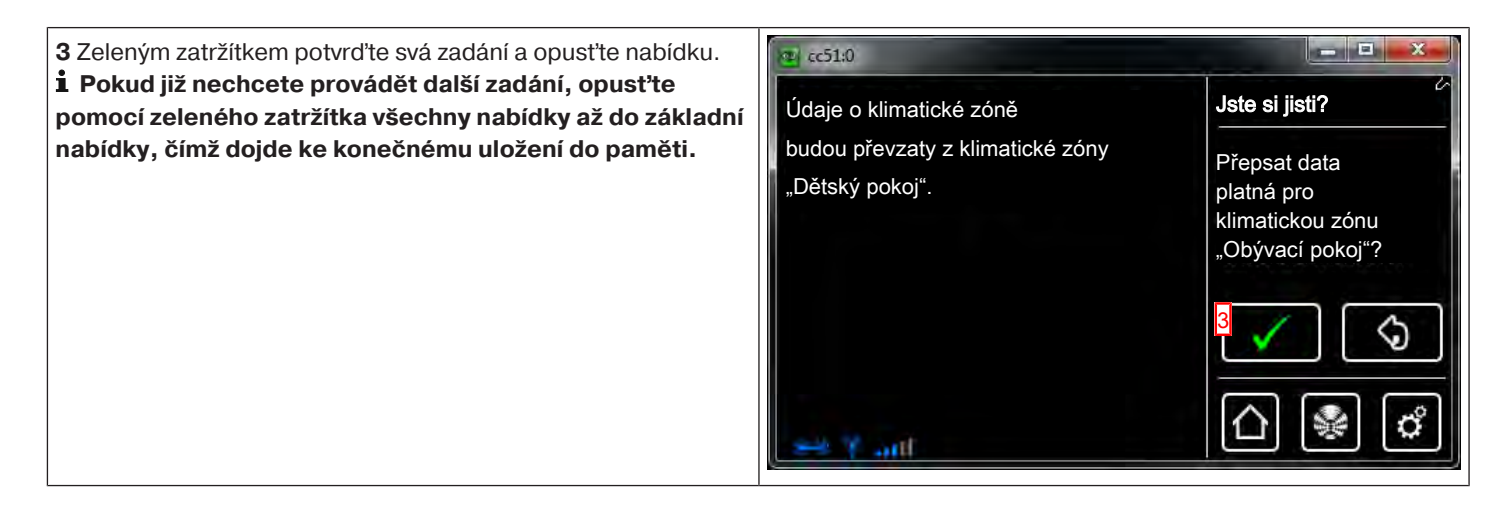

# Obnovit výchozí hodnoty

| 1 Máte možnost vše vrátit zpět na údaje ze zadání. Za tímto<br>účelem klepněte na tlačítko "Obnovit výchozí hodnoty".                                                                                                    | Ekonomická teplota<br>Komfortní teplota<br>Použít data klimatické zóny<br>Obnovit výchozí hodnoty | Cbývací pokoj<br>Konfigurace<br>plánu vytápění                                                                                                    |
|----------------------------------------------------------------------------------------------------|---------------------------------------------------------------------------------------------------|----------------------------------------------------------------------------------------------------|
| <ul> <li>2 Zeleným zatržítkem potvrďte svá zadání a opusťte nabídku.</li> <li>i Pokud již nechcete provádět další zadání, opusťte pomocí zeleného zatržítka všechny nabídky až do základní nabídky, čímž dojde ke konečnému uložení do paměti.</li> </ul> | Klimatická zóna bude nastavena<br>zpět na údaje ze zadání.                                        | Jste si jisti?<br>Nastavit klimatickou zóne<br>"Obývací pokoj" zpět<br>na původní hodnotu?<br>2<br>2<br>2<br>2<br>2<br>2<br>2<br>2<br>2<br>2<br>2<br>2<br>2<br>2<br>2<br>2<br>2<br>2<br>2 |

## Aktivace/deaktivace časového řízení

| 1 Pokud by časové řízení bylo aktivní, musí být tento čtvereček<br>zaškrtnutý.<br>Pomocí tohoto nastavení můžete časové řízení deaktivovat buď | 2 cc51:0                    | Obývací pokoj  |
|----------------------------------------------------------------------------------------------------|-----------------------------|----------------|
| natrvalo, nebo na omezený časový úsek.                                                                                                    | Použít data klimatické zóny | Konfigurace    |
|                                                                                                    | Obnovit výchozí hodnoty     | plánu vytápění |
|                                                                                                    | X Časové řízení je aktivní  |                |
|                                                                                                    | Upravit časové řízení       | []]            |
|                                                                                                    |                             |                |

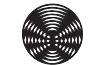

# Upravit časové řízení

| 1 Klepněte na ikonu "Upravit časové řízení".                                                                                                 | 10 col:0                     |                                         |
|----------------------------------------------------------------------------------------------------|------------------------------|-----------------------------------------|
|                                                                                                    |                              | Obývací pokoj                           |
|                                                                                                    | Použít data klimatické zóny  | Konfigurada                             |
|                                                                                                    | Obnovit výchozí hodnoty      | plánu vytápění                          |
|                                                                                                    |                              |                                         |
|                                                                                                    | Časové řízení je aktivní     |                                         |
|                                                                                                    | Upravit časové řízení 1      |                                         |
|                                                                                                    |                              | 🛆 😻 🗳                                   |
| 2 Vlovo vidíto coznam již ovictujících fází vytánění                                                                                         |                              |                                         |
| <b>3</b> Klepněte na ikonu "[Po–Ne] 6:00 Komfortní".                                                                                         | CO1:0                        | Kenfiguraee                             |
|                                                                                                    | 😭 [Po–Ne] 06:00 Komfortní 3  | Konfigurace<br>fáze ohřevu              |
|                                                                                                    | Ime IPo-Nel 22:30 Ekonomická |                                         |
|                                                                                                    |                              |                                         |
|                                                                                                    |                              |                                         |
|                                                                                                    |                              | r 🗸 🖌                                   |
|                                                                                                    | sett 7 and                   | 🛆 暴 🗳                                   |
| <b>4</b> Zde určíte dny pro fázi vytápění.                                                                                                   | 2 ~51:0                      |                                         |
| 5 Zde určíte časy spínání pro fázi vytápění.                                                                                                 |                              | × Konfigurace                           |
| <b>7</b> Zde můžete vymazat čas sepnutí.                                                                                                    | Po–Ne 4                      | fáze ohřevu                             |
| <ul> <li>8 Zeleným zatržítkem potvrďte svá zadání a opusťte nabídku.</li> <li>i Pokud již nechcete provádět další zadání, opusťte</li> </ul> | 06:00 5                      |                                         |
| pomocí zeleného zatržítka všechny nabídky až do základní                                                                                     |                              |                                         |
| nabidky, cimz dojde ke konechemu uloženi do pameti.                                                                                          | 🏠 Komfortní 😽 📴              | 8                                       |
|                                                                                                    |                              |                                         |
|                                                                                                    |                              | []] [] [] [] [] [] [] [] [] [] [] [] [] |
|                                                                                                    |                              |                                         |

# Konfigurace

## Nastavení jazyka

| 1 Stiskněte prosím tlačítko "Programy a nastavení".                                                                                                    | 🔹 cc51:0                                                                                                    |                                                                                                    |
|----------------------------------------------------------------------------------------------------|----------------------------------------------------------------------------------------------------|----------------------------------------------------------------------------------------------------|
|                                                                                                    | 11. 11. 2012                                                                                                    | 10°C                                                                                                    |
| 2 Na obrazovce "Programy a nastavení" spusťte položku                                                                                                    | <b>≝</b> cc51:0                                                                                                    |                                                                                                    |
| nabídky "Konfigurace".                                                                                                    | Konfigurace 2                                                                                                    | Nastavení                                                                                                    |
|                                                                                                    | Domovní instalace                                                                                                    |                                                                                                    |
|                                                                                                    | Kamery                                                                                                    | Zvolte<br>aplikaci                                                                                                    |
|                                                                                                    | Rádio                                                                                                    |                                                                                                    |
|                                                                                                    | Informace o systému                                                                                                    |                                                                                                    |
|                                                                                                    | 2 m m m m m m m m m m m m m m m m m m m                                                                                                    |                                                                                                    |
|                                                                                                    | ~ all                                                                                                    |                                                                                                    |
| <b>3</b> V nabídce konfigurace zvolte "Nastavení jazyka".                                                                                                    | € cc51:0                                                                                                    |                                                                                                    |
| <b>3</b> V nabídce konfigurace zvolte "Nastavení jazyka".                                                                                                    | Scc51:0<br>Nastavení jazyka                                                                                                    | Konfigurace                                                                                                    |
| <b>3</b> V nabídce konfigurace zvolte "Nastavení jazyka".                                                                                                    | Image: Site of the second second s      | Konfigurace<br>Prosím zvolte<br>požadovanou položku na                                                                                                    |
| 3 V nabídce konfigurace zvolte "Nastavení jazyka".                                                                                                    | Image: Site of the second second s      | Konfigurace<br>Prosím zvolte<br>požadovanou položku na                                                                                                    |
| 3 V nabídce konfigurace zvolte "Nastavení jazyka".                                                                                                    | Image: Site of the second second s      | Konfigurace<br>Prosím zvolte<br>požadovanou položku na                                                                                                    |
| 3 V nabídce konfigurace zvolte "Nastavení jazyka".                                                                                                    | Image: state of the state of the state                     | Konfigurace<br>Prosím zvolte<br>požadovanou položku na<br>Contractivní stratecké service<br>Prosím zvolte<br>požadovanou položku na<br>Contractivní service<br>Contractivní service<br>Contractivní servi                                                                                                    |
| <ul> <li>3 V nabídce konfigurace zvolte "Nastavení jazyka".</li> <li>4 V nabídce jazyků vyberte požadovaný jazyk.</li> </ul>                                                                      | Image: state of the state of the state                     | Konfigurace<br>Prosím zvolte<br>požadovanou položku na<br>Contractive<br>Prosím zvolte<br>požadovanou položku na<br>Contractive<br>Prosím zvolte                                                                                                    |
| <ul> <li>3 V nabídce konfigurace zvolte "Nastavení jazyka".</li> <li>4 V nabídce jazyků vyberte požadovaný jazyk.</li> <li>5 Zeleným zatržítkem potvrďte svá zadání a opusťte nabídku.</li> </ul> | Síťová nastavení   Datum/čas   Nastavení místa počasí   Nastavení obrazovky                                                                                                    | Konfigurace<br>Prosím zvolte<br>požadovanou položku na<br>Contractive<br>Prosím zvolte<br>požadovanou položku na<br>Contractive<br>Prosím zvolte<br>požadovanou položku na<br>Contractive<br>Contractive<br>Con |
| <ul> <li>3 V nabídce konfigurace zvolte "Nastavení jazyka".</li> <li>4 V nabídce jazyků vyberte požadovaný jazyk.</li> <li>5 Zeleným zatržítkem potvrďte svá zadání a opusťte nabídku.</li> </ul> | Image: state of the state of the | Konfigurace<br>Prosím zvolte<br>požadovanou položku na<br>Contractive<br>Prosím zvolte<br>Dazyk<br>Prosím zvolte                                                                                                    |
| <ul> <li>3 V nabídce konfigurace zvolte "Nastavení jazyka".</li> <li>4 V nabídce jazyků vyberte požadovaný jazyk.</li> <li>5 Zeleným zatržítkem potvrďte svá zadání a opusťte nabídku.</li> </ul> | Image: state of the state of the | Konfigurace<br>Prosím zvolte<br>požadovanou položku na<br>Contractive<br>Prosím zvolte<br>Prosím zvolte<br>požadovaný<br>jazyk                                                                                                    |
| <ul> <li>3 V nabídce konfigurace zvolte "Nastavení jazyka".</li> <li>4 V nabídce jazyků vyberte požadovaný jazyk.</li> <li>5 Zeleným zatržítkem potvrďte svá zadání a opusťte nabídku.</li> </ul> | Image: state in the state in the | Konfigurace<br>Prosím zvolte<br>požadovanou položku na<br>Contractive<br>Prosím zvolte<br>požadovaný<br>jazyk                                                                                                    |
| <ul> <li>3 V nabídce konfigurace zvolte "Nastavení jazyka".</li> <li>4 V nabídce jazyků vyberte požadovaný jazyk.</li> <li>5 Zeleným zatržítkem potvrďte svá zadání a opusťte nabídku.</li> </ul> | Image: state of the state of the | Konfigurace<br>Prosím zvolte<br>požadovanou položku na<br>Construction<br>Prosím zvolte<br>požadovaný<br>jazyk                                                                                                    |

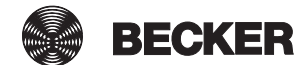

#### Síťová nastavení

l bez zapojení do sítě jsou Vám samozřejmě k dispozici kompletní funkce automatizace domácnosti poskytované centrálou B-Tronic CentralControl. Některé přídavné funkce a možnosti přístupu jsou však možné pouze s přístupem na síť resp. na internet. Abyste mohli tyto funkce využívat, zajistěte prosím, aby B-Tronic CentralControl byla spojená s Vaší sítí, aby existovalo internetové připojení a aby byl správně nastaven hodinový čas. Nezapomeňte prosím, že, v závislosti na smluvních podmínkách Vašeho poskytovatele internetu, s tím mohou vznikat náklady.

| 1 Stiskněte prosím tlačítko "Programy a nastavení".       | 📽 cc51:0               |                                         |
|-----------------------------------------------------------|------------------------|-----------------------------------------|
|                                                           | 11. 11. 2012           | 10°C                                    |
| 2 Na obrazovce "Programy a nastavení" spusťte položku     | <b>≝</b> cc51:0        |                                         |
| nabídky "Konfigurace".                                    | Konfigurace 2          | Nastavení                               |
|                                                           |                        |                                         |
|                                                           | Domovní instalace      | Zvolte                                  |
|                                                           | Kamery                 | aplikaci                                |
|                                                           | Rádio                  |                                         |
|                                                           | Informace o systému    |                                         |
|                                                           | o +≪ ≄ ant 🖗 🔹         | ∆  📽 🖒                                  |
| <b>3</b> V nabídce konfigurace zvolte "Síťová nastavení". | S cc51:0               | 8.08                                    |
|                                                           | Nastavení jazyka       | Konfigurace                             |
|                                                           | Síťová nastavení       | Prosím zvolte<br>požadovanou položku na |
|                                                           | Datum/čas              |                                         |
|                                                           | Nastavení místa počasí | \$                                      |
|                                                           | Nastavení obrazovky    | ≙ 🖗 🖒                                   |

| 4 Zde můžete změnit název centrály B-Tronic CentralControl.                                                                                                    | cc31:0                                                                                                    |                                   |
|----------------------------------------------------------------------------------------------------|----------------------------------------------------------------------------------------------------|-----------------------------------|
| <b>5</b> Výběr pro přístupový bod (konfigurační síť WLAN jednotky B-<br>Tronic CentralControl; k dispozici pouze u přístroje CC31) –<br>Ethernet (instalace kabelově propojené sítě) nebo WiFi<br>(instalace bezdrátové sítě WLAN / rádiové sítě).                                                                                                    | Název hostitele CentralControl                                                                                                    | <b>Síť</b><br>Konfigurace<br>sítě |
| 6 SSID = identifikace sítě<br>(je zapotřebí jen pro spojení WiFi/WLAN)                                                                                                    | Rozhraní                                                                                                    |                                   |
| Volit Ize pouze sítě, které jsou označeny zeleným symbolem.                                                                                                    | <ul> <li>Aktrovat pristupový bod</li> <li>Ethernet</li> <li>WiFi</li> <li>Přístupové údaje k síti WiFi</li> <li>SSID / název sítě</li> <li>beckernet</li> </ul> |                                   |
| <ul> <li>7 Klíč = heslo<br/>(je zapotřebí jen pro spojení WiFi/WLAN)</li> <li>Prosim nezapomeňte, že centrálu lze zapojit do sítě<br/>prostřednictvím WiFi/WLAN jen tehdy, jestliže je ve směrovači<br/>zapnuté kódování WPA2.</li> <li>V privátních sítích je zpravidla aktivován automatický DHCP.</li> <li>Pokud tomu tak není, zjistěte prosím nezbytné záznamy pro<br/>pole 9, 10, 11 a 12 dotazem u svého správce sítě.</li> <li><b>i</b> Aby bylo zajištěno, že CentralControl po každém novém<br/>spuštění nepoužije jinou IP adresu, měla by být centrále<br/>CentralControl přidělena pevná IP adresa. (Volba u 8 =<br/>Manuální a zadání informací nezbytných pro pole 9, 10, 11<br/>a 12.</li> <li>Po ukončení konfigurace je možné část dat najít také pod<br/>"Informace o systému [▶ 146]".</li> <li>13 Pokud pomocí standardního ovladače sítě WLAN nemůžete<br/>vytvořit spojení se sítí WLAN, otestujte alternativní ovladač sítě<br/>WLAN. K dispozici pouze u přístroje CC51.</li> <li>14 Zeleným zatržítkem potvrďte svá zadání a opusťte nabídku.</li> </ul> | DeckernetKlíč/heslo (PSK)Image: Standardní<br>                                                                                                    |                                   |

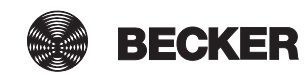

#### Datum/čas

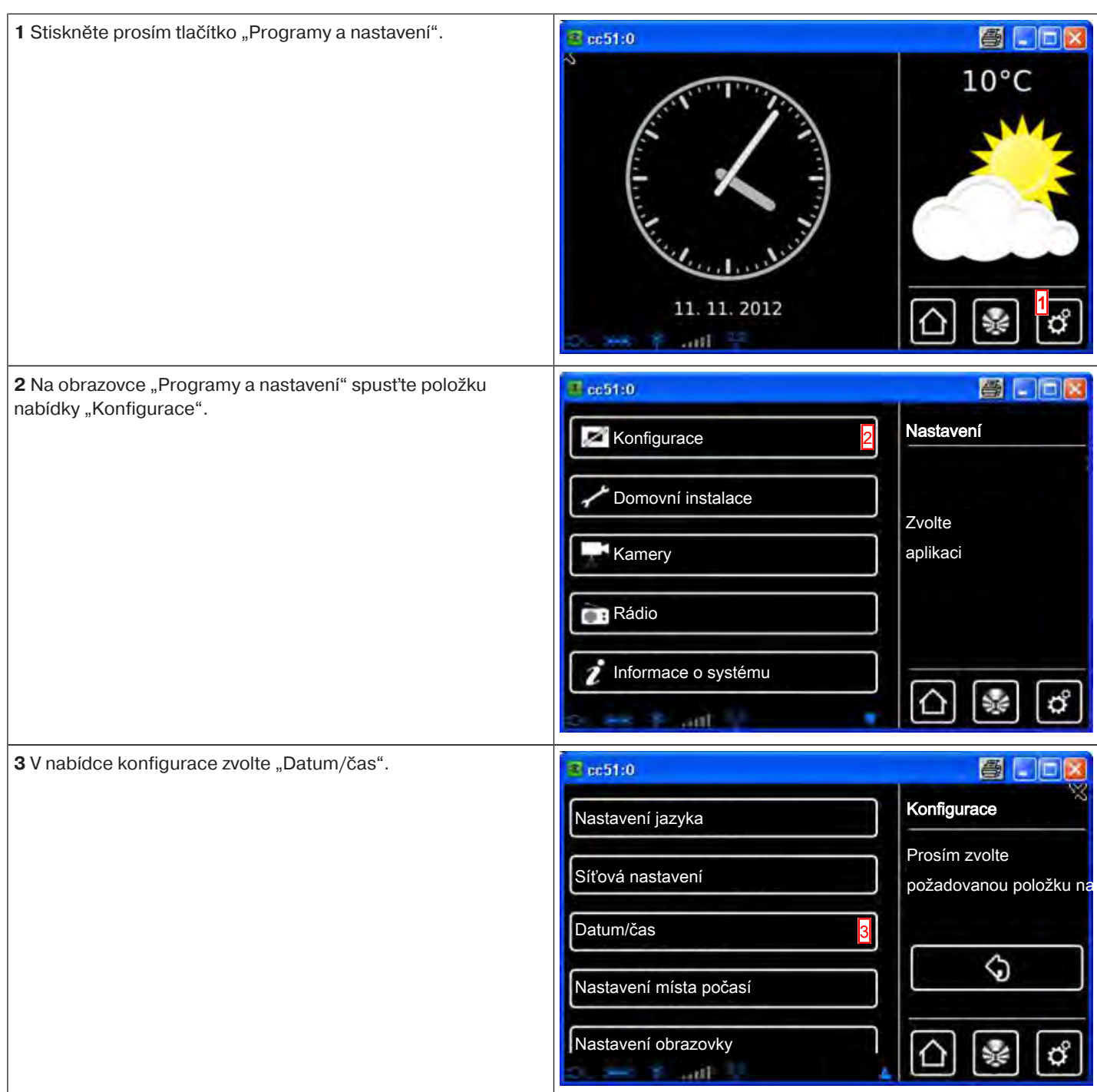

| <b>4</b> Zvolte prosím, zda chcete hodinový čas automaticky získávat přes internet nebo nastavovat manuálně.    | <pre>     cc51:0     čas </pre> |           |
|----------------------------------------------------------------------------------------------------|---------------------------------|-----------|
| Pro automatické získávání informací o hodinovém času a datu potřebuje centrála internetové připojení.           | Q automatický (NITP)            | Datum/cas |
| 5 Manuální nastavení hodinového času.<br>V případě volby "automatický" v bodě 4 tato položka nabídky<br>odpadá. | Omanuální Čas                   | Nastaveni |
| <b>6</b> Manuální nastavení data.<br>V případě volby "automatický" v bodě 4 tato položka nabídky<br>odpadá.     | 16:32 5                         |           |
| 7 Nastavení formátu, v němž má být udáván hodinový čas.                                                         |                                 |           |
| 8 Nastavení formátu, v němž má být udáváno datum.                                                               | <b>6</b> 08 11 2012             |           |
| 9 Nastavení časového pásma.                                                                                     | Formát času                     |           |
| 10 Zeleným zatržítkem potvrď te svá zadání a opusť te nabídku.                                                  | O 12h: 01:24am                  |           |
|                                                                                                    | © 24h: 13:24                    |           |
|                                                                                                    | Formát data                     |           |
|                                                                                                    | O TT. MM. JJJJ                  |           |
|                                                                                                    | О мм / тт / JJJJ                |           |
|                                                                                                    | Časové pásmo                    | " ( 🗶     |
|                                                                                                    | Berlín 9                        |           |
|                                                                                                    | C. H. F. all                    |           |

#### Nastavení místa počasí

Zobrazení dat počasí předpokládá připojení k internetu.

Aby bylo možné zobrazit na Vaší B-Tronic CentralControl správná data počasí, je nutný údaj o místě, pro které se mají data počasí zobrazit.

Jestliže Vámi požadované místo není v seznamu pro výběr k dispozici, zvolte prosím nejbližší větší město.

| 1 Stiskněte prosím tlačítko "Programy a nastavení". | 🔹 cc51:0        |       |
|-----------------------------------------------------|-----------------|-------|
|                                                     | S Street Street | 10°C  |
|                                                     | E 13            |       |
|                                                     |                 |       |
|                                                     |                 |       |
|                                                     |                 |       |
|                                                     | 11. 11. 2012    |       |
|                                                     | D. 🏎 🕈 atl 🏯    | ت ک ا |

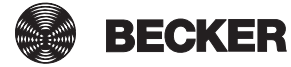

| 2 Na obrazovce "Programy a nastavení" spusťte položku                                                                                                    | 🛃 cc51:0                                                                                                    | 800                                                                                                    |
|----------------------------------------------------------------------------------------------------|----------------------------------------------------------------------------------------------------|----------------------------------------------------------------------------------------------------|
| nabidky "Konfigurace .                                                                                                    | Konfigurace 2                                                                                                    | Nastavení                                                                                                    |
|                                                                                                    | Domovní instalace                                                                                                    | Zvolte                                                                                                    |
|                                                                                                    | Kamery                                                                                                    | aplikaci                                                                                                    |
|                                                                                                    | Rádio                                                                                                    |                                                                                                    |
|                                                                                                    | Informace o systému                                                                                                    |                                                                                                    |
|                                                                                                    | S 😽 🕈 att 🕴 👘                                                                                                    |                                                                                                    |
| <b>3</b> V nabídce konfigurace zvolte položku "Nastavení místa počasí".                                                                                                    | <b>≇</b> cc51:0                                                                                                    |                                                                                                    |
|                                                                                                    | Nastavení jazyka                                                                                                    | Konfigurace                                                                                                    |
|                                                                                                    | Síťová nastavení                                                                                                    | Prosím zvolte<br>požadovanou položku na                                                                                                    |
|                                                                                                    | Datum/čas                                                                                                    |                                                                                                    |
|                                                                                                    | Nastavení místa počasí <u>3</u>                                                                                                    | \$                                                                                                    |
|                                                                                                    | Nastavení obrazovky                                                                                                    | 습 😻 🖒                                                                                                    |
|                                                                                                    |                                                                                                    |                                                                                                    |
| 4 Na displeji se zobrazí místo, které je aktuálně nastaveno pro                                                                                                    | 2 cc51:0                                                                                                    |                                                                                                    |
| 4 Na displeji se zobrazí místo, které je aktuálně nastaveno pro<br>data počasí.                                                                                                    | Místo:                                                                                                    | Počasí                                                                                                    |
| <ul> <li>4 Na displeji se zobrazí místo, které je aktuálně nastaveno pro data počasí.</li> <li>5 Chcete-li nastavené místo změnit, klikněte prosím na pole, v němž je zapsán název.</li> </ul>                                                                                                    | Místo: 4                                                                                                    | Počasí<br>Místo pro zobrazení                                                                                                    |
| <ul> <li>4 Na displeji se zobrazí místo, které je aktuálně nastaveno pro data počasí.</li> <li>5 Chcete-li nastavené místo změnit, klikněte prosím na pole, v němž je zapsán název.</li> </ul>                                                                                                    | Místo: 4<br>Sinn, Germany 5<br>Možnosti                                                                                                    | Počasí<br>Místo pro zobrazení<br>počasí                                                                                                    |
| <ul> <li>4 Na displeji se zobrazí místo, které je aktuálně nastaveno pro data počasí.</li> <li>5 Chcete-li nastavené místo změnit, klikněte prosím na pole, v němž je zapsán název.</li> </ul>                                                                                                    | Místo: 4<br>Místo: 5<br>Sinn, Germany 5<br>Možnosti<br>Nastavit z údajů o místě                                                                                                    | Počasí<br>Místo pro zobrazení<br>počasí                                                                                                    |
| <ul> <li>4 Na displeji se zobrazí místo, které je aktuálně nastaveno pro data počasí.</li> <li>5 Chcete-li nastavené místo změnit, klikněte prosím na pole, v němž je zapsán název.</li> </ul>                                                                                                    | Místo: 4<br>Sinn, Germany 5<br>Možnosti<br>Nastavit z údajů o místě                                                                                                    | Počasí<br>Místo pro zobrazení<br>počasí                                                                                                    |
| <ul> <li>4 Na displeji se zobrazí místo, které je aktuálně nastaveno pro data počasí.</li> <li>5 Chcete-li nastavené místo změnit, klikněte prosím na pole, v němž je zapsán název.</li> </ul>                                                                                                    | Místo: 4<br>Sinn, Germany 5<br>Možnosti<br>Nastavit z údajů o místě                                                                                                    | Počasí<br>Místo pro zobrazení<br>počasí                                                                                                    |
| <ul> <li>4 Na displeji se zobrazí místo, které je aktuálně nastaveno pro data počasí.</li> <li>5 Chcete-li nastavené místo změnit, klikněte prosím na pole, v němž je zapsán název.</li> <li>6 Nyní zadejte místo, které si přejete.</li> </ul>                                                                                                    | Místo:<br>Místo:<br>Sinn, Germany<br>Možnosti<br>Nastavit z údajů o místě<br>Constination (Stě)                                                                                                    | Počasí<br>Místo pro zobrazení<br>počasí                                                                                                    |
| <ul> <li>4 Na displeji se zobrazí místo, které je aktuálně nastaveno pro data počasí.</li> <li>5 Chcete-li nastavené místo změnit, klikněte prosím na pole, v němž je zapsán název.</li> <li>6 Nyní zadejte místo, které si přejete.<br/>Dbejte prosím na to, abyste nepoužili žádné zvláštní znaky jazyka dané země.</li> </ul>                                                                                                    | Místo:<br>Místo:<br>Sinn, Germany<br>Možnosti<br>Nastavit z údajů o místě<br>Constitive<br>Nastavit z údajů o místě                                                                                                    | Počasí<br>Místo pro zobrazení<br>počasí<br>Image: Image: Ima                               |
| <ul> <li>4 Na displeji se zobrazí místo, které je aktuálně nastaveno pro data počasí.</li> <li>5 Chcete-li nastavené místo změnit, klikněte prosím na pole, v němž je zapsán název.</li> <li>6 Nyní zadejte místo, které si přejete.<br/>Dbejte prosím na to, abyste nepoužili žádné zvláštní znaky jazyka dané země.<br/>Příklad:</li> <li>München bude zapsáno jako Muenchen</li> </ul>                                                                                                    | Místo:<br>Místo:<br>Sinn, Germany<br>Možnosti<br>Nastavit z údajů o místě<br>Company<br>Možnosti<br>Nastavit z údajů o místě                                                                                                    | Počasí<br>Místo pro zobrazení<br>počasí<br>Místo pro zobrazení<br>počasí<br>Compositories<br>Hledání místa<br>Zadejte prosím                                                                                                    |
| <ul> <li>4 Na displeji se zobrazí místo, které je aktuálně nastaveno pro data počasí.</li> <li>5 Chcete-li nastavené místo změnit, klikněte prosím na pole, v němž je zapsán název.</li> <li>6 Nyní zadejte místo, které si přejete.</li> <li>Dbejte prosím na to, abyste nepoužili žádné zvláštní znaky jazyka dané země.</li> <li>Příklad: <ul> <li>München bude zapsáno jako Muenchen</li> <li>Orléans bude zapsáno jako Orleans</li> </ul> </li> <li>7 Své zadání potvrďte kliknutím na zelené zatržítko.</li> </ul> | Místo:       4         Image: Sinn, Germany       5         Možnosti       5         Nastavit z údajů o místě         Image: Costion         Image: Costion         Im                                                                                                    | Počasí<br>Místo pro zobrazení<br>počasí<br>Image: A standard de la standard<br>Image: A standard de la standard<br>Image: A standard de la standard<br>Image: A standard de la standard<br>Image: A standard de la standard de la standard<br>Image: A standard de la standard<br>Image: A standard de la standard<br>Image: A standard de la standard de la standard<br>Image: A standard de la standard de la standard<br>Image: A standard de la standard de la standard de la standard<br>Image: A standard de la standard de la standard |
| <ul> <li>4 Na displeji se zobrazí místo, které je aktuálně nastaveno pro data počasí.</li> <li>5 Chcete-li nastavené místo změnit, klikněte prosím na pole, v němž je zapsán název.</li> <li>6 Nyní zadejte místo, které si přejete.<br/>Dbejte prosím na to, abyste nepoužili žádné zvláštní znaky jazyka dané země.<br/>Příklad: <ul> <li>München bude zapsáno jako Muenchen</li> <li>Orléans bude zapsáno jako Orleans</li> </ul> </li> <li>7 Své zadání potvrďte kliknutím na zelené zatržítko.</li> </ul>           | Image: cc51:0       Image: cc51:0         Místo:       Image: Image: cc51:0         Možnosti       Image: Image: Im | Počasí<br>Místo pro zobrazení<br>počasí<br>Místo pro zobrazení<br>počasí<br>Místo<br>Misto<br>Misto<br>Misto<br>Misto                                                                                                    |
| <ul> <li>4 Na displeji se zobrazí místo, které je aktuálně nastaveno pro data počasí.</li> <li>5 Chcete-li nastavené místo změnit, klikněte prosím na pole, v němž je zapsán název.</li> <li>6 Nyní zadejte místo, které si přejete.</li> <li>Dbejte prosím na to, abyste nepoužili žádné zvláštní znaky jazyka dané země.</li> <li>Příklad: <ul> <li>München bude zapsáno jako Muenchen</li> <li>Orléans bude zapsáno jako Orleans</li> </ul> </li> <li>7 Své zadání potvrďte kliknutím na zelené zatržítko.</li> </ul> | 1 2 3 4 5 6 7 8 9 0 $1 2 3 4 5 6 7 8 9 0$ $1 2 3 4 5 6 7 8 9 0$ $1 3 2 8 8 8 8 8 8 8 8 8 8 8 8 8 8 8 8 8 8$                                                                                                    | Počasí<br>Místo pro zobrazení<br>počasí<br>Image: A standard de la standard de la standard                               |

| <ul> <li>8 Jestliže pro Vaše zadání existuje několik výsledků, zobrazí se seznam pro výběr z možných míst.</li> <li>Zde vyberte požadované místo.</li> <li>i Pro provádění funkcí Astro je nutno správně zadat místo centrály CentralControl. To se provádí v nabídce Určit místo.</li> <li>9 Zeleným zatržítkem potvrďte svá zadání a opusťte nabídku.</li> </ul> | <ul> <li>CC51:0</li> <li>Paris, France</li> <li>O Paris, Texas</li> <li>O Paris, Tennessee</li> <li>O Paris, Kentucky</li> <li>O Paris, Illinois</li> <li>O Paris, Maine</li> <li>O Paric Arkancac</li> </ul> | á místa<br>é           |
|----------------------------------------------------------------------------------------------------|----------------------------------------------------------------------------------------------------|------------------------|
| <ul> <li>10 Jako volitelnou možnost můžete místo počasí také převzít z aktuálního místa. Za tím účelem prostě klikněte na tlačítko "Nastavit z údajů o místě".</li> <li>11 Své zadání potvrďte kliknutím na zelené zatržítko.</li> </ul>                                                                                                    | Místo:<br>Počasí<br>Místo pro<br>počasí<br>Možnosti<br>Nastavit z údajů o místě<br>11                                                                                                    | o zobrazení            |
| 12 Poté, co centrála podle Vašich zadání zanese místo počasí,<br>vrátí se obrazovka automaticky do předcházející nabídky.                                                                                                    | Síťová nastavení   Datum/čas   Nastavení místa počasí                                                                                                    | ace<br>anou položku na |

### Určit místo

Toto nastavení má vliv na použité časové pásmo a funkci astro.

| 1 Stiskněte prosím tlačítko "Programy a nastavení". | 🔹 cc51:0                                                                                                    |                                         |
|-----------------------------------------------------|----------------------------------------------------------------------------------------------------|-----------------------------------------|
|                                                     | No. 1. No.                                                                                                    | 10°C                                    |
|                                                     | 6 13                                                                                                    | ~~~~                                    |
|                                                     | - ~ -                                                                                                    |                                         |
|                                                     |                                                                                                    |                                         |
|                                                     | Menter Market                                                                                                    |                                         |
|                                                     | 11. 11. 2012                                                                                                    | []] []] []] []] []] []] []] []] []] []] |
|                                                     | and the second second s |                                         |

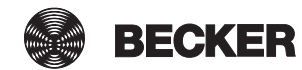

| 2 Na obrazovce "Programy a nastavení" spusťte položku                                                                                                    | 📕 cc51:0                                                                                                    |                                                  |
|----------------------------------------------------------------------------------------------------|----------------------------------------------------------------------------------------------------|--------------------------------------------------|
|                                                                                                    | Konfigurace 2                                                                                                    | Nastavení                                        |
|                                                                                                    | Domovní instalace                                                                                                    |                                                  |
|                                                                                                    | Kamery                                                                                                    | Zvolte<br>aplikaci                               |
|                                                                                                    | Rádio                                                                                                    |                                                  |
|                                                                                                    | Informace o systému                                                                                                    |                                                  |
|                                                                                                    | 🔹 👘 👘 👘 👘                                                                                                    | 0 8 0                                            |
| <b>3</b> V nabídce konfigurace zvolte "Místo".                                                                                                    | @ cc51.0                                                                                                    |                                                  |
|                                                                                                    | Síťová nastavení                                                                                                    | Konfigurace                                      |
|                                                                                                    | Datum/čas                                                                                                    | Prosím zvolte<br>požadovanou položku na          |
|                                                                                                    | Nastavení místa počasí                                                                                                    |                                                  |
|                                                                                                    | Místo 3                                                                                                    | \$                                               |
|                                                                                                    | Dy 🛶 Y and 🐕                                                                                                    | <u>∩</u> 😵 💣                                     |
| Ťuknutím na potřebné tlačítko se dostanete do dílčí nabídky.         4 Informace o aktuálním místě         5 Výběr místa bez existujícího internetového připojení         6 Ruční zadání místa pomocí GEO dat         7 Volitelné stanovení místa také jako místa počasí | Aktuální místo         Sinn         Určit místo         Vybrat z místního seznamu         Jurčit ručně         Možnosti         Nast. jako místo pro zobr. počasí | Místo<br>Prosím zvolte<br>požadovanou položku na |
| 4a Zde se dozvíte všechny podrobnosti o místu.                                                                                                    | 4a                                                                                                    |                                                  |
| <b>4b</b> Opusťte nabídku ťuknutím na "tlačítko Zpět".                                                                                                    | Název místa<br>Sinn<br>Region<br>DE                                                                                                    | Detaily o místě                                  |
|                                                                                                    | Časové pásmo                                                                                                    |                                                  |
|                                                                                                    | Europe/Berlin                                                                                                    | 4 <b>0</b>                                       |
|                                                                                                    | Stupeň zeměpisné šířky                                                                                                    |                                                  |
|                                                                                                    | 201. 🗰 🕴 📖 🖗 🐺                                                                                                    |                                                  |

| 5a Vyberte místo.                                                                                                    | 🖻 cc51:0                                                                                                    |
|----------------------------------------------------------------------------------------------------|----------------------------------------------------------------------------------------------------|
| <b>5b</b> Své zadání potvrďte ťuknutím na zelené zatržítko.                                                                                                    | <ul> <li>Albanien</li> <li>Belgien</li> <li>Bos. &amp; Herzeg.</li> <li>Bulgarien</li> <li>Deutschland</li> <li>Dänemark</li> <li>Finnland</li> <li>Eroptyraich</li> </ul> |
| 5c Zde vyberte nejbližší místo.                                                                                                    | cc51:0                                                                                                    |
| 5d Své zadání potvrďte ťuknutím na zelené zatržítko.                                                                                                    | <ul> <li>Aachen</li> <li>Bad Reichenhall</li> <li>Berlin</li> <li>Bonn</li> <li>Braunschweig</li> <li>Bremen</li> <li>Bremerhaven</li> <li>Coburce</li> </ul>              |
| 5e Zobrazí se aktuální nastavení.                                                                                                    | cc51:0                                                                                                    |
| <ul> <li>5f Zde můžete příp. zvolit, zda se má zachovat aktuální časové pásmo nebo zda se mají převzít data místa.</li> <li>5g Zeleným zatržítkem potvrďte svá zadání a opusťte nabídku.</li> </ul> | Aktuální časové pásmo       Místo         Europe/Brussels       5e         Časové pásmo údajů o místě       Prosím vyberte                                                 |
|                                                                                                    | <ul> <li>Europe/Berlin</li> <li>Zachování aktuálního časového réma</li> <li>Nastavit z údajů o místě</li> <li>Nastavit z údajů o místě</li> </ul>                          |
| 6a Zadejte stupně zeměpisné šířky.                                                                                                    | 😰 cc51:0 🖂 🖂 🖉                                                                                                    |
| 6b Zde zadejte stupně zeměpisné délky.                                                                                                    | 7)<br>Stupeň zeměpisné šířky Zadání místa                                                                                                    |
| 6c Zeleným zatržítkem potvrďte svá zadání a opusťte nabídku.                                                                                                    | Povolené hodnoty: -90.0 až 90.0<br>Frosím zadejte<br>souřadnice<br>místa<br>Stupeň zeměpisné délky<br>Povolené hodnoty: -180.0 až 180.0<br>13.408100<br>6b                 |

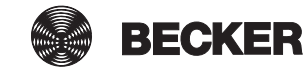

| 7a Jako volitelnou možnost můžete místo převzít také jako                                       | 10 cc51:0                            |               |
|-------------------------------------------------------------------------------------------------|--------------------------------------|---------------|
| místo počasí. Za tím účelem prostě klikněte na tlačítko "Nast.<br>jako místo pro zobr. počasí". | Aktuální místo                       | Místo         |
| <ol> <li>Toto nastavení má vliv na použité časové pásmo a funkci<br/>astro.</li> </ol>          | Aachen                               | Prosím zvolte |
| 7b Opusťte nabídku ťuknutím na "tlačítko Zpět".                                                 | Určit místo                          |               |
|                                                                                                 | Vybrat z místního seznamu            |               |
|                                                                                                 | Určit ručně                          |               |
|                                                                                                 | Možnosti                             | \$            |
|                                                                                                 | Nast. jako místo pro zobr. počasí 7a |               |
|                                                                                                 | D. 🗝 🕴 all 🕌                         | 민총받           |

### Nastavení obrazovky

Tato nastavení jsou k dispozici pouze u přístroje CC51.

| 1 Stiskněte prosím tlačítko "Programy a nastavení".                  | 😰 cc51:0                 | <b>3</b> . • <b>X</b> |
|----------------------------------------------------------------------|--------------------------|-----------------------|
|                                                                      | 11. 11. 2012             | 10°C                  |
| 2 Na obrazovce "Programy a nastavení" spusťte položku                | <b>≝</b> cc51:0          | <b>8</b> - 6 <b>8</b> |
| nabídky "Konfigurace".                                               | Konfigurace 2            | Nastavení             |
|                                                                      |                          |                       |
|                                                                      | Domovni instalace        | Zvolte                |
|                                                                      | Kamery                   | aplikaci              |
|                                                                      | Rádio                    |                       |
|                                                                      | 1 Informace o systému    |                       |
|                                                                      | o es F ant 🕴 🔹           | [∆] 😻 🖒               |
| <b>3</b> V nabídce konfigurace zvolte položku "Nastavení obrazovky". | <b>≝</b> cc51:0          | <b>a b b</b>          |
|                                                                      | Nastavení obrazovky      | Konfigurace           |
|                                                                      |                          | Prosím zvolte         |
|                                                                      | Možnosti automat. režimu |                       |
|                                                                      | Přístupové údaje         | \$                    |
|                                                                      | Zálohovat + obnovit      |                       |
|                                                                      | 0. = *                   | ☆ 📽 🗳                 |

| <b>4</b> Vyberte, zda chcete udaj o case zobrazovat na uvodni<br>obrazovce ve formě digitálních nebo analogových hodin.                                                   | Casavé (deia                                                                                                    | Obrazovka                                                                                                    |
|----------------------------------------------------------------------------------------------------|----------------------------------------------------------------------------------------------------|----------------------------------------------------------------------------------------------------|
| <ul> <li>5 Vyberte, zda chcete na úvodní obrazovce zobrazovat údaje o počasí.</li> <li>Pro zobrazování údajů o počasí vyžaduje centrála připojení k internetu.</li> </ul> | Image: Case of the data of the data | Konfigurace                                                                                                    |
| 6 Pro úpravu jasu LCD obrazovky stiskněte ikonu "Světlost<br>LCD".                                                                                                    | Zobrazovat počasí?<br>Ano<br>Ne<br>S                                                                                                    |                                                                                                    |
|                                                                                                    | Světlost LCD 6 Spouštěcí obrazovka                                                                                                    |                                                                                                    |
|                                                                                                    | Obrazovka vyp.<br>Systémová hlášení                                                                                                    |                                                                                                    |
|                                                                                                    | Skrytá upozornění                                                                                                    | <ul><li>✓</li><li>✓</li>&lt;</ul> |
| Zobrazí se podnabídka, ve které můžete provést následující                                                                                                    |                                                                                                    |                                                                                                    |
| A Přizpůsobení jasu pomocí "posuvného regulátoru".                                                                                                    |                                                                                                    | Světlost LCD                                                                                                    |
| <b>B</b> Zeleným zatržítkem potvrdíte své zadání, opustíte podnabídku a vrátíte se zpět do nabídky "Nastavení obrazovky".                                                 | <b>P</b>                                                                                                    | Světlost<br>obrazovky                                                                                                    |
|                                                                                                    |                                                                                                    |                                                                                                    |
|                                                                                                    |                                                                                                    | () 🖗 🗳                                                                                                    |
| 7 Jednotku CentralControl můžete nastavit tak, aby se po vámi<br>navolené době zobrazila opět spouštěcí obrazovka. Pro zapnutí                                            | Časové údaje                                                                                                    | Obrazovka                                                                                                    |
| obrazovka".                                                                                                    | • (*)<br>• 12:42                                                                                                    | Konfigurace                                                                                                    |
|                                                                                                    | ≥obrazovat pocasi?                                                                                                    |                                                                                                    |
|                                                                                                    | Světlost LCD                                                                                                    |                                                                                                    |
|                                                                                                    | Spouštěcí obrazovka 7<br>Obrazovka vy <u>p</u> .                                                                                                    |                                                                                                    |
|                                                                                                    | Systémová hlášení                                                                                                    |                                                                                                    |
|                                                                                                    | Zobr. autom. otevíraná upoz.                                                                                                    |                                                                                                    |
|                                                                                                    | Skrytá upozornění                                                                                                    |                                                                                                    |
|                                                                                                    |                                                                                                    |                                                                                                    |

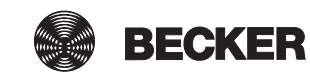

| Zobrazí se podnabídka, ve které můžete provést následující                                                                                                    | cc51:0       | <b>e</b>                          |
|----------------------------------------------------------------------------------------------------|--------------|-----------------------------------|
| A Aktivace/deaktivace funkce automatického návratu na spouštěcí obrazovku.                                                                                                    | Aktivace     | Spouštěcí obrazovka               |
| <b>B</b> Doba (v sekundách), po jejímž uplynutí se automaticky zobrazí spouštěcí obrazovka.                                                                                               | Sekundy:     | Doba<br>do vypnutí<br>obrazovky   |
| <b>C</b> Ikona pro zvýšení časového intervalu.                                                                                                    | 300          |                                   |
| D Ikona pro snížení časového intervalu.                                                                                                    | 300          | 🖣 🗸 🔰 🗶 📗                         |
| E Zeleným zatržítkem potvrdíte své zadání, opustíte podnabídku<br>a vrátíte se zpět do nabídky "Nastavení obrazovky".                                                                     |              | ¢                                 |
| 8 Jednotku CentralControl můžete nastavit tak, aby se po vámi<br>navolené době zobrazila černá obrazovka. Pro zapnutí příp.<br>vypnutí této funkce stiskněte ikonu "Spouštěcí obrazovka". | Časové údaje | Obrazovka<br>Konfigurace          |
| Zobrazí se podnabídka, ve které můžete provést následující<br>nastavení:<br><b>A</b> Aktivace/deaktivace funkce automatického přepnutí na<br>černou obrazovku.                            | Aktivace     | Spouštěcí obrazovka               |
| <b>B</b> Doba (v sekundách), po jejímž uplynutí se automaticky zobrazí černá obrazovka.                                                                                                   | Sekundy:     | ke<br>spouštěcí o <u>brazovce</u> |
| <b>C</b> Ikona pro zvýšení časového intervalu.                                                                                                    | 180          |                                   |
| D Ikona pro snížení časového intervalu.                                                                                                    |              | F 🗸 ] 🗶 ]                         |
| E Zeleným zatržítkem potvrdíte své zadání, opustíte podnabídku a vrátíte se zpět do nabídky "Nastavení obrazovky".                                                                        |              |                                   |

| 9 Aktivace/deaktivace rozevíracích upozornění                | 2 cc51.0                                        |               |
|--------------------------------------------------------------|-------------------------------------------------|---------------|
|                                                              | Časové údaje                                    | Obrazovka     |
|                                                              | <ul> <li>①</li> <li>①</li> <li>12:42</li> </ul> | Konfigurace   |
|                                                              | Zobrazovat počasí?                              |               |
|                                                              | Ano                                             |               |
|                                                              | O Ne                                            |               |
|                                                              | Světlost LCD                                    |               |
|                                                              | Spouštěcí obrazovka                             |               |
|                                                              | Obrazovka vyp.                                  |               |
|                                                              | Systémová hlášení                               |               |
|                                                              | Zobr. autom. otevíraná upoz. 9                  |               |
|                                                              | A Skrytá upozornění                             |               |
|                                                              | a. 🖶 🕴 🔐 🧍                                      | [△] 😻 🗳       |
| 10 Pro zobrazení skrytých upozornění stiskněte ikonu "Skrytá | 2 cc51:0                                        |               |
| upozornění".                                                 | Časové údaje                                    | Obrazovka     |
|                                                              | • ()                                            | Konfigurace   |
|                                                              | O 12:42                                         |               |
|                                                              | Zobrazovat počasí?                              |               |
|                                                              | <ul><li>O Ne</li></ul>                          |               |
|                                                              | Světlost I CD                                   |               |
|                                                              |                                                 |               |
|                                                              | Spousteci obrazovka                             |               |
|                                                              | Obrazovka vyp.                                  |               |
|                                                              | Systémová hlášení                               |               |
|                                                              | Zobr. autom. otevíraná upoz.                    |               |
|                                                              | Skrytá upozornění <u>10</u>                     | △ 📽 🗳         |
| A Klepnutím na požadované upozornění obdržíte další          | cc51:0                                          |               |
| informace.                                                   |                                                 | Skrytá 2      |
|                                                              | A Přijímač "                                    | upozornění    |
|                                                              |                                                 | Prosím        |
|                                                              |                                                 | zvolte záznam |
|                                                              |                                                 | ക             |
|                                                              |                                                 |               |
|                                                              | Dr. 🗺 🕴 anti 🟪                                  |               |

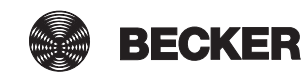

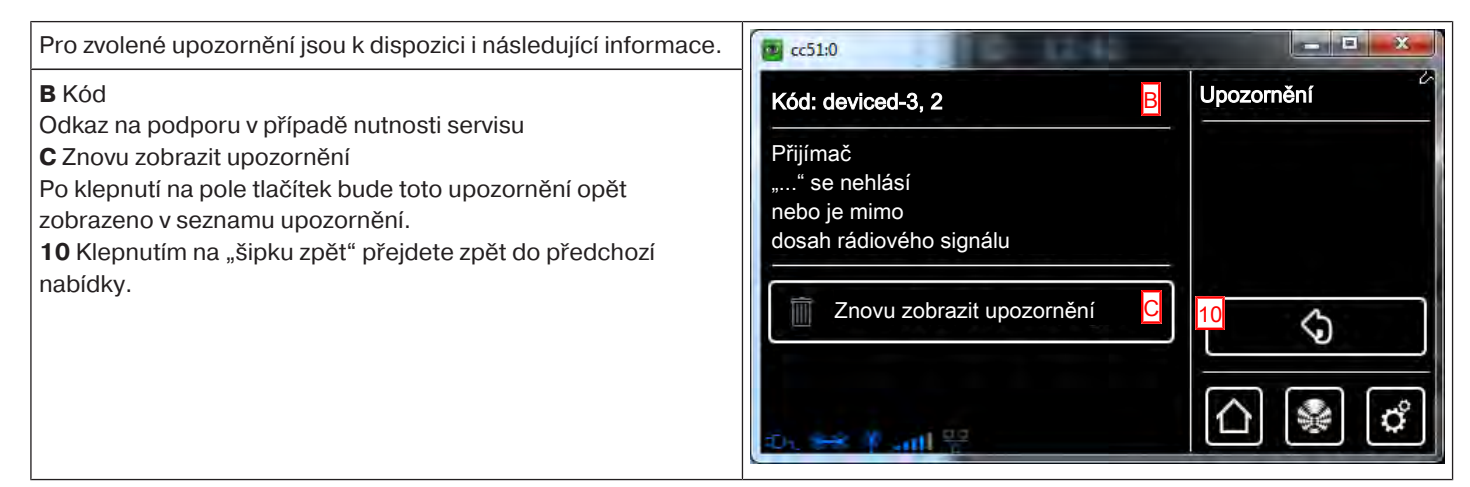

### Vytvoření oblíbených položek

| 1 Stiskněte prosím tlačítko "Programy a nastavení".                          | CC51:0                                                                                                    | <ul> <li>10°C</li> <li>↓</li> <li>↓</li></ul> |
|------------------------------------------------------------------------------|----------------------------------------------------------------------------------------------------|----------------------------------------------------------------------------------------------------|
| 2 Na obrazovce "Programy a nastavení" spusťte položku nabídky "Konfigurace". | Cc51:0  Konfigurace  Domovní instalace  Kamery  Rádio Informace o systému                                                             | Nastavení<br>Zvolte<br>aplikaci                                                                                                    |
| <b>3</b> Na obrazovce "Konfigurace" spusťte nabídku "Oblíbené položky".      | Oblíbené položky       3         Možnosti automat. režimu       3         Dálkový přístup       3         Zálohovat + obnovit       3 | Konfigurace                                                                                                    |

| <b>4</b> Aby se oblíbené položky zobrazily na obrazovce, musí být                                                                                     | @ cc51:0                                                                                                    |                                                                                                    |
|----------------------------------------------------------------------------------------------------|----------------------------------------------------------------------------------------------------|----------------------------------------------------------------------------------------------------|
| políčko zaškrtnuté.<br>5 Zvolte tlačítko pro oblíbené položky.                                                                                        | Použít oblíbené položky                                                                                                    | Oblíbené položky                                                                                                    |
|                                                                                                    |                                                                                                    | Konfigurovat tlačítka                                                                                                    |
|                                                                                                    | (nepoužito) 5                                                                                                    | pro oblíbené položky                                                                                                    |
|                                                                                                    |                                                                                                    |                                                                                                    |
|                                                                                                    | (nepoužito)                                                                                                    |                                                                                                    |
|                                                                                                    | (nenoužito)                                                                                                    | 1                                                                                                    |
|                                                                                                    |                                                                                                    |                                                                                                    |
|                                                                                                    | 🔻 🗧 🗧 😽                                                                                                    |                                                                                                    |
| 6 Klepněte do pole názvu a novou oblíbenou položku                                                                                                    | <b>2</b> cc51:0                                                                                                    |                                                                                                    |
| pojmenujte.<br>V příkladu: "Všechny rolety dolů"                                                                                                    | Název                                                                                                    | Oblíbené položky                                                                                                    |
| 7 Pro výběr požadované akce klepněte na dané pole.                                                                                                    | Všechny rolety dolů                                                                                                    | Vytvořit oblíbené položky                                                                                                    |
|                                                                                                    | Alea                                                                                                    |                                                                                                    |
|                                                                                                    | Akce                                                                                                    |                                                                                                    |
|                                                                                                    | Akce 7                                                                                                    |                                                                                                    |
|                                                                                                    | Barva                                                                                                    |                                                                                                    |
|                                                                                                    |                                                                                                    | []] 🖗 🗳                                                                                                    |
|                                                                                                    |                                                                                                    |                                                                                                    |
|                                                                                                    |                                                                                                    |                                                                                                    |
| 8 Nyní zvolte typ akce, který má být tlačítkem pro oblíbené                                                                                           | 2 c51.0                                                                                                    |                                                                                                    |
| 8 Nyní zvolte typ akce, který má být tlačítkem pro oblíbené položky řízen.                                                                            | <pre>     cc51:0</pre>                                                                                                    | Akce<br>oblíbených položek                                                                                                    |
| 8 Nyní zvolte typ akce, který má být tlačítkem pro oblíbené položky řízen.                                                                            | Contraction of the second second seco                                                                                                    | Akce<br>oblíbených položek                                                                                                    |
| 8 Nyní zvolte typ akce, který má být tlačítkem pro oblíbené položky řízen.                                                                            | CC51:0<br>Přijímač<br>Skupina                                                                                                    | Akce<br>oblíbených položek<br>Stanovit<br>typ akce                                                                                                    |
| 8 Nyní zvolte typ akce, který má být tlačítkem pro oblíbené položky řízen.                                                                            | CC51:0<br>Přijímač<br>Skupina                                                                                                    | Akce<br>oblíbených položek<br>Stanovit<br>typ akce                                                                                                    |
| 8 Nyní zvolte typ akce, který má být tlačítkem pro oblíbené položky řízen.                                                                            | C51:0<br>Přijímač<br>Skupina                                                                                                    | Akce<br>oblíbených položek<br>Stanovit<br>typ akce                                                                                                    |
| 8 Nyní zvolte typ akce, který má být tlačítkem pro oblíbené položky řízen.                                                                            | CC51:0<br>Přijímač<br>Skupina<br>Prostor<br>Scénář                                                                                                    | Akce<br>oblíbených položek<br>Stanovit<br>typ akce                                                                                                    |
| 8 Nyní zvolte typ akce, který má být tlačítkem pro oblíbené položky řízen.                                                                            | CC51:0<br>Přijímač<br>Skupina<br>Prostor<br>Scénář                                                                                                    | Akce<br>oblíbených položek<br>Stanovit<br>typ akce                                                                                                    |
| <ul> <li>8 Nyní zvolte typ akce, který má být tlačítkem pro oblíbené položky řízen.</li> <li>9 Následně upřesněte požadovaný typ zařízení.</li> </ul> | Cc51:0<br>Přijímač<br>Skupina<br>Prostor<br>Scénář<br>Cc51:0                                                                                                    | Akce<br>oblíbených položek<br>Stanovit<br>typ akce                                                                                                    |
| <ul> <li>8 Nyní zvolte typ akce, který má být tlačítkem pro oblíbené položky řízen.</li> <li>9 Následně upřesněte požadovaný typ zařízení.</li> </ul> | CC51:0<br>Přijímač<br>Skupina<br>Prostor<br>Scénář<br>CC51:0<br>CC51:0<br>CC | Akce<br>oblíbených položek<br>Stanovit<br>typ akce<br>Construction<br>Construction<br>Co |
| 8 Nyní zvolte typ akce, který má být tlačítkem pro oblíbené položky řízen. 9 Následně upřesněte požadovaný typ zařízení.                              | CC51:0<br>Přijímač<br>Skupina<br>Prostor<br>Scénář<br>CC51:0<br>Rolety                                                                                                    | Akce<br>oblíbených položek<br>Stanovit<br>typ akce                                                                                                    |
| <ul> <li>8 Nyní zvolte typ akce, který má být tlačítkem pro oblíbené položky řízen.</li> <li>9 Následně upřesněte požadovaný typ zařízení.</li> </ul> | cc51:0   Přijímač   Skupina   Rolety   Střešní okno                                                                                                    | Akce<br>oblíbených položek<br>Stanovit<br>typ akce<br>Colíbených položek<br>Stanovit<br>typ zařízení                                                                                                    |
| <ul> <li>8 Nyní zvolte typ akce, který má být tlačítkem pro oblíbené položky řízen.</li> <li>9 Následně upřesněte požadovaný typ zařízení.</li> </ul> | cc51:0   Přijímač   Skupina   Prostor   Prostor   Scénář   Scénář   Rolety   Střešní okno                                                                                                    | Akce<br>oblíbených položek<br>Stanovit<br>typ akce<br>Colíbených položek<br>Akce<br>oblíbených položek<br>Stanovit<br>typ zařízení                                                                                                    |
| <ul> <li>8 Nyní zvolte typ akce, který má být tlačítkem pro oblíbené položky řízen.</li> <li>9 Následně upřesněte požadovaný typ zařízení.</li> </ul> | cc51:0   Přijímač   Skupina   Prostor   Scénář   Scénář   Scénář   Rolety   Střešní okno   Spínací aktor                                                                                                    | Akce<br>oblíbených položek<br>Stanovit<br>typ akce<br>Colíbených položek<br>Akce<br>oblíbených položek<br>Stanovit<br>typ zařízení                                                                                                    |
| <ul> <li>8 Nyní zvolte typ akce, který má být tlačítkem pro oblíbené položky řízen.</li> <li>9 Následně upřesněte požadovaný typ zařízení.</li> </ul> | cc51:0   Přijímač   Skupina   Prostor   Scénář   Scénář   Scénář   Rolety   Střešní okno   Spínací aktor   Stmívací aktor                                                                                                    | Akce<br>oblíbených položek<br>Stanovit<br>typ akce<br>Colíbených položek<br>Akce<br>oblíbených položek<br>Stanovit<br>typ zařízení                                                                                                    |

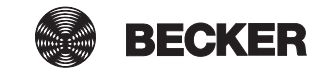

| 10 Ze seznamu vyberte požadovaný cílový objekt, který má být<br>řízen tlačítkem pro oblíbené položky. Jsou zobrazovány pouze<br>ty cílové objekty, které odpovídají dříve zvolenému typu zařízení. | Cc51:0<br>Všechny rolety<br>Pohony<br>Other Contents<br>(Content of the second second s | Akce<br>oblíbených položek<br>Stanovit<br>cílový objekt                                                                            |
|----------------------------------------------------------------------------------------------------|----------------------------------------------------------------------------------------------------|----------------------------------------------------------------------------------------------------|
| 11 Pro výběr požadované akce klepněte na dané pole.                                                                                                    | Cobrazit ovládání<br>Stanovit akci 11                                                                                                    | Akce<br>oblíbených položek<br>Stanovit<br>typ akce                                                                                 |
|                                                                                                    |                                                                                                    |                                                                                                    |
| <ul> <li>12 V závislosti na zvoleném typu zařízení lze vybrat různé akce, které pak má přijímač vykonat.</li> <li>13 Zeleným zatržítkem potvrď te svá zadání a opusť te nabídku.</li> </ul>        | C cc51:0         Povel         O       Nahoru         O       Stop         O       Dolů         O       POS1         O       POS2         O       Požadovaná hodnota                                                                                                    | Akce<br>oblíbených položek<br>Stanovit<br>akci<br>13<br>()<br>()<br>()<br>()<br>()<br>()<br>()<br>()<br>()<br>()<br>()<br>()<br>() |

| 15 Pokud zvolíte možnost "Žádný přepínače", zůstane vše u této jedné akce.<br>Pokud zvolíte možnost "Oblíbená položka jako přepínač", můžete tlačítku pro oblíbené položky přiřadit ještě další akci, například Nahoru. Tyto akce se provádějí střídavě. | Žádný přepínače       Akce oblíbených položek         Oblíbená položka jako přepínač       15         Určit oblíbenou položku jako přepínač?       Image: Comparison of the second second |
|----------------------------------------------------------------------------------------------------|----------------------------------------------------------------------------------------------------|
| <ul> <li>16 Zvolte barvu rámečku tlačítka pro oblíbené položky.</li> <li>17 Zeleným zatržítkem výběr potvrdíte.</li> </ul>                                                                                                    | C       bílá         O       bílá         O       Červená         O       Žlutá         O       Žlutá         O       Zelená         Modrá       16         Fialová       17         Růžová       E                                                                                                    |
|                                                                                                    |                                                                                                    |
| 18 Zeleným zatržítkem potvrďte svá zadání a opusťte nabídku.                                                                                                    | Název       Oblíbené položky         Image: Všechny rolety dolů       Editovat oblíbenou položku         Akce       Image: Akce         Image: Akce       Image: Akce         Barva       Image: Akce                                                                                                    |

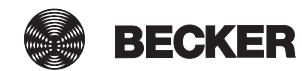

#### Vymazání oblíbených položek

| 1 Stiskněte prosím tlačítko "Programy a nastavení".                          | € cc51:0                                                                                                    |
|------------------------------------------------------------------------------|----------------------------------------------------------------------------------------------------|
| 2 Na obrazovce "Programy a nastavení" spusťte položku nabídky "Konfigurace". | Ccc51:0       Image: Ccc51:0         Konfigurace       Nastavení         Domovní instalace       Zvolte         Kamery       aplikaci         Rádio       Informace o systému                                                                                                    |
| 3 Na obrazovce "Konfigurace" spusťte nabídku "Oblíbené položky".             | Coblíbené položky       Image: Constraint of the second second seco |
| 4 Vyberte si tlačítko pro oblíbené položky, které chcete vymazat.            | Costa   Použít oblíbené položky   Všechny rolety dolů   (nepoužito)   (nepoužito)   (nepoužito)                                                                                                    |

| 5 Klepněte nyní na pole "Vymazat oblíbenou položku".                                                                                                    | 🔁 cc51:0                                                                                                    |                                                                                                    |
|----------------------------------------------------------------------------------------------------|----------------------------------------------------------------------------------------------------|----------------------------------------------------------------------------------------------------|
|                                                                                                    |                                                                                                    | Oblíbené položky                                                                                                    |
|                                                                                                    | Akce                                                                                                    | Editovat oblíbené položky                                                                                                    |
|                                                                                                    | Akce                                                                                                    |                                                                                                    |
|                                                                                                    | Barra                                                                                                    |                                                                                                    |
|                                                                                                    |                                                                                                    |                                                                                                    |
|                                                                                                    | Vymazat oblíbené položky 5                                                                                                    |                                                                                                    |
|                                                                                                    | set y and                                                                                                    |                                                                                                    |
| 6 Zeleným zatržítkem potvrď te svá zadání a opusť te nabídku.                                                                                             | 🕑 cc51:0                                                                                                    |                                                                                                    |
|                                                                                                    | Oblíbená položka se vymaže                                                                                                    | Jste si jisti?                                                                                                    |
|                                                                                                    | a přiřazení<br>k propojopým okoím                                                                                                    | Vymazat                                                                                                    |
|                                                                                                    | bude zrušeno.                                                                                                    | oblíbenou položku<br>Všechny rolety dolů"?                                                                                                    |
|                                                                                                    |                                                                                                    | "······                                                                                                    |
|                                                                                                    |                                                                                                    | <mark>।</mark>                                                                                                    |
|                                                                                                    |                                                                                                    |                                                                                                    |
|                                                                                                    | set Y and                                                                                                    | 습 😵 🗳                                                                                                    |
|                                                                                                    |                                                                                                    | 4                                                                                                    |
| 7 Stránku opystite kloppytím po tločítko. Úvodní strono"                                                                                                  |                                                                                                    |                                                                                                    |
| 7 Stránku opusťte klepnutím na tlačítko "Úvodní strana".                                                                                                  | പ്പം എന്നു.                                                                                                    | Oblíbené položky                                                                                                    |
| 7 Stránku opusťte klepnutím na tlačítko "Úvodní strana".                                                                                                  | Použít oblíbené položky                                                                                                    | Oblíbené položky                                                                                                    |
| 7 Stránku opusťte klepnutím na tlačítko "Úvodní strana".                                                                                                  | Contraction Contraction Contr | Oblíbené položky<br>Konfigurovat tlačítka<br>pro oblíbené položky                                                                                 |
| 7 Stránku opusťte klepnutím na tlačítko "Úvodní strana".                                                                                                  | Centre Control Control Contro | Oblíbené položky<br>Konfigurovat tlačítka<br>pro oblíbené položky                                                                                 |
| 7 Stránku opusťte klepnutím na tlačítko "Úvodní strana".                                                                                                  | cc51:0     Použít oblíbené položky     (nepoužito)     (nepoužito)                                                                                                    | Oblíbené položky<br>Konfigurovat tlačítka<br>pro oblíbené položky                                                                                 |
| <b>7</b> Stránku opusťte klepnutím na tlačítko "Úvodní strana".                                                                                           | CC51:0          Použít oblíbené položky         (nepoužito)         (nepoužito)         (nepoužito)                                                                                                    | Oblíbené položky<br>Konfigurovat tlačítka<br>pro oblíbené položky                                                                                 |
| 7 Stránku opusťte klepnutím na tlačítko "Úvodní strana".                                                                                                  | Cesta       Použít oblíbené položky       (nepoužito)       (nepoužito)       (nepoužito)                                                                                                    | Cblíbené položky<br>Konfigurovat tlačítka<br>pro oblíbené položky                                                                                 |
| 7 Stránku opusťte klepnutím na tlačítko "Úvodní strana".                                                                                                  | Použít oblíbené položky  (nepoužito)  (nepoužito)  (nepoužito)  (nepoužito)  (nepoužito)  (nepoužito)  (nepoužito) (nepoužito) (nepoužito) (nepoužito)                                                                                                    | Colíbené položky<br>Konfigurovat tlačítka<br>pro oblíbené položky                                                                                 |
| 7 Stránku opusťte klepnutím na tlačítko "Úvodní strana". Tlačítko pro oblíbené položky je nyní vymazáno a již se nezobrazuje na úvodní stránce.           | cc51:0     Použít oblíbené položky     (nepoužito)     (nepoužito)     (nepoužito)     (nepoužito)                                                                                                    | Colibené položky<br>Konfigurovat tlačítka<br>pro oblíbené položky                                                                                 |
| 7 Stránku opusťte klepnutím na tlačítko "Úvodní strana". Tlačítko pro oblíbené položky je nyní vymazáno a již se nezobrazuje na úvodní stránce.           | Cc51:0      Použít oblíbené položky      (nepoužito)      (nepoužito)      (nepoužito)      Cc51:0                                                                                                    | Oblíbené položky<br>Konfigurovat tlačítka<br>pro oblíbené položky                                                                                 |
| 7 Stránku opusťte klepnutím na tlačítko "Úvodní strana".           Tlačítko pro oblíbené položky je nyní vymazáno a již se nezobrazuje na úvodní stránce. | cc51:0     Použít oblíbené položky     (nepoužito)     (nepoužito)     (nepoužito)                                                                                                    | Oblíbené položky<br>Konfigurovat tlačítka<br>pro oblíbené položky                                                                                 |
| 7 Stránku opusťte klepnutím na tlačítko "Úvodní strana".           Tlačítko pro oblíbené položky je nyní vymazáno a již se nezobrazuje na úvodní stránce. | Použít oblíbené položky<br>(nepoužito)<br>(nepoužito)<br>(nepoužito)<br>(nepoužito)                                                                                                    | Colibené položky<br>Konfigurovat tlačítka<br>pro oblibené položky<br>Colibené položky<br>Colibené položky<br>Colibené položky                     |
| 7 Stránku opusťte klepnutím na tlačítko "Úvodní strana".           Tlačítko pro oblíbené položky je nyní vymazáno a již se nezobrazuje na úvodní stránce. | Použít oblíbené položky<br>(nepoužito)<br>(nepoužito)<br>(nepoužito)<br>(nepoužito)<br>(nepoužito)                                                                                                    | Colibené položky<br>Konfigurovat tlačítka<br>pro oblibené položky<br>Colibené položky<br>Colibené položky<br>Colibené položky<br>Colibené položky |
| 7 Stránku opusťte klepnutím na tlačítko "Úvodní strana".           Tlačítko pro oblíbené položky je nyní vymazáno a již se nezobrazuje na úvodní stránce. | cc51:0     Použít oblíbené položky     (nepoužito)     (nepoužito)     (nepoužito)     cc51:0                                                                                                    | Colibené položky<br>Konfigurovat tlačítka<br>pro oblibené položky<br>Colibené položky<br>Colibené položky<br>Colibené položky<br>Colibené položky |
| 7 Stránku opusťte klepnutím na tlačítko "Úvodní strana".           Tlačítko pro oblíbené položky je nyní vymazáno a již se nezobrazuje na úvodní stránce. | Použít oblíbené položky<br>(nepoužito)<br>(nepoužito)<br>(nepoužito)<br>(nepoužito)<br>(nepoužito)<br>20. 03. 2015                                                                                                    | Colibené položky<br>Konfigurovat tlačítka<br>pro oblíbené položky                                                                                 |

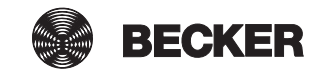

#### Seznam upozornění

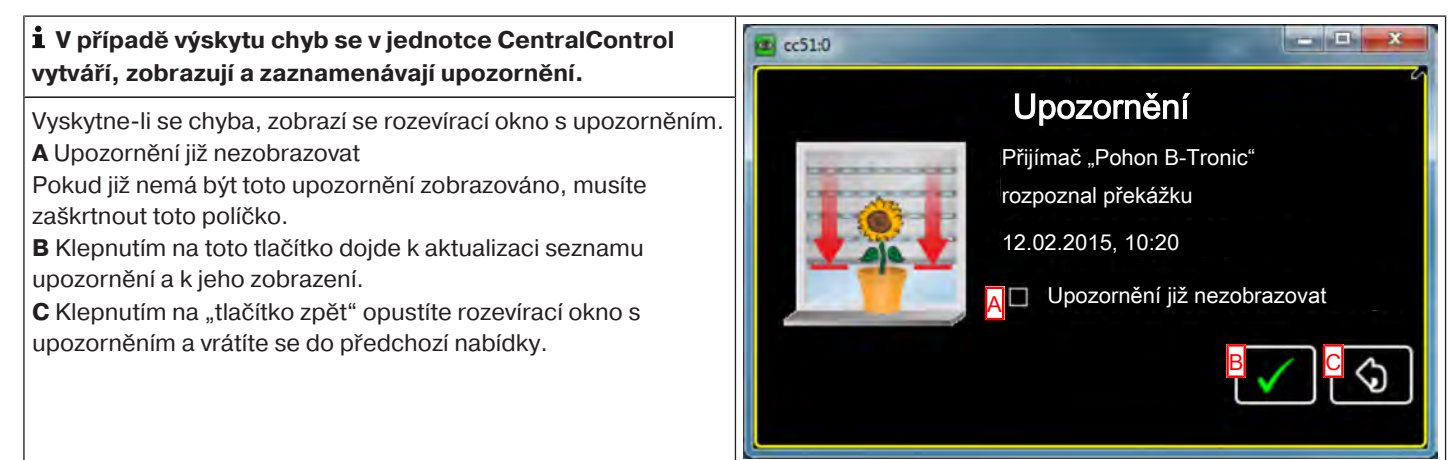

#### Seznam upozornění

| 1 Stiskněte prosím tlačítko "Můj dům".                           | cc51:0              | <b>e</b> . • <b>e</b> |
|------------------------------------------------------------------|---------------------|-----------------------|
|                                                                  | 11. 11. 2012        | 10°C                  |
| 2 Na obrazovce "Můj dům" zvolte "Aplikace".                      | 😰 cc51:0            |                       |
|                                                                  | Aplikace 2          | Můj dům               |
|                                                                  | Skupiny             | C                     |
|                                                                  | Scénáře             | *                     |
|                                                                  | Obývací pokoj       | ſ <u>∩</u> (¥) (°)    |
| <b>3</b> Na obrazovce "Aplikace" spusťte položku nabídky "Seznam | 2 cc51:0            |                       |
| upozomeni .                                                      | Kamery              | Aplikace              |
|                                                                  | Rádio               | Zvolte<br>aplikaci    |
|                                                                  | Seznam upozornění 3 | \$                    |
|                                                                  | ite 😂 🌾 anti 🍄      | <u></u>               |

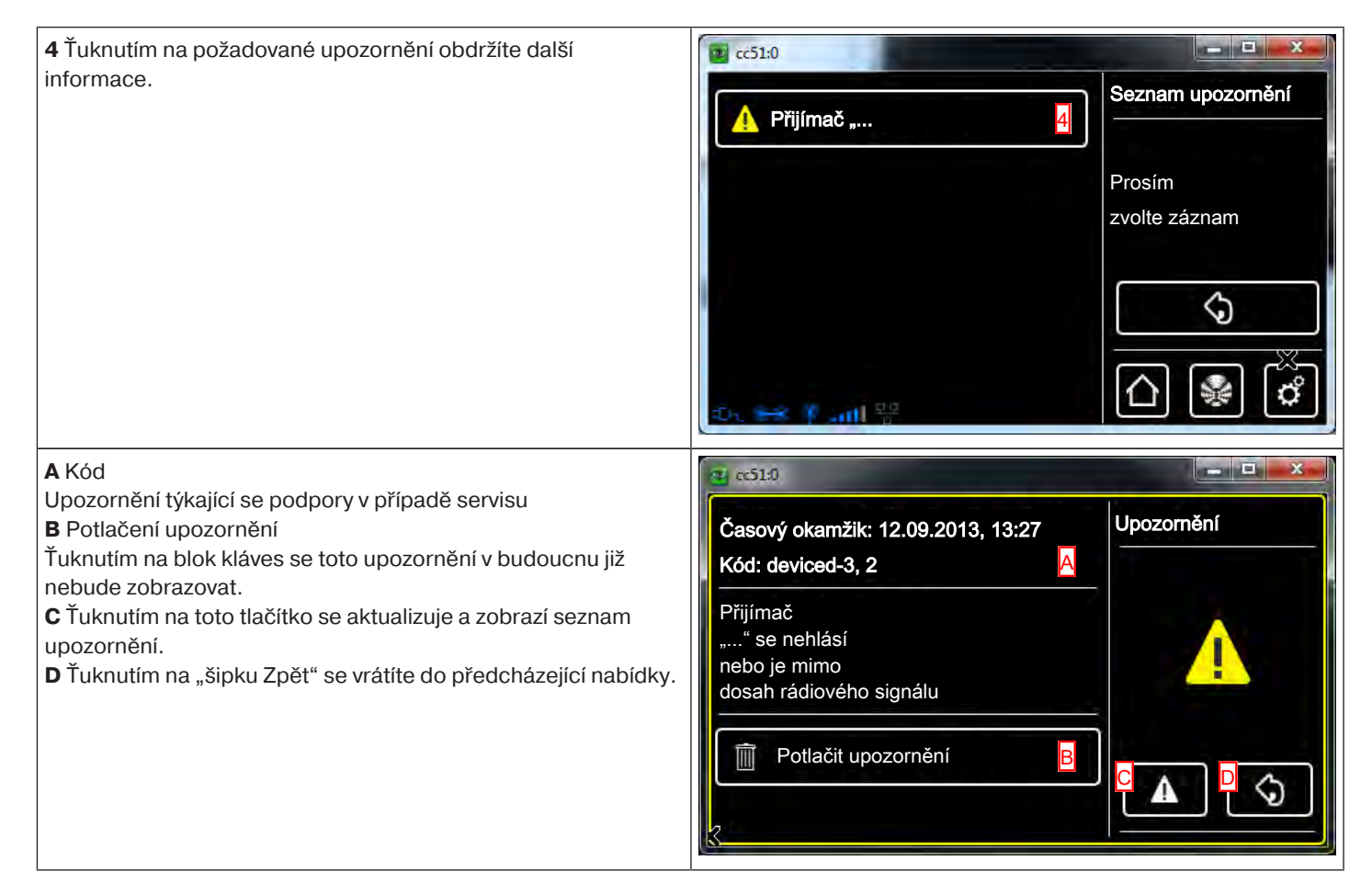

### Volitelná možnost automatiky – funkce Dovolená

Aby i v případě Vaší nepřítomnosti případný pozorovatel nabyl dojmu, že pohony nejsou ovládány automaticky, ale ručně, má Vaše CentralControl funkci Dovolená. Jestliže se tato funkce aktivuje, budou naprogramované spínací časy každý den posunuty o dobu určenou generátorem náhodných čísel. Tento posun v čase můžete definovat v nabídce Funkce Dovolená. Vámi uložená doba je doba, o kterou se spínací čas maximálně posune dopředu nebo dozadu.

| 1 Stiskněte prosím tlačítko "Programy a nastavení".          | 🧧 cc51:0            | <b>e</b> - 2  |
|--------------------------------------------------------------|---------------------|---------------|
|                                                              | 11. 11. 2012        | 10°C          |
| <b>2</b> Na obrazovce "Programy a nastavení" spusťte položku | <b>≝</b> cc51:0     |               |
| nabídky "Konfigurace".                                       | Konfiguraça         | Nastavení     |
|                                                              | Koniigurace Z       |               |
|                                                              | Domovní instalace   | <b>7</b> 14 . |
|                                                              | Kamery              | aplikaci      |
|                                                              | Rádio               |               |
|                                                              | Informace o systému |               |
|                                                              | o 🕶 🕆 att 👘         |               |

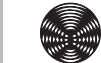

BECKER

| 3 V nabídce konfigurace zvolte "Možnosti automat. režimu".                                                             | ec51:0                     | 8                           |
|----------------------------------------------------------------------------------------------------|----------------------------|-----------------------------|
|                                                                                                    |                            | Konfigurace                 |
|                                                                                                    | Nastavení obrazovky        | Prosím zvolte               |
|                                                                                                    | Možnosti automat. režimu 3 | požadovanou položku na      |
|                                                                                                    | Přístupové údaje           | പ                           |
|                                                                                                    | Zálohovat + obnovit        |                             |
|                                                                                                    | 0                          | ≙ 🖗 🖒                       |
| 4 Ťukněte na softwarové tlačítko "Funkce Dovolená".                                                                    | ec51:0                     | 5                           |
|                                                                                                    | Funkce Dovolená 4          | Možnosti automat.<br>režimu |
|                                                                                                    | Funkce vnitřní paměti      | Prosím zvolte               |
|                                                                                                    |                            |                             |
|                                                                                                    |                            | \$                          |
|                                                                                                    | es 🕶 🕴 attil 🔅 🛛 👫         | <u>∩</u> ¥ ¢                |
| Pomocí dotykových polí <b>A</b> a <b>B</b> můžete změnit délku posunu pro                                              |                            | <b>a</b> . C <b>x</b>       |
| Příklad:                                                                                                    | Minuty <sup>.</sup>        | Funkce Dovolená             |
| V případě uloženého spinacího času v 18:00 hodin a posunu pro<br>dovolenou 15 minut to znamená, že uložená automatická | A                          | Náhodné                     |
| funkce se provádí mezi 17:45 a 18:15 hod.                                                                              | 15                         | období pro                  |
| o Opust le habioku tukhutim na zelene zatrzitko.                                                                       | B                          | funkce hodin                |
|                                                                                                    |                            |                             |
|                                                                                                    | o.es∫.atH                  | △ 😵 🖒                       |

# Volitelná možnost automatiky – Funkce vnitřní paměti

CentralControl nabízí možnost nakonfigurovat četné funkce časovače. Právě v případě instalací, u nichž se centrála v pozdější době dovybavuje, mohou být k dispozici již existující, v pohonech nastavené funkce paměti.

Aby se provedlo kompletní nastavení všech časů prostřednictvím centrály, mohou se přes volitelnou funkci "Funkce vnitřní paměti" vypnout časy paměti, které jsou uložené v pohonech.

Nezapomeňte, že funkce Paměť se v příslušném pohonu definitivně deaktivuje teprve tehdy, když byl pohon prostřednictvím centrály jednorázově uveden do manuálního režimu (pohon to potvrdí cvaknutím). Toto vyřazení nastává při každém přepnutí do manuálního režimu (viz Přepínání manuální/automatický).

Funkci pohonů Paměť lze kdykoli znovu aktivovat pomocí ručního vysílače Paměti.

| 1 Stiskněte prosím tlačítko "Programy a nastavení".                                                                                               | 🕿 cc51:0                                                                                                    | <b>e</b> - • <b>x</b>                                                                                                    |
|----------------------------------------------------------------------------------------------------|----------------------------------------------------------------------------------------------------|----------------------------------------------------------------------------------------------------|
|                                                                                                    | 11. 11. 2012                                                                                                    | 10°C                                                                                                    |
| 2 Na obrazovce "Programy a nastavení" spusťte položku                                                                                             | ac51:0                                                                                                    | #                                                                                                    |
| nabídky "Konfigurace".                                                                                                    | Konfigurace 2                                                                                                    | Nastavení                                                                                                    |
|                                                                                                    |                                                                                                    |                                                                                                    |
|                                                                                                    | Domovni instalace                                                                                                    | Zvolte                                                                                                    |
|                                                                                                    | Kamery                                                                                                    | aplikaci                                                                                                    |
|                                                                                                    | Rádio                                                                                                    |                                                                                                    |
|                                                                                                    | 1 Informace o systému                                                                                                    |                                                                                                    |
|                                                                                                    |                                                                                                    |                                                                                                    |
|                                                                                                    | o es P att                                                                                                    |                                                                                                    |
| <b>3</b> V nabídce konfigurace zvolte "Možnosti automat. režimu".                                                                                 | E cc51:0                                                                                                    |                                                                                                    |
| <b>3</b> V nabídce konfigurace zvolte "Možnosti automat. režimu".                                                                                 | Restavení obrazovky                                                                                                    | Konfigurace                                                                                                    |
| <b>3</b> V nabídce konfigurace zvolte "Možnosti automat. režimu".                                                                                 | Nastavení obrazovky                                                                                                    | Konfigurace<br>Prosím zvolte<br>požadovanou položku na                                                                                                    |
| <b>3</b> V nabídce konfigurace zvolte "Možnosti automat. režimu".                                                                                 | Nastavení obrazovky<br>Možnosti automat. režimu                                                                                                    | Konfigurace<br>Prosím zvolte<br>požadovanou položku na                                                                                                    |
| 3 V nabídce konfigurace zvolte "Možnosti automat. režimu".                                                                                        | Nastavení obrazovky       Možnosti automat. režimu       Přístupové údaje       Zálobovat + obnovit                                                                                                    | Konfigurace<br>Prosím zvolte<br>požadovanou položku na                                                                                                    |
| 3 V nabídce konfigurace zvolte "Možnosti automat. režimu".                                                                                        | Image: Solution of the second second seco              | Konfigurace<br>Prosím zvolte<br>požadovanou položku na                                                                                                    |
| 3 V nabídce konfigurace zvolte "Možnosti automat. režimu".                                                                                        | Mastavení obrazovky       Možnosti automat. režimu       Přístupové údaje       Zálohovat + obnovit                                                                                                    | Konfigurace<br>Prosím zvolte<br>požadovanou položku na                                                                                                    |
| <ul> <li>3 V nabídce konfigurace zvolte "Možnosti automat. režimu".</li> <li>4 Ťukněte na softwarové tlačítko "Funkce vnitřní paměti".</li> </ul> | Image: second second secon                             | Konfigurace<br>Prosím zvolte<br>požadovanou položku na<br>Controložku na<br>Controložka<br>Controložka<br>Controložka<br>Controložka<br>Controložka<br>Controložka<br>Controložka<br>Controložka<br>Controložka<br>Controložka<br>Co                                                          |
| 3 V nabídce konfigurace zvolte "Možnosti automat. režimu".<br>4 Ťukněte na softwarové tlačítko "Funkce vnitřní paměti".                           | Image: second second secon        | Konfigurace<br>Prosím zvolte<br>požadovanou položku na<br>Contractive<br>Prosím zvolte<br>požadovanou položku na<br>Contractive<br>Prosím zvolte<br>požadovanou položku na<br>Contractive<br>Prosím zvolte<br>požadovanou položku na<br>Contractive<br>Prosím zvolte<br>požadovanou položku na<br>Contractive<br>Prosím zvolte<br>požadovanou položku na<br>Contractive<br>Prosím zvolte<br>požadovanou položku na<br>Contractive<br>Contractive<br>Prosím zvolte<br>požadovanou položku na<br>Contractive<br>Prosím zvolte<br>požadovanou položku na<br>Contractive<br>Prosím zvolte<br>požadovanou položku na<br>Contractive<br>Prosím zvolte<br>požadovanou položku na<br>Contractive<br>Contractive<br>Contractive<br>Prosím zvolte<br>požadovanou položku na<br>Contractive<br>Contractive<br>Contra |
| <ul> <li>3 V nabídce konfigurace zvolte "Možnosti automat. režimu".</li> <li>4 Ťukněte na softwarové tlačítko "Funkce vnitřní paměti".</li> </ul> | Second and American American Americ | Konfigurace<br>Prosím zvolte<br>požadovanou položku na<br>Contractive<br>Prosím zvolte<br>Prosím zvolte<br>Prosím zvolte<br>Prosím zvolte                                                                                                    |
| <ul> <li>3 V nabídce konfigurace zvolte "Možnosti automat. režimu".</li> <li>4 Ťukněte na softwarové tlačítko "Funkce vnitřní paměti".</li> </ul> | Image: second second secon        | Konfigurace<br>Prosím zvolte<br>požadovanou položku na<br>Contractive<br>Prosím zvolte<br>Prosím zvolte<br>Prosím zvolte<br>požadovanou položku na                                                                                                    |
| <ul> <li>3 V nabídce konfigurace zvolte "Možnosti automat. režimu".</li> <li>4 Ťukněte na softwarové tlačítko "Funkce vnitřní paměti".</li> </ul> | Image: second second secon        | Konfigurace<br>Prosím zvolte<br>požadovanou položku na<br>Contractive<br>Prosím zvolte<br>Prosím zvolte<br>požadovanou položku na<br>Prosím zvolte<br>požadovanou položku na                                                                                                    |

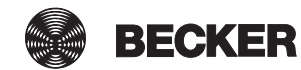

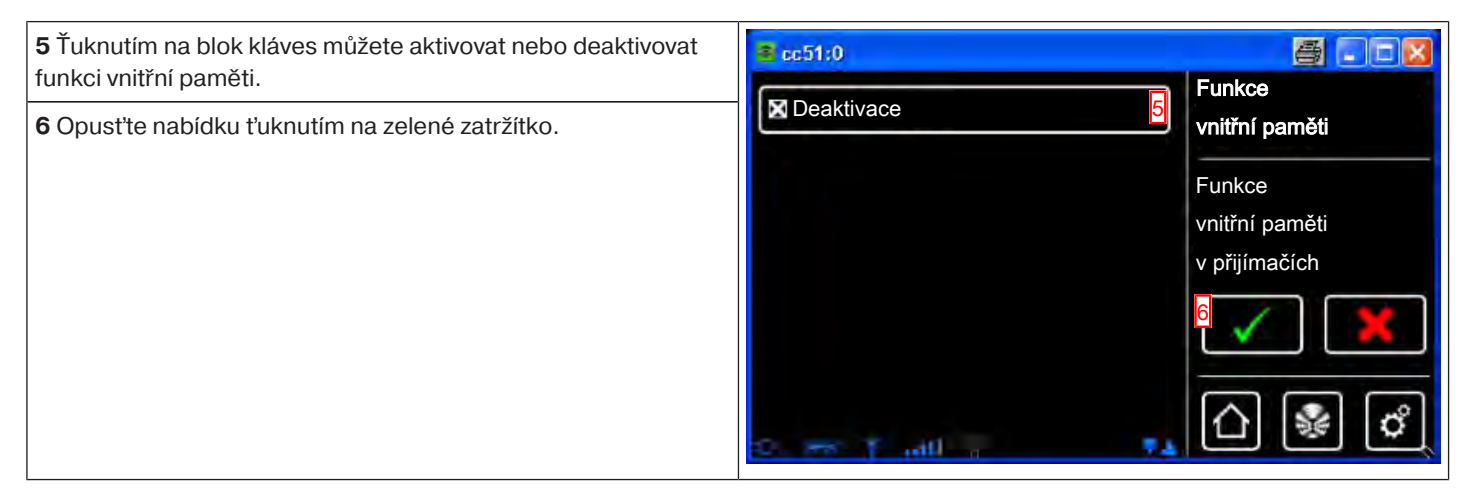

### Možnosti automat. režimu – Automat. režim střešních oken

Pro střešní okno lze nastavit časovou prodlevu, po které následuje automatické najetí zpět z mezipolohy, je-li to vyžadováno. Předpokladem je, že byla mezipoloha naprogramována. Časovou prodlevu pro jízdu zpět nelze nastavit odděleně a platí pro všechna střešní okna současně.

| 1 Stiskněte prosím tlačítko "Programy a nastavení".              | <b>8</b> cc51:0            |                        |
|------------------------------------------------------------------|----------------------------|------------------------|
|                                                                  | 11. 11. 2012               | 10°C                   |
| 2 Na obrazovce "Programy a nastavení" spusťte položku            | <mark>∉</mark> cc51:0      |                        |
| nabídky "Konfigurace".                                           | Konfigurace 2              | Nastavení              |
|                                                                  |                            |                        |
|                                                                  | Domovní instalace          | Zvolte                 |
|                                                                  | Kamery                     | aplikaci               |
|                                                                  | Rádio                      |                        |
|                                                                  | 1 Informace o systému      |                        |
|                                                                  | o es Plant 🕴 🔻             | ∆  😻 🖒                 |
| <b>3</b> V nabídce konfigurace zvolte položku "Možnosti automat. | <b>≝</b> cc51:0            | 8.08                   |
|                                                                  |                            | Konfigurace            |
|                                                                  |                            | Prosím zvolte          |
|                                                                  | Možnosti automat. režimu 3 | požadovanou položku na |
|                                                                  | Přístupové údaje           | \$                     |
|                                                                  | Zálohovat + obnovit        |                        |
|                                                                  | 2. = ¥                     | ☆ 🖗 🎝                  |

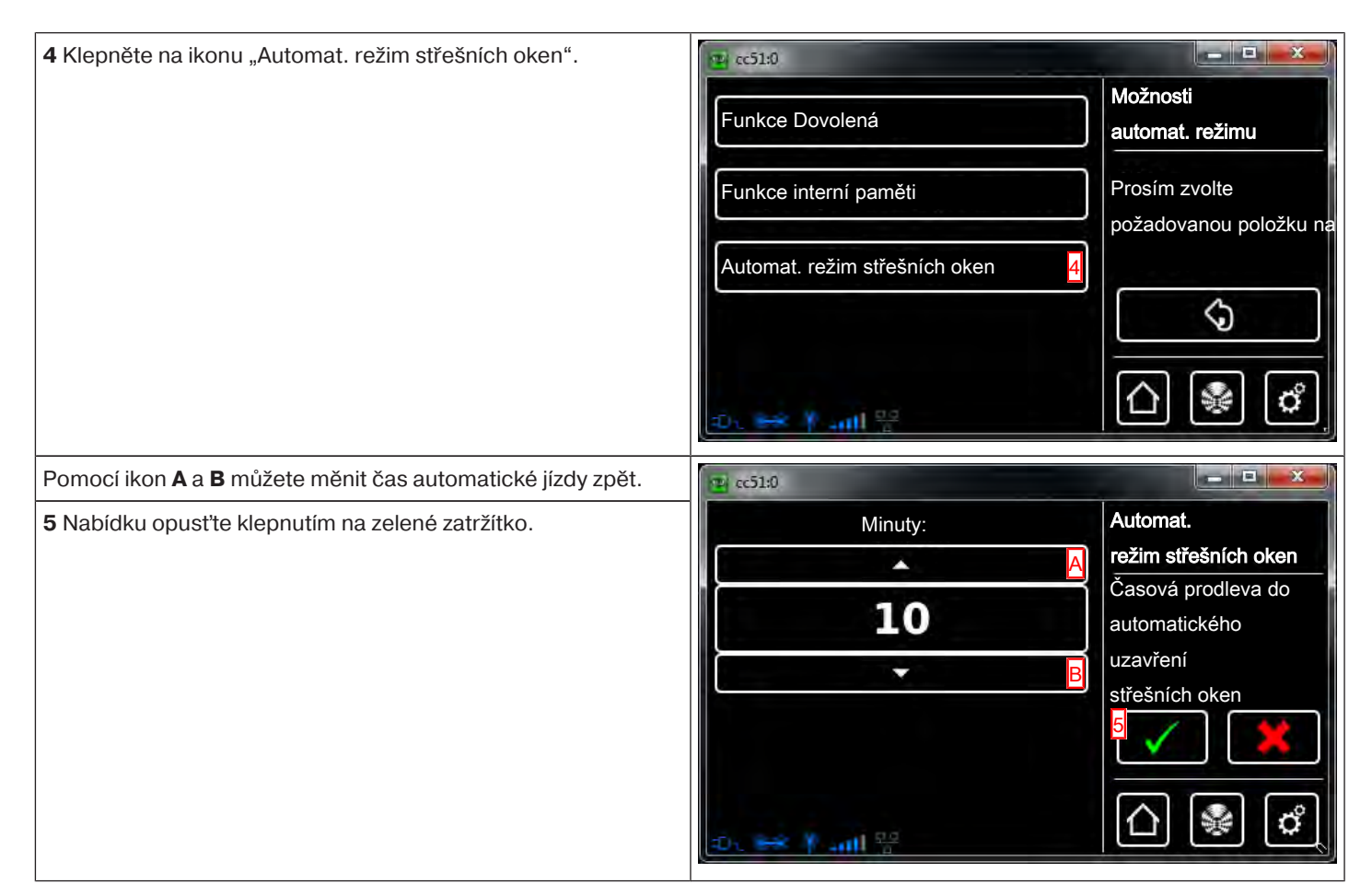

### Dálkový přístup

Abyste získali přístup k CentralControl ze zařízení mimo Vaši domácí síť, například pomocí Vašeho mobilu, musí být nejprve přihlášena na serveru Becker. K tomu je nutný přihlašovací kód, který si můžete vyžádat, jak je popsáno níže.

| 1 Stiskněte prosím tlačítko "Programy a nastavení".                             | 11. 11. 2012                                                                                                    | 10°C                            |
|---------------------------------------------------------------------------------|----------------------------------------------------------------------------------------------------|---------------------------------|
| 2 Na obrazovce "Programy a nastavení" spusťte položku<br>nabídky "Konfigurace". | Configurace   Configurace   Configurace </td <td>Xastavení<br/>Zvolte<br/>aplikaci</td> | Xastavení<br>Zvolte<br>aplikaci |

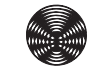

BECKER

| 3 V nabídce konfigurace zvolte "Dálkový přístup".                                                                                                    | 📧 ec51:0                                                                                                    | <u>s</u>                                                                                                    |
|----------------------------------------------------------------------------------------------------|----------------------------------------------------------------------------------------------------|----------------------------------------------------------------------------------------------------|
|                                                                                                    |                                                                                                    | Konfigurace                                                                                                    |
|                                                                                                    | Nastavení obrazovky                                                                                         | Prosím zvolte                                                                                                    |
|                                                                                                    | Možnosti automat. režimu                                                                                    | požadovanou položku na                                                                                             |
|                                                                                                    | Dálkový přístup                                                                                             |                                                                                                    |
|                                                                                                    |                                                                                                    | $\Box$                                                                                                    |
|                                                                                                    | Zálohovat + obnovit                                                                                         |                                                                                                    |
|                                                                                                    | 0. == ¥                                                                                                    | ⓐіі                                                                                                    |
| 4 Ťukněte na tlačítko "Vyžádat přihlašovací kód".                                                                                                    | B cc51:0                                                                                                    |                                                                                                    |
|                                                                                                    | Ke zřízení tohoto                                                                                           | Dálkový přístup                                                                                                    |
|                                                                                                    | přístupu k bráně je nutný                                                                                   | Zřídit přístup                                                                                                    |
|                                                                                                    | přihlašovací kód.                                                                                           | k bráně<br>B-Tronic                                                                                                |
|                                                                                                    | Vyžádat přihlašovací kód                                                                                    |                                                                                                    |
|                                                                                                    | a zobrazit ho?                                                                                              | L Q                                                                                                    |
|                                                                                                    |                                                                                                    |                                                                                                    |
|                                                                                                    | C. M. F. all 2 Th                                                                                           | 0 🗞 🕻                                                                                                    |
|                                                                                                    |                                                                                                    |                                                                                                    |
| 5 Probíhá proces vyžádání Vašeho přihlašovacího kódu.                                                                                                    | sc51:0                                                                                                    |                                                                                                    |
| 5 Probíhá proces vyžádání Vašeho přihlašovacího kódu.                                                                                                    | sc51:0                                                                                                    | Dálkový přístup                                                                                                    |
| 5 Probíhá proces vyžádání Vašeho přihlašovacího kódu.                                                                                                    | ■ cc51:0                                                                                                    | Dálkový přístup                                                                                                    |
| 5 Probíhá proces vyžádání Vašeho přihlašovacího kódu.                                                                                                    | ■ cc51:0                                                                                                    | Dálkový přístup Přístupový kód                                                                                     |
| 5 Probíhá proces vyžádání Vašeho přihlašovacího kódu.                                                                                                    | € cc51:0                                                                                                    | Dálkový přístup Přístupový kód                                                                                     |
| 5 Probíhá proces vyžádání Vašeho přihlašovacího kódu.                                                                                                    | € cc51:0<br>5<br>5                                                                                          | E C E E E E E E E E E E E E E E E E E E                                                                            |
| 5 Probíhá proces vyžádání Vašeho přihlašovacího kódu.                                                                                                    | € cc51:0<br>5<br>5                                                                                          | Dálkový přístup<br>Přístupový kód                                                                                  |
| 5 Probíhá proces vyžádání Vašeho přihlašovacího kódu.                                                                                                    | Cc51:0                                                                                                    | E C X<br>Dálkový přístup<br>Přístupový kód<br>C X<br>C X<br>C X<br>C X<br>C X<br>C X<br>C X<br>C X                 |
| <ul> <li>5 Probíhá proces vyžádání Vašeho přihlašovacího kódu.</li> <li>6 Na další obrazovce se Vám ukáže Váš přihlašovací kód.</li> </ul>                                                                                                    | € cc51:0<br>5<br>5<br>7 cc51:0                                                                              | E C C C C C C C C C C C C C C C C C C C                                                                            |
| <ul> <li>5 Probíhá proces vyžádání Vašeho přihlašovacího kódu.</li> <li>6 Na další obrazovce se Vám ukáže Váš přihlašovací kód.<br/>Prosím napište jej. Bude zapotřebí při prvním přihlášení na<br/>serveru BECKER a nelze jej vyžádat podruhé.</li> </ul>                                                                                                    | Cc51:0                                                                                                    | E Constant<br>Dálkový přístup<br>Přístupový kód                                                                    |
| <ul> <li>5 Probíhá proces vyžádání Vašeho přihlašovacího kódu.</li> <li>6 Na další obrazovce se Vám ukáže Váš přihlašovací kód.<br/>Prosím napište jej. Bude zapotřebí při prvním přihlášení na<br/>serveru BECKER a nelze jej vyžádat podruhé.<br/>Další přihlášení probíhá přes internet z Vašeho počítače nebo<br/>smartohonu</li> </ul>                                                                                                    | <pre>     cc51:0</pre>                                                                                      | E Constant<br>Dálkový přístup<br>Přístupový kód                                                                    |
| <ul> <li>5 Probíhá proces vyžádání Vašeho přihlašovacího kódu.</li> <li>6 Na další obrazovce se Vám ukáže Váš přihlašovací kód.<br/>Prosím napište jej. Bude zapotřebí při prvním přihlášení na<br/>serveru BECKER a nelze jej vyžádat podruhé.<br/>Další přihlášení probíhá přes internet z Vašeho počítače nebo<br/>smartphonu.<br/>Toto je popsáno na straně "První přihlášení Vaší CentralControl<br/>pa senveru Becker pro délkové příchup Ib 401"</li> </ul>                                                  | <pre>cc51:0<br/>f f f f f f f f f f f f f f f f f f f</pre>                                                 | E Constant<br>Dálkový přístup<br>Přístupový kód<br>Constant<br>Přístupový kód<br>Dálkový přístup<br>Přístupový kód |
| <ul> <li>5 Probíhá proces vyžádání Vašeho přihlašovacího kódu.</li> <li>6 Na další obrazovce se Vám ukáže Váš přihlašovací kód.<br/>Prosím napište jej. Bude zapotřebí při prvním přihlášení na serveru BECKER a nelze jej vyžádat podruhé.<br/>Další přihlášení probíhá přes internet z Vašeho počítače nebo smartphonu.</li> <li>Toto je popsáno na straně "První přihlášení Vaší CentralControl na serveru Becker pro dálkový přístup [▶ 48]".</li> <li>7 Zeleným zatržítkem opustíte nabídku.</li> </ul>        | <pre>cc51:0<br/>5<br/>5<br/>7<br/>7<br/>7<br/>7<br/>7<br/>7<br/>7<br/>7<br/>7<br/>7<br/>7<br/>7<br/>7</pre> | E Construction<br>Dálkový přístup<br>Přístupový kód<br>Construction<br>Přístupový kód<br>Přístupový kód            |
| <ul> <li>5 Probíhá proces vyžádání Vašeho přihlašovacího kódu.</li> <li>6 Na další obrazovce se Vám ukáže Váš přihlašovací kód.<br/>Prosím napište jej. Bude zapotřebí při prvním přihlášení na<br/>serveru BECKER a nelze jej vyžádat podruhé.<br/>Další přihlášení probíhá přes internet z Vašeho počítače nebo<br/>smartphonu.<br/>Toto je popsáno na straně "První přihlášení Vaší CentralControl<br/>na serveru Becker pro dálkový přístup [▶ 48]".</li> <li>7 Zeleným zatržítkem opustíte nabídku.</li> </ul> | <pre>   cc51:0</pre>                                                                                        | E Constant<br>Dálkový přístup<br>Přístupový kód<br>Constant<br>Přístupový kód<br>Přístupový kód<br>Přístupový kód  |
| <ul> <li>5 Probíhá proces vyžádání Vašeho přihlašovacího kódu.</li> <li>6 Na další obrazovce se Vám ukáže Váš přihlašovací kód.<br/>Prosím napište jej. Bude zapotřebí při prvním přihlášení na<br/>serveru BECKER a nelze jej vyžádat podruhé.<br/>Další přihlášení probíhá přes internet z Vašeho počítače nebo<br/>smartphonu.<br/>Toto je popsáno na straně "První přihlášení Vaší CentralControl<br/>na serveru Becker pro dálkový přístup [▶ 48]".</li> <li>7 Zeleným zatržítkem opustíte nabídku.</li> </ul> | cc51:0     5   6                                                                                            | E Calkový přístup<br>Přístupový kód<br>C Calkový přístup<br>Přístupový kód<br>Přístupový kód<br>Přístupový kód     |

#### Zálohovat + obnovit

| 1 Stiskněte prosím tlačítko "Programy a nastavení".                                                                                                    | e51:0                                                                                                    |                                                                                                    |
|----------------------------------------------------------------------------------------------------|----------------------------------------------------------------------------------------------------|----------------------------------------------------------------------------------------------------|
|                                                                                                    | 11. 11. 2012                                                                                                    | 10°C                                                                                                    |
| 2 Na obrazovce "Programy a nastavení" spusťte položku                                                                                                    | <b>≝</b> cc51:0                                                                                                    | <b>#</b> • • • •                                                                                                    |
| nabidky "Konfigurace".                                                                                                    | Konfigurace 2                                                                                                    | Nastavení                                                                                                    |
|                                                                                                    | Domovní instalace                                                                                                    |                                                                                                    |
|                                                                                                    | Kameny                                                                                                    | Zvolte                                                                                                    |
|                                                                                                    |                                                                                                    |                                                                                                    |
|                                                                                                    | Radio                                                                                                    |                                                                                                    |
|                                                                                                    | Informace o systému                                                                                                    |                                                                                                    |
|                                                                                                    |                                                                                                    |                                                                                                    |
| 3 V nabídce konfigurace zvolte. Zálobovat + obnovit"                                                                                                    |                                                                                                    |                                                                                                    |
| <b>3</b> V nabídce konfigurace zvolte "Zálohovat + obnovit".                                                                                                    | sc51:0                                                                                                    | Konfigurace                                                                                                    |
| <b>3</b> V nabídce konfigurace zvolte "Zálohovat + obnovit".                                                                                                    | Nastavení obrazovky                                                                                                    | Konfigurace<br>Prosím zvolte                                                                                                    |
| <b>3</b> V nabídce konfigurace zvolte "Zálohovat + obnovit".                                                                                                    | Nastavení obrazovky<br>Možnosti automat. režimu                                                                                                    | Konfigurace Prosím zvolte požadovanou položku na                                                                                                    |
| 3 V nabídce konfigurace zvolte "Zálohovat + obnovit".                                                                                                    | Icc51:0 Nastavení obrazovky Možnosti automat. režimu Přístupové údaje                                                                                                    | Konfigurace<br>Prosím zvolte<br>požadovanou položku na                                                                                                    |
| 3 V nabídce konfigurace zvolte "Zálohovat + obnovit".                                                                                                    | Image: Second contract of the second contract of the second  | Konfigurace<br>Prosím zvolte<br>požadovanou položku na                                                                                                    |
| 3 V nabídce konfigurace zvolte "Zálohovat + obnovit".                                                                                                    | Image: cc51:0         Nastavení obrazovky         Možnosti automat. režimu         Přístupové údaje         Zálohovat + obnovit                                                                                                    | Konfigurace<br>Prosím zvolte<br>požadovanou položku na<br>Contractional<br>Prosím zvolte<br>požadovanou položku na                                                                                                    |
| 3 V nabídce konfigurace zvolte "Zálohovat + obnovit".<br>Vyberte prosím, jaká akce má být provedena jako příští:                                                                                                    | Rastavení obrazovky         Nastavení obrazovky         Možnosti automat. režimu         Přístupové údaje         Zálohovat + obnovit                                                                                                    | Konfigurace<br>Prosím zvolte<br>požadovanou položku na<br>Contractive<br>Prosím zvolte<br>požadovanou položku na<br>Contractive<br>Contractive<br>Cont |
| <ul> <li>3 V nabídce konfigurace zvolte "Zálohovat + obnovit".</li> <li>Vyberte prosím, jaká akce má být provedena jako příští:</li> <li>A Obnovení všech nastavení centrály CentralControl z dřívější zálohy.</li> </ul>                                                                                                    | Image: cc51:0         Nastavení obrazovky         Možnosti automat. režimu         Přístupové údaje         Zálohovat + obnovit                                                                                                    | Konfigurace<br>Prosím zvolte<br>požadovanou položku na<br>Contractional<br>Prosím zvolte<br>požadovanou položku na<br>Contractional                                                                                                    |
| <ul> <li>3 V nabídce konfigurace zvolte "Zálohovat + obnovit".</li> <li>Vyberte prosím, jaká akce má být provedena jako příští:</li> <li>A Obnovení všech nastavení centrály CentralControl z dřívější zálohy.</li> <li>Nezapomínejte, že VŠECHNA nastavení, VŠECHNY scénáře a skupiny, spínací hodiny atd. budou přepsány hodnotami ze</li> </ul>                                                                                                    | Image: Cc51:0         Nastavení obrazovky         Možnosti automat. režimu         Přístupové údaje         Zálohovat + obnovit         3         Image: Cc51:0         Poslední záloha dne         16.11.2012 ve 14:42                                                                                                    | Konfigurace<br>Prosím zvolte<br>požadovanou položku na<br>CONTRACTIONAL<br>Prosím zvolte<br>požadovanou položku na<br>CONTRACTIONAL<br>Zálohovat                                                                                                    |
| <ul> <li>3 V nabídce konfigurace zvolte "Zálohovat + obnovit".</li> <li>Vyberte prosím, jaká akce má být provedena jako příští:</li> <li>A Obnovení všech nastavení centrály CentralControl z dřívější zálohy.</li> <li>Nezapomínejte, že VŠECHNA nastavení, VŠECHNY scénáře a skupiny, spínací hodiny atd. budou přepsány hodnotami ze zálohy. Také informace o přijímačích, které byly mezitím přihrány nebo vymazány, se přitom ztratí.</li> </ul>                                                                                                    | Image: cc51:0         Nastavení obrazovky         Možnosti automat. režimu         Přístupové údaje         Zálohovat + obnovit         Zálohovat + obnovit         Image: cc51:0         Poslední záloha dne         16.11.2012 ve 14:42         Obnovit nastavení?                                                                                                    | Konfigurace<br>Prosím zvolte<br>požadovanou položku na<br>Contractional<br>Prosím zvolte<br>požadovanou položku na<br>Contractional<br>Prosím zvolte<br>požadovanou položku na<br>Contractional<br>Contractional<br>Contr                                                                         |
| <ul> <li>3 V nabídce konfigurace zvolte "Zálohovat + obnovit".</li> <li>Vyberte prosím, jaká akce má být provedena jako příští:</li> <li>A Obnovení všech nastavení centrály CentralControl z dřívější zálohy.</li> <li>Nezapomínejte, že VŠECHNA nastavení, VŠECHNY scénáře a skupiny, spínací hodiny atd. budou přepsány hodnotami ze zálohy. Také informace o přijímačích, které byly mezitím přihrány nebo vymazány, se přitom ztratí.</li> <li>B Zálohování aktuálních nastavení centrály CentralControl.</li> <li>Nezapomeňte prosím, že se přitom přepíše předcháznicí</li> </ul> | Image: Constrained state in the state in the state i | Konfigurace<br>Prosím zvolte<br>požadovanou položku na<br>Contractional<br>Prosím zvolte<br>požadovanou položku na<br>Contractional<br>Prosím zvolte<br>požadovanou položku na<br>Contractional<br>Contractional<br>Prosím zvolte<br>požadovanou položku na<br>Contractional<br>Contractional<br>Contractio                                                                            |
| <ul> <li>3 V nabídce konfigurace zvolte "Zálohovat + obnovit".</li> <li>Vyberte prosím, jaká akce má být provedena jako příští:</li> <li>A Obnovení všech nastavení centrály CentralControl z dřívější zálohy.</li> <li>Nezapomínejte, že VŠECHNA nastavení, VŠECHNY scénáře a skupiny, spínací hodiny atd. budou přepsány hodnotami ze zálohy. Také informace o přijímačích, které byly mezitím přihrány nebo vymazány, se přitom ztratí.</li> <li>B Zálohování aktuálních nastavení centrály CentralControl. Nezapomeňte prosím, že se přitom přepíše předcházející záloha.</li> </ul> | Image: second constraint of the second constraint of the second c | Konfigurace<br>Prosím zvolte<br>požadovanou položku na<br>Contractive<br>Prosím zvolte<br>požadovanou položku na<br>Contractive<br>Prosím zvolte<br>požadovanou položku na<br>Contractive<br>Contractive<br>Prosím zvolte<br>požadovanou položku na<br>Contractive<br>Contractive<br>Prosím zvolte<br>požadovanou položku na<br>Contractive<br>Contractive<br>C          |

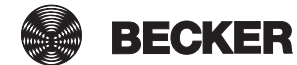

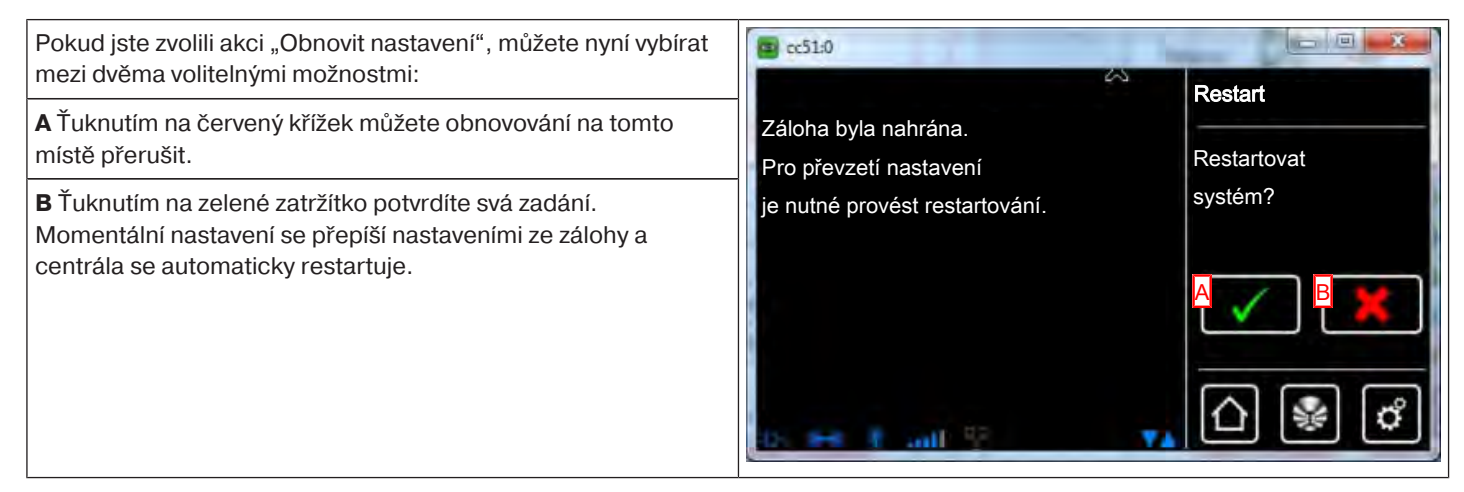

#### Aktualizace

Pro B-Tronic CentralControl jsou nabízeny aktualizace. Nejjednodušeji je můžete nechat instalovat na své centrále přes internet. Jestliže na centrále nemáte přístup na internet, existuje jako alternativa také možnost provést zavedení ručně.

| 1 Stiskněte prosím tlačítko "Programy a nastavení".          | 🖻 cc51:0 🖉 📰 🔀                                                                                                    |                        |
|--------------------------------------------------------------|----------------------------------------------------------------------------------------------------|------------------------|
|                                                              | 11. 11. 2012                                                                                                    | 10°C                   |
| 2 Na obrazovce "Programy a nastavení" spusťte položku        | 📕 cc51:0                                                                                                    | <b>8</b> 20 <b>8</b>   |
| nabídky "Konfigurace".                                       | Konfigurace 2                                                                                                    | Nastavení              |
|                                                              |                                                                                                    |                        |
|                                                              |                                                                                                    | Zvolte                 |
|                                                              | Kamery                                                                                                    | aplikaci               |
|                                                              | Rádio                                                                                                    |                        |
|                                                              | Informace o systému                                                                                                    | ☐ ₩ ♂                  |
| <b>3</b> V nabídce konfigurace zvolte položku "Aktualizace". | Image: a contract of the contract of the c |                        |
|                                                              | Přístupové údaje                                                                                                    | Konfigurace            |
|                                                              | Zálohovat + obnovit                                                                                                    | Prosím zvolte          |
|                                                              | Aktualizace 3                                                                                                    | požadovanou položku na |
|                                                              | Výrobní nastavení                                                                                                    | \$                     |
|                                                              | Restart                                                                                                    |                        |
|                                                              | 0.000 Late 9                                                                                                    | ≙⊌♂                    |

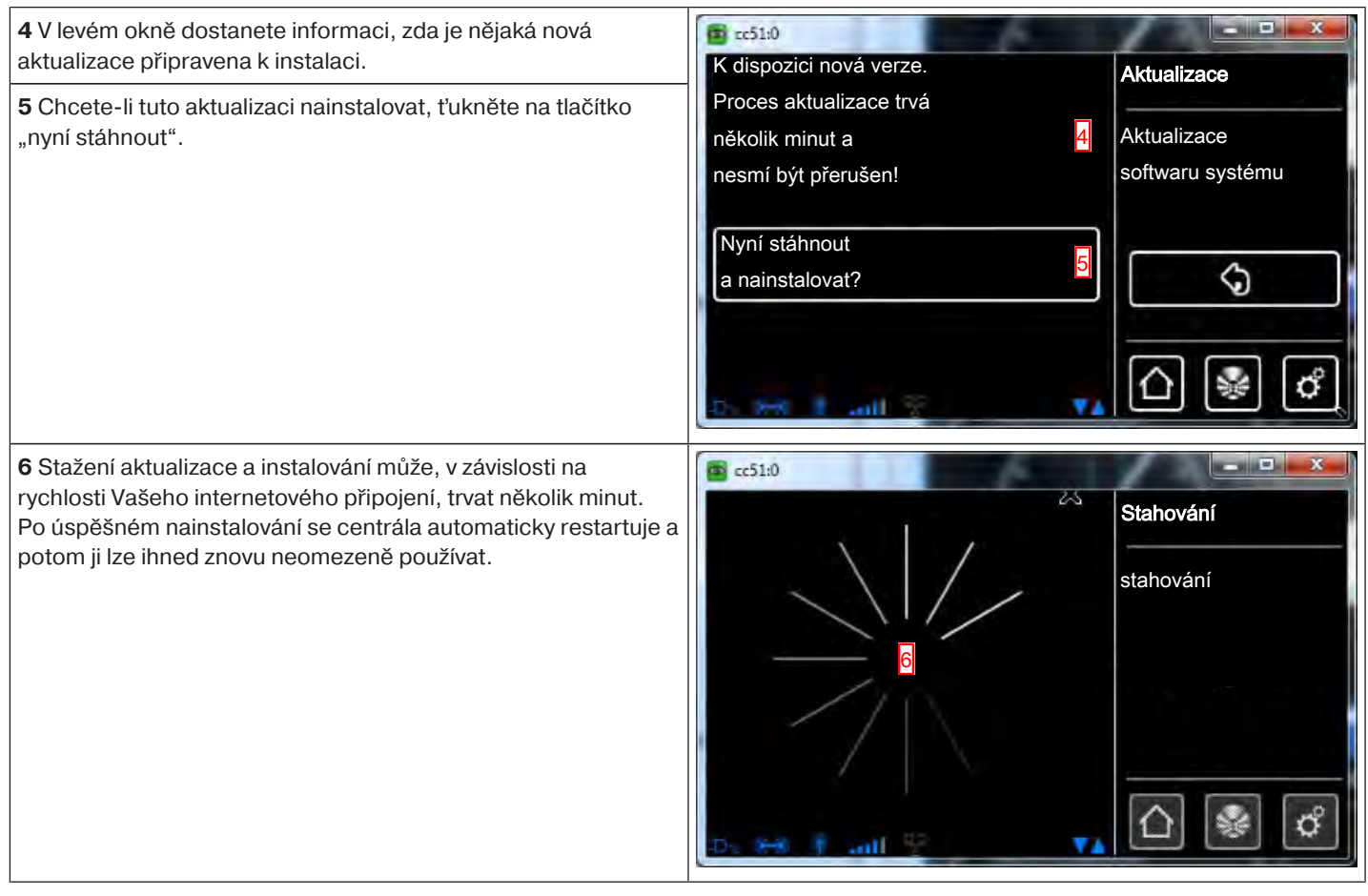

#### Výrobní nastavení

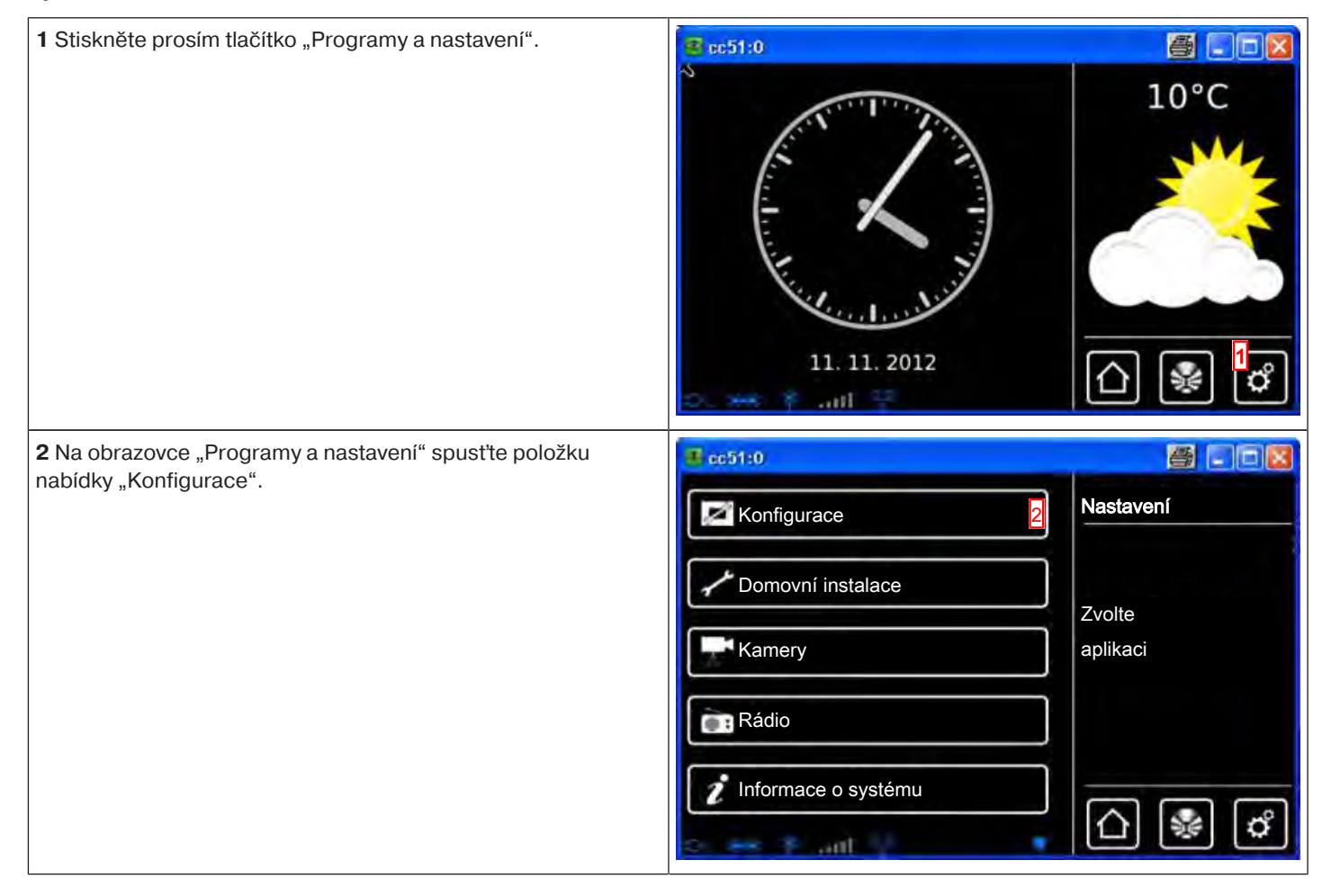

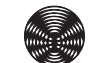

BECKER

| 3 V nabídce konfigurace zvolte položku "Výrobní nastavení".                                                                                          | ■ cc51:0                                                                                                    |                                                |
|----------------------------------------------------------------------------------------------------|----------------------------------------------------------------------------------------------------|------------------------------------------------|
|                                                                                                    | Přístupové údaje                                                                                                    | Konfigurace                                    |
|                                                                                                    | Zálohovat + obnovit                                                                                                    | Prosím zvolte                                  |
|                                                                                                    | Aktualizace                                                                                                    | pozadovanou polozku na                         |
|                                                                                                    | Výrobní nastavení 3                                                                                                    | <b>\$</b>                                      |
|                                                                                                    | Restart                                                                                                    |                                                |
|                                                                                                    | Do new 1 and 19 11                                                                                                    |                                                |
| ▲ Pozor! Všechna nastavení se resetují, všechny prostory, scénáře, skupiny a přijímače atd. se vymažou.                                              | C cc51:0                                                                                                    | Werkseinstellung                               |
| Chcete-li B-Tronic CentralControl resetovat na nastavení z                                                                                           |                                                                                                    | · · · ·                                        |
| výroby, proveď te potvrzení pomocí zeleného zatržítka A.                                                                                             | Všechna nastavení budou<br>nastavena na původní hodnotu a dojde tak                                                       | Všechna nastavení                              |
| výroby, proveď te potvrzení pomocí zeleného zatržítka <b>A</b> .<br>V opačném případě přerušte tuto funkci ť uknutím na červený<br>křížek <b>B</b> . | Všechna nastavení budou<br>nastavena na původní hodnotu a dojde tak<br>k jejich ztrátě!                                   | Všechna nastavení<br>vrátit na původní hodnoty |
| výroby, proveďte potvrzení pomocí zeleného zatržítka <b>A</b> .<br>V opačném případě přerušte tuto funkci ťuknutím na červený<br>křížek <b>B</b> .   | Všechna nastavení budou<br>nastavena na původní hodnotu a dojde tak<br>k jejich ztrátě!<br>Opravdu si přejete pokračovat? | Všechna nastavení<br>vrátit na původní hodnoty |

Restart

| 1 Stiskněte prosím tlačítko "Programy a nastavení".                          | CC51:0             | 10°C                            |
|------------------------------------------------------------------------------|--------------------|---------------------------------|
| 2 Na obrazovce "Programy a nastavení" spusťte položku nabídky "Konfigurace". | Ce51:0 Configurace | Nastavení<br>Zvolte<br>aplikaci |
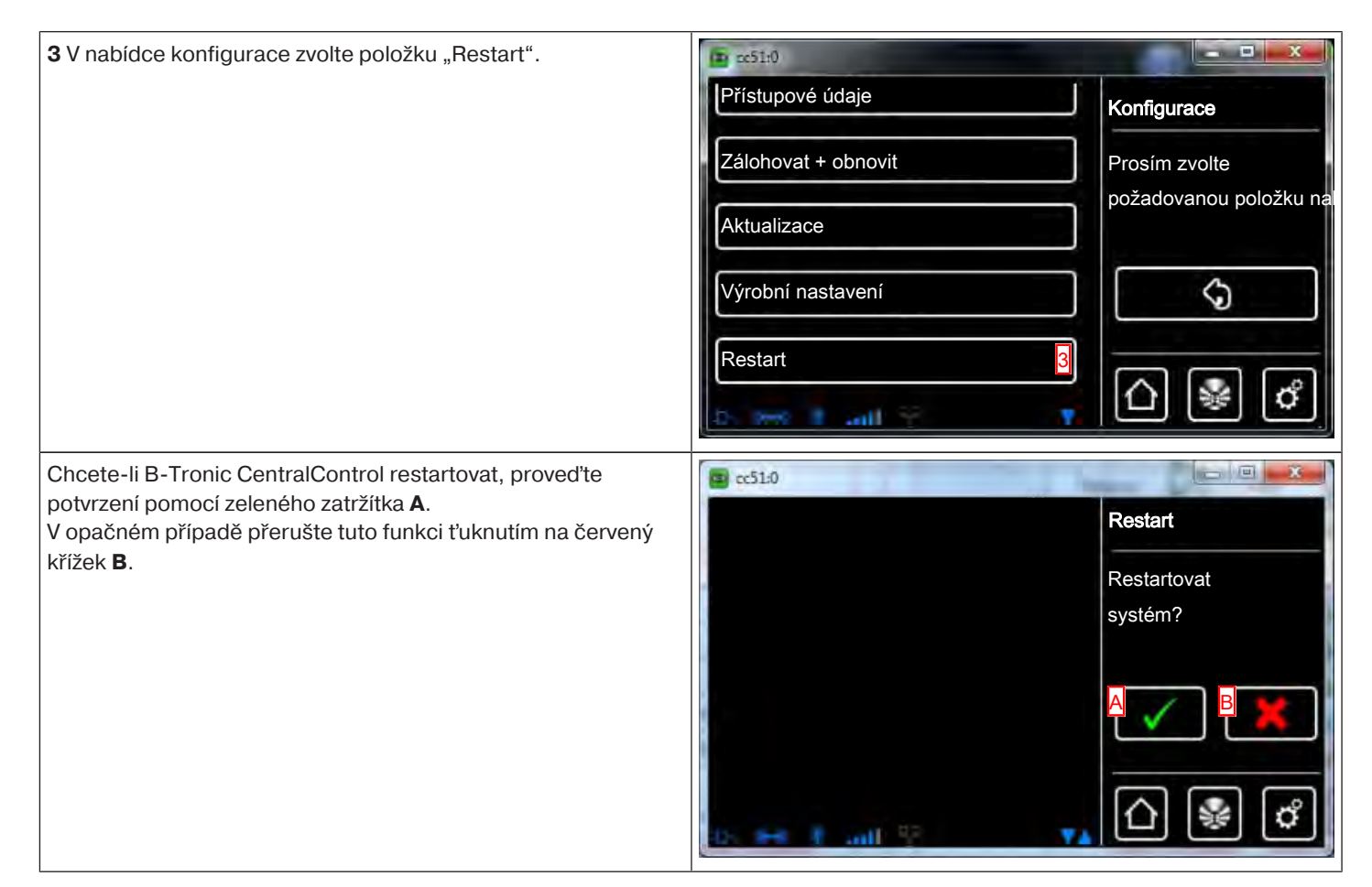

## Manuální aktualizace

I když se rozhodnete nepřipojit svou centrálu k internetu, máte přesto možnost nahrávat aktuální softwarové aktualizace, a tak dodatečně instalovat přídavné funkce nebo bugfixy. Za tím účelem si prosím na svém PC zaveď te příslušný soubor \*.zip v oblasti "Servis a informace" a rozbalte jej pomocí vhodného programu (například 7zip) do kořenového adresáře zálohovacího USB klíče **1**, který je zahrnut v dodávce Vaší centrály a již je zasunut do přístroje. Pak jej zasuňte znovu do příslušného USB portu centrály a

znovu ji spusťte v nabídce "Konfigurace" – "Restart". Potom se plně automaticky provede softwarová aktualizace a centrála se samočinně restartuje.

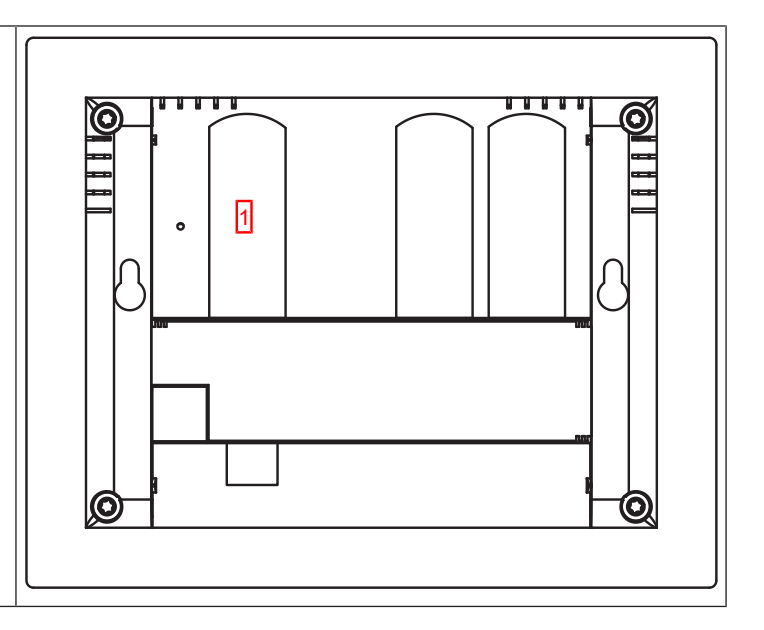

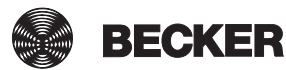

## Tipy a triky

- Funkce s a bez připojení k síti / k internetu [> 146]
- Zapojení externích webkamer [• 46]

## Funkce s a bez připojení k síti / k internetu

l bez zapojení do sítě jsou Vám samozřejmě k dispozici kompletní funkce automatizace domácnosti poskytované centrálou B-Tronic CentralControl.

#### Některé přídavné funkce a možnosti přístupu jsou však možné pouze s přístupem na síť resp. na internet.

- Funkce, které nepředpokládají přístup na síť, ani na internet.
- Ovládání pohonů rolet, spínacích a stmívacích aktorů pro každý přijímač individuálně programovatelné časové řízení vč. funkce Dovolená
- · Uspořádání přijímačů, skupin a scénářů do individuálně založených a pojmenovaných prostorů
- Funkce scénářů a skupin
- Aktualizace přes USB klíč

#### Přídavné funkce, které předpokládají přístup na síť:

- Ovládání automatiky domu přes počítač, laptop, tablet nebo smartphone v domácí síti s WEB prohlížečem
- Přístup k IP / síťovým kamerám (s výjimkou integrované kamery)

#### Přídavné funkce, které předpokládají přístup na síť a na internet:

- · Počasí a předpověď počasí na spouštěcí obrazovce
- · Funkce internetového rádia
- Online aktualizace
- Ovládání automatiky domu přes smartphone (nebo jiný přístroj s mobilním internetovým připojením) i mimo domácí síť, když jste na cestě
- · Přístup k IP / síťovým kamerám i mimo domácí síť, když jste na cestě

Abyste mohli tyto funkce využívat, zajistěte prosím, aby B-Tronic CentralControl byla spojená s Vaší sítí, aby existovalo internetové připojení a aby byl správně nastaven hodinový čas. Nezapomeňte prosím, že, v závislosti na smluvních podmínkách Vašeho poskytovatele internetu, s tím mohou vznikat náklady.

## Servis a informace

- Informace o systému [> 146]
- Symboly počasí [▶ 147]

### Informace o systému

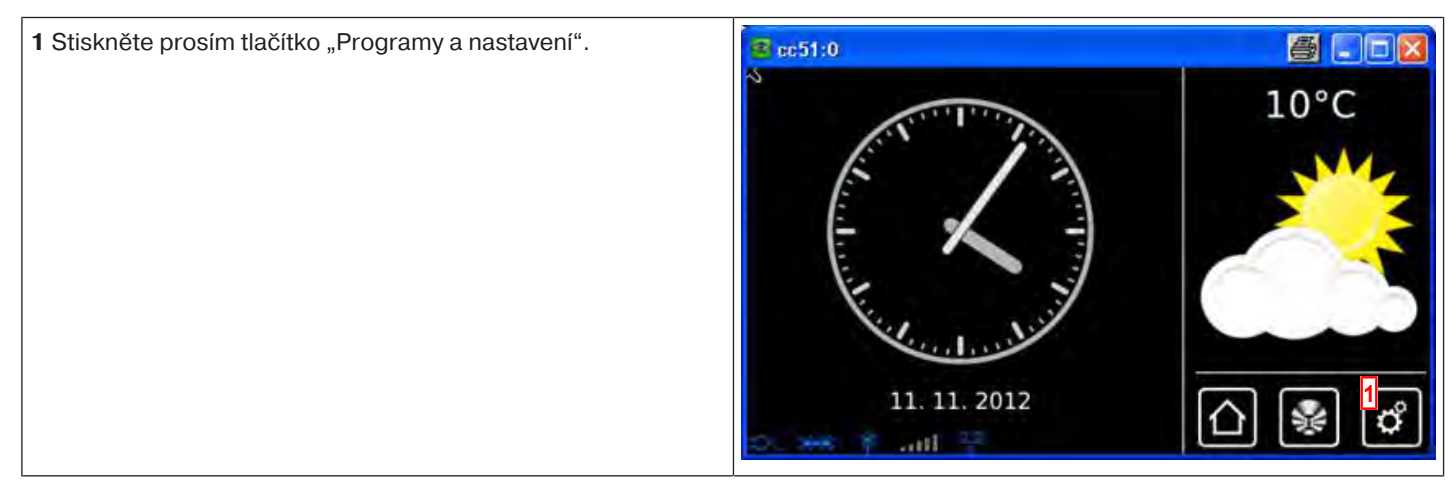

| 2 Na obrazovce "Programy a nastavení" spusťte položku                                                                                                    | <mark>≇</mark> cc51:0        |           |
|----------------------------------------------------------------------------------------------------|------------------------------|-----------|
| nabiuky "mornace o systemu".                                                                                                    | Konfigurace                  | Nastavení |
|                                                                                                    | Comovní instalace            | Zvolte    |
|                                                                                                    | Kamery                       | aplikaci  |
|                                                                                                    | Rádio                        |           |
|                                                                                                    | Informace o systému 2        |           |
| Na straně "Informace o systému" je možné najít některá<br>důležitá data, která jsou zapotřebí pro integraci do sítě, přístup<br>jiných přístrojů k centrále CentralControl nebo v případě | B-Tronic CC-51               |           |
| servisu.<br>Vyberte prosím, jaká akce má být provedena jako příští:                                                                                                    | (c) 2012 by Becker Antriebe  |           |
| A Verze softwaru                                                                                                    | A V0.2 #121108-1             |           |
| B Sériové číslo B-Tronic CentralControl                                                                                                    | B serial no: 9003181960      |           |
| C IP adresa pro přístup k Vaší CentralControl.                                                                                                    | Cwlan0: 101.0.101.52         |           |
| D MAC adresa kabelem připojeného síťového adaptéru                                                                                                    | wlan0 MAC: 01:02:71:b7:52:1e |           |
| D MAC adresa síťového adaptéru WLAN                                                                                                    | 2. In T                      | <u>`</u>  |
| 3 Opusťte stránku ťuknutím na tlačítko "Úvodní stránka".                                                                                                    |                              |           |

# Symboly počasí

| Symboly počasí den |          |               |                                                 |  |
|--------------------|----------|---------------|-------------------------------------------------|--|
| ***                | slunečno |               | oblačno                                         |  |
|                    | zataženo |               | mlha                                            |  |
|                    | přeháňky |               | déšť                                            |  |
|                    | bouře    | *****<br>**** | déšť se sněhem                                  |  |
| ****               | sníh     | *?            | Nejsou k dispozici žádné<br>informace o počasí. |  |

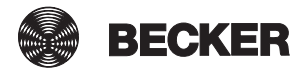

| Symboly počasí noc |          |                |                                                 |  |
|--------------------|----------|----------------|-------------------------------------------------|--|
| * )*               | jasno    | * *            | oblačno                                         |  |
|                    | zataženo |                | mlha                                            |  |
|                    | přeháňky |                | déšť                                            |  |
|                    | bouře    | *****<br>***** | déšť se sněhem                                  |  |
| ****               | sníh     | ?              | Nejsou k dispozici žádné<br>informace o počasí. |  |

| Co dělat, když…?                                  |                                                                                                    |  |  |
|---------------------------------------------------|----------------------------------------------------------------------------------------------------|--|--|
| Problém                                           | Řešení                                                                                                    |  |  |
| Jednotka B-Tronic CentralControl neběží/nenabíhá. | Viz část Připojení k síti [▶ 7].                                                                                                |  |  |
| Nejsou zobrazovány údaje o počasí.                | Připojte jednotku B-Tronic CentralControl k síti a internetu. (viz část Síťová nastavení [▶ 116])                               |  |  |
|                                                   | Zvolte místo, pro které chcete zobrazovat počasí. (viz část Nastavení místa počasí [▶ 119])                                     |  |  |
| Rádio nefunguje.                                  | Připojte jednotku B-Tronic CentralControl k síti a internetu. (viz část Síťová nastavení [▶ 116])                               |  |  |
|                                                   | Zvýšit hlasitost (viz část Internetové rádio – poslech [• 41])                                                                  |  |  |
|                                                   | Rychlost připojení k internetu není dostačující.                                                                                |  |  |
| Čas a datum se nenastavují samočinně.             | Přenastavení automatického porovnávání času z ručního na automatický režim (viz část Datum/čas [▶ 118])                         |  |  |
|                                                   | Připojte jednotku B-Tronic CentralControl k síti a internetu. (viz část Síťová nastavení [▶ 116])                               |  |  |
| Naprogramování jednoho přijímače nefunguje.       | Zmenšete vzdálenost od přijímače nebo použijte opakovač.                                                                        |  |  |
|                                                   | Přijímač nově naprogramujte dle návodu přijímače.                                                                               |  |  |
|                                                   | Vyberte správný typ přijímače (KNX/CENTRONIC). (viz část Naprogramování přijímačů [▶ 16])                                       |  |  |
|                                                   | Vyberte správný typ zařízení (trubkový pohon / spínací aktor / stmívací aktor atd.). (viz část Naprogramování přijímačů [• 16]) |  |  |
|                                                   | Podle instrukcí v návodu k přijímači uvolněte místo v paměti.                                                                   |  |  |
| Spínání / pojezd přijímače nefunguje.             | Zkontrolujte síťové připojení přijímače.                                                                                        |  |  |
|                                                   | Přijímač nově naprogramujte.                                                                                                    |  |  |
|                                                   | Zmenšete vzdálenost od přijímače nebo použijte opakovač.                                                                        |  |  |

Další informace naleznete na webu http://www.becker-antriebe.net/centralcontrol/.

# Všeobecné prohlášení o shodě

Společnost Becker-Antriebe GmbH tímto prohlašuje, že zařízení B-Tronic CentralControl CC51 a CC31 jsou v souladu se základními požadavky a ostatními relevantními předpisy směrnice R&TTE 1999/5/ES. Určeno pro použití v následujících zemích: EU, CH, NO, IS, LI

Technické změny vyhrazeny.

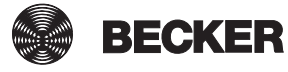

149

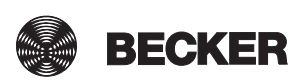

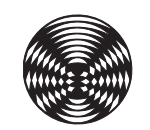

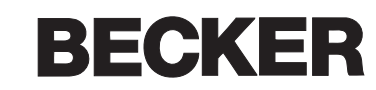